# cisco.

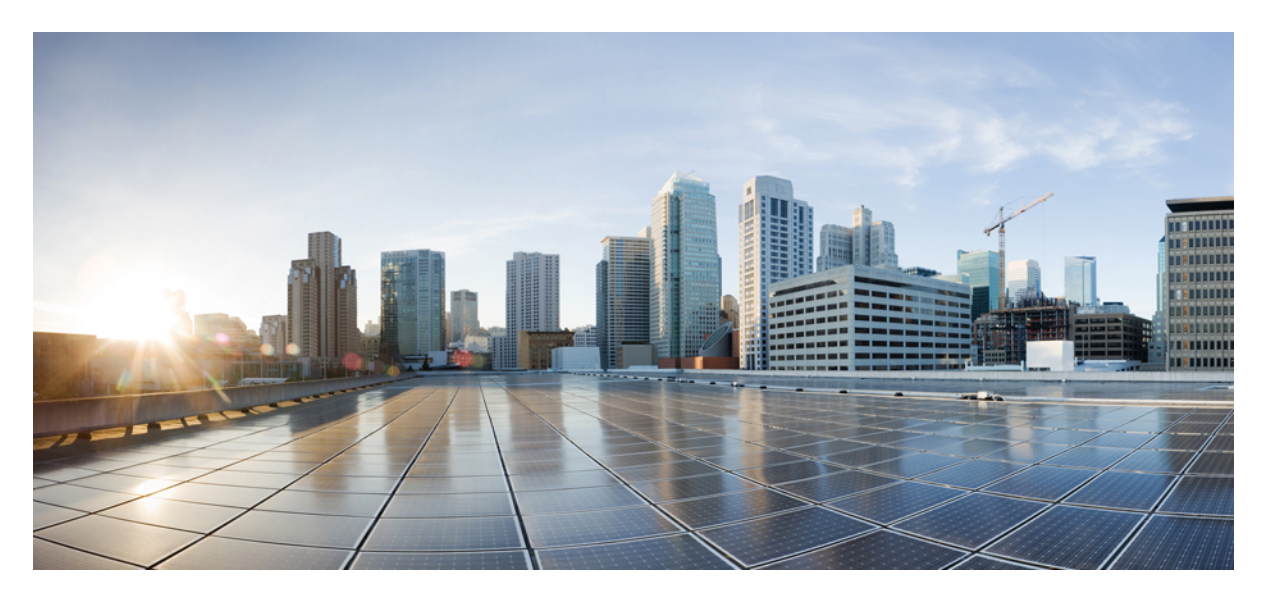

# Interface and Hardware Component Configuration Guide for Cisco NCS 5500 Series Routers, IOS XR Release 7.9.x

First Published: 2023-03-01

#### **Americas Headquarters**

Cisco Systems, Inc. 170 West Tasman Drive San Jose, CA 95134-1706 USA http://www.cisco.com Tel: 408 526-4000 800 553-NETS (6387) Fax: 408 527-0883 THE SPECIFICATIONS AND INFORMATION REGARDING THE PRODUCTS IN THIS MANUAL ARE SUBJECT TO CHANGE WITHOUT NOTICE. ALL STATEMENTS, INFORMATION, AND RECOMMENDATIONS IN THIS MANUAL ARE BELIEVED TO BE ACCURATE BUT ARE PRESENTED WITHOUT WARRANTY OF ANY KIND, EXPRESS OR IMPLIED. USERS MUST TAKE FULL RESPONSIBILITY FOR THEIR APPLICATION OF ANY PRODUCTS.

THE SOFTWARE LICENSE AND LIMITED WARRANTY FOR THE ACCOMPANYING PRODUCT ARE SET FORTH IN THE INFORMATION PACKET THAT SHIPPED WITH THE PRODUCT AND ARE INCORPORATED HEREIN BY THIS REFERENCE. IF YOU ARE UNABLE TO LOCATE THE SOFTWARE LICENSE OR LIMITED WARRANTY, CONTACT YOUR CISCO REPRESENTATIVE FOR A COPY.

The Cisco implementation of TCP header compression is an adaptation of a program developed by the University of California, Berkeley (UCB) as part of UCB's public domain version of the UNIX operating system. All rights reserved. Copyright © 1981, Regents of the University of California.

NOTWITHSTANDING ANY OTHER WARRANTY HEREIN, ALL DOCUMENT FILES AND SOFTWARE OF THESE SUPPLIERS ARE PROVIDED "AS IS" WITH ALL FAULTS. CISCO AND THE ABOVE-NAMED SUPPLIERS DISCLAIM ALL WARRANTIES, EXPRESSED OR IMPLIED, INCLUDING, WITHOUT LIMITATION, THOSE OF MERCHANTABILITY, FITNESS FOR A PARTICULAR PURPOSE AND NONINFRINGEMENT OR ARISING FROM A COURSE OF DEALING, USAGE, OR TRADE PRACTICE.

IN NO EVENT SHALL CISCO OR ITS SUPPLIERS BE LIABLE FOR ANY INDIRECT, SPECIAL, CONSEQUENTIAL, OR INCIDENTAL DAMAGES, INCLUDING, WITHOUT LIMITATION, LOST PROFITS OR LOSS OR DAMAGE TO DATA ARISING OUT OF THE USE OR INABILITY TO USE THIS MANUAL, EVEN IF CISCO OR ITS SUPPLIERS HAVE BEEN ADVISED OF THE POSSIBILITY OF SUCH DAMAGES.

Any Internet Protocol (IP) addresses and phone numbers used in this document are not intended to be actual addresses and phone numbers. Any examples, command display output, network topology diagrams, and other figures included in the document are shown for illustrative purposes only. Any use of actual IP addresses or phone numbers in illustrative content is unintentional and coincidental.

All printed copies and duplicate soft copies of this document are considered uncontrolled. See the current online version for the latest version.

Cisco has more than 200 offices worldwide. Addresses and phone numbers are listed on the Cisco website at www.cisco.com/go/offices.

Cisco and the Cisco logo are trademarks or registered trademarks of Cisco and/or its affiliates in the U.S. and other countries. To view a list of Cisco trademarks, go to this URL: https://www.cisco.com/c/en/us/about/legal/trademarks.html. Third-party trademarks mentioned are the property of their respective owners. The use of the word partner does not imply a partnership relationship between Cisco and any other company. (1721R)

© 2023 Cisco Systems, Inc. All rights reserved.

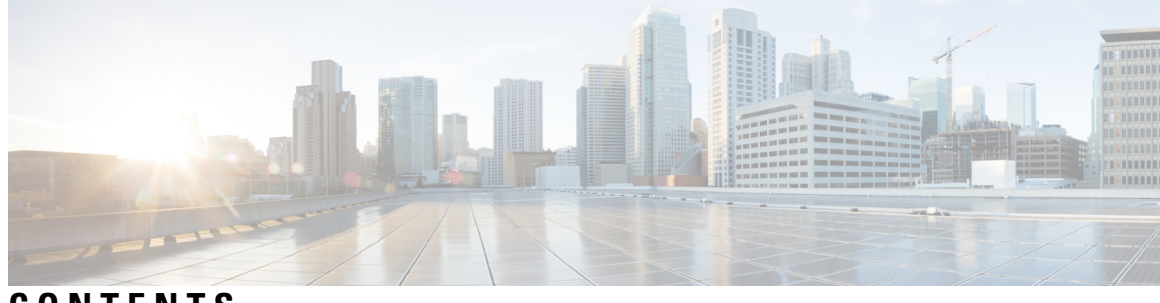

### CONTENTS

I

| PREFACE   | Preface xv<br>Changes to This Document xv<br>Obtaining Documentation and Submitting a Service Request xv |
|-----------|----------------------------------------------------------------------------------------------------|
| CHAPTER 1 | New and Changed Feature Information 1                                                                    |
|           | Interface and Hardware Component Features Added or Modified in IOS XR Release 7.9.x 1                    |
| CHAPTER 2 | YANG Data Models for Interfaces and Hardware Component Features 3                                        |
|           | Using YANG Data Models 3                                                                                 |
| CHAPTER 3 | Preconfiguring Physical Interfaces 5                                                                     |
|           | Physical Interface Preconfiguration Overview 6                                                           |
|           | Prerequisites for Preconfiguring Physical Interfaces 6                                                   |
|           | Benefits of Interface Preconfiguration 6                                                                 |
|           | How to Preconfigure Physical Interfaces 7                                                                |
|           | Information About Preconfiguring Physical Interfaces 8                                                   |
|           | Use of the Interface Preconfigure Command 12                                                             |
| CHAPTER 4 | Advanced Configuration and Modification of the Management Ethernet Interface 15                          |
|           | Prerequisites for Configuring Management Ethernet Interfaces 15                                          |
|           | How to Perform Advanced Management Ethernet Interface Configuration 16                                   |
|           | Configuring a Management Ethernet Interface 16                                                           |
|           | IPv6 Stateless Address Auto Configuration on Management Interface 19                                     |
|           | Modifying the MAC Address for a Management Ethernet Interface 21                                         |
|           | Verifying Management Ethernet Interface Configuration 22                                                 |
|           | Information About Configuring Management Ethernet Interfaces <b>23</b>                                   |
|           |                                                                                                    |

#### CHAPTER 5

#### **Configuring Ethernet Interfaces** 25

| Configuring Gigabit Ethernet Interfaces 27             |                   |
|--------------------------------------------------------|-------------------|
| Information About Configuring Ethernet <b>31</b>       |                   |
| Default Configuration Values for 100-Gigabit Etherne   | t 31              |
| Network Interface Speed <b>32</b>                      |                   |
| Configuring Network Interface Speed <b>32</b>          |                   |
| Using the speed command <b>32</b>                      |                   |
| Using the negotiation auto command 34                  |                   |
| Using speed and negotiation auto command <b>36</b>     |                   |
| Ethernet MTU 38                                        |                   |
| Link Layer Discovery Protocol (LLDP) <b>39</b>         |                   |
| Specifying User-Defined LLDP TLV Values 40             |                   |
| Enabling LLDP Globally 41                              |                   |
| Enabling LLDP Per Interface 42                         |                   |
| Transmission of VLAN-Tagged LLDP Packets 44            |                   |
| Configuration 45                                       |                   |
| Verification 46                                        |                   |
| Dense Wavelength Division Multiplexing Tunable Optic   | <mark>s 46</mark> |
| Configuring the DWDM Tunable Optics <b>50</b>          |                   |
| Priority Flow Control (PFC) 58                         |                   |
| Restrictions for PFC <b>59</b>                         |                   |
| Configuring Priority Flow Control 59                   |                   |
| Optical Transport Networks 61                          |                   |
| Restrictions and Important Guidelines 62               |                   |
| OTN Architecture 63                                    |                   |
| Configuring OTN Interface 64                           |                   |
| How to Configure Interfaces in Breakout Mode <b>65</b> |                   |
| Information About Breakout <b>66</b>                   |                   |
| Configure Breakout in a Port <b>66</b>                 |                   |
| Remove the Breakout Configuration <b>66</b>            |                   |
| Verify a Breakout Configuration 66                     |                   |
| How to Configure Interfaces in Breakout Mode 67        |                   |
| Information About Breakout 67                          |                   |

Configure Breakout in a Port **67** Remove the Breakout Configuration **68** Verify a Breakout Configuration **68** 

#### CHAPTER 6

#### **Configuring Ethernet OAM 69**

Information About Configuring Ethernet OAM 69 Ethernet Link OAM **70** Neighbor Discovery 70 **EFD 70** MIB Retrieval 71 Miswiring Detection (Cisco-Proprietary) 71 SNMP Traps 71 Ethernet CFM 72 Maintenance Domains 73 Services 76 Maintenance Points **76** MIP Creation 76 MEP and CFM Processing Overview 77 CFM Protocol Messages 79 Continuity Check (IEEE 802.1ag and ITU-T Y.1731) 79 Loopback (IEEE 802.1ag and ITU-T Y.1731) 83 Linktrace (IEEE 802.1ag and ITU-T Y.1731) 84 Configurable Logging 85 Flexible VLAN Tagging for CFM 85 How to Configure Ethernet OAM 86 Configuring Ethernet Link OAM 86 Configuring an Ethernet OAM Profile 87 Attaching an Ethernet OAM Profile to an Interface 93 Configuring Ethernet OAM at an Interface and Overriding the Profile Configuration 94 Verifying the Ethernet OAM Configuration 95 Configuring Ethernet CFM 96 Configuring a CFM Maintenance Domain 96 Configuring Services for a CFM Maintenance Domain 98 Enabling and Configuring Continuity Check for a CFM Service 99

Configuring Automatic MIP Creation for a CFM Service 101 Configuring Cross-Check on a MEP for a CFM Service 102 Configuring Other Options for a CFM Service 104 Configuring CFM MEPs 106 Configuring Y.1731 AIS 108 Configuring AIS in a CFM Domain Service 108 Configuring AIS on a CFM Interface 110 Configuring Flexible VLAN Tagging for CFM 111 Verifying the CFM Configuration 113 Troubleshooting Tips 113 CFM Over Bundles 114 Unidirectional Link Detection Protocol 115 Types of Fault Detection 115 UDLD Modes of Operation 116 Configure UDLD 116 Y.1731 Performance Monitoring 119 Two-Way Delay Measurement for Scalability 119 Configuring Two-Way Delay Measurement 119 Synthetic Loss Measurement 126 Configuring Synthetic Loss Measurement 126 Ethernet SLA Statistics Measurement in a Profile **132** Bit Error Rate 136 Configuration Examples for Ethernet OAM 139 Configuration Examples for EOAM Interfaces 139 Configuring an Ethernet OAM Profile Globally: Example 139 Configuring Ethernet OAM Features on an Individual Interface: Example 140 Configuring Ethernet OAM Features to Override the Profile on an Individual Interface: Example 140 Clearing Ethernet OAM Statistics on an Interface: Example 141 Enabling SNMP Server Traps on a Router: Example 141 Configuration Examples for Ethernet CFM 141 Ethernet CFM Domain Configuration: Example 141 Ethernet CFM Service Configuration: Example 141 Flexible Tagging for an Ethernet CFM Service Configuration: Example 142

| Continuity Check for an Ethernet CFM Service Configuration: Example 142 |
|-------------------------------------------------------------------------|
| MIP Creation for an Ethernet CFM Service Configuration: Example 142     |
| Cross-check for an Ethernet CFM Service Configuration: Example 142      |
| Other Ethernet CFM Service Parameter Configuration: Example 142         |
| MEP Configuration: Example 142                                          |
| Ethernet CFM Show Command: Examples 143                                 |
| Ethernet CFM Show Command for flexible packet format: Examples 146      |
| AIS for CFM Configuration: Examples <b>150</b>                          |
| AIS for CFM Show Commands: Examples <b>150</b>                          |
| show ethernet cfm interfaces ais Command: Example <b>150</b>            |
| show ethernet cfm local meps Command: Examples 151                      |
| show ethernet cfm local meps detail Command: Example 152                |
| CFM Adaptive Bandwidth Notifications 153                                |
| Bandwidth Notification Messages 153                                     |
| Restrictions for CFM Bandwidth Notifications 154                        |
| Bandwidth Reporting 155                                                 |
| Damping Algorithm 156                                                   |
| Conformance Testing Algorithm 157                                       |
| Embedded Event Manager 157                                              |
| Event Publishing 158                                                    |
| Configure CFM Bandwidth Notifications 159                               |
| Link Loss Forwarding 161                                                |
| Restrictions for LLF 162                                                |
| Configure Link Loss Forwarding 162                                      |
| CFM and Y 1731 on VPLS over BGP Signaling <b>163</b>                    |
| Configure CFM and Y 1731 on VPLS over BGP Signaling <b>165</b>          |
|                                                                         |

#### CHAPTER 7

#### Configuring Integrated Routing and Bridging 169

IRB Introduction 169
Bridge-Group Virtual Interface 170
Supported Features on a BVI 170

Two-Pass Forwarding over BVI 171

BVI Interface and Line Protocol States 175
Prerequisites for Configuring IRB 175

| Restrictions for Configuring IRB 176                                                  |     |  |  |  |
|---------------------------------------------------------------------------------------|-----|--|--|--|
| How to Configure IRB 177                                                              |     |  |  |  |
| Configuring the Bridge Group Virtual Interface <b>177</b>                             |     |  |  |  |
| Configuration Guidelines 177                                                          |     |  |  |  |
| Configuring the Layer 2 AC Interfaces 179                                             |     |  |  |  |
| Configuring a Bridge Group and Assigning Interfaces to a Bridge Domain <b>180</b>     |     |  |  |  |
| Associating the BVI as the Routed Interface on a Bridge Domain 181                    |     |  |  |  |
| Displaying Information About a BVI <b>183</b>                                         |     |  |  |  |
| Additional Information on IRB 183                                                     |     |  |  |  |
| Packet Flows Using IRB 183                                                            |     |  |  |  |
| Packet Flows When Host A Sends to Host B on the Bridge Domain 184                     |     |  |  |  |
| Packet Flows When Host A Sends to Host C From the Bridge Domain to a Routed Interface | 184 |  |  |  |
| Packet Flows When Host C Sends to Host B From a Routed Interface to the Bridge Domain | 185 |  |  |  |
| Configuration Examples for IRB 185                                                    |     |  |  |  |
| Basic IRB Configuration: Example 185                                                  |     |  |  |  |
| IPv4 Addressing on a BVI Supporting Multiple IP Networks: Example 186                 |     |  |  |  |
| IRB With BVI and VRRP Configuration: Example <b>186</b>                               |     |  |  |  |

#### CHAPTER 8 Configuring Link Bundling 189

Limitations and Compatible Characteristics of Ethernet Link Bundles 190 Configuring Ethernet Link Bundles 191 Configuring LACP Fallback 196 VLANs on an Ethernet Link Bundle 197 Configuring VLAN over Bundles 198 198 LACP Short Period Time Intervals 202 Configuring the Default LACP Short Period Time Interval 202 Configuring Custom LACP Short Period Time Intervals 204 Bundle Consistency Checker 210 Information About Configuring Link Bundling 214 IEEE 802.3ad Standard 214 Link Bundle Configuration Overview 215 Link Switchover 215 LACP Fallback 216

#### CHAPTER 9

#### Configuring Traffic Mirroring 217

Introduction to Traffic Mirroring 218

Traffic Mirroring Types 219

Traffic Mirroring Terminology 220

Characteristics of Source Port 220

Characteristics of Destination Port 221

Characteristics of Monitor Session 221

Restrictions 222

Configure Traffic Mirroring 224

Configure Remote Traffic Mirroring 224

Configuring ACLs for Traffic Mirroring 227

ACL-based Traffic Mirroring for Incoming (Rx) Traffic on Cisco NCS 5700 Series Line Cards 229

Attaching the Configurable Source Interface 232

VLAN Subinterface as Ingress or Egress Source for Traffic Mirroring 234

VLAN Interface as Ingress Source for Traffic Mirroring 235

VLAN Interface as Egress Source for Traffic Mirroring 235

Configuring UDF-Based ACL for Traffic Mirroring 236

Verifying UDF-based ACL 237

Configure Port Mirroring on Cisco NC57 Line Cards 238

Traffic Mirroring on Layer 2 Interfaces 239

Monitoring Traffic Mirroring on a Layer 2 Interface 239

SPAN Filtering on Layer 2 Interface 240

ERSPAN 243

Introduction to ERSPAN Egress Rate Limit 244

Topology 244

Configure ERSPAN Egress Rate Limit 245

ERSPAN Traffic to a Destination Tunnel in a Non-Default VRF 247

**SPAN** 248

SPAN over Pseudo-Wire **248** 

Limitations 249

Configuring SPAN over Pseudo-Wire 249

Verifying SPAN over Pseudo-Wire 249

SPAN to File 251

|            | Action Commands for SPAN to File 252                                    |     |
|------------|-------------------------------------------------------------------------|-----|
|            | Configuring SPAN to File 253                                            |     |
|            | File Mirroring 255                                                      |     |
|            | Limitations 255                                                         |     |
|            | Configure File Mirroring <b>255</b>                                     |     |
|            | Troubleshooting Traffic Mirroring <b>256</b>                            |     |
| CHAPTER 10 | Configuring Virtual Loopback and Null Interfaces 261                    |     |
|            | Information About Configuring Virtual Interfaces 261                    |     |
|            | Virtual Loopback Interface Overview 261                                 |     |
|            | Prerequisites for Configuring Virtual Interfaces 262                    |     |
|            | Configuring Virtual Loopback Interfaces 262                             |     |
|            | Null Interface Overview 264                                             |     |
|            | Configuring Null Interfaces 264                                         |     |
|            | Configuring Virtual IPv4 Interfaces 266                                 |     |
| CHAPTER 11 | Configuring GRE Tunnels 269                                             |     |
|            | Configuring GRE Tunnels 269                                             |     |
|            | Single Pass GRE Encapsulation Allowing Line Rate Encapsulation 271      |     |
|            | Configure GRE Single-Pass Entropy 272                                   |     |
|            | Running Configuration <b>275</b>                                        |     |
|            | Verification 278                                                        |     |
| CHAPTER 12 | Understand Generic UDP Encapsulation 283                                |     |
|            | Restrictions 284                                                        |     |
|            | Configure GUE <b>285</b>                                                |     |
|            | Flexible Assignment of UDP Port Numbers for Decapsulation <b>287</b>    |     |
|            | Guidelines for Setting up Decapsulation Using Flexible Port Numbers 287 |     |
|            | Outer-Header Hashing Support for IPoGREoGUE and MPLSoGREoUDP Flows      | 288 |
|            | Running Configuration 289                                               |     |
|            | Verification 290                                                        |     |
| CHAPTER 13 | Configuring 400G Digital Coherent Optics 291                            |     |
|            | Configuring Frequency 296                                               |     |

Configuring Chromatic Dispersion 298 Configuring Optical Transmit Power 300 Configuring Muxponder Mode 303 Configuring Modulation 306 Configuring DAC Rate 308 Configuring FEC 310 Configuring Loopback 311 Configuring Performance Monitoring 312 Configuring PM Parameters **312** Configuring Alarms Threshold 315 Alarms Troubleshooting 317 CD Alarm 317 Clear the CD Alarm 317 DGD Alarm 317 Clear the DGD Alarm 318 FLEXO LOF 318 Clear the FLEXO LOF Alarm 318 FLEXO LOM 318 Clear the FLEXO\_LOM Alarm 318 HI-LASERBIAS Alarm 319 Clear the HI-LASERBIAS Alarm 319 HI-RXPOWER Alarm 319 Clear the HI-RXPOWER Alarm 319 HI-RXPOWER Warn 319 Clear the HI-RXPOWER Warn Alarm 320 HI-TEMP Alarm 320 Clear the HI-TEMP Alarm 320 HI-TEMP Warn 320 Clear the HI-TEMP Warn Alarm 320 HI-TXPOWER Alarm 320 Clear the HI-TXPOWER Alarm 321 HI-TXPOWER Warn 321 Clear the HI-TXPOWER Warn Alarm 321 **IMPROPER-REM 321** 

Clear the IMPROPER-REM Alarm 321 LOF 322 Clear the LOF Alarm 322 LOL 322 Clear the LOL Alarm 322 LOM 322 Clear the LOM Alarm 323 LO-RXPOWER Alarm 323 Clear the LO-RXPOWER Alarm 323 LO-RXPOWER Warn 323 Clear the LO-RXPOWER Warn Alarm 323 LOS 324 Clear the LOS Alarm 324 LOS-P 324 Clear the LOS-P Alarm 324 LO-TXPOWER Alarm 324 Clear the LO-TXPOWER Alarm 324 LO-TXPOWER Warn 325 Clear the LO-TXPOWER Warn Alarm 325 OOR\_CD 325 Clear the OOR\_CD Alarm 325 OSNR Alarm 325 Clear the OSNR Alarm 325 UNC-WORD Alarm 326 Clear the UNC-WORD Alarm 326 WVL-OOL 326 Clear the WVL-OOL Alarm 326

CHAPTER 14

#### Configuring Controllers 327

Optics Controllers Maintenance Mode Performance Monitoring How to Configure Controllers Configuring Optics Controller

|            | Configuring Port Mode Speed <b>333</b>                        |
|------------|---------------------------------------------------------------|
|            | Configure Lower Port Speeds for Dual-Mode Optical Modules 338 |
|            | Configuring Wavelength 340                                    |
|            | Configuring Coherent DSP Controller 342                       |
|            | Configuring Performance Monitoring 343                        |
|            | Verify Controller Details 344                                 |
|            | Replace Optical Module 346                                    |
| CHAPTER 15 | Global Navigation Satellite System 347                        |
|            | Configuring the Global Navigation Satellite System 348        |
|            | Information About GNSS 348                                    |
|            | Overview of GNSS 348                                          |
|            | Operation of GNSS Module 349                                  |
|            | Prerequisites for GNSS <b>350</b>                             |
|            | Restrictions for GNSS <b>350</b>                              |
|            | Configure GNSS <b>351</b>                                     |
| CHAPTER 16 | Configuring WAN-PHY Controllers 353                           |
|            | WAN-PHY Controller <b>353</b>                                 |
|            | Restrictions 354                                              |
|            | Configuring SONET Mode on an Interface <b>354</b>             |
|            | Configuring SDH Mode on an Interface <b>356</b>               |
|            | TSoP Smart SFP for SDH and SONET Encapsulation <b>359</b>     |
|            | Prerequisites for TSoP <b>360</b>                             |
|            | Restrictions for TSoP <b>360</b>                              |
|            | Guidelines for TSoP Smart SFP <b>360</b>                      |
|            | De-jitter Buffer <b>361</b>                                   |
|            | Configuration for TSoP <b>362</b>                             |
|            | -                                                             |

I

#### Contents

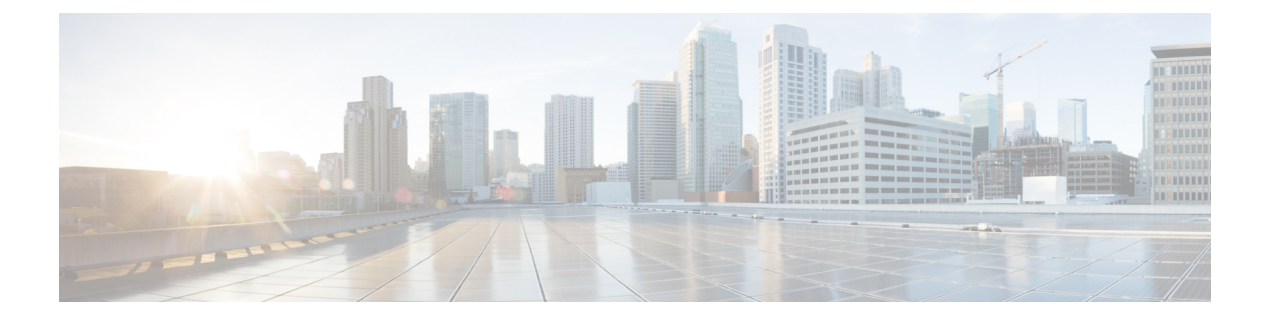

### **Preface**

The Interface and Hardware Component Configuration Guide for Cisco NCS 5500 Series Routers provides information and procedures related to router interface and hardware configuration.

The preface contains the following sections:

- Changes to This Document, on page xv
- Obtaining Documentation and Submitting a Service Request, on page xv

### **Changes to This Document**

This table lists the technical changes made to this document since it was first released.

**Table 1: Changes to This Document** 

| Date       | Summary                          |
|------------|----------------------------------|
| April 2023 | Initial release of this document |

### **Obtaining Documentation and Submitting a Service Request**

For information on obtaining documentation, submitting a service request, and gathering additional information, see the monthly *What's New in Cisco Product Documentation*, which also lists all new and revised Cisco technical documentation, at: http://www.cisco.com/c/en/us/td/docs/general/whatsnew/whatsnew.html

Subscribe to *What's New in Cisco Product Documentation*, which lists all new and revised Cisco technical documentation, as an RSS feed and deliver content directly to your desktop using a reader application. The RSS feeds are a free service.

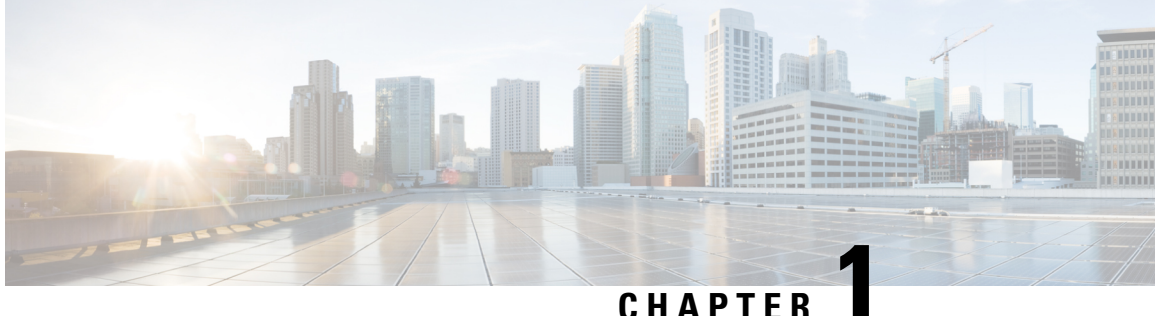

## **New and Changed Feature Information**

This table summarizes the new and changed feature information for the Interface and Hardware Component Configuration Guide for Cisco NCS 5500 Series Routers, and tells you where they are documented.

• Interface and Hardware Component Features Added or Modified in IOS XR Release 7.9.x, on page 1

### **Interface and Hardware Component Features Added or Modified** in IOS XR Release 7.9.x

**Table 2: New and Changed Features** 

| Feature                                                                         | Description                                                                                                    | Introduced in Release | Where Documented        |
|---------------------------------------------------------------------------------|----------------------------------------------------------------------------------------------------|-----------------------|-------------------------|
| Configure Lower Port<br>Speeds for Dual-Mode<br>Optical Modules, on page<br>338 | You can now configure<br>the lower port speed using<br>simple CLI keyword:<br>speed or quad and switch<br>between the higher and<br>lower speeds without<br>changing the optical<br>module. | Release 7.9.1         | Configuring Controllers |

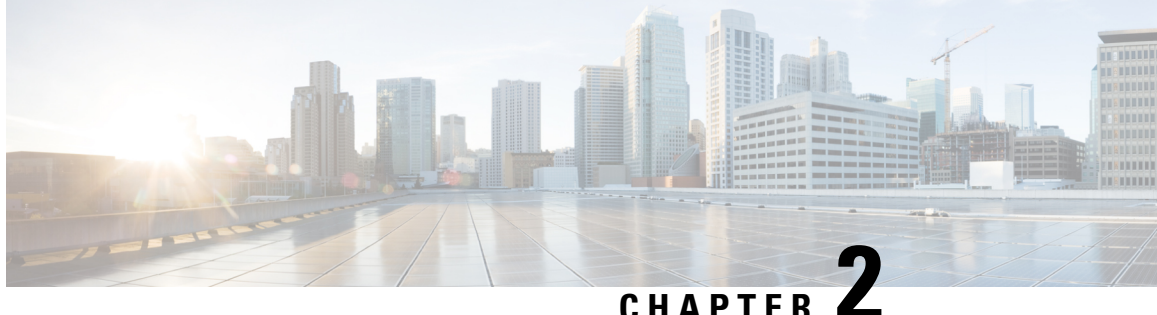

### YANG Data Models for Interfaces and Hardware **Component Features**

This chapter provides information about the YANG data models for Interface and Hardware Component features.

• Using YANG Data Models, on page 3

### Using YANG Data Models

Cisco IOS XR supports a programmatic way of configuring and collecting operational data of a network device using YANG data models. Although configurations using CLIs are easier and human-readable, automating the configuration using model-driven programmability results in scalability.

The data models are available in the release image, and are also published in the Github repository. Navigate to the release folder of interest to view the list of supported data models and their definitions. Each data model defines a complete and cohesive model, or augments an existing data model with additional XPaths. To view a comprehensive list of the data models supported in a release, navigate to the Available-Content.md file in the repository.

You can also view the data model definitions using the YANG Data Models Navigator tool. This GUI-based and easy-to-use tool helps you explore the nuances of the data model and view the dependencies between various containers in the model. You can view the list of models supported across Cisco IOS XR releases and platforms, locate a specific model, view the containers and their respective lists, leaves, and leaf lists presented visually in a tree structure. This visual tree form helps you get insights into nodes that can help you automate your network.

To get started with using the data models, see the *Programmability Configuration Guide*.

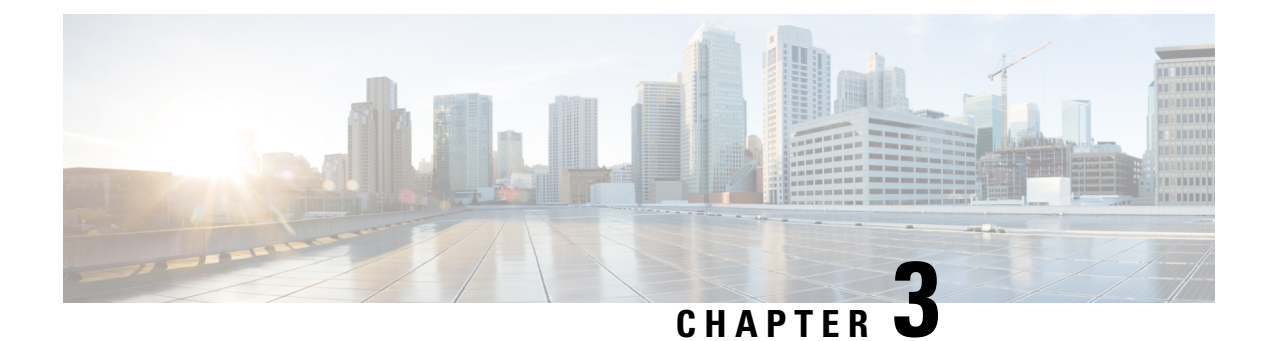

## **Preconfiguring Physical Interfaces**

This module describes the preconfiguration of physical interfaces.

Preconfiguration is supported for these types of interfaces and controllers:

- 100-Gigabit Ethernet
- Management Ethernet

Preconfiguration allows you to configure line cards before they are inserted into the router. When the cards are inserted, they are instantly configured. The preconfiguration information is created in a different system database tree, rather than with the regularly configured interfaces. That database tree is known as the *preconfiguration directory* on the route processor.

There may be some preconfiguration data that cannot be verified unless the line card is present, because the verifiers themselves run only on the line card. Such preconfiguration data is verified when the line card is inserted and the verifiers are initiated. A configuration is rejected if errors are found when the configuration is copied from the preconfiguration area to the active area.

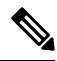

Note One Gigabit Ethernet interface is not supported. Only physical interfaces can be preconfigured.

**Note** Eight quadrature amplitude modulation (8QAM) requires V2 (or higher) CFP2 version and 5.23 (or higher) firmware.

#### V

**Note** From Cisco IOS XR Release 6.3.2, a six-seconds delay is introduced in error propagation from the driver to DPA for the MACSec line card and Oldcastle platforms. As a result, the BER algorithm on these platforms knows the error with a delay of 6 seconds.

- Physical Interface Preconfiguration Overview, on page 6
- Prerequisites for Preconfiguring Physical Interfaces, on page 6
- Benefits of Interface Preconfiguration, on page 6
- How to Preconfigure Physical Interfaces, on page 7
- Information About Preconfiguring Physical Interfaces, on page 8

### **Physical Interface Preconfiguration Overview**

Preconfiguration is the process of configuring interfaces before they are present in the system. Preconfigured interfaces are not verified or applied until the actual interface with the matching location (rack/slot/module) is inserted into the router. When the anticipated line card is inserted and the interfaces are created, the precreated configuration information is verified and, if successful, immediately applied to the running configuration of the router.

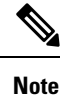

When you plug the anticipated line card in, make sure to verify any preconfiguration with the appropriate **show** commands.

Use the **show run** command to see interfaces that are in the preconfigured state.

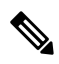

Note

We recommend filling out preconfiguration information in your site planning guide, so that you can compare that anticipated configuration with the actual preconfigured interfaces when that line card is installed and the interfaces are up.

 $\mathcal{O}$ 

**Tip** Tip Use the **commit best-effort** command to save the preconfiguration to the running configuration file. The **commit best-effort** command merges the target configuration with the running configuration and commits only valid configuration (best effort). Some configuration might fail due to semantic errors, but the valid configuration still comes up.

### **Prerequisites for Preconfiguring Physical Interfaces**

Before preconfiguring physical interfaces, ensure that this condition is met:

• Preconfiguration drivers and files are installed. Although it may be possible to preconfigure physical interfaces without a preconfiguration driver installed, the preconfiguration files are required to set the interface definition file on the router that supplies the strings for valid interface names.

### **Benefits of Interface Preconfiguration**

Preconfigurations reduce downtime when you add new cards to the system. With preconfiguration, the new cards can be instantly configured and actively running during cards bootup.

Another advantage of performing a preconfiguration is that during a cards replacement, when the cards is removed, you can still see the previous configuration and make modifications.

### **How to Preconfigure Physical Interfaces**

This task describes only the most basic preconfiguration of an interface.

#### **SUMMARY STEPS**

- 1. configure
- 2. interface preconfigure type interface-path-id
- **3.** Use one of the following commands:
  - ipv4 address ip-address subnet-mask
  - ipv4 address ip-address / prefix
- **4.** Configure additional interface parameters, as described in this manual in the configuration chapter that applies to the type of interface that you are configuring.
- **5.** end or commit best-effort
- 6. show running-config

#### **DETAILED STEPS**

### Step 1 configure

#### Example:

RP/0/RP0/CPU0:router#configure

Enters global configuration mode.

**Step 2** interface preconfigure type interface-path-id

#### Example:

RP/0/RP0/CPU0:router(config)# interface preconfigure HundredGigE 0/3/0/2

Enters interface preconfiguration mode for an interface, where *type* specifies the supported interface type that you want to configure and *interface-path-id* specifies the location where the interface will be located in *rack/slot/module/port* notation.

- **Step 3** Use one of the following commands:
  - ipv4 address ip-address subnet-mask
  - ipv4 address ip-address / prefix

#### Example:

RP/0/RP0/CPU0:router(config-if-pre)# ipv4 address 192.168.1.2/31

Assigns an IP address and mask to the interface.

- **Step 4** Configure additional interface parameters, as described in this manual in the configuration chapter that applies to the type of interface that you are configuring.
- **Step 5** end or commit best-effort

#### Example:

RP/0/RP0/CPU0:router(config-if-pre) # end

or

RP/0/RP0/CPU0:router(config-if-pre) # commit

Saves configuration changes.

- When you issue the end command, the system prompts you to commit changes: Uncommitted changes found, commit them before exiting (yes/no/cancel)?
- Entering **yes** saves configuration changes to the running configuration file, exits the configuration session, and returns the router to EXEC mode.
- Entering **no** exits the configuration session and returns the router to EXEC mode without committing the configuration changes.
- Entering **cancel** leaves the router in the current configuration session without exiting or committing the configuration changes.
- Use the **commit best-effort** command to save the configuration changes to the running configuration file and remain within the configuration session. The **commit best-effort** command merges the target configuration with the running configuration and commits only valid changes (best effort). Some configuration changes might fail due to semantic errors.

#### **Step 6** show running-config

#### Example:

RP/0/RP0/CPU0:router# show running-config

(Optional) Displays the configuration information currently running on the router.

#### Example

This example shows how to preconfigure a basic Ethernet interface:

```
RP/0/RP0/CPU0:router# configure
RP/0/RP0/CPU0:router(config)# interface preconfigure HundredGigE 0/3/0/24
RP/0/RP0/CPU0:router(config-if)# ipv4 address 192.168.1.2/31
RP/0/RP0/CPU0:router(config-if-pre)# commit
```

### Information About Preconfiguring Physical Interfaces

From Cisco IOS XR Release 7.0.2, the NC57-18DD-SE follows the following port mapping:

• Port number 0-17 (nine pairs) and 24-29 (three pairs): They together drive 400G mode. This means that if the top port is in 400G mode, the bottom port is unusable. These ports are retimer ports.

- Port number 18-23 (six ports): They are direct connected ports and are individually capable of 400G mode.
- **Note** There's a limitation for ports 0, 1 and 14, 15. You have to insert modules of similar speed (40G or 100G) into these pairs of ports. For example, if you insert 40G module in port 0, then 40G module must be inserted in port 1.

Note For 400G-only mode, the ports to be used are 0, 2, 4, 6, 8, 10, 12, 14, 16, 18, 19, 20, 21, 22, 23, 24, 26, and 28.

For detailed information on port mapping and usage, see the figure NC57-18DD-SE Line Card in chapter NCS 5500 Series Modular Router Overview of Hardware Installation Guide for Cisco NCS 5500 Series Modular Routers guide.

To control the interfaces which are created, use the hw-module port-range mode command with the following modes:

- 40-100: This is the default port mode. Two ports are created in 100G mode by default. Online Insertion
  and Removal (OIR) to 40G creates the 40G port. Assume both ports to be similar to J/J+ ports.
- 400: The first port created is 400G. No port is created for the bottom port.
- 2x100: For 2x100 mode. This supports QDD-2X100-LR4 optics.

Port range can be in the form of n to n+1. Example: 0,1 or 6,7. The port range is valid for ports 0-17 and 24-29. To configure a port with 400G rate:

```
RP/0/RP0/CPU0:router(config)#hw-module port-range 0 1 location 0/3/CPU0 mode 400
RP/0/RP0/CPU0:router(config)#commit
Wed Feb 6 03:23:12.923 UTC
LC/0/3/CPU0:Feb 6 03:23:13.548 UTC: ifmgr[281]: %PKT INFRA-LINK-3-UPDOWN : Interface
HundredGigE0/3/0/1, changed state to Down
LC/0/3/CPU0:Feb 6 03:23:13.548 UTC: ifmgr[281]: %PKT INFRA-LINK-3-UPDOWN : Interface
HundredGigE0/3/0/0, changed state to Down
RP/0/RP0/CPU0:router(config)#end
RP/0/RP0/CPU0:router#show ipv4 int br location 0/3/CPU0
Wed Feb 6 03:26:07.935 UTC
                               IP-Address
                                                               Protocol Vrf-Name
Interface
                                               Status
FourHundredGigE0/3/0/0
                               unassigned
                                               Shutdown
                                                               Down
                                                                       default
HundredGigE0/3/0/2
                               unassigned
                                              Shutdown
                                                               Down
                                                                        default
HundredGigE0/3/0/3
                               unassigned
                                               Shutdown
                                                                        default
                                                               Down
HundredGigE0/3/0/4
                               unassigned
                                              Shutdown
                                                               Down
                                                                        default
HundredGigE0/3/0/5
                               unassigned
                                               Shutdown
                                                               Down
                                                                        default
HundredGigE0/3/0/6
                               unassigned
                                               Shutdown
                                                               Down
                                                                        default
```

#### To change a port mode:

RP/0/RP0/CPU0:router#conf Thu Jan 9 05:13:02.853 UTC RP/0/RP0/CPU0:router(config)#hw-module port-range 2 3 location 0/3/CPU0 mode 2x100 RP/0/RP0/CPU0:router(config)#commit Thu Jan 9 05:13:11.411 UTC LC/0/3/CPU0:Jan 9 05:13:11.469 UTC: optics\_driver[196]: %PKT\_INFRA-FM-3-FAULT\_MAJOR : ALARM\_MAJOR :PORTMODE SPEED MISMATCH :CLEAR :0/3/CPU0: Optics0/3/0/3

```
LC/0/3/CPU0:Jan 9 05:13:13.141 UTC: ifmgr[228]: %PKT_INFRA-LINK-3-UPDOWN : Interface
HundredGigE0/3/0/3, changed state to Down
LC/0/3/CPU0:Jan 9 05:13:13.141 UTC: ifmgr[228]: %PKT_INFRA-LINK-3-UPDOWN : Interface
HundredGigE0/3/0/2, changed state to Down
RP/0/RP0/CPU0:router(config)#end
RP/0/RP0/CPU0:router(config)#end
RP/0/RP0/CPU0:router#show ipv4 int br location 0/3/CPU0
Thu Jan 9 05:13:24.245 UTC
Interface IP-Address Status Protocol Vrf-Name
```

| FortyGigE0/3/0/28<br>HundredGigE0/3/0/29<br>HundredGigE0/3/0/2/0<br>HundredGigE0/3/0/2/1<br>HundredGigE0/3/0/3/0<br>HundredGidE0/3/0/3/1 | unassigned<br>unassigned<br>unassigned<br>unassigned<br>unassigned | Shutdown<br>Shutdown<br>Down<br>Down<br>Down | Down<br>Down<br>Down<br>Down<br>Down | default<br>default<br>default<br>default<br>default |
|----------------------------------------------------------------------------------------------------|--------------------------------------------------------------------|----------------------------------------------|--------------------------------------|-----------------------------------------------------|
| HundredGigE0/3/0/3/1                                                                                                    | unassigned                                                         | Down                                         | Down                                 | default                                             |
|                                                                                                    |                                                                    |                                              |                                      |                                                     |

Use the following commands for the newly configured image:

```
hw-module port-range 0 1 location 0/6/CPU0 mode 400
hw-module port-range 2 3 location 0/6/CPU0 mode 400
hw-module port-range 4 5 location 0/6/CPU0 mode 400
hw-module port-range 6 7 location 0/6/CPU0 mode 400
hw-module port-range 8 9 location 0/6/CPU0 mode 400
hw-module port-range 10 11 location 0/6/CPU0 mode 400
hw-module port-range 12 13 location 0/6/CPU0 mode 400
hw-module port-range 14 15 location 0/6/CPU0 mode 400
hw-module port-range 16 17 location 0/6/CPU0 mode 400
hw-module port-range 24 25 location 0/6/CPU0 mode 400
hw-module port-range 26 27 location 0/6/CPU0 mode 400
hw-module port-range 28 29 location 0/6/CPU0 mode 400
hw-module port-range 0 1 location 0/6/CPU0 mode 2x100
hw-module port-range 2 3 location 0/6/CPU0 mode 2x100
hw-module port-range 4 5 location 0/6/CPU0 mode 2x100
hw-module port-range 6 7 location 0/6/CPU0 mode 2x100
hw-module port-range 8 9 location 0/6/CPU0 mode 2x100
hw-module port-range 10 11 location 0/6/CPU0 mode 2x100
hw-module port-range 12 13 location 0/6/CPU0 mode 2x100
hw-module port-range 14 15 location 0/6/CPU0 mode 2x100
hw-module port-range 16 17 location 0/6/CPU0 mode 2x100
hw-module port-range 24 25 location 0/6/CPU0 mode 2x100
hw-module port-range 26 27 location 0/6/CPU0 mode 2x100
hw-module port-range 28 29 location 0/6/CPU0 mode 2x100
```

NCS-57B1-6D24-SYS and NCS-57B1-5DSE-SYS have the following port-mapping characteristics:

- All ports use QSFP-DD; however, the first 24 ports are 100G, and the last few ports (six for non-SE and five for SE) are 400G.
- The two port types available are "400G Direct" port and "Quad Port Group".
- Each port type supports one or more speeds and breakout modes, such as 400G/4x100G/2x100G/8x50G/100G/4x25G/40G/4x10G/10G.

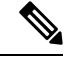

**Note** For specific transceiver support check the optics compatibility matrix.

#### **400G Direct Ports**

Ports 24-29 for non-SE and ports 24-28 for SE are 400G direct ports, which support 400G individually.

#### Table 3: Possible Optics and Breakout for 400G Direct Ports

| Optics           | Breakout      |
|------------------|---------------|
| QSFP-DD 400G     | 4x100G, 8x50G |
| QSFP56 200G      | 2x100G, 4x50G |
| QSFP28-DD 2x100G | 2x(4x25G)     |
| QSFP28 100G      | 4x25G         |
| QSFP+ 40G        | 4x10G         |

#### **Configuration Examples**

The following are some configuration examples. All possible combinations are not listed here.

Router(config) #controller optics 0/0/0/n breakout 4x100

Result: Hu0/0/0/n/0-3

Router(config) #controller optics 0/0/0/n breakout 8x50

Result: Fi0/0/0/n/0-7

Router(config) #controller optics 0/0/0/n breakout 2x100

Result: Hu0/0/0/n/0-1

Router(config) #controller optics 0/0/0/n breakout 4x25

Result: TF0/0/0/n/0-3

Router(config) #controller optics 0/0/0/n breakout 4x10

Result: Te0/0/0/n/0-3

#### **Quad Port Groups**

Quad port groups have the following characteristics:

- There are six quad port groups of 4 QSFP-DD: (0,3), (4-7), (8-11), (12-15), (16-19), and (20-23).
- Each group shares 400G.
- Each port supports any combination of 40G/100G optics by default for a total of 400G per group.
- Each group has two port pairs, for example (0,1) and (2,3) for group (0,3).
- Breakout is only supported on the even (top) port of a port pair. The odd (bottom) port is automatically disabled. The odd port should be empty.
- QSA is supported only on 100G QSFP-DD ports, not on 400G QSFP-DD ports.
- Only 10G SFP+ optics are supported. There is no support for 1G.
- Linear optics not supported.
- For combinations with other optics type, see Quad Port Group table below, and consider 10G as one of the 40G optics.
- 4x25G breakout cannot co-exist with 40G or 4x10G breakout in the same port group.

| Port N      | Port N+1    | Port N+2    | Port N+3    |
|-------------|-------------|-------------|-------------|
| 100G or 40G | 100G or 40G | 100G or 40G | 100G or 40G |
| 4x10G       | Disabled    | 4x10G       | Disabled    |
| 4x10G       | Disabled    | 100G or 40G | 100G or 40G |
| 100G or 40G | 100G or 40G | 4x10G       | Disabled    |
| 4x25G       | Disabled    | 4x25G       | Disabled    |
| 4x25G       | Disabled    | 100G        | 100G        |
| 100G        | 100G        | 4x25G       | Disabled    |

#### Table 4: Possible Optics and Breakout for Quad Port Groups

#### **Configuration Examples**

The following are some configuration examples. All possible combinations are not listed here.

#### 1. Quad Port Group in 4x10G breakout mode

Router(config) #hw-module port-range n n+1 location 0/RP0/CPU0 mode 4x10

Results:

- Te0/0/0/n/0-3: Port n+1 will be automatically disabled.
- $Fo0/0/n+2 \sim n+3$  or  $Hu0/0/n+2 \sim n+3$  Ports n+2 and n+3 by default will be either 40G or 100G.
- For breakout in port n+2, a new breakout configuration is needed for port range n+2 n+3, as only top port n+2 supports breakout (bottom port n+3 is disabled) and cannot have a mix of 4x10G and 4x25G in the same port group.

#### 2. Quad Port Group in 4x25G breakout mode

Router(config) #hw-module port-range n n+1 location 0/RP0/CPU0 mode 4x25

Results (TF0/0/0/n/0-3 or Hu0/0/0/n+2~n+3):

- Ports n+2 and n+3 can only be 100G.
- For breakout in port n+2, a new breakout configuration is needed for port range n+2 n+3, as only top port n+2 supports breakout (bottom port n+3 is disabled) and cannot have a mix of 4x10G and 4x25G in the same port group.

To preconfigure interfaces, you must understand these concepts:

### **Use of the Interface Preconfigure Command**

Interfaces that are not yet present in the system can be preconfigured with the **interface preconfigure** command in global configuration mode.

The **interface preconfigure** command places the router in interface configuration mode. Users should be able to add any possible interface commands. The verifiers registered for the preconfigured interfaces verify

the configuration. The preconfiguration is complete when the user enters the **end** command, or any matching exit or global configuration mode command.

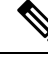

**Note** It is possible that some configurations cannot be verified until the line card is inserted.

Do not enter the **no shutdown** command for new preconfigured interfaces, because the no form of this command removes the existing configuration, and there is no existing configuration.

Users are expected to provide names during preconfiguration that will match the name of the interface that will be created. If the interface names do not match, the preconfiguration cannot be applied when the interface is created. The interface names must begin with the interface type that is supported by the router and for which drivers have been installed. However, the slot, port, subinterface number, and channel interface number information cannot be validated.

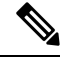

Note

Specifying an interface name that already exists and is configured (or an abbreviated name like Hu0/3/0/0) is not permitted.

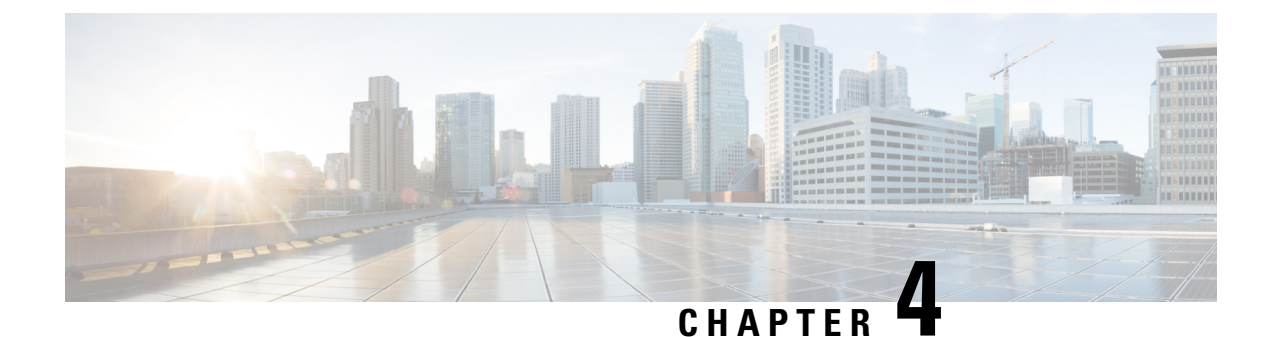

## Advanced Configuration and Modification of the Management Ethernet Interface

This module describes the configuration of Management Ethernet interfaces.

Before you can use Telnet to access the router through the LAN IP address, you must set up a Management Ethernet interface and enable Telnet servers.

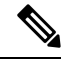

**Note** Although the Management Ethernet interfaces on the system are present by default, the user must configure these interfaces to use them for accessing the router, using protocols and applications such as Simple Network Management Protocol (SNMP), HTTP, extensible markup language (XML), TFTP, Telnet, and command-line interface (CLI).

- Prerequisites for Configuring Management Ethernet Interfaces, on page 15
- How to Perform Advanced Management Ethernet Interface Configuration, on page 16
- Information About Configuring Management Ethernet Interfaces, on page 23

### Prerequisites for Configuring Management Ethernet Interfaces

Before performing the Management Ethernet interface configuration procedures that are described in this chapter, be sure that the following tasks and conditions are met:

- You have performed the initial configuration of the Management Ethernet interface.
- You know how to apply the generalized interface name specification rack/slot/module/port.

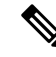

**Note** For transparent switchover, both active and standby Management Ethernet interfaces are expected to be physically connected to the same LAN or switch.

### How to Perform Advanced Management Ethernet Interface Configuration

This section contains the following procedures:

#### **Configuring a Management Ethernet Interface**

Perform this task to configure a Management Ethernet interface. This procedure provides the minimal configuration required for the Management Ethernet interface.

#### SUMMARY STEPS

- 1. configure
- 2. interface MgmtEth interface-path-id
- 3. ipv4 address ip-address mask
- 4. mtu bytes
- 5. no shutdown
- 6. end or commit
- 7. show interfaces MgmtEth interface-path-id

#### **DETAILED STEPS**

#### Step 1 configure

#### Example:

RP/0/RP0/CPU0:router# configure

Enters global configuration mode.

#### **Step 2** interface MgmtEth interface-path-id

#### Example:

RP/0/RP0/CPU0:router(config) # interface MgmtEth 0/RP0/CPU0/0

Enters interface configuration mode and specifies the Ethernet interface name and notation *rack/slot/module/port*.

The example indicates port 0 on the RP card that is installed in slot 0.

#### **Step 3 ipv4 address** *ip-address mask*

#### Example:

RP/0/RP0/CPU0:router(config-if)# ipv4 address 1.76.18.150/16 (or) ipv4 address 1.76.18.150 255.255.0.0

Assigns an IP address and subnet mask to the interface.

• Replace *ip-address* with the primary IPv4 address for the interface.

- Replace *mask* with the mask for the associated IP subnet. The network mask can be specified in either of two ways:
- The network mask can be a four-part dotted decimal address. For example, 255.255.0.0 indicates that each bit equal to 1 means that the corresponding address bit belongs to the network address.
- The network mask can be indicated as a slash (/) and number. For example, /16 indicates that the first 16 bits of the mask are ones, and the corresponding bits of the address are network address.

Step 4 mtu bytes

#### **Example:**

RP/0/RP0/CPU0:router(config-if) # mtu 1488

(Optional) Sets the maximum transmission unit (MTU) byte value for the interface. The default is 1514.

- The default is 1514 bytes.
- The range for the Management Ethernet interface Interface **mtu** values is 64 to 1514 bytes.

#### Step 5 no shutdown

#### Example:

RP/0/RP0/CPU0:router(config-if)# no shutdown

Removes the shutdown configuration, which removes the forced administrative down on the interface, enabling it to move to an up or down state.

#### Step 6 end or commit

#### Example:

RP/0/RP0/CPU0:router(config-if) # end

#### or

RP/0/RP0/CPU0:router(config-if) # commit

#### Saves configuration changes.

• When you issue the end command, the system prompts you to commit changes:

Uncommitted changes found, commit them before exiting(yes/no/cancel)? [cancel]:

- Entering **yes** saves configuration changes to the running configuration file, exits the configuration session, and returns the router to EXEC mode.
- Entering **no** exits the configuration session and returns the router to EXEC mode without committing the configuration changes.
- Entering **cancel** leaves the router in the current configuration session without exiting or committing the configuration changes.
- Use the **commit** command to save the configuration changes to the running configuration file and remain within the configuration session.

#### Step 7 show interfaces MgmtEth interface-path-id Example:

RP/0/RP0/CPU0:router# show interfaces MgmtEth 0/RP0/CPU0/0

(Optional) Displays statistics for interfaces on the router.

#### Example

This example displays advanced configuration and verification of the Management Ethernet interface on the RP:

```
RP/0/RP0/CPU0:router# configure
RP/0/RP0/CPU0:router(config) # interface MqmtEth 0/RP0/CPU0/0
RP/0/RP0/CPU0:router(config-if)# ipv4 address 1.76.18.150/16
RP/0/RP0/CPU0:router(config-if) # no shutdown
RP/0/RP0/CPU0:router(config-if) # commit
RP/0/RP0/CPU0:router:Mar 26 01:09:28.685 :ifmgr[190]:%LINK-3-UPDOWN :Interface
MgmtEth0/RP0/CPU0/0, changed state to Up
RP/0/RP0/CPU0:router(config-if)# end
RP/0/RP0/CPU0:router# show interfaces MgmtEth 0/RP0/CPU0/0
MgmtEth0/RP0/CPU0/0 is up, line protocol is up
 Interface state transitions: 3
 Hardware is Management Ethernet, address is 1005.cad8.4354 (bia 1005.cad8.4354)
  Internet address is 1.76.18.150/16
  MTU 1488 bytes, BW 1000000 Kbit (Max: 1000000 Kbit)
    reliability 255/255, txload 0/255, rxload 0/255
  Encapsulation ARPA,
  Full-duplex, 1000Mb/s, 1000BASE-T, link type is autonegotiation
  loopback not set,
  Last link flapped 00:00:59
  ARP type ARPA, ARP timeout 04:00:00
  Last input 00:00:00, output 00:00:02
  Last clearing of "show interface" counters never
  5 minute input rate 4000 bits/sec, 3 packets/sec
  5 minute output rate 0 bits/sec, 0 packets/sec
    21826 packets input, 4987886 bytes, 0 total input drops
     0 drops for unrecognized upper-level protocol
    Received 12450 broadcast packets, 8800 multicast packets
             0 runts, 0 giants, 0 throttles, 0 parity
     0 input errors, 0 CRC, 0 frame, 0 overrun, 0 ignored, 0 abort
     1192 packets output, 217483 bytes, 0 total output drops
    Output 0 broadcast packets, 0 multicast packets
     0 output errors, 0 underruns, 0 applique, 0 resets
     0 output buffer failures, 0 output buffers swapped out
     3 carrier transitions
```

RP/0/RP0/CPU0:router# show running-config interface MgmtEth 0/RP0/CPU0/0

```
interface MgmtEth0/RP0/CPU0/0
mtu 1488
ipv4 address 1.76.18.150/16
ipv6 address 2002::14c:125a/64
```

1

ipv6 enable

The following example displays VRF configuration and verification of the Management Ethernet interface on the RP with source address:

```
RP/0/RP0/CPU0:router# show run interface MgmtEth 0/RP0/CPU0/0
interface MgmtEth0/RP0/CPU0/0
vrf httpupload
ipv4 address 10.8.67.20 255.255.0.0
ipv6 address 2001:10:8:67::20/48
!
RP/0/RP0/CPU0:router# show run http
Wed Jan 30 14:58:53.458 UTC
http client vrf httpupload
http client source-interface ipv4 MgmtEth0/RP0/CPU0/0
RP/0/RP0/CPU0:router# show run vrf
Wed Jan 30 14:59:00.014 UTC
vrf httpupload
!
```

### IPv6 Stateless Address Auto Configuration on Management Interface

Perform this task to enable IPv6 stateless auto configuration on Management interface.

#### SUMMARY STEPS

- 1. configure
- 2. interface MgmtEth interface-path-id
- 3. ipv6 address autoconfig
- 4. end or commit
- 5. show ipv6 interfaces interface-path-id

#### **DETAILED STEPS**

 Step 1
 configure

 Example:
 RP/0/RP0/CPU0:router# configure

 Enters global configuration mode.
 Enters global configuration mode.

 Step 2
 interface MgmtEth interface-path-id

 Example:
 RP/0/RP0/CPU0:router(config)# interface MgmtEth 0/RP0/CPU0/0

 Enters interface configuration mode and specifies the Ethernet interface name and notation rack/slot/module/port.

 The example indicates port 0 on the RP card that is installed in slot 0.

#### **Step 3** ipv6 address autoconfig

#### Example:

RP/0/RP0/CPU0:router(config-if) # ipv6 address autoconfig

Enable IPv6 stateless address auto configuration on the management port.

Step 4 end or commit

#### Example:

RP/0/RP0/CPU0:router(config-if)# end

#### or

RP/0/RP0/CPU0:router(config-if) # commit

Saves configuration changes.

• When you issue the **end** command, the system prompts you to commit changes:

```
Uncommitted changes found, commit them before exiting(yes/no/cancel)? [cancel]:
```

- Entering **yes** saves configuration changes to the running configuration file, exits the configuration session, and returns the router to EXEC mode.
- Entering **no** exits the configuration session and returns the router to EXEC mode without committing the configuration changes.
- Entering **cancel** leaves the router in the current configuration session without exiting or committing the configuration changes.
- Use the **commit** command to save the configuration changes to the running configuration file and remain within the configuration session.

#### **Step 5 show ipv6 interfaces** *interface-path-id*

#### Example:

RP/0/RP0/CPU0:router# show ipv6 interfaces gigabitEthernet 0/2/0/0

(Optional) Displays statistics for interfaces on the router.

#### Example

This example displays :

```
RP/0/RP0/CPU0:router# configure
RP/0/RP0/CPU0:router(config)# interface MgmtEth 0/RP0/CPU0/0
RP/0/RP0/CPU0:router(config-if)# ipv6 address autoconfig
RP/0/RP0/CPU0:router(config-if)# commit
RP/0/RP0/CPU0:router# show ipv6 interfaces gigabitEthernet 0/2/0/0
```
```
Fri Nov 4 16:48:14.372 IST
GigabitEthernet0/2/0/0 is Up, ipv6 protocol is Up, Vrfid is default (0x6000000)
  IPv6 is enabled, link-local address is fe80::d1:1eff:fe2b:baf
  Global unicast address(es):
   5::dl:leff:fe2b:baf [AUTO CONFIGURED], subnet is 5::/64 <<<<<< auto configured address
  Joined group address(es): ff02::1:ff2b:baf ff02::2 ff02::1
 MTU is 1514 (1500 is available to IPv6)
  ICMP redirects are disabled
  ICMP unreachables are enabled
  ND DAD is enabled, number of DAD attempts 1
  ND reachable time is 0 milliseconds
  ND cache entry limit is 100000000
 ND advertised retransmit interval is 0 milliseconds
  Hosts use stateless autoconfig for addresses.
  Outgoing access list is not set
  Inbound common access list is not set, access list is not set
  Table Id is 0xe0800000
  Complete protocol adjacency: 0
  Complete glean adjacency: 0
  Incomplete protocol adjacency: 0
  Incomplete glean adjacency: 0
  Dropped protocol request: 0
  Dropped glean request: 0
```

### Modifying the MAC Address for a Management Ethernet Interface

Perform this task to configure the MAC layer address of the Management Ethernet interfaces for the RPs.

### **SUMMARY STEPS**

L

- 1. configure
- 2. interface MgmtEth interface-path-id
- 3. mac-address address
- 4. end or commit

### **DETAILED STEPS**

| Step 1 | configure                                                                                              |  |  |  |  |  |
|--------|----------------------------------------------------------------------------------------------------|--|--|--|--|--|
|        | Example:                                                                                               |  |  |  |  |  |
|        | RP/0/RP0/CPU0:router# configure                                                                        |  |  |  |  |  |
|        | Enters global configuration mode.                                                                      |  |  |  |  |  |
| Step 2 | interface MgmtEth interface-path-id                                                                    |  |  |  |  |  |
|        | Example:                                                                                               |  |  |  |  |  |
|        | RP/0/RP0/CPU0:router(config)# interface MgmtEth 0/RP0/CPU0/0                                           |  |  |  |  |  |
|        | Enters interface configuration mode and specifies the Management Ethernet interface name and instance. |  |  |  |  |  |
| Step 3 | mac-address address                                                                                    |  |  |  |  |  |
|        | Example:                                                                                               |  |  |  |  |  |

RP/0/RP0/CPU0:router(config-if) # mac-address 0001.2468.ABCD

Configures the MAC layer address of the Management Ethernet interface.

• To return the device to its default MAC address, use the **no mac-address** address command.

#### Step 4 end or commit

### Example:

RP/0/RP0/CPU0:router(config-if) # end

or

```
RP/0/RP0/CPU0:router(config-if) # commit
```

#### Saves configuration changes.

• When you issue the **end** command, the system prompts you to commit changes:

```
Uncommitted changes found, commit them before exiting(yes/no/cancel)? [cancel]:
```

- Entering **yes** saves configuration changes to the running configuration file, exits the configuration session, and returns the router to EXEC mode.
- Entering **no** exits the configuration session and returns the router to EXEC mode without committing the configuration changes.
- Entering **cancel** leaves the router in the current configuration session without exiting or committing the configuration changes.
- Use the **commit** command to save the configuration changes to the running configuration file and remain within the configuration session.

### Verifying Management Ethernet Interface Configuration

Perform this task to verify configuration modifications on the Management Ethernet interfaces.

### **SUMMARY STEPS**

- 1. show interfaces MgmtEth interface-path-id
- 2. show running-config interface MgmtEth interface-path-id

### **DETAILED STEPS**

### **Step 1 show interfaces MgmtEth** *interface-path-id*

### Example:

RP/0/RP0/CPU0:router# show interfaces MgmtEth 0/RP0/CPU0/0

Displays the Management Ethernet interface configuration.

RP/0/RP0/CPU0:router# show running-config interface MgmtEth 0/RP0/CPU0/0

Displays the running configuration.

# **Information About Configuring Management Ethernet Interfaces**

To configure Management Ethernet interfaces, you must understand the following concept:

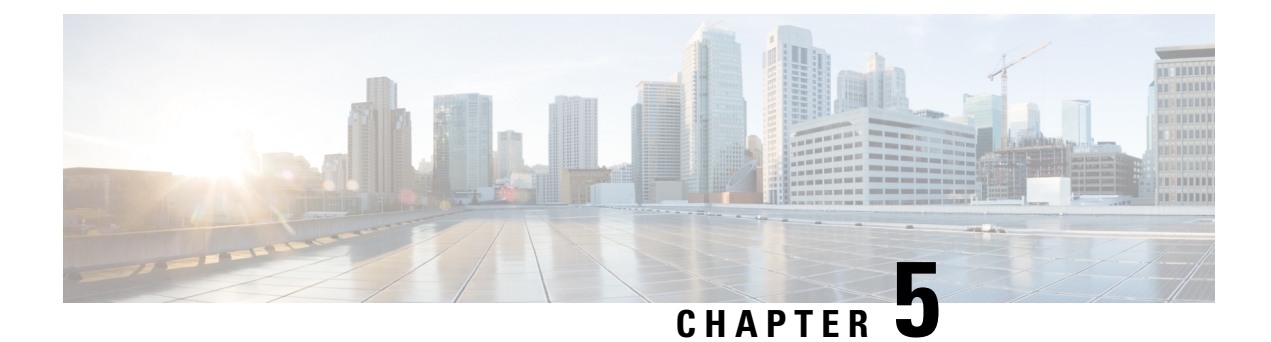

# **Configuring Ethernet Interfaces**

This module describes the configuration of Ethernet interfaces.

I

#### Table 5: Feature History Table

| Feature Name                                                               | Release       | Description                                                                                                    |
|----------------------------------------------------------------------------|---------------|----------------------------------------------------------------------------------------------------|
| OTN Support for<br>NC55-MPA-12T-S MPA on Cisco<br>NCS 5500 Series Routers. | Release 7.5.1 | This release introduces support for<br>Optical Network Transport (OTN)<br>on NC55-MPA-12T-S Modular<br>Port Adapter (MPA) on the<br>following Cisco NCS 5500 Series<br>Line cards:                                                                                                    |
|                                                                            |               | • NCS-55A2-MOD-S                                                                                                    |
|                                                                            |               | • NCS-55A2-MOD-SE-S                                                                                                    |
|                                                                            |               | • NCS-55A2-MOD-HX-S                                                                                                    |
|                                                                            |               | • NCS-55A2-MOD-SE-H-S                                                                                                    |
|                                                                            |               | • NCS-55A2-MOD-HD-S                                                                                                    |
|                                                                            |               | OTN is a superior technology that<br>bridges the gap between<br>next-generation IP and legacy<br>time-division multiplexing (TDM)<br>networks by acting as a converged<br>transport layer for newer<br>packet-based and existing TDM<br>services. OTN provides robust<br>transport services that leverage<br>many benefits of SONET/SDH,<br>such as resiliency and performance<br>monitoring, while adding enhanced<br>multi-rate capabilities in packet<br>traffic. |
|                                                                            |               | The Cisco NCS 5500 Series<br>Routers support Ethernet,<br>SONET/SDH, and OTN client<br>interfaces with data rates from 1 to<br>10 Gigabits per second.                                                                                                    |
|                                                                            |               | To enable OTN, use the <b>pm otn</b><br><b>report enable</b> command in the<br>otu2e or odu2e mode.                                                                                                    |

The following distributed ethernet architecture delivers network scalability and performance, while enabling service providers to offer high-density, high-bandwidth networking solutions.

- 10-Gigabit
- 40-Gigabit
- 100-Gigabit

### $\mathcal{P}$

Tip You can programmatically configure and manage the Ethernet interfaces using openconfig-ethernet-if.yang and openconfig-interfaces.yang OpenConfig data models. To get started with using data models, see the *Programmability Configuration Guide for Cisco NCS 5500 Series Routers*.

These solutions are designed to interconnect the router with other systems in point-of-presence (POP)s, including core and edge routers and Layer 2 and Layer 3 switches.

### **Restrictions for Configuring Ethernet Interfaces**

- Router does not support configuration of the static mac address.
- As per design, traffic logs for incoming CRC error packets don't display packets per second (PPS) and other packet-specific information, as highlighted below.

Router# show interface tenGigE 0/0/0/10 | include packets

5 minute input rate 541242000 bits/sec, 0 packets/sec
5 minute output rate 0 bits/sec, 0 packets/sec
0 packets input, 7718374402816 bytes, 0 total input drops
Received 0 broadcast packets, 0 multicast packets
2952 packets output, 389664 bytes, 0 total output drops
Output 0 broadcast packets, 2952 multicast packets

- To save power consumption, the router shuts down the ethernet interfaces with no configuration other than no shutdown after a graceful line card or system reload. To avoid ethernet interfaces going down in such scenarios, you must provide a description and the no shutdown configuration under the interface. You can use the description (interface) to add a description to an interface.
- The router doesn't support connecting a 1Gig copper cable to a 25GbE or higher speed QSFP ports.
- For 1Gig fibre cable, the router doesn't support auto-negotiation for 25GbE or higher speed QSFP ports.
- Configuring Gigabit Ethernet Interfaces, on page 27
- Information About Configuring Ethernet, on page 31
- Link Layer Discovery Protocol (LLDP), on page 39
- Dense Wavelength Division Multiplexing Tunable Optics, on page 46
- Priority Flow Control (PFC), on page 58
- Optical Transport Networks, on page 61
- How to Configure Interfaces in Breakout Mode, on page 65
- How to Configure Interfaces in Breakout Mode, on page 67

### **Configuring Gigabit Ethernet Interfaces**

### **Restrictions and Important Guidelines**

- NC55-MPA-12T-S supports 1G optics in eight ports. The ports are 0 to 3 and 8 to 11.
- NC55-MPA-12T-S supports 10G optics in ports 4 to 7.

Use this procedure to create a basic Ethernet interface configuration.

### **SUMMARY STEPS**

- 1. show version
- 2. show interfaces [GigE | TenGigE | | | HundredGigE] interface-path-id
- 3. configure
- 4. interface [GigE | TenGigE | | | HundredGigE] interface-path-id
- **5. ipv4 address** *ip-address mask*
- 6. mtu bytes
- 7. no shutdown
- 8. end or commit
- 9. show interfaces [GigE TenGigE HundredGigE ] interface-path-id

### **DETAILED STEPS**

| Step 1 | show version<br>Example:                                                                                                    |  |  |  |  |  |  |  |
|--------|----------------------------------------------------------------------------------------------------|--|--|--|--|--|--|--|
|        |                                                                                                    |  |  |  |  |  |  |  |
|        | RP/0/RP0/CPU0:router# show version                                                                                                    |  |  |  |  |  |  |  |
|        | (Optional) Displays the current software version, and can also be used to confirm that the router recognizes the line card.                                                |  |  |  |  |  |  |  |
| Step 2 | show interfaces [GigE   TenGigE       HundredGigE] interface-path-id                                                                                                    |  |  |  |  |  |  |  |
|        | Example:                                                                                                    |  |  |  |  |  |  |  |
|        | RP/0/RP0/CPU0:router# show interface HundredGigE 0/1/0/1                                                                                                    |  |  |  |  |  |  |  |
|        | (Optional) Displays the configured interface and checks the status of each interface port.                                                                                 |  |  |  |  |  |  |  |
| Step 3 | configure                                                                                                    |  |  |  |  |  |  |  |
|        | Example:                                                                                                    |  |  |  |  |  |  |  |
|        | RP/0/RP0/CPU0:router# configure terminal                                                                                                    |  |  |  |  |  |  |  |
|        | Enters global configuration mode.                                                                                                    |  |  |  |  |  |  |  |
| Step 4 | interface [GigE   TenGigE       HundredGigE] interface-path-id                                                                                                    |  |  |  |  |  |  |  |
|        | Example:                                                                                                    |  |  |  |  |  |  |  |
|        | <pre>RP/0/RP0/CPU0:router(config)# interface HundredGigE 0/1/0/1</pre>                                                                                                    |  |  |  |  |  |  |  |
|        | Enters interface configuration mode and specifies the Ethernet interface name and notation <i>rack/slot/module/port</i> . Possible interface types for this procedure are: |  |  |  |  |  |  |  |
|        | • GigE                                                                                                    |  |  |  |  |  |  |  |
|        | • 10GigE                                                                                                    |  |  |  |  |  |  |  |
|        | • 100GigE                                                                                                    |  |  |  |  |  |  |  |

Note

• The example indicates a 100-Gigabit Ethernet interface in the line card in slot 1.

#### **Step 5** ipv4 address ip-address mask

#### Example:

RP/0/RP0/CPU0:router(config-if)# ipv4 address 172.18.189.38 255.255.224

Assigns an IP address and subnet mask to the interface.

- Replace *ip-address* with the primary IPv4 address for the interface.
- Replace mask with the mask for the associated IP subnet. The network mask can be specified in either of two ways:
- The network mask can be a four-part dotted decimal address. For example, 255.0.0.0 indicates that each bit equal to 1 means that the corresponding address bit belongs to the network address.
- The network mask can be indicated as a slash (/) and number. For example, /8 indicates that the first 8 bits of the mask are ones, and the corresponding bits of the address are network address.

#### **Step 6 mtu** bytes

### **Example:**

RP/0/RP0/CPU0:router(config-if) # mtu 2000

(Optional) Sets the MTU value for the interface.

- The configurable range for MTU values is 1514 bytes to 9646 bytes.
- The default is 1514 bytes for normal frames and 1518 bytes for 802.1Q tagged frames.

#### Step 7 no shutdown

#### Example:

RP/0/RP0/CPU0:router(config-if) # no shutdown

Removes the shutdown configuration, which forces an interface administratively down.

### Step 8 end or commit

### **Example:**

RP/0/RP0/CPU0:router(config-if) # end

#### or

RP/0/RP0/CPU0:router(config-if) # commit

Saves configuration changes.

• When you issue the **end** command, the system prompts you to commit changes:

Uncommitted changes found, commit them before exiting(yes/no/cancel)? [cancel]:

- Entering **yes** saves configuration changes to the running configuration file, exits the configuration session, and returns the router to EXEC mode.
- Entering **no** exits the configuration session and returns the router to EXEC mode without committing the configuration changes.

- Entering **cancel** leaves the router in the current configuration session without exiting or committing the configuration changes.
- Use the **commit** command to save the configuration changes to the running configuration file and remain within the configuration session.

 Step 9
 show interfaces [GigE TenGigE HundredGigE ] interface-path-id

 Example:

RP/0/RP0/CPU0:router# show interfaces HundredGigE 0/1/0/1

(Optional) Displays statistics for interfaces on the router.

#### Example

This example shows how to configure an interface for a 100-Gigabit Ethernet line card:

```
RP/0/RP0/CPU0:router# configure
RP/0/RP0/CPU0:router(config) # interface HundredGigE 0/1/0/1
RP/0/RP0/CPU0:router(config-if)# ipv4 address 172.18.189.38 255.255.255.224
RP/0/RP0/CPU0:router(config-if) # mtu 2000
RP/0/RP0/CPU0:router(config-if) # no shutdown
RP/0/RP0/CPU0:router(config-if) # end
Uncommitted changes found, commit them? [yes]: yes
RP/0/RP0/CPU0:router# show interfaces HundredGigE 0/5/0/24
HundredGigE0/5/0/24 is up, line protocol is up
  Interface state transitions: 1
  Hardware is HundredGigE, address is 6219.8864.e330 (bia 6219.8864.e330)
  Internet address is 3.24.1.1/24
  MTU 9216 bytes, BW 10000000 Kbit (Max: 10000000 Kbit)
    reliability 255/255, txload 3/255, rxload 3/255
  Encapsulation ARPA,
  Full-duplex, 100000Mb/s, link type is force-up
  output flow control is off, input flow control is off
  Carrier delay (up) is 10 msec
  loopback not set,
  Last link flapped 10:05:07
  ARP type ARPA, ARP timeout 04:00:00
  Last input 00:08:56, output 00:00:00
  Last clearing of "show interface" counters never
  5 minute input rate 1258567000 bits/sec, 1484160 packets/sec
  5 minute output rate 1258584000 bits/sec, 1484160 packets/sec
    228290765840 packets input, 27293508436038 bytes, 0 total input drops
     0 drops for unrecognized upper-level protocol
    Received 15 broadcast packets, 45 multicast packets
             0 runts, 0 giants, 0 throttles, 0 parity
     0 input errors, 0 CRC, 0 frame, 0 overrun, 0 ignored, 0 abort
     212467849449 packets output, 25733664696650 bytes, 0 total output drops
     Output 23 broadcast packets, 15732 multicast packets
     39 output errors, 0 underruns, 0 applique, 0 resets
```

```
0 output buffer failures, 0 output buffers swapped out
0 carrier transitions
RP/0/RP0/CPU0:router# show running-config interface HundredGigE 0/5/0/24
interface HundredGigE 0/5/0/24
mtu 9216
service-policy input linerate
service-policy output elinerate
ipv4 address 3.24.1.1 255.255.255.0
ipv6 address 3:24:1::1/64
flow ipv4 monitor perfv4 sampler fsm ingress
```

## Information About Configuring Ethernet

This section provides the following information sections:

### **Default Configuration Values for 100-Gigabit Ethernet**

This table describes the default interface configuration parameters that are present when an interface is enabled on a 100-Gigabit Ethernet line card.

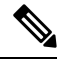

I.

**Note** You must use the **shutdown** command to bring an interface administratively down. The interface default is **no shutdown**. When a line card is first inserted into the router, if there is no established preconfiguration for it, the configuration manager adds a shutdown item to its configuration. This shutdown can be removed only be entering the **no shutdown** command.

Table 6: 100-Gigabit Ethernet line card Default Configuration Values

| Parameter   | Configuration File Entry | Default Value                          |
|-------------|--------------------------|----------------------------------------|
| MTU         | mtu                      | • 1514 bytes for normal frames         |
|             |                          | • 1518 bytes for 802.1Q tagged frames. |
|             |                          | • 1522 bytes for Q-in-Q frames.        |
| MAC address | mac address              | Hardware burned-in address<br>(BIA)    |

### **Network Interface Speed**

1Gig interfaces connected through copper or fiber cable can have interface speed of either 100 Mbps or 1000 Mbps. This is applicable on 1Gig interface with a 1000Base-T module (GLC-TE). By default 1G interface has following capabilities:

- Speed—1000 Mbps for fiber cable and autonegotiate for copper cable
- Duplex—Full
- Pause-Receive Part (RX) and Transmit Part (TX)

The copper and fiber cables have same default values as mentioned above but autonegotiation is default for copper cable.

The speed can either configured or set to autonegotiate with remote end interface. When in autonegotiation mode, an interface is capable of negotiating the speed of 100 Mbps or 1000 Mbps depending on the speed at the remote end interface; and other parameters such as full duplex and pause are also autonegotiated.

Autonegotiation is an optional function of the Fast Ethernet standard that enables devices to automatically exchange information over a link about speed and duplex abilities. Autonegotiation is very useful for ports where devices with different capabilities are connected and disconnected on a regular basis.

Note

Autonegotiation is disabled by default, but it's mandatory on QSFP-100G-CUxM link. You must enable autonegotiation manually when you use 100GBASE-CR4 DAC cable.

### **Configuring Network Interface Speed**

You can configure the network interface speed by using on of the following methods:

- Using the **speed** command
- Using the negotiation auto command
- Using both speed and negotiation auto command

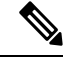

Note

Cisco recommends configuring network interface speed in autonegotiation mode.

### Using the speed command

When you configure the speed of the network interface (1G) using the **speed** command, the interface speed is forced to the configured speed by limiting the speed value of the auto negotiated parameter to the configured speed.

This sample configuration forces the Gig interface speed to 100Mbps.

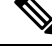

**Note** The interface speed at remote end is also set to 100Mbps.

```
#configuration
  (config)#interface GigabitEthernet 0/0/0/31
  (config-if)#speed 100
  (config-if)#commit
  (config-if)#end
```

Use the **show controller GigE** and **show interface GigE** commands to verify if the speed is configured to 100Mbps and autonegotiation is disabled:

```
#show controllers GigabitEthernet 0/0/0/31
Operational data for interface GigabitEthernet0/0/0/31:
State:
    Administrative state: enabled
    Operational state: Up
    LED state: Green On
Phy:
    Media type: Four-pair Category 5 UTP PHY, full duplex
    Optics:
         Vendor: CISCO
         Part number: SBCU-5740ARZ-CS1
         Serial number: AVC194525HW
        Wavelength: 0 nm
    Digital Optical Monitoring:
         Transceiver Temp: 0.000 C
         Transceiver Voltage: 0.000 V
         Alarms key: (H) Alarm high, (h) Warning high
                  (L) Alarm low, (l) Warning low
            Wavelength Tx Power Rx Power
                                                              Laser Bias
         Lane (nm) (dBm) (mW)
                                            (dBm) (mW) (mA)
                                  ____
                                             ____
                                                       _____
                                                                   ____
              n/a 0.0 1.0000 0.0 1.0000 0.000
         0
         DOM alarms:
           No alarms
         Alarm
                                      Alarm
                                              Warning Warning
                                                                      Alarm
                                     High
                                                High
         Thresholds
                                                            Low
                                                                        Low
                                    ----- -----
                                                                      _____
        Transceiver Temp (C): 0.000 0.000 0.000 0.000
                                                                      0.000

        Transceiver Voltage (V):
        0.000
        0.000
        0.000

        Laser Bias (ma):
        0.000
        0.000
        0.000

        Laser Bias (mA):
        0.000
        0.000
        0.000

        Transmit Power (mW):
        1.000
        1.000
        1.000

        Transmit Power (dBm):
        0.000
        0.000
        0.000

        Receive Power (mW):1.0001.0001.0001.000Receive Power (dBm):0.0000.0000.0000.000
    Statistics:
         FEC:
             Corrected Codeword Count: 0
             Uncorrected Codeword Count: 0
MAC address information:
    Operational address: 0035.1a00.e67c
    Burnt-in address: 0035.1a00.e62c
Autonegotiation disabled.
Operational values:
    Speed: 100Mbps
                            /*Gig interface speed is set to 100Mbps */
    Duplex: Full Duplex
    Flowcontrol: None
    Loopback: None (or external)
    MTU: 1514
    MRU: 1514
```

#show interfaces GigabitEthernet 0/0/0/31 GigabitEthernet0/0/0/31 is up, line protocol is up Interface state transitions: 7 Hardware is GigabitEthernet, address is 0035.1a00.e62c (bia 0035.1a00.e62c) Internet address is Unknown MTU 1514 bytes, BW 100000 Kbit (Max: 100000 Kbit) reliability 255/255, txload 0/255, rxload 0/255 Encapsulation ARPA, Full-duplex, 100Mb/s, TFD, link type is force-up output flow control is off, input flow control is off Carrier delay (up) is 10 msec loopback not set, Last link flapped 00:00:30 Last input 00:00:00, output 00:00:00 Last clearing of "show interface" counters never 30 second input rate 1000 bits/sec, 1 packets/sec 30 second output rate 0 bits/sec, 1 packets/sec 90943 packets input, 11680016 bytes, 0 total input drops 0 drops for unrecognized upper-level protocol Received 0 broadcast packets, 90943 multicast packets 0 runts, 0 giants, 0 throttles, 0 parity 0 input errors, 0 CRC, 0 frame, 0 overrun, 0 ignored, 0 abort 61279 packets output, 4347618 bytes, 0 total output drops Output 0 broadcast packets, 8656 multicast packets 0 output errors, 0 underruns, 0 applique, 0 resets 0 output buffer failures, 0 output buffers swapped out 8 carrier transitions

In the above show output you will observe that the state of the GigabitEthernet0/0/0/31 is up, and line protocol is up. This is because the speed at both ends is 100Mbps.

### Using the negotiation auto command

When you configure the network interface speed using **negotiation auto** command, the speed is autonegotiated with the remote end interface. This command enhances the speed capability to 100M or 1G to be negotiated with the peer.

This sample configuration sets the interface speed to autonegotiate:

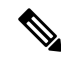

Note

The interface speed at remote end is set to 100Mbps.

Forward error correction: Disabled

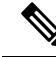

**Note** Before Cisco IOS XR Software Release 7.3.2, the default setting for autonegotiation varied with different platforms under the NCS 5500 family. On NCS 540 and NCS 55A2, 100G autonegotiation was enabled by default.

From Cisco IOS XR Software Release 7.3.2 onwards, autonegotiation is not enabled by default. Use the **negotiation auto** command to enable autonegotiation.

```
#configuration
 (config)#interface GigabitEthernet 0/0/0/31
 (config-if)#negotiation auto
```

(config-if) #commit
(config-if) #end

Use the **show controller GigE** and **show interface GigE** commands to verify if the speed is autonegotiated:

```
#show interfaces GigabitEthernet 0/0/0/31
GigabitEthernet0/0/0/31 is up, line protocol is up
  Interface state transitions: 10
 Hardware is GigabitEthernet, address is 0035.1a00.e62c (bia 0035.1a00.e62c)
  Internet address is Unknown
 MTU 1514 bytes, BW 100000 Kbit (Max: 100000 Kbit)
    reliability 255/255, txload 0/255, rxload 0/255
  Encapsulation ARPA,
 Full-duplex, 100Mb/s, TFD, link type is autonegotiation
  output flow control is off, input flow control is off
  Carrier delay (up) is 10 msec
 loopback not set,
  Last link flapped 00:00:01
  Last input 00:00:00, output 00:00:00
  Last clearing of "show interface" counters never
  30 second input rate 1000 bits/sec, 1 packets/sec
  30 second output rate 0 bits/sec, 0 packets/sec
     91005 packets input, 11687850 bytes, 0 total input drops
     0 drops for unrecognized upper-level protocol
     Received 0 broadcast packets, 91005 multicast packets
             0 runts, 0 giants, 0 throttles, 0 parity
     0 input errors, 0 CRC, 0 frame, 0 overrun, 0 ignored, 0 abort
     61307 packets output, 4350024 bytes, 0 total output drops
     Output 0 broadcast packets, 8668 multicast packets
     0 output errors, 0 underruns, 0 applique, 0 resets
     0 output buffer failures, 0 output buffers swapped out
     15 carrier transitions
```

In the above show output you see that GigabitEthernet0/0/0/31 is up, and line protocol is up.

```
#show controllers GigabitEthernet 0/0/0/31
Operational data for interface GigabitEthernet0/0/0/31:
State:
   Administrative state: enabled
   Operational state: Up
   LED state: Green On
Phy:
   Media type: Four-pair Category 5 UTP PHY, full duplex
   Optics:
       Vendor: CISCO
       Part number: SBCU-5740ARZ-CS1
       Serial number: AVC194525HW
       Wavelength: 0 nm
   Digital Optical Monitoring:
       Transceiver Temp: 0.000 C
       Transceiver Voltage: 0.000 V
       Alarms key: (H) Alarm high, (h) Warning high
                  (L) Alarm low, (l) Warning low
                                 Rx Power
          Wavelength Tx Power
                                                     Laser Bias
       Lane (nm) (dBm) (mW)
                                     (dBm) (mW)
                                                    (mA)
                                                       _____
       ___
            ____
                   _____
                         ____
                                     _____ ___
           n/a 0.0 1.0000 0.0 1.0000 0.000
       0
       DOM alarms:
          No alarms
```

| Alarm<br>Thresholds        | Alarm<br>High | Warning<br>High | Warning<br>Low | Alarm<br>Low |
|----------------------------|---------------|-----------------|----------------|--------------|
| Transceiver Temp (C):      | 0.000         | 0.000           | 0.000          | 0.000        |
| Transceiver Voltage (V     | ): 0.000      | 0.000           | 0.000          | 0.000        |
| Laser Bias (mA):           | 0.000         | 0.000           | 0.000          | 0.000        |
| Transmit Power (mW):       | 1.000         | 1.000           | 1.000          | 1.000        |
| Transmit Power (dBm):      | 0.000         | 0.000           | 0.000          | 0.000        |
| Receive Power (mW):        | 1.000         | 1.000           | 1.000          | 1.000        |
| Receive Power (dBm):       | 0.000         | 0.000           | 0.000          | 0.000        |
| Statistics:                |               |                 |                |              |
| FEC:                       |               |                 |                |              |
| Corrected Codeword         | Count: 0      |                 |                |              |
| Uncorrected Codewo         | rd Count: 0   |                 |                |              |
| MAC address information:   |               |                 |                |              |
| Operational address: 0035. | 1a00.e67c     |                 |                |              |
| Burnt-in address: 0035.1a0 | 0.e62c        |                 |                |              |
| Autonegotiation enabled:   |               |                 |                |              |
| No restricted parameters   |               |                 |                |              |
| Operational values:        |               |                 |                |              |
| Speed: 100Mbps             |               |                 |                |              |
| Duplex: Full Duplex        |               |                 |                |              |
| Flowcontrol: None          |               |                 |                |              |
| Loopback: None (or externa | 1)            |                 |                |              |

### Using speed and negotiation auto command

MTU: 1514 MRU: 1514

When you configure the speed of the network interface (1G) using the **speed** and **negotiation auto** command, the interface autonegotiates all the paramets (full-duplex and pause) except speed. The speed is forced to the configured value.

This sample shows how to configures Gig interface speed to 100Mbps and autonegotiate other parameters:

Ø

**Note** The interface speed at remote end is set to 100Mbps.

Forward error correction: Disabled

```
#configuration
(config) #interface GigabitEthernet 0/0/0/31
(config-if) #negotiation auto
(config-if) #speed 100
(config-if) #end
```

Use the **show controller GigE** and **show interface GigE** command to verify if the link is up, speed is forced to 100Mbps and autonegotiation is enabled:

```
#show interfaces GigabitEthernet 0/0/0/31
GigabitEthernet0/0/0/31 is up, line protocol is up
Interface state transitions: 9
Hardware is GigabitEthernet, address is 0035.1a00.e62c (bia 0035.1a00.e62c)
Internet address is Unknown
MTU 1514 bytes, BW 100000 Kbit (Max: 100000 Kbit)
reliability 255/255, txload 0/255, rxload 0/255
Encapsulation ARPA,
```

Full-duplex, 100Mb/s, TFD, link type is autonegotiation output flow control is off, input flow control is off Carrier delay (up) is 10 msec loopback not set, Last link flapped 00:00:03 Last input 00:00:00, output 00:00:00 Last clearing of "show interface" counters never 30 second input rate 0 bits/sec, 1 packets/sec 30 second output rate 0 bits/sec, 0 packets/sec 90968 packets input, 11683189 bytes, 0 total input drops 0 drops for unrecognized upper-level protocol Received 0 broadcast packets, 90968 multicast packets 0 runts, 0 giants, 0 throttles, 0 parity 0 input errors, 0 CRC, 0 frame, 0 overrun, 0 ignored, 0 abort 61287 packets output, 4348541 bytes, 0 total output drops Output 0 broadcast packets, 8664 multicast packets 0 output errors, 0 underruns, 0 applique, 0 resets 0 output buffer failures, 0 output buffers swapped out 12 carrier transitions

In the above show output you will observe that the GigabitEthernet0/0/0/31 is up, and line protocol is up This is because the speed at both ends is 100Mbps.

```
#show controllers GigabitEthernet 0/0/0/31
Operational data for interface GigabitEthernet0/0/0/31:
State:
    Administrative state: enabled
    Operational state: Up
    LED state: Green On
Phy:
    Media type: Four-pair Category 5 UTP PHY, full duplex
    Optics:
        Vendor: CISCO
        Part number: SBCU-5740ARZ-CS1
        Serial number: AVC194525HW
        Wavelength: 0 nm
    Digital Optical Monitoring:
        Transceiver Temp: 0.000 C
        Transceiver Voltage: 0.000 V
        Alarms key: (H) Alarm high, (h) Warning high
                   (L) Alarm low, (l) Warning low
            Wavelength Tx Power Rx Power
                                                               Laser Bias
        Lane (nm) (dBm) (mW)
                                           (dBm) (mW)
                                                               (mA)
                                 _____
                                                                  ____
        0
                       0.0 1.0000
                                         0.0 1.0000
                                                             0.000
              n/a
        DOM alarms:
            No alarms
        Alarm
                                     Alarm
                                              Warning Warning
                                                                       Alarm
        Thresholds
                                     Hiah
                                               Hiah
                                                           Low
                                                                       Low
                                    _____
                                               _____
                                                          _____
                                                                      _____
                                                                     0.000
                                     0.000 0.000 0.000
        Transceiver Temp (C):
                                              0.000
                                                         0.000
        Transceiver Voltage (V): 0.000
                                                                        0.000
                              · 1.000 0.000 1.000
• 0.000 1.000 0.000
                                                                        0.000
        Laser Bias (mA):
        Transmit Power (mW):
                                                                       1.000

        Transmit Power (dBm):
        0.000
        0.000
        0.000
        0.000

        Receive Power (mW):
        1.000
        1.000
        1.000
        1.000

        Receive Power (dBm):
        0.000
        0.000
        0.000
        0.000
```

```
Statistics:
    FEC:
        Corrected Codeword Count: 0
    Uncorrected Codeword Count: 0
MAC address information:
    Operational address: 0035.1a00.e67c
    Burnt-in address: 0035.1a00.e62c
Autonegotiation enabled:
    Speed restricted to: 100Mbps /* autonegotiation is enabled and speed is forced to
100Mbps*/
Operational values:
    Speed: 100Mbps
    Duplex: Full Duplex
    Flowcontrol: None
    Loopback: None (or external)
```

MTU: 1514 MRU: 1514 Forward error correction: Disabled

### **Ethernet MTU**

The Ethernet maximum transmission unit (MTU) is the size of the largest frame, minus the 4-byte frame check sequence (FCS), that can be transmitted on the Ethernet network. Every physical network along the destination of a packet can have a different MTU.

Cisco IOS XR software supports two types of frame forwarding processes:

• Fragmentation for IPV4 packets–In this process, IPv4 packets are fragmented as necessary to fit within the MTU of the next-hop physical network.

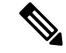

Note IPv6 does not support fragmentation.

 MTU discovery process determines largest packet size–This process is available for all IPV6 devices, and for originating IPv4 devices. In this process, the originating IP device determines the size of the largest IPv6 or IPV4 packet that can be sent without being fragmented. The largest packet is equal to the smallest MTU of any network between the IP source and the IP destination devices. If a packet is larger than the smallest MTU of all the networks in its path, that packet will be fragmented as necessary. This process ensures that the originating device does not send an IP packet that is too large.

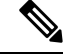

Note

To enable hashing for L3 header only when the majority of traffic is fragmented, use the hw-module profile load-balance algorithm L3-Only command.

Jumbo frame support is automatically enable for frames that exceed the standard frame size. The default value is 1514 for standard frames and 1518 for 802.1Q tagged frames. These numbers exclude the 4-byte frame check sequence (FCS).

Following are the supported MTU properties on devices containing NC55 first generation line cards, NCS 5501, NCS5501-SE cards:

- Each physical port can have a different MTU.
- Main interface of each bundle can have one MTU value.
- L3 sub-interface (bundle or physical) shares MTU profiles and can have a maximum of 3 unique configured MTUs per NPU.

**Note** L2 sub-interface MTU is not supported.

Following are the supported MTU profiles on devices containing NC55 second generation line cards. Each profile has a limit of 7 configured MTUs per NPU.

- Port MTU profile: This is shared by bundle main interfaces and physical main interfaces.
- RIF MTU profile: This is used by the L3 sub-interface (bundle or physical) on the device.

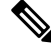

Note

L2 sub-interface MTU is not supported.

For more information about the architecture, refer to the NCS 5500 and NCS 5700 Fixed Platform Architecture white paper.

# Link Layer Discovery Protocol (LLDP)

Cisco Discovery Protocol (CDP) is a device discovery protocol that runs over Layer 2. Layer 2 is also known as the data link layer that runs on all Cisco-manufactured devices, such as routers, bridges, access servers, and switches. CDP allows the network management applications to automatically discover and learn about other Cisco devices that connect to the network.

To support non-Cisco devices and to allow for interoperability between other devices, it also supports the IEEE 802.1AB LLDP. LLDP is also a neighbor discovery protocol that is used for network devices to advertise information about themselves to other devices on the network. This protocol runs over the data link layer, which allows two systems running different network layer protocols to learn about each other.

With LLDP, you can also access the information about a particular physical network connection. If you use a non-Cisco monitoring tool (via SNMP,) LLDP helps you identify the Object Identifiers (OIDs) that the system supports. The following are the supported OIDs:

- 1.0.8802.1.1.2.1.4.1.1.4
- 1.0.8802.1.1.2.1.4.1.1.5
- 1.0.8802.1.1.2.1.4.1.1.6
- 1.0.8802.1.1.2.1.4.1.1.7
- 1.0.8802.1.1.2.1.4.1.1.8
- 1.0.8802.1.1.2.1.4.1.1.9
- 1.0.8802.1.1.2.1.4.1.1.10

- 1.0.8802.1.1.2.1.4.1.1.11
- 1.0.8802.1.1.2.1.4.1.1.12

### Specifying User-Defined LLDP TLV Values

It is possible to override the system default values for some of the mandatory LLDP Type-Length-Values (TLVs) that are advertised by routers to their directly connected neighboring devices. While advertising their identity and capabilities, routers can assign user-defined meaningful names instead of autogenerated values. Using the following CLIs you can specify these user-defined values:

- Router (config) #lldp tlv-select: Choose the wire-power management (Cisco 4-wire Power via MDI TLV or IEEE 802.3 DTE Power)
- Router(config) #lldp system-name system-name
- Router(config) #lldp system-description system-description
- Router(config)#lldp chassis-id-type chassis-type
- Router(config) #lldp chassis-id local-chassis-id

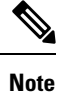

The **chassis-id** value is configurable only when the **chassis-id-type** is set as **Local**. If there is a mismatch, you encounter a configuration failed error message.

The configured values, such as the system name, system description, chassis-id, chassis-type become part of the TLV in the LLDP packets that are sent to its neighbors. Values are transmitted only to LLDP enabled interfaces to which the router is connected.

You can assign any of the following values for the chassis-id-type. The chassis-id-types are objects that are part of the management information base (MIB). Depending on the selected chassis-id-type, values are assigned to these objects, and they are advertised by the router to its neighboring devices.

| chassis-id-type   | Description                                                                                              |
|-------------------|----------------------------------------------------------------------------------------------------|
| chassis-component | Chassis identifier based on the value of<br>entPhysicalAlias object that is defined in IETF RFC<br>2737. |
| interface-alias   | Chassis identifier based on the value of ifAlias object<br>as defined in IETF RFC 2863.                  |
| interface-name    | Chassis identifier based on the name of the interface.                                                   |
| local             | Chassis identifier based on a locally defined value.                                                     |
| mac-address       | Chassis identifier based on the value of a unicast source address.                                       |
| network-address   | Chassis identifier based on a network address that is associated with a particular chassis.              |

| chassis-id-type | Description                                                                                                    |
|-----------------|----------------------------------------------------------------------------------------------------|
| port-component  | Chassis identifier based on the value of<br>entPhysicalAlias object defined in IETF RFC 2737<br>for a port or backplane component. |

ρ

**Tip** You can programmatically modify default values of LLDP TLVs by using the <code>openconfig-lldp</code> OpenConfig data model. To get started with using data models, see the *Programmability Configuration Guide for Cisco* NCS 5500 Series Routers.

#### **Configuration Example**

This example shows the configuration for the LLDP TLVs that will be advertised by routers to their directly connected neighboring devices.

Router(config)#lldp system-name cisco-xr Router(config)#lldp system-description cisco-xr-edge-device Router(config)#lldp chassis-id-type local Router(config)#lldp chassis-id ce-device9

### **Running Configuration**

```
Router#show lldp

Tue Sep 13 16:03:44.550 +0530

Global LLDP information:

Status: ACTIVE

LLDP Chassis ID: ce-device9

LLDP Chassis ID Subtype: Locally Assigned Chassis Subtype

LLDP System Name: cisco-xr

LLDP advertisements are sent every 30 seconds

LLDP hold time advertised is 120 seconds

LLDP interface reinitialisation delay is 2 seconds
```

### **Enabling LLDP Globally**

To run LLDP on the router, you must enable it globally. When you enable LLDP globally, all interfaces that support LLDP are automatically enabled for both transmit and receive operations.

You can override this default operation at the interface to disable receive or transmit operations.

The following table describes the global attributes that you can configure:

| Attribute | Default | Range   | Description                                                   |
|-----------|---------|---------|---------------------------------------------------------------|
| Holdtime  | 120     | 0-65535 | Specifies the holdtime (in sec) that are sent in packets      |
| Reinit    | 2       | 2-5     | Delay (in sec) for LLDP<br>initialization on any<br>interface |

| Attribute | Default | Range   | Description                                                      |
|-----------|---------|---------|------------------------------------------------------------------|
| Timer     | 30      | 5-65534 | Specifies the rate at which<br>LLDP packets are sent (in<br>sec) |

To enable LLDP globally, complete the following steps:

- 1. RP/0/RSP0/CPU0:router # configure
- 2. RP/0/RSP0/CPU0:router(config) #lldp
- 3. end or commit

### **Running configuration**

```
RP/0/RP0/CPU0:router-5#show run lldp
Fri Dec 15 20:36:49.132 UTC
lldp
!
RP/0/RP0/CPU0:router#show lldp neighbors
Fri Dec 15 20:29:53.763 UTC
Capability codes:
        (R) Router, (B) Bridge, (T) Telephone, (C) DOCSIS Cable Device
        (W) WLAN Access Point, (P) Repeater, (S) Station, (O) Other
Device ID
                                   Hold-time Capability
                                                              Port ID
               Local Intf
SW-NOSTG-I11-PUB.cis Mg0/RP0/CPU0/0
                                       120
                                                   N/A
                                                                    Fa0/28
Total entries displayed: 1
RP/0/RP0/CPU0:router#show lldp neighbors mgmtEth 0/RP0/CPU0/0
Fri Dec 15 20:30:54.736 UTC
Capability codes:
        (R) Router, (B) Bridge, (T) Telephone, (C) DOCSIS Cable Device
        (W) WLAN Access Point, (P) Repeater, (S) Station, (O) Other
Device ID
                                   Hold-time Capability
               Local Intf
                                                              Port. TD
SW-NOSTG-I11-PUB.cis Mg0/RP0/CPU0/0
                                      120
                                                   N/A
                                                                    Fa0/28
Total entries displayed: 1
```

### **Enabling LLDP Per Interface**

When you enable LLDP globally, all interfaces that support LLDP are automatically enabled for both transmit and receive operations. However, if you want to enable LLDP per interface, perform the following configuration steps:

- 1. RP/0/RSP0/CPU0:router(config)# int gigabitEthernet 0/2/0/0
- 2. RP/0/RSP0/CPU0:router(config-if) # no sh
- 3. RP/0/RSP0/CPU0:router(config-if)#commit
- 4. RP/0/RSP0/CPU0:router(config-if)#lldp ?
- 5. RP/0/RSP0/CPU0:router(config-if)#lldp enable
- 6. RP/0/RSP0/CPU0:router(config-if)#commit

### **Running configuration**

```
RP/0/RSP0/CPU0:router#sh running-config
Wed Jun 27 12:40:21.274 IST
Building configuration...
!! IOS XR Configuration 0.0.0
!! Last configuration change at Wed Jun 27 00:59:29 2018 by UNKNOWN
1
interface GigabitEthernet0/1/0/0
shutdown
1
interface GigabitEthernet0/1/0/1
shutdown
1
interface GigabitEthernet0/1/0/2
shutdown
1
interface GigabitEthernet0/2/0/0
Shutdown
1
interface GigabitEthernet0/2/0/1
shutdown
1
interface GigabitEthernet0/2/0/2
shutdown
!
end
```

### Verification

Verifying the config

RP/0/RSP0/CPU0:router#sh lldp interface <==== LLDP enabled only on GigEth0/2/0/0 Wed Jun 27 12:43:26.252 IST

```
GigabitEthernet0/2/0/0:
       Tx: enabled
       Rx: enabled
       Tx state: IDLE
       Rx state: WAIT FOR FRAME
RP/0/RSP0/CPU0:router#
RP/0/RSP0/CPU0:router# show lldp neighbors
Wed Jun 27 12:44:38.977 IST
Capability codes:
        (R) Router, (B) Bridge, (T) Telephone, (C) DOCSIS Cable Device
        (W) WLAN Access Point, (P) Repeater, (S) Station, (O) Other
Device ID
               Local Intf
                                    Hold-time Capability
                                                              Port ID
               Gi0/2/0/0
                                   120
                                                              Gi0/2/0/0
                                                                              <===== LLDP
ios
                                             R
enabled only on GigEth0/2/0/0 and neighborship seen for the same.
```

Total entries displayed: 1

RP/0/RSP0/CPU0:router#

### **Transmission of VLAN-Tagged LLDP Packets**

#### **Table 7: Feature History Table**

| Feature Name                                | Release       | Description                                                                                                    |
|---------------------------------------------|---------------|----------------------------------------------------------------------------------------------------|
| Transmission of VLAN-Tagged<br>LLDP Packets | Release 7.9.1 | With this release, transmitting<br>VLAN-tagged LLDP packets on<br>the subinterfaces is supported.<br>Earlier, if LLDP is enabled on a<br>subinterface, the LLDP packets are<br>sent without a VLAN tag.                                                                                                    |
|                                             |               | VLAN-tagged LLDP packets help<br>to identify unauthorized devices on<br>the network and discover VLANs<br>configured on the network devices.<br>You can monitor and enforce<br>VLAN segregation, ensuring that<br>devices are connected to the correct<br>VLANs and preventing<br>unauthorized access to sensitive<br>network segments. |
|                                             |               | You can enable VLAN tagging for LLDP packets globally or on each subinterface using these commands:                                                                                                    |
|                                             |               | <ul> <li>Globally: Ildp<br/>subinterfaces-tagged</li> </ul>                                                                                                    |
|                                             |               | • Each subinterface: lldp tagged                                                                                                    |

You can now transmit VLAN-tagged LLDP packets on the subinterfaces. When VLAN-tagged LLDP transmission is enabled either globally or at subinterface level, VLAN information is added to the Ethernet header of the constructed LLDP packet. For VLAN tagging, LLDP packet includes a TLV called the "Port VLAN ID TLV" to convey VLAN information. This TLV contains the VLAN ID associated with the port or interface of the sending device. It provides the receiving device with information about the VLAN membership of the transmitting port. With this, the devices can exchange VLAN information during LLDP discovery and facilitate the configuration and management of VLANs across the network.

### **Global VLAN-tagged LLDP Processing**

You can enable VLAN tagging of LLDP packets globally on all subinterfaces after enabling LLDP on all subinterfaces.

When you enable LLDP globally, all subinterfaces are automatically enabled for both transmit and receive operations. You can override this default operation at the subinterface to disable receive or transmit operation.

The global attributes are available for LDDP under subinterface as well. See Enabling LLDP Globally for more details.

### Subinterface-level VLAN-tagged LLDP Processing

Instead of enabling VLAN tagging of LLDP packets on all subinterfaces on the system, you can enable it only for specific subinterfaces. You can also disable either transmit or receive on the subinterface using **lldp** transmit disable or **lldp receive disable** commands.

### Configuration

You can enable transmitting tagged LLDP packets globally or on each subinterface. LLDP should be enabled on the subinterfaces before enabling Tx for VLAN-tagged LLDP packets.

Run the command subinterfaces enable to enable LLDP on subinterfaces.

### Enable Transmission of VLAN-tagged LLDP Packets (Global)

Perform the following tasks on the router to enable transmission of VLAN-tagged LLDP packets on all subinterfaces globally:

- **1.** Enter global configuration mode.
- 2. Run lldp subinterfaces enable command to enable LLDP on all subinterfaces.
- 3. Run lldp subinterfaces-tagged command to enable VLAN tagging on all subinterfaces.

This example shows how to enable transmission of VLAN-tagged LLDP packets on all subinterfaces globally.

```
Router(config)# lldp subinterfaces
Router(config)# lldp subinterfaces-tagged
Router(config)#!
```

#### Enable Transmission of VLAN-tagged LLDP Packets (Subinterface)

Perform the following tasks on the router to enable transmission of VLAN-tagged LLDP packets on a specific subinterface:

- 1. Enter subinterface configuration mode.
- 2. Run lldp enable command to enable LLDP on the subinterface.
- 3. Run lldp tagged command to enable VLAN tagging on the subinterface.

This example shows how to enable transmission of VLAN-tagged LLDP packets on the subinterface GigabitEthernet 0/0/0/0.1.

```
Router(config)# interface GigabitEthernet 0/0/0/0.1
Router(config-subif)# lldp enable
Router(config-subif)# lldp tagged
Router(config-subif)#!
```

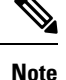

• You may enable LLDP globally using the lldp subinterfaces enable command instead of step 2 above.

 If a subinterface has double VLAN encapsulation, LLDP packets are transmitted without the VLAN tag even with the configurations mentioned here.

### Verification

The following command output for **show lldp interfaces** output shows the tagged state of a subinterface with the field Tagged. This field is displayed only for the subinterface.

```
Router(config-subif)do show lldp interface
Thu Feb 2 16:27:12.503 IST
GigabitEthernet0/0/0/0
Tx: disabled
Rx: enabled
Tx state: IDLE
Rx state: WAIT FOR FRAME
GigabitEthernet0/0/0/0.1:
Tx: disabled
rx: enabled
Tx state: IDLE
Rx state: IDLE
Rx state: WAIT FOR FRAME
Tagged: true
```

The following command output for **show lldp neighbors**, shows the tagged feature for a subinterface:

# **Dense Wavelength Division Multiplexing Tunable Optics**

The Dense Wavelength-Division Multiplexing (DWDM) wavelengths of the DWDM-SFP10G-C module on the Cisco NCS 5500 Series Aggregation Services Routers is tunable. You can configure the DWDM ITU wavelengths by using the itu channel command in the interface configuration mode. The itu channel command ensures that the traffic continues to flow.

| The | foll | lowing | table | contains | the | wave | length | mappii | ng in | formation | for | the | DW. | DM | module | : |
|-----|------|--------|-------|----------|-----|------|--------|--------|-------|-----------|-----|-----|-----|----|--------|---|
|-----|------|--------|-------|----------|-----|------|--------|--------|-------|-----------|-----|-----|-----|----|--------|---|

| Channel | Frequency (THz) | Wavelength (nm) |
|---------|-----------------|-----------------|
| 1       | 191.35          | 1566.723        |
| 2       | 191.40          | 1566.314        |
| 3       | 191.45          | 1565.905        |
| 4       | 191.50          | 1565.496        |
| 5       | 191.55          | 1565.087        |
| 6       | 191.60          | 1564.679        |
| 7       | 191.65          | 1564.271        |
| 8       | 191.70          | 1563.863        |

I

| Channel | Frequency (THz) | Wavelength (nm) |
|---------|-----------------|-----------------|
| 9       | 191.75          | 1563.455        |
| 10      | 191.80          | 1563.047        |
| 11      | 191.85          | 1562.640        |
| 12      | 191.90          | 1562.233        |
| 13      | 191.95          | 1561.826        |
| 14      | 192.00          | 1561.419        |
| 15      | 192.05          | 1561.013        |
| 16      | 192.10          | 1560.606        |
| 17      | 192.15          | 1560.200        |
| 18      | 192.20          | 1559.794        |
| 19      | 192.25          | 1559.389        |
| 20      | 192.30          | 1558.983        |
| 21      | 192.35          | 1558.578        |
| 22      | 192.40          | 1558.173        |
| 23      | 192.45          | 1557.768        |
| 24      | 192.50          | 1557.363        |
| 25      | 192.55          | 1556.959        |
| 26      | 192.60          | 1556.555        |
| 27      | 192.65          | 1556.151        |
| 28      | 192.70          | 1555.747        |
| 29      | 192.75          | 1555.343        |
| 30      | 192.80          | 1554.940        |
| 31      | 192.85          | 1554.537        |
| 32      | 192.90          | 1554.134        |
| 33      | 192.95          | 1553.731        |
| 34      | 193.00          | 1553.329        |
| 35      | 193.05          | 1552.926        |
| 36      | 193.10          | 1552.524        |

| Channel | Frequency (THz) | Wavelength (nm) |
|---------|-----------------|-----------------|
| 37      | 193.15          | 1552.122        |
| 38      | 193.20          | 1551.721        |
| 39      | 193.25          | 1551.319        |
| 40      | 193.30          | 1550.918        |
| 41      | 193.35          | 1550.517        |
| 42      | 193.40          | 1550.116        |
| 43      | 193.45          | 1549.715        |
| 44      | 193.50          | 1549.315        |
| 45      | 193.55          | 1548.915        |
| 46      | 193.60          | 1548.515        |
| 47      | 193.65          | 1548.115        |
| 48      | 193.70          | 1547.715        |
| 49      | 193.75          | 1547.316        |
| 50      | 193.80          | 1546.917        |
| 51      | 193.85          | 1546.518        |
| 52      | 193.90          | 1546.119        |
| 53      | 193.95          | 1545.720        |
| 54      | 194.00          | 1545.322        |
| 55      | 194.05          | 1544.924        |
| 56      | 194.10          | 1544.526        |
| 57      | 194.15          | 1544.128        |
| 58      | 194.20          | 1543.730        |
| 59      | 194.25          | 1543.333        |
| 60      | 194.30          | 1542.936        |
| 61      | 194.35          | 1542.539        |
| 62      | 194.40          | 1542.142        |
| 63      | 194.45          | 1541.746        |
| 64      | 194.50          | 1541.349        |

I

| Channel | Frequency (THz) | Wavelength (nm) |
|---------|-----------------|-----------------|
| 65      | 194.55          | 1540.953        |
| 66      | 194.60          | 1540.557        |
| 67      | 194.65          | 1540.162        |
| 68      | 194.70          | 1539.766        |
| 69      | 194.75          | 1539.371        |
| 70      | 194.80          | 1538.976        |
| 71      | 194.85          | 1538.581        |
| 72      | 194.90          | 1538.186        |
| 73      | 194.95          | 1537.792        |
| 74      | 195.00          | 1537.397        |
| 75      | 195.05          | 1537.003        |
| 76      | 195.10          | 1536.609        |
| 77      | 195.15          | 1536.216        |
| 78      | 195.20          | 1535.822        |
| 79      | 195.25          | 1535.429        |
| 80      | 195.30          | 1535.036        |
| 81      | 195.35          | 1534.643        |
| 82      | 195.40          | 1534.250        |
| 83      | 195.45          | 1533.858        |
| 84      | 195.50          | 1533.465        |
| 85      | 195.55          | 1533.073        |
| 86      | 195.60          | 1532.681        |
| 87      | 195.65          | 1532.290        |
| 88      | 195.70          | 1531.898        |
| 89      | 195.75          | 1531.507        |
| 90      | 195.80          | 1531.116        |
| 91      | 195.85          | 1530.725        |
| 92      | 195.90          | 1530.334        |

| Channel | Frequency (THz) | Wavelength (nm) |
|---------|-----------------|-----------------|
| 93      | 195.95          | 1529.944        |
| 94      | 196.00          | 1529.553        |
| 95      | 196.05          | 1529.163        |
| 96      | 196.10          | 1528.773        |

# Note

For more information on limitations of this feature and details about optical parameters, see https://www.cisco.com/c/en/us/products/collateral/interfaces-modules/dwdm-transceiver-modules/data\_sheet\_ c78-711186.html.

### **Configuring the DWDM Tunable Optics**

Perform the following procedure to configure the DWDM Tunable Optics module:

- ${f 1.}$  Router# enable //Enables the privileged EXEC mode. If prompted, enter your password.
- 2. Router# configure terminal
- Router(config) # interface tengigabitethernet 4/11 // Specifies the 10-Gigabit Ethernet interface to be configured. slot/port-Specifies the location of the interface.
- Router(config-if)# itu channel 28 //Sets the ITU channel. number specifies the ITU channel number. The acceptable values are from 1-96.

### Verifying the ITU Configuration

The following example shows how to use the show controller optics command to check an ITU configuration:

```
RP/0/RP0/CPU0:ios#show controllers optics 0/0/0/16
Tue Sep 5 08:25:54.127 UTC
Controller State: Up
Transport Admin State: In Service
Laser State: Off
LED State: Off
Optics Status
Optics Type: SFP+ 10G DWDM Tunable
DWDM carrier Info: C BAND, MSA ITU Channel=49, Frequency=193.75THz,
Wavelength=1547.316nm
Alarm Status:
__________
Detected Alarms:
____________
LOS/LOL/Fault Status:
```

Laser Bias Current = 0.0 mA Actual TX Power = 0.00 dBm RX Power = 0.00 dBm

Performance Monitoring: Enable

### THRESHOLD VALUES

| Parameter                | High Alarm | Low Alarm | High Warning | Low Warning |
|--------------------------|------------|-----------|--------------|-------------|
|                          |            |           |              |             |
| Rx Power Threshold(dBm)  | -2.9       | -30.9     | -7.0         | -26.9       |
| Tx Power Threshold(dBm)  | 5.9        | -5.0      | 2.9          | -1.0        |
| LBC Threshold(mA)        | 75.00      | 25.00     | 70.00        | 30.00       |
| Temp. Threshold(celsius) | 75.00      | -5.00     | 70.00        | 0.00        |
| Voltage Threshold(volt)  | 3.63       | 2.97      | 3.46         | 3.13        |

Polarization parameters not supported by optics

Temperature = 38.00 Celsius Voltage = 3.28 V

Transceiver Vendor Details

| Form Factor : SE<br>Vendor Info                                                               | P-            | ÷                                                                                                    |
|-----------------------------------------------------------------------------------------------|---------------|----------------------------------------------------------------------------------------------------|
| Optics type<br>Name<br>OUI Number<br>Part Number<br>Rev Number<br>Serial Number<br>PID<br>VID | : : : : : : : | SFP+ 10G DWDM Tunable<br>CISCO-OCLARO<br>00.0b.40<br>TRS7080FNCCA033<br>0000<br>ONT2038009B<br>DWDM-SFP10G-C<br>V01 |

// DWDM Channel to Frequency/Wavelength Mapping
RP/0/RP0/CPU0:ios#show controllers optics 0/0/0/16 dwdm-carrrier-map
Tue Sep 5 08:26:31.175 UTC
DWDM Carrier Band:: (null)
MSA ITU channel range supported: 1~96

DWDM Carrier Map table

| ITU Ch<br>Num | G.694.1<br>Ch Num | Frequency<br>(THz) | Wavelength<br>(nm) |
|---------------|-------------------|--------------------|--------------------|
| 1             | -35               | 191.35             | 1566.723           |
| 2             | -34               | 191.40             | 1566.314           |
| 3             | -33               | 191.45             | 1565.905           |
| 4             | -32               | 191.50             | 1565.496           |
| 5             | -31               | 191.55             | 1565.087           |
| 6             | -30               | 191.60             | 1564.679           |
| 7             | -29               | 191.65             | 1564.271           |
| 8             | -28               | 191.70             | 1563.863           |

|   | 9  | -27 | 191.75 | 1563.455 |
|---|----|-----|--------|----------|
|   | 10 | -26 | 191.80 | 1563.047 |
|   | 11 | -25 | 191.85 | 1562.640 |
|   | 12 | -24 | 191.90 | 1562.233 |
|   | 13 | -23 | 191.95 | 1561.826 |
|   | 14 | -22 | 192.00 | 1561.419 |
|   | 15 | -21 | 192.05 | 1561.013 |
|   | 16 | -20 | 192.10 | 1560.606 |
|   | 17 | -19 | 192.15 | 1560.200 |
|   | 18 | -18 | 192.20 | 1559.794 |
|   | 19 | -17 | 192.25 | 1559.389 |
|   | 20 | -16 | 192.30 | 1558.983 |
|   | 21 | -15 | 192.35 | 1558.578 |
|   | 22 | -14 | 192.40 | 1558.173 |
|   | 23 | -13 | 192.45 | 1557.768 |
|   | 24 | -12 | 192.50 | 1557.363 |
|   | 25 | -11 | 192.55 | 1556.959 |
|   | 26 | -10 | 192.60 | 1556.555 |
|   | 27 | -9  | 192.65 | 1556.151 |
|   | 28 | -8  | 192.70 | 1555.747 |
|   | 29 | -7  | 192.75 | 1555.343 |
|   | 30 | -6  | 192.80 | 1554.940 |
|   | 31 | -5  | 192.85 | 1554.537 |
|   | 32 | -4  | 192.90 | 1554.134 |
|   | 33 | -3  | 192.95 | 1553.731 |
|   | 34 | -2  | 193.00 | 1553.329 |
|   | 35 | -1  | 193.05 | 1552.926 |
|   | 36 | 0   | 193.10 | 1552.524 |
|   | 37 | 1   | 193.15 | 1552.122 |
|   | 38 | 2   | 193.20 | 1551.721 |
|   | 39 | 3   | 193.25 | 1551.319 |
| _ | 40 | 4   | 193.30 | 1550.918 |

I

| <br>   |    |        |          |
|--------|----|--------|----------|
| <br>41 | 5  | 193.35 | 1550.517 |
| <br>42 | 6  | 193.40 | 1550.116 |
| <br>43 | 7  | 193.45 | 1549.715 |
| <br>44 | 8  | 193.50 | 1549.315 |
| <br>45 | 9  | 193.55 | 1548.915 |
| <br>46 | 10 | 193.60 | 1548.515 |
| <br>47 | 11 | 193.65 | 1548.115 |
| <br>48 | 12 | 193.70 | 1547.715 |
| <br>49 | 13 | 193.75 | 1547.316 |
| <br>50 | 14 | 193.80 | 1546.917 |
| <br>51 | 15 | 193.85 | 1546.518 |
| <br>52 | 16 | 193.90 | 1546.119 |
| <br>53 | 17 | 193.95 | 1545.720 |
| <br>54 | 18 | 194.00 | 1545.322 |
| <br>55 | 19 | 194.05 | 1544.924 |
| <br>56 | 20 | 194.10 | 1544.526 |
| <br>57 | 21 | 194.15 | 1544.128 |
| <br>58 | 22 | 194.20 | 1543.730 |
| <br>59 | 23 | 194.25 | 1543.333 |
| <br>60 | 24 | 194.30 | 1542.936 |
| <br>61 | 25 | 194.35 | 1542.539 |
| <br>62 | 26 | 194.40 | 1542.142 |
| <br>63 | 27 | 194.45 | 1541.746 |
| <br>64 | 28 | 194.50 | 1541.349 |
| <br>65 | 29 | 194.55 | 1540.953 |
| <br>66 | 30 | 194.60 | 1540.557 |
| <br>67 | 31 | 194.65 | 1540.162 |
| <br>68 | 32 | 194.70 | 1539.766 |
| <br>69 | 33 | 194.75 | 1539.371 |
| <br>70 | 34 | 194.80 | 1538.976 |
| <br>71 | 35 | 194.85 | 1538.581 |
| <br>72 | 36 | 194.90 | 1538.186 |

| 96 | 60 |          | 196.10 | 1528.773 |
|----|----|----------|--------|----------|
|    | 95 | 59<br>   | 196.05 | 1529.163 |
|    | 94 | 58       | 196.00 | 1529.553 |
|    | 93 | 57       | 195.95 | 1529.944 |
|    | 92 | 56       | 195.90 | 1530.334 |
|    | 91 | 55<br>   | 195.85 | 1530.725 |
|    | 90 | 54       | 195.80 | 1531.116 |
|    | 89 | 53       | 195.75 | 1531.507 |
|    | 88 | 52<br>52 | 195.70 | 1531.898 |
|    | 87 | 51       | 195.65 | 1532.290 |
|    | 86 | 50       | 195.60 | 1532.681 |
|    | 85 | 49       | 195.55 | 1533.073 |
|    | 84 | 48       | 195.50 | 1533.465 |
|    | 83 | 47       | 195.45 | 1533.858 |
|    | 82 | 46       | 195.40 | 1534.250 |
|    | 81 | 45       | 195.35 | 1534.643 |
|    | 80 | 44       | 195.30 | 1535.036 |
|    | 79 | 43       | 195.25 | 1535.429 |
|    | 78 | 42       | 195.20 | 1535.822 |
|    | 77 | 41       | 195.15 | 1536.216 |
|    | 76 | 40       | 195.10 | 1536.609 |
|    | 75 | 39       | 195.05 | 1537.003 |
|    | 74 | 38       | 195.00 | 1537.397 |
|    | 73 | 37       | 194.95 | 1537.792 |

\_\_\_\_\_

#### // Change Frequency

```
RP/0/RP0/CPU0:ios#conf t
Tue Sep 5 08:34:14.312 UTC
RP/0/RP0/CPU0:ios(config)#controller optics 0/0/0/16
RP/0/RP0/CPU0:ios(config-Optics)#shutdown
RP/0/RP0/CPU0:ios(config-Optics)#dwdm-carrier 50GHz-grid frequency 19335
RP/0/RP0/CPU0:ios(config-Optics)#commit
Tue Sep 5 08:34:39.943 UTC
RP/0/RP0/CPU0:ios(config-Optics)#end
RP/0/RP0/CPU0:ios#show controllers optics 0/0/0/16
Tue Sep 5 08:34:42.824 UTC
```

```
Controller State: Administratively Down
```

-26.9

30.00

0.00

-1.0

Transport Admin State: Out Of Service Laser State: Off LED State: Off Optics Status Optics Type: SFP+ 10G DWDM Tunable DWDM carrier Info: C BAND, MSA ITU Channel=41, Frequency=193.35THz, Wavelength=1550.517nm Alarm Status: Detected Alarms: LOW-RX0-PWR LOS/LOL/Fault Status: Laser Bias Current = 0.0 mA Actual TX Power = 0.00 dBm RX Power = 0.00 dBmPerformance Monitoring: Enable THRESHOLD VALUES \_\_\_\_\_ Parameter High Alarm Low Alarm High Warning Low Warning -2.5 5.9 -5.0 75.00 25.00 -5.00 Rx Power Threshold(dBm) -2.9 -30.9 -7.0 -5.0 2.9 Tx Power Threshold(dBm) 75.00 LBC Threshold(mA) 

 75.00
 25.00

 75.00
 -5.00

 3.63
 2.97

 70.00 70.00 Temp. Threshold(celsius) 3.13 3.46 Voltage Threshold(volt) Polarization parameters not supported by optics Temperature = 39.00 Celsius Voltage = 3.28 V Transceiver Vendor Details Form Factor : SFP+ Vendor Info \_\_\_\_\_ Optics type : SFP+ 10G DWDM Tunable : CISCO-OCLARO Name OUI Number : 00.0b.40 Part Number : TRS7080FNCCA033 Rev Number : 0000 Serial Number : ONT2038009B PID : DWDM-SFP10G-C : V01 VID // Change Wavelength RP/0/RP0/CPU0:ios#conf t

```
Tue Sep 5 11:27:21.614 UTC
RP/0/RP0/CPU0:ios(config)#controller optics 0/0/0/16
RP/0/RP0/CPU0:ios(config-Optics)#shutdown
RP/0/RP0/CPU0:ios(config-Optics)#dwdm-carrier 50GHz-grid wavelength 1539766
RP/0/RP0/CPU0:ios(config-Optics)#commit
Tue Sep 5 11:28:14.547 UTC
```

RP/0/RP0/CPU0:ios(config-Optics)#end RP/0/RP0/CPU0:ios#show controllers optics 0/0/0/16 Tue Sep 5 11:28:30.934 UTC Controller State: Administratively Down Transport Admin State: Out Of Service Laser State: Off LED State: Off Optics Status Optics Type: SFP+ 10G DWDM Tunable DWDM carrier Info: C BAND, MSA ITU Channel=68, Frequency=194.70THz, Wavelength=1539.766nm Alarm Status: \_\_\_\_\_ Detected Alarms: LOW-RX0-PWR LOS/LOL/Fault Status: Laser Bias Current = 0.0 mA Actual TX Power = 0.00 dBm RX Power = 0.00 dBmPerformance Monitoring: Enable THRESHOLD VALUES Parameter High Alarm Low Alarm High Warning Low Warning Rx Power Threshold(dBm) -2.9 -30.9 -7.0 -26.9 
 5.9
 -5.0

 75.00
 25.00

 75.00
 -5.00

 3.63
 2.97
 Tx Power Threshold(dBm) -5.0 2.9 -1.0 70.00 LBC Threshold(mA) 30.00 70.00 Temp. Threshold(celsius) -5.00 0.00 Voltage Threshold(volt) 3.46 3.13 Polarization parameters not supported by optics Temperature = 38.00 Celsius Voltage = 3.28 V Transceiver Vendor Details Form Factor : SFP+ Vendor Info \_\_\_\_\_ Optics type : SFP+ 10G DWDM Tunable : 00.0b.40 : TRS7080FNCCA033 Part Number : 0000 Rev Number Serial Number : ONT2038009B : DWDM-SFP10G-C PID VID : V01 // Change Channel RP/0/RP0/CPU0:ios#conf t Tue Sep 5 08:29:03.648 UTC RP/0/RP0/CPU0:ios(config)#controller optics 0/0/0/16
RP/0/RP0/CPU0:ios(config-Optics)#shutdown RP/0/RP0/CPU0:ios(config-Optics)#dwdm-carrier 50GHz-grid ? frequency Configure Frequency and Map to ITU Channel itu-ch Configure the ITU 50GHz Grid ITU Channel wavelength Configure Wavelength and Map to ITU Channel RP/0/RP0/CPU0:ios(config-Optics)#dwdm-carrier 50GHz-grid itu-ch 84 RP/0/RP0/CPU0:ios(config-Optics)#commit RP/0/RP0/CPU0:ios#show controllers optics 0/0/0/16 Tue Sep 5 08:29:54.851 UTC Controller State: Administratively Down Transport Admin State: Out Of Service Laser State: Off LED State: Off Optics Status Optics Type: SFP+ 10G DWDM Tunable DWDM carrier Info: C BAND, MSA ITU Channel=84, Frequency=195.50THz, Wavelength=1533.465nm Alarm Status: Detected Alarms: LOW-RX0-PWR LOS/LOL/Fault Status: Laser Bias Current = 0.0 mA Actual TX Power = 0.00 dBmRX Power = 0.00 dBm Performance Monitoring: Enable THRESHOLD VALUES \_\_\_\_\_ Parameter High Alarm Low Alarm High Warning Low Warning 

 Rx Power Threshold(dBm)
 -2.9
 -30.9
 -7.0
 -26.9

 Tx Power Threshold(dBm)
 5.9
 -5.0
 2.9
 -1.0

 LBC Threshold(mA)
 75.00
 25.00
 70.00
 30.00

 Temp. Threshold(celsius)
 75.00
 -5.00
 70.00
 0.00

 Voltage Threshold(volt)
 3.63
 2.97
 3.46
 3.13

 30.00 Polarization parameters not supported by optics Temperature = 38.00 Celsius Voltage = 3.28 V

Transceiver Vendor Details

Form Factor : SFP+ Vendor Info ------Optics type : SFP+ 10G DWDM Tunable Name : CISCO-OCLARO OUI Number : 00.0b.40 Part Number : TRS7080FNCCA033

| : | 0000          |
|---|---------------|
| : | ONT2038009B   |
| : | DWDM-SFP10G-C |
| : | V01           |
|   | :<br>:<br>:   |

# **Priority Flow Control (PFC)**

Priority flow control (PFC; IEEE 802.1Qbb), which is also referred to as Class-based Flow Control (CBFC) or Per Priority Pause (PPP), is a mechanism that prevents frame loss that is due to congestion. PFC is similar to 802.3x Flow Control (pause frames) or link-level flow control (LLFC). However, PFC functions on a per class-of-service (CoS) basis.

During congestion, PFC sends a pause frame that indicates which CoS value needs to be paused. A PFC pause frame contains a 2-octet timer value for each CoS that indicates the length of time that the traffic needs to be paused. The unit of time for the timer is specified in pause quanta. A quanta is the time that is required for transmitting 512 bits at the speed of the port. The range is from 0 to 65535.

**Note** The router sends out the required amount of pause frames or pause-threshold (x-off) messages to achieve lossless queues. It also sends out resume-threshold (x-on) messages.

PFC asks the peer to stop sending frames of a particular CoS value by sending a pause frame to a well-known multicast address. This pause frame is a one-hop frame that is not forwarded when received by the peer. When the congestion is mitigated, the router stops sending the PFC frames to the upstream node.

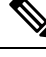

Note

• PFC Rx traffic processing is enabled only if hw-module profile priority-flow-control command is enabled on the line card.

• CISCO-PFC-EXT-MIB is supported.

The PFC feature is only supported on the following line card or fixed chassis PIDs of the NCS5500 Series:

- NC55-36X100G
- NC55-18H18F
- NC55-24X100G-SE
- NC55-36X100G-S
- NC55-24H12F-SE
- NC55-36X100G-A-SE
- NCS-55A1-36H-SE-S
- NCS-55A1-36H-S
- NCS-55A1-24H
- NCS-55A1-48Q6H

## **Restrictions for PFC**

PFC has the following restrictions:

- PFC for transmit is not supported for internal traffic (recycle / loopback) and non-unicast traffic (broadcast / multicast).
- PFC for receive impacts all traffic meant to go out of the port. This may cause unintended drops to both unicast and non-unicast traffic because non-unicast traffic may consume buffer descriptors, thus starving unicast traffic. Hence, PFC is incompatible with sustained high rate non-unicast traffic in the system.
- PFC configuration will enable or disable both PFC transmit and receive functionalities. There is no support to enable only transmit or receive functions.
- PFC is only supported in the non-HQoS profile. For more details on this QoS prerequisite and configuration examples, please refer to *Modular QoS Configuration Guide for Cisco NCS 5500 Series Routers*.
- Link level flow control and PFC are not supported on the same interface simultaneously.
- PFC is only qualified on 40G and 100G physical interface types. PFC is not supported on breakout ports for these interface types and is not qualified on other interface types.
- Being an Ethernet feature, PFC has to be individually configured on the member interfaces of a bundle instead of the bundle interface. The user is expected to either enable or disable PFC on all members of the bundle, as a mix isn't supported.

## **Configuring Priority Flow Control**

Use the following steps to configure Priority Flow Control:

#### **Configuration:**

```
RP/0/RP0/CPU0:router# configure
RP/0/RP0/CPU0:router(configure)#interface HundredGigE0/0/0/0
RP/0/RP0/CPU0:router(config)# priority-flow-control mode on
```

#### **Running configuration:**

\*Interface Level\* interface HundredGigE0/0/0/0 priority-flow-control mode on

#### Verification:

Sample output for show controllers hundredGigE 0/0/0/0 priority-flow-control command is:

RP/0/RP1/CPU0:router#show controllers hundredGigE 0/0/0/0 priority-flow-control Mon Oct 12 12:20:53.520 UTC

Priority flow control information for interface HundredGigE0/0/0/0:

| Priority | Flow Con  | ntrol:      |           |
|----------|-----------|-------------|-----------|
| Tota     | l Rx PFC  | Frames: 0   |           |
| Tota     | l Tx PFC  | Frames: 17  | 64273     |
| Rx D     | ata Frame | es Dropped: | 0         |
| CoS      | Status    | Rx Frames   | Tx Frames |
|          |           |             |           |
| 0        | off       | 0           | C         |
| 1        | off       | 0           | 0         |
| 2        | off       | 0           | 0         |
| 3        | on        | 0           | 882032    |

| 4 | on  | 0 | 882241 |
|---|-----|---|--------|
| 5 | off | 0 | 0      |
| 6 | off | 0 | 0      |
| 7 | off | 0 | 0      |

Priority flow control watchdog configuration:

```
(D) : Default value
```

U : Unconfigured

| Configuration | Item | Global | Interface | Effective |
|---------------|------|--------|-----------|-----------|
|               |      |        |           |           |

| PFC watchdog state      | : | U | U | Enabled(D) |
|-------------------------|---|---|---|------------|
| Poll interval           | : | U | U | 100(D)     |
| Shutdown multiplier     | : | U | U | 1(D)       |
| Auto-restore multiplier | : | U | U | 10(D)      |

Priority flow control watchdog statistics:

 $\ensuremath{\mathsf{SAR}}\xspace$  . Auto restore and shutdown

| Traffic Class<br>7         | : | 0 | 1 | 2 | 3 | 4 | 5 | 6 |
|----------------------------|---|---|---|---|---|---|---|---|
| Watchdog Events            | : | 0 | 0 | 0 | 0 | 0 | 0 | 0 |
| Shutdown Events<br>O       | : | 0 | 0 | 0 | 0 | 0 | 0 | 0 |
| Auto Restore Events<br>O   | : | 0 | 0 | 0 | 0 | 0 | 0 | 0 |
| SAR Events<br>O            | : | 0 | 0 | 0 | 0 | 0 | 0 | 0 |
| SAR Instantaneous Events 0 | : | 0 | 0 | 0 | 0 | 0 | 0 | 0 |
| Total Dropped Packets<br>0 | : | 0 | 0 | 0 | 0 | 0 | 0 | 0 |
| Dropped Packets            | : | 0 | 0 | 0 | 0 | 0 | 0 | 0 |

RP/0/RP1/CPU0:router#

Sample output for show controllers hundredGigE 0/0/0/0 priority-flow-control statistics command is:

RP/0/RP1/CPU0:router#show controllers hundredGigE 0/0/0/0 priority-flow-control statistics

```
Mon Oct 12 12:22:39.362 UTC
```

Priority flow control information for interface HundredGigE0/0/0/0:

Priority Flow Control: Total Rx PFC Frames: 0 Total Tx PFC Frames: 1764273 Rx Data Frames Dropped: 0

| CoS | Status | Rx Frames | Tx Frames |
|-----|--------|-----------|-----------|
|     |        |           |           |
| 0   | off    | 0         | 0         |
| 1   | off    | 0         | 0         |
| 2   | off    | 0         | 0         |
| 3   | on     | 0         | 882032    |
| 4   | on     | 0         | 882241    |
| 5   | off    | 0         | 0         |
| 6   | off    | 0         | 0         |
| 7   | off    | 0         | 0         |

Sample output for clear controller hundredGigE 0/0/0/0 priority-flow-control statistics [traffic-class <0-7>] is:

RP/0/RP1/CPU0:router#clear controller hundredGigE 0/0/0/0 priority-flow-control statistics
traffic-class 3
Mon Oct 12 12:22:48.778 UTC

RP/0/RP1/CPU0:router#show controllers hundredGigE 0/0/0/0 priority-flow-control statistics

```
Mon Oct 12 12:22:51.097 UTC
```

Priority flow control information for interface HundredGigE0/0/0/0:

| Priority Flow Control: |                             |           |       |        |  |  |  |  |
|------------------------|-----------------------------|-----------|-------|--------|--|--|--|--|
| Total                  | L Rx PFC                    | Frames:   | 0     |        |  |  |  |  |
| Total                  | Total Tx PFC Frames: 882241 |           |       |        |  |  |  |  |
| Rx Da                  | ata Frame                   | es Droppe | ed: 0 |        |  |  |  |  |
| CoS                    | Status                      | Rx Frame  | es Tx | Frames |  |  |  |  |
|                        |                             |           |       |        |  |  |  |  |
| 0                      | off                         |           | 0     | 0      |  |  |  |  |
| 1                      | off                         |           | 0     | 0      |  |  |  |  |
| 2                      | off                         |           | 0     | 0      |  |  |  |  |
| 3                      | on                          |           | 0     | 0      |  |  |  |  |
| 4                      | on                          |           | 0     | 882241 |  |  |  |  |
| 5                      | off                         |           | 0     | 0      |  |  |  |  |
| 6                      | off                         |           | 0     | 0      |  |  |  |  |
| 7                      | off                         |           | 0     | 0      |  |  |  |  |
| RP/0/RP1/              | /CPU0:rou                   | iter#     |       |        |  |  |  |  |

# **Optical Transport Networks**

Optical Transport Network (OTN) encapsulates frames of data that allows the system to send multiple data sources on the same channel.

OTN can carry any kind of traffic and removes the restriction of the different physical network dependencies. These physical networks offer different types of services, such as Ethernet, SDH, SONET, Fiber Channel, and so on.

OTN comprises of the following switching layers:

- Time Division Multiplexing (TDM)
- Wavelength Switched Optical Network (WSON)

OTN uses the following information structures to encapsulate data:

• OTUk – where k=1/2/2e/3/3e2/4, is an information structure into which the system maps another information structure called ODUk (k=1/2/2e/3/3e2/4). The ODUk signal is the server layer signal for client signals.

• OTU2e (Data rate 11.09Gb/s) transports a 10 Gigabit Ethernet LAN PHY coming from IP/Ethernet switches and routers at full line rate (10.3 Gbit/s), as specified in G.Sup43

## **Restrictions and Important Guidelines**

The following are some of the important guidelines and restrictions related to OTN:

- OTN is only supported on the NC55-MPA-12T-S line card.
- NC55-MPA-12T-S is supported on the following 2RU Cisco NCS 5500 Series Routers:
  - NCS-55A2-MOD-S
  - NCS-55A2-MOD-SE-S
  - NCS-55A2-MOD-HX-S
  - NCS-55A2-MOD-SE-H-S
  - NCS-55A2-MOD-HD-S
- NC55-MPA-12T-S is supported in the following Modular Line cards:
  - NC55-MOD-A-S
  - NC55-MOD-A-SE-S
- OTN isn't supported on SF\_BER and SD\_BER.
- OTN converts 10GE LAN PHY signal (host side) into OTU1e/OTU2e signal (line side).
- Supports 10G mapping modes
- OTU2e signal operates at 11.096 Gbps, which carries 10GE LAN PHY signal. Also known as the BMP mapping
- OTU1e signal operates at 11.049 Gbps, which carries 10GE LAN PHY signal. Also known as the BMP mapping
- Supports FEC functionality in the following modes:
  - GFEC = ITU-T G.709 / G.975, OH 7%
  - EFEC = ITU-T G.975.1 (1.4), OH 7%
  - UFEC = ITU-T G.975.1 (1.7), OH 7%
- FEC EC/UNC alarms aren't reported on NC55-MPA-12T-S.

## **OTN Architecture**

#### Figure 1: OTN Architecture

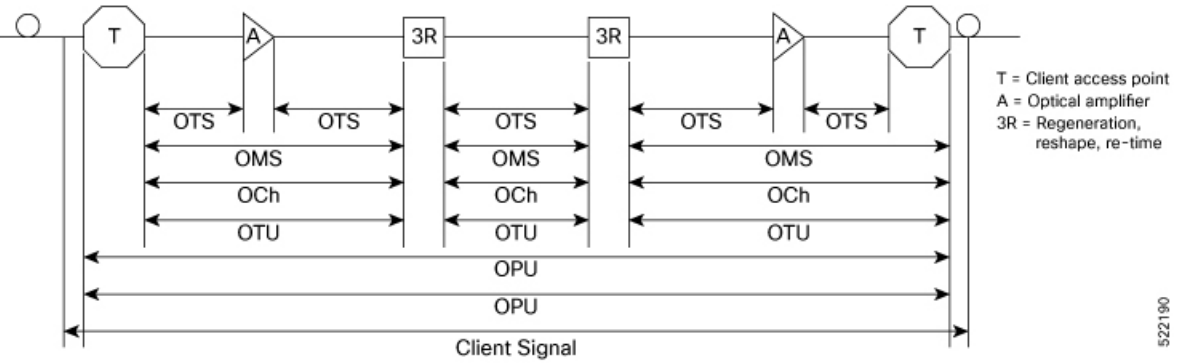

Figure 2: OTN Layers

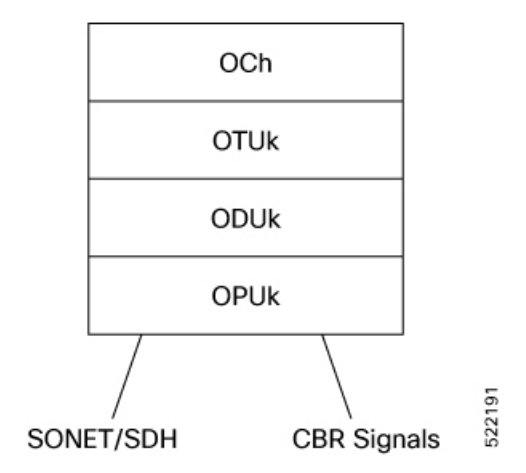

### **OTN Layers and their Functions**

| Layer                                 | Function                                                       | Ternimated On                                    |
|---------------------------------------|----------------------------------------------------------------|--------------------------------------------------|
| Optical Transport Section (OTS)       | Optical transmission. Includes fiber<br>and optical amplifier. | Optical Amplifier                                |
| Optical Multiplex Section (OMS)       | Optical multiplexing. Lambda multiplexing.                     | MUX/DEMUX                                        |
| Optical Channel (OCh)                 | Client Optical Adaptation                                      | Regenators                                       |
| Optical Transport Unit (OTU)          | Section Monitoring, FEC                                        | Regenerators, Client Access Point,<br>OTN Switch |
| Optical Data Unit (ODU)               | Path Monitoring, Tandem<br>Connection Monitoring               | Client Access Point                              |
| Optical Channel Payload Unit<br>(OPU) | Client Signal Adaptation                                       | Client Access Point                              |

## **Configuring OTN Interface**

This section describes how you can configure OTN on an interface.

/\* Configure "port-mode Otn framing opu2e" under controller optics of the interface. \*/

```
controller Optics0/2/1/0
port-mode Otn framing opu2e
!
```

#### **Running Configuration**

```
controller Optics0/2/1/0
port-mode Otn framing opu2e
!
```

#### Verification

```
RP/0/RP1/CPU0:ios#show portmode all
Sat. Nov 20 21:37:01.717 UTC
Portmode Information
_____
Port Name Portmode Type Framing Mapping PT type
Rate
Optics0 2 1 0 OTN OPU2e framing type None mapping type NA
None
Optics0 2 1 11 OTN OPU2e framing type None mapping type NA
None
RP/0/RP1/CPU0:ios#
RP/0/RP1/CPU0:ios#show controllers otu2e 0/2/1/0
Sat Nov 20 21:38:17.853 UTC
Port : OTU2E 0/2/1/0
Controller State : Up
Inherited Secondary State : Normal
Configured Secondary State : Normal
Derived State : In Service
Loopback mode : None
BER Thresholds : SF = 1.0E-6 SD = 1.0E-7
Performance Monitoring : Enable
Alarm Information:
LOS = 0 LOF = 0 LOM = 0
OOF = 0 OOM = 0 AIS = 0
IAE = 1 BIAE = 0 SF BER = 0
SD BER = 0 BDI = 0 TIM = 0
FECMISMATCH = 0 FEC-UNC = 0 FLEXO GIDM = 0
FLEXO-MM = 0 FLEXO-LOM = 0 FLEXO-RDI = 0
FLEXO-LOF = 0
Detected Alarms : None
OTU TTI Received
FEC mode : STANDARD
RP/0/RP1/CPU0:ios#show controllers odu2e 0/2/1/0
Sat Nov 20 21:39:06.792 UTC
Port : ODU2E 0/2/1/0
Controller State : Up
Inherited Secondary state : Normal
Configured Secondary state : Maintenance
Derived State : Maintenance
Loopback mode : None
BER Thresholds : SF = 1.0E-6 SD = 1.0E-7
Performance Monitoring : Enable
Path Monitoring Mode : Non-Intrusive Monitor
PM TIM-CA state : Disable
```

```
Alarm Information:
AIS = 0 IAE = 0 BIAE = 0
SF_BER = 0 SD_BER = 0 BDI = 0
OCI = 0 LCK = 0 PTIM = 0
TIM = 0 CSF = 0 GFP LFD = 0
GFP LOCS = 0 GFP LOCCS = 0 GFP UPM = 0
Detected Alarms : None
ODU TTI Sent
ODU TTI Sent
ODU TTI Received
ODU TTI Expected
Owner : All
Resource State : ODU Resource Free
Private Line Emulation(PLE) supported : No
```

#### **Supported Alarms**

This table lists the supported OTN alarms:

| ODU Alarms | OUT Alarms |
|------------|------------|
| AIS        | OOF        |
| OCI        | AIS        |
| LCK        | LOF        |
| BDI        | LOM        |
|            | ООМ        |
|            | BDI        |
|            | BIAE       |
|            | IAE        |

The following are the supported OTN PM counters:

- BIP
- BEI

# How to Configure Interfaces in Breakout Mode

#### **Table 8: Feature History Table**

| Feature name                                            | Release Information | Feature Description                                                                                                    |
|---------------------------------------------------------|---------------------|----------------------------------------------------------------------------------------------------|
| 2x50GbE Breakout Ports on Cisco<br>NCS-55A1-24H Routers | Release 7.5.2       | You can now configure 2x50GbE<br>breakout ports on all QSFP28 ports<br>of the Cisco NCS-55A1-24H fixed<br>port router. |

## **Information About Breakout**

The router supports transmission of traffic in the breakout mode. The breakout mode enables a 40GbE, 100GbE, or 400GbE port to be split into multiple GbE ports.

Breakout Mode options:

- 4x10GbE
- 4x25GbE
- 2x50GbE
- 8x50GbE
- 4x100GbE
- 3x100GbE
- 2x100GbE
- 1x100GbE

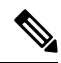

```
Note
```

The supported breakout mode is dependent on the port and optic transceiver.

## **Configure Breakout in a Port**

This example shows how to configuring a 4x10GbE breakout in a port:

```
RP/0/RP0/CPU0:Router# configure
RP/0/RP0/CPU0:Router(config)# controller optics 0/1/0/28
RP/0/RP0/CPU0:Router(config-Optics)# breakout 4x10
RP/0/RP0/CPU0:Router(config-Optics)# commit
RP/0/RP0/CPU0:Router(config-Optics)# end
RP/0/RP0/CPU0:Router#
```

## **Remove the Breakout Configuration**

Removing the breakout configuration:

```
RP/0/RP0/CPU0:Router# configure
RP/0/RP0/CPU0:Router(config)# controller optics 0/1/0/28
RP/0/RP0/CPU0:Router(config-Optics)# no breakout 4x10
RP/0/RP0/CPU0:Router(config-Optics)# commit
RP/0/RP0/CPU0:uut(config-Optics)# end
```

## Verify a Breakout Configuration

Verifying a breakout configuration:

```
RP/0/RP0/CPU0:Router# show running-config controller optics 0/1/0/28
controller Optics0/1/0/28
breakout 4x10
!
```

L

| RP/0/RP0/CPU0:Router# | show int br | location 0/1/CPU0 | i Te0/1/0/28      |     |
|-----------------------|-------------|-------------------|-------------------|-----|
| Te0/1/0/27/0          | up          | up                | ARPA 10000 100000 | 0 0 |
| Te0/1/0/27/1          | up          | up                | ARPA 10000 100000 | 0 0 |
| Te0/1/0/27/2          | up          | up                | ARPA 10000 100000 | 00  |
| Te0/1/0/27/3          | up          | up                | ARPA 10000 100000 | 00  |
| Te0/1/0/28/0          | up          | up                | ARPA 10000 100000 | 00  |
| Te0/1/0/28/1          | up          | up                | ARPA 10000 100000 | 0 0 |
| Te0/1/0/28/2          | up          | up                | ARPA 10000 100000 | 0 0 |
| Te0/1/0/28/3          | up          | up                | ARPA 10000 100000 | 00  |
|                       |             |                   |                   |     |

# How to Configure Interfaces in Breakout Mode

## **Information About Breakout**

The router supports transmission of traffic in the breakout mode. The breakout mode enables a 40GbE, 100GbE, or 400GbE port to be split into multiple GbE ports.

Breakout Mode options:

- 4x10GbE
- 4x25GbE
- 2x50GbE
- 8x50GbE
- 4x100GbE
- 3x100GbE
- 2x100GbE
- 1x100GbE

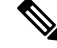

Note

• The supported breakout mode is dependent on the port and optic transceiver.

## **Configure Breakout in a Port**

This example shows how to configuring a 4x10GbE breakout in a port:

```
RP/0/RP0/CPU0:Router# configure
RP/0/RP0/CPU0:Router(config)# controller optics 0/1/0/28
RP/0/RP0/CPU0:Router(config-Optics)# breakout 4x10
RP/0/RP0/CPU0:Router(config-Optics)# commit
RP/0/RP0/CPU0:Router(config-Optics)# end
RP/0/RP0/CPU0:Router#
```

## **Remove the Breakout Configuration**

#### Removing the breakout configuration:

```
RP/0/RP0/CPU0:Router# configure
RP/0/RP0/CPU0:Router(config)# controller optics 0/1/0/28
RP/0/RP0/CPU0:Router(config-Optics)# no breakout 4x10
RP/0/RP0/CPU0:Router(config-Optics)# commit
RP/0/RP0/CPU0:uut(config-Optics)# end
```

## **Verify a Breakout Configuration**

Verifying a breakout configuration:

```
RP/0/RP0/CPU0:Router# show running-config controller optics 0/1/0/28
controller Optics0/1/0/28
breakout 4x10
!
RP/0/RP0/CPU0:Router# show int br location 0/1/CPU0 | i Te0/1/0/28
```

| Te0/1/0/27/0<br>Te0/1/0/27/1<br>Te0/1/0/27/2<br>Te0/1/0/27/3<br>Te0/1/0/28/0<br>Te0/1/0/28/1<br>Te0/1/0/28/2<br>Te0/1/0/28/3 | up<br>up<br>up<br>up<br>up<br>up | up<br>up<br>up<br>up<br>up<br>up | ARPA 10000<br>ARPA 10000<br>ARPA 10000<br>ARPA 10000<br>ARPA 10000<br>ARPA 10000<br>ARPA 10000<br>ARPA 10000 | 1000000<br>1000000<br>1000000<br>1000000<br>1000000<br>1000000 |
|----------------------------------------------------------------------------------------------------|----------------------------------|----------------------------------|----------------------------------------------------------------------------------------------------|----------------------------------------------------------------|
| Te0/1/0/28/3                                                                                                    | up                               | up                               | ARPA 10000                                                                                                   | 1000000                                                        |

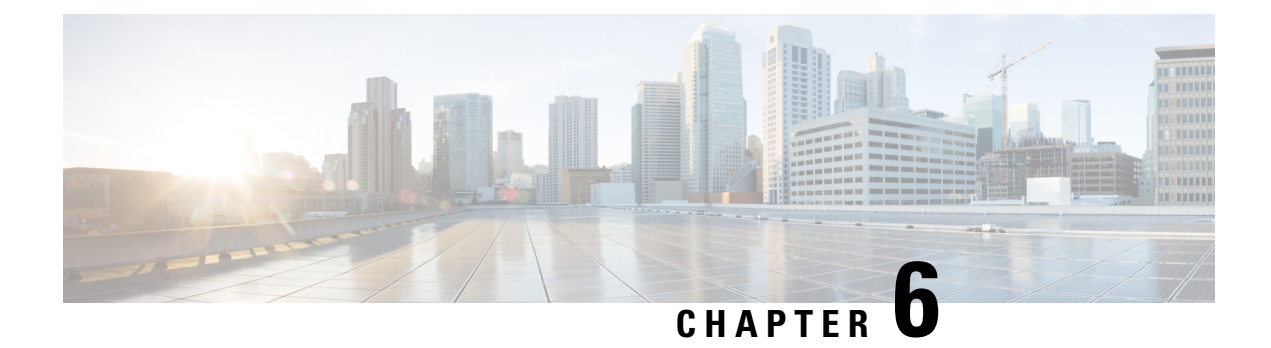

# **Configuring Ethernet OAM**

This module describes the configuration of Ethernet Operations, Administration, and Maintenance (OAM) .

| Release       | Modification                                                                                                    |
|---------------|----------------------------------------------------------------------------------------------------|
| Release 6.1.1 | Support for the following features was introduced:                                                                                                    |
|               | • Ethernet CFM                                                                                                    |
| Release 7.1.1 | Support for CFM adaptive bandwidth notifications was introduced for NCS5500 platforms.                                                                                                    |
| Release 7.5.1 | Support for Link Loss Forwarding (LLF) was introduced.                                                                                                    |
| Release 7.5.1 | Support for CFM adaptive bandwidth notifications was introduced for Cisco<br>Network Convergence System 5700 Series routers and routers with Cisco NC57<br>line cards operating in native mode. |

#### Feature History for Configuring Ethernet OAM

• Information About Configuring Ethernet OAM, on page 69

- How to Configure Ethernet OAM, on page 86
- CFM Over Bundles, on page 114
- Unidirectional Link Detection Protocol, on page 115
- Y.1731 Performance Monitoring, on page 119
- Ethernet SLA Statistics Measurement in a Profile, on page 132
- Bit Error Rate, on page 136
- Configuration Examples for Ethernet OAM, on page 139
- CFM Adaptive Bandwidth Notifications, on page 153
- Link Loss Forwarding, on page 161
- CFM and Y 1731 on VPLS over BGP Signaling, on page 163

# Information About Configuring Ethernet OAM

To configure Ethernet OAM, you should understand the following concepts:

## **Ethernet Link OAM**

Ethernet as a Metro Area Network (MAN) or a Wide Area Network (WAN) technology benefits greatly from the implementation of Operations, Administration and Maintenance (OAM) features. Ethernet link OAM features allow Service Providers to monitor the quality of the connections on a MAN or WAN. Service providers can monitor specific events, . Ethernet link OAM operates on a single, physical link and it can be configured to monitor either side or both sides of that link.

Ethernet link OAM can be configured in the following ways:

- A Link OAM profile can be configured, and this profile can be used to set the parameters for multiple interfaces.
- Link OAM can be configured directly on an interface.

When an interface is also using a link OAM profile, specific parameters that are set in the profile can be overridden by configuring a different value directly on the interface.

An Ethernet Link OAM profile simplifies the process of configuring EOAM features on multiple interfaces. An Ethernet OAM profile, and all of its features, can be referenced by other interfaces, allowing other interfaces to inherit the features of that Ethernet OAM profile.

Individual Ethernet link OAM features can be configured on individual interfaces without being part of a profile. In these cases, the individually configured features always override the features in the profile.

The preferred method of configuring custom EOAM settings is to create an EOAM profile in Ethernet configuration mode and then attach it to an individual interface or to multiple interfaces.

When an EOAM packet is received on any one of the AC interfaces on which EOAM is not configured, the AC interface multicasts the received EOAM packets to other AC interfaces that are part of EVPN-BD to reach the peer. When an EOAM is enabled on the bundle member in the peer, it punts the packet to the CPU in the peer. Also, the EOAM flaps the bundle member as the local or remote Key of the received EOAM does not match.

These standard Ethernet Link OAM features are supported on the router:

### Neighbor Discovery

Neighbor discovery enables each end of a link to learn the OAM capabilities of the other end and establish an OAM peer relationship. Each end also can require that the peer have certain capabilities before it will establish a session. You can configure certain actions to be taken if there is a capabilities conflict or if a discovery process times out, using the **action capabilities-conflict** or **action discovery-timeout** commands.

### EFD

Ethernet Fault Detection (EFD) is a mechanism that allows Ethernet OAM protocols, such as CFM, to control the line protocol state of an interface.

Unlike many other interface types, Ethernet interfaces do not have a line protocol, whose state is independent from that of the interface. For Ethernet interfaces, this role is handled by the physical-layer Ethernet protocol itself, and therefore if the interface is physically up, then it is available and traffic can flow.

EFD changes this to allow CFM to act as the line protocol for Ethernet interfaces. This allows CFM to control the interface state so that if a CFM defect (such as AIS or loss of continuity) is detected with an expected peer MEP, the interface can be shut down. This not only stops traffic flow, but also triggers actions in any higher-level protocols to route around the problem. For example, in the case of Layer 2 interfaces, the MAC

table would be cleared and MSTP would reconverge. For Layer 3 interfaces, the ARP cache would be cleared and potentially the IGP would reconverge.

**Note** EFD can only be used for down MEPs. When EFD is used to shut down the interface, the CFM frames continue to flow. This allows CFM to detect when the problem has been resolved, and thus bring the interface backup automatically.

This figure shows CFM detection of an error on one of its sessions EFD signaling an error to the corresponding MAC layer for the interface. This triggers the MAC to go to a down state, which further triggers all higher level protocols (Layer 2 pseudowires, IP protocols, and so on) to go down and also trigger a reconvergence where possible. As soon as CFM detects there is no longer any error, it can signal to EFD and all protocols will once again go active.

#### Figure 3: CFM Error Detection and EFD Trigger

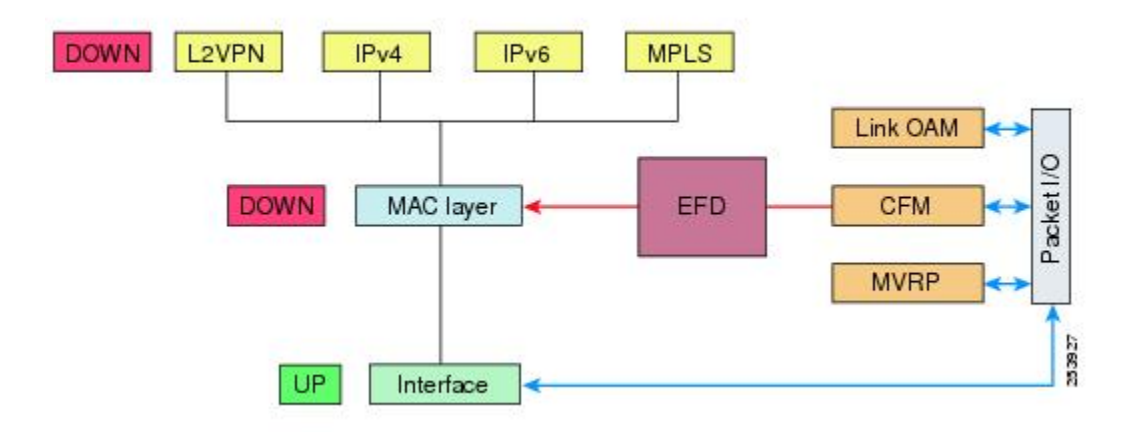

### **MIB** Retrieval

MIB retrieval enables an OAM peer on one side of an interface to get the MIB variables from the remote side of the link. The MIB variables that are retrieved from the remote OAM peer are READ ONLY.

### Miswiring Detection (Cisco-Proprietary)

Miswiring Detection is a Cisco-proprietary feature that uses the 32-bit vendor field in every Information OAMPDU to identify potential miswiring cases.

### **SNMP** Traps

SNMP traps can be enabled or disabled on an Ethernet OAM interface.

## **Ethernet CFM**

#### Table 9: Feature History Table

| Feature Name                | Release       | Description                                                                                                    |
|-----------------------------|---------------|----------------------------------------------------------------------------------------------------|
| Cisco NC57 Native Mode: CFM | Release 7.3.1 | This feature is now supported on<br>routers that have the Cisco NC57<br>line cards installed and operate in<br>the native mode.<br>To enable the native mode, use the<br><b>hw-module profile npu</b><br><b>native-mode-enable</b> command in<br>the configuration mode. Ensure that<br>you reload the router after<br>configuring the native mode. |

#### Table 10: Feature History Table

| Feature Name                          | Release       | Description                                                                                                    |
|---------------------------------------|---------------|----------------------------------------------------------------------------------------------------|
| Cisco NC57 Compatibility Mode:<br>CFM | Release 7.4.1 | This feature is now supported on<br>routers that have the Cisco NC57<br>line cards installed and operate in<br>the compatibility mode. |

#### Table 11: Feature History Table

| Feature Name                                                         | Release       | Description                                                                                                    |
|----------------------------------------------------------------------|---------------|----------------------------------------------------------------------------------------------------|
| Support for Link Loss Forwarding<br>on Cisco NCS 5500 Series Routers | Release 7.5.1 | This feature, now available on<br>Cisco NCS 5500 Series Routers,<br>enables high availability between<br>two bridged interfaces by disabling<br>both interfaces if any one of them<br>fails. This functionality allows a<br>fault detected on one side of a<br>CFM-protected network to<br>propagate to the other side,<br>enabling the device to re-route<br>around the failure at that end. In<br>earlier releases, a failure on one<br>bridged interface did not disable the<br>other interface, and connected<br>devices remained unaware of the<br>link loss. |

Ethernet Connectivity Fault Management (CFM) is a service-level OAM protocol that provides tools for monitoring and troubleshooting end-to-end Ethernet services per VLAN. This includes proactive connectivity monitoring, fault verification, and fault isolation. CFM uses standard Ethernet frames and can be run on any

physical media that is capable of transporting Ethernet service frames. Unlike most other Ethernet protocols which are restricted to a single physical link, CFM frames can transmit across the entire end-to-end Ethernet network.

**Note** Enable a maximum of 32 VLAN ranges per NPU. Else, when you reload the device, all CFM sessions over the 802.1Q VLAN interface might go down. Also, the corresponding bundle interface might go down. If more than 32 VLAN ranges exist on an NPU, remove the additional VLAN ranges and reload the device to address the issue.

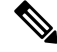

**Note** Up MEP with Cisco NC57 line cards installed and operate in the native and compatibility modes as a part of Layer 2 service. When you have have NC57 line card (compatibility mode) interface as core facing (ingress) and NC57 line card as the AC (egress) interface, the up mep CFM session does not come up.

CFM is defined in two standards:

- IEEE 802.1ag—Defines the core features of the CFM protocol.
- ITU-T Y.1731—Redefines, but maintains compatibility with the features of IEEE 802.1ag, and defines some additional features.

Ethernet CFM supports these functions of ITU-T Y.1731:

• ETH-CC, ETH-RDI, ETH-LB, ETH-LT—These are equivalent to the corresponding features defined in IEEE 802.1ag.

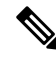

- **Note** The Linktrace responder procedures defined in IEEE 802.1ag are used rather than the procedures defined in Y.1731; however, these are interoperable.
  - ETH-AIS—The reception of ETH-LCK messages is also supported.

To understand how the CFM maintenance model works, you need to understand these concepts and features:

### **Maintenance Domains**

A maintenance domain describes a management space for the purpose of managing and administering a network. A domain is owned and operated by a single entity and defined by the set of interfaces internal to it and at its boundary, as shown in this figure.

#### Figure 4: CFM Maintenance Domain

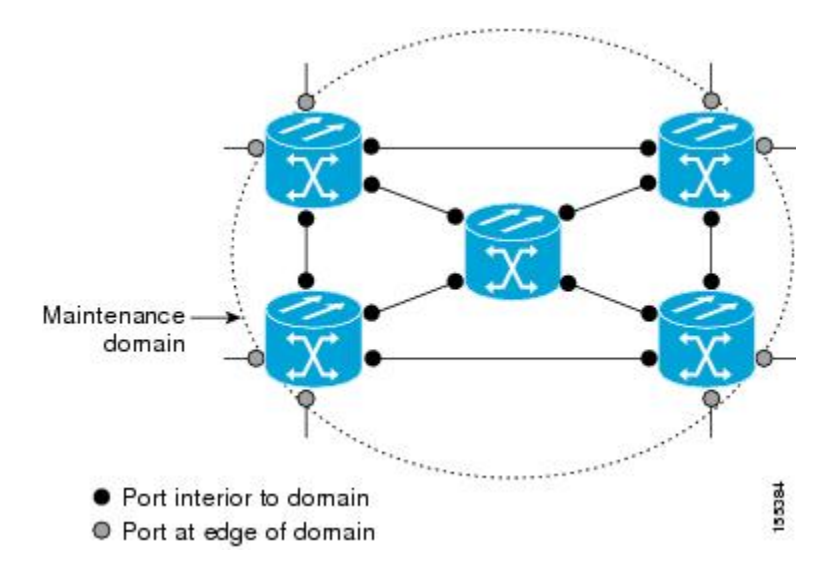

A maintenance domain is defined by the bridge ports that are provisioned within it. Domains are assigned maintenance levels, in the range of 0 to 7, by the administrator. The level of the domain is useful in defining the hierarchical relationships of multiple domains.

CFM maintenance domains allow different organizations to use CFM in the same network, but independently. For example, consider a service provider who offers a service to a customer, and to provide that service, they use two other operators in segments of the network. In this environment, CFM can be used in the following ways:

- The customer can use CFM between their CE devices, to verify and manage connectivity across the whole network.
- The service provider can use CFM between their PE devices, to verify and manage the services they are providing.
- Each operator can use CFM within their operator network, to verify and manage connectivity within their network.

Each organization uses a different CFM maintenance domain.

This figure shows an example of the different levels of maintenance domains in a network.

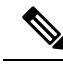

Note

In CFM diagrams, the conventions are that triangles represent MEPs, pointing in the direction that the MEP sends CFM frames, and circles represent MIPs.

Figure 5: Different CFM Maintenance Domains Across a Network

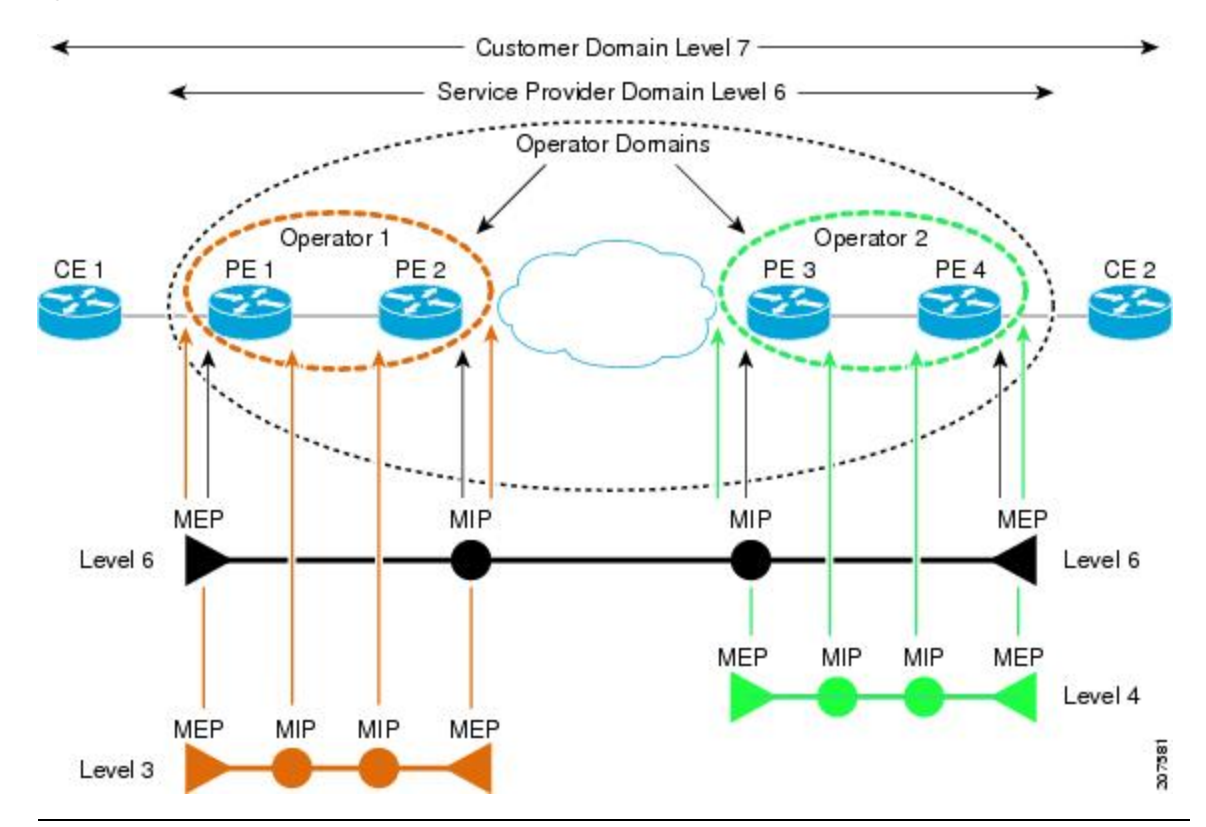

To ensure that the CFM frames for each domain do not interfere with each other, each domain is assigned a maintenance level, between 0 and 7. Where domains are nested, as in this example, the encompassing domain must have a higher level than the domain it encloses. In this case, the domain levels must be negotiated between the organizations involved. The maintenance level is carried in all CFM frames that relate to that domain.

CFM maintenance domains may touch or nest, but cannot intersect. This figure illustrates the supported structure for touching and nested domains, and the unsupported intersection of domains.

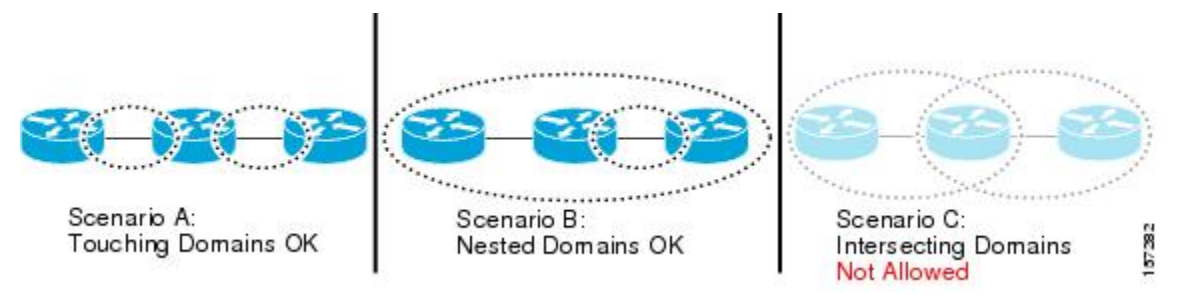

### Services

A CFM service allows an organization to partition its CFM maintenance domain, according to the connectivity within the network. For example, if the network is divided into a number of virtual LANs (VLANs), a CFM service is created for each of these. CFM can then operate independently in each service. It is important that the CFM services match the network topology, so that CFM frames relating to one service cannot be received in a different service. For example, a service provider may use a separate CFM service for each of their customers, to verify and manage connectivity between that customer's end points.

A CFM service is always associated with the maintenance domain that it operates within, and therefore with that domain's maintenance level. All CFM frames relating to the service carry the maintenance level of the corresponding domain.

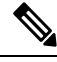

Note

CFM Services are referred to as *Maintenance Associations* in IEEE 802.1ag and as *Maintenance Entity Groups* in ITU-T Y.1731.

### **Maintenance Points**

A CFM Maintenance Point (MP) is an instance of a particular CFM service on a specific interface. CFM only operates on an interface if there is a CFM maintenance point on the interface; otherwise, CFM frames are forwarded transparently through the interface.

A maintenance point is always associated with a particular CFM service, and therefore with a particular maintenance domain at a particular level. Maintenance points generally only process CFM frames at the same level as their associated maintenance domain. Frames at a higher maintenance level are always forwarded transparently, while frames at a lower maintenance level are normally dropped. This helps enforce the maintenance domain hierarchy, and ensures that CFM frames for a particular domain cannot leak out beyond the boundary of the domain.

There are two types of MP:

- Maintenance End Points (MEPs)—Created at the edge of the domain. Maintenance end points (MEPs) are members of a particular service within a domain and are responsible for sourcing and sinking CFM frames. They periodically transmit continuity check messages and receive similar messages from other MEPs within their domain. They also transmit traceroute and loopback messages at the request of the administrator. MEPs are responsible for confining CFM messages within the domain.
- Maintenance Intermediate Points (MIPs)—Created in the middle of the domain. Unlike MEPS, MIPs do
  allow CFM frames at their own level to be forwarded.

### **MIP Creation**

Unlike MEPs, MIPs are not explicitly configured on each interface. MIPs are created automatically according to the algorithm specified in the CFM 802.1ag standard. The algorithm, in brief, operates as follows for each interface:

- The bridge-domain or cross-connect for the interface is found, and all services associated with that bridge-domain or cross-connect are considered for MIP auto-creation.
- The level of the highest-level MEP on the interface is found. From among the services considered above, the service in the domain with the lowest level that is higher than the highest MEP level is selected. If there are no MEPs on the interface, the service in the domain with the lowest level is selected.

• The MIP auto-creation configuration (**mip auto-create** command) for the selected service is examined to determine whether a MIP should be created.

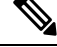

**Note** Configuring a MIP auto-creation policy for a service does not guarantee that a MIP will automatically be created for that service. The policy is only considered if that service is selected by the algorithm first.

### MEP and CFM Processing Overview

The boundary of a domain is an interface, rather than a bridge or host. Therefore, MEPs can be sub-divided into two categories:

- Down MEPs—Send CFM frames from the interface where they are configured, and process CFM frames received on that interface. Down MEPs transmit AIS messages upward (toward the cross-connect).
- Up MEPs—Send frames into the bridge relay function, as if they had been received on the interface where the MEP is configured. They process CFM frames that have been received on other interfaces, and have been switched through the bridge relay function as if they are going to be sent out of the interface where the MEP is configured. Up MEPs transmit AIS messages downward (toward the wire). However, AIS packets are only sent when there is a MIP configured on the same interface as the MEP and at the level of the MIP.

Note

• The terms *Down MEP* and *Up MEP* are defined in the IEEE 802.1ag and ITU-T Y.1731 standards, and refer to the direction that CFM frames are sent from the MEP. The terms should not be confused with the operational status of the MEP.

• The router only supports the "Down MEP level < Up MEP level" configuration.

This figure illustrates the monitored areas for Down and Up MEPs.

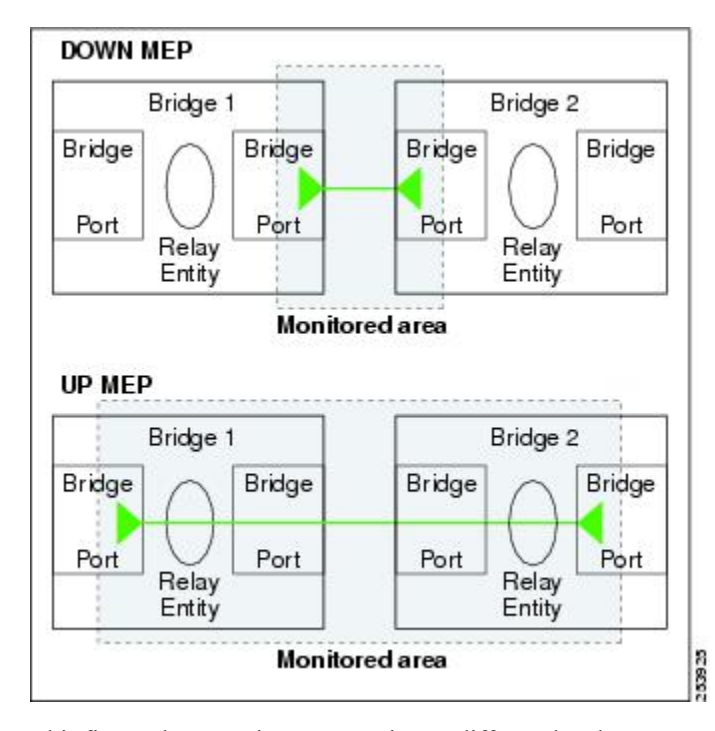

Figure 6: Monitored Areas for Down and Up MEPs

This figure shows maintenance points at different levels. Because domains are allowed to nest but not intersect (see ), a MEP at a low level always corresponds with a MEP or MIP at a higher level. In addition, only a single MIP is allowed on any interface—this is generally created in the lowest domain that exists at the interface and that does not have a MEP.

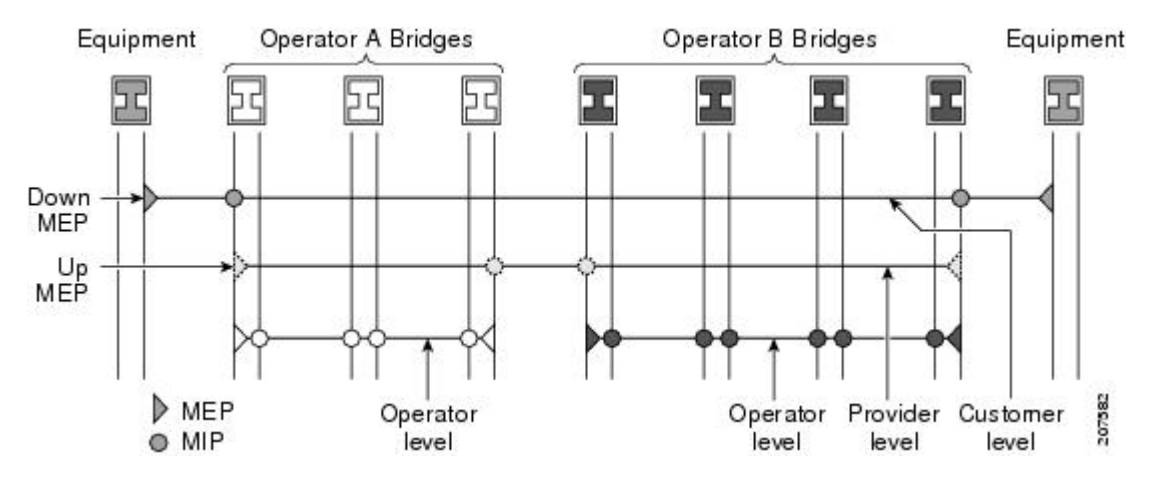

MIPs and Up MEPs can only exist on switched (Layer 2) interfaces, because they send and receive frames from the bridge relay function. Down MEPs can be created on switched (Layer 2) interfaces.

MEPs continue to operate normally if the interface they are created on is blocked by the Spanning Tree Protocol (STP); that is, CFM frames at the level of the MEP continue to be sent and received, according to the direction of the MEP. MEPs never allow CFM frames at the level of the MEP to be forwarded, so the STP block is maintained.

MIPs also continue to receive CFM frames at their level if the interface is STP blocked, and can respond to any received frames. However, MIPs do not allow CFM frames at the level of the MIP to be forwarded if the interface is blocked.

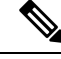

**Note** A separate set of CFM maintenance levels is created every time a VLAN tag is pushed onto the frame. Therefore, if CFM frames are received on an interface which pushes an additional tag, so as to "tunnel" the frames over part of the network, the CFM frames will not be processed by any MPs within the tunnel, even if they are at the same level. For example, if a CFM MP is created on an interface with an encapsulation that matches a single VLAN tag, any CFM frames that are received at the interface that have two VLAN tags will be forwarded transparently, regardless of the CFM level.

### **CFM Protocol Messages**

The CFM protocol consists of a number of different message types, with different purposes. All CFM messages use the CFM EtherType, and carry the CFM maintenance level for the domain to which they apply.

This section describes the following CFM messages:

### Continuity Check (IEEE 802.1ag and ITU-T Y.1731)

Continuity Check Messages (CCMs) are "heartbeat" messages exchanged periodically between all the MEPs in a service. Each MEP sends out multicast CCMs, and receives CCMs from all the other MEPs in the service—these are referred to as *peer MEPs*. This allows each MEP to discover its peer MEPs, and to verify that there is connectivity between them.

MIPs also receive CCMs. MIPs use the information to build a MAC learning database that is used when responding to Linktrace. For more information about Linktrace, see the Linktrace (IEEE 802.1ag and ITU-T Y.1731).

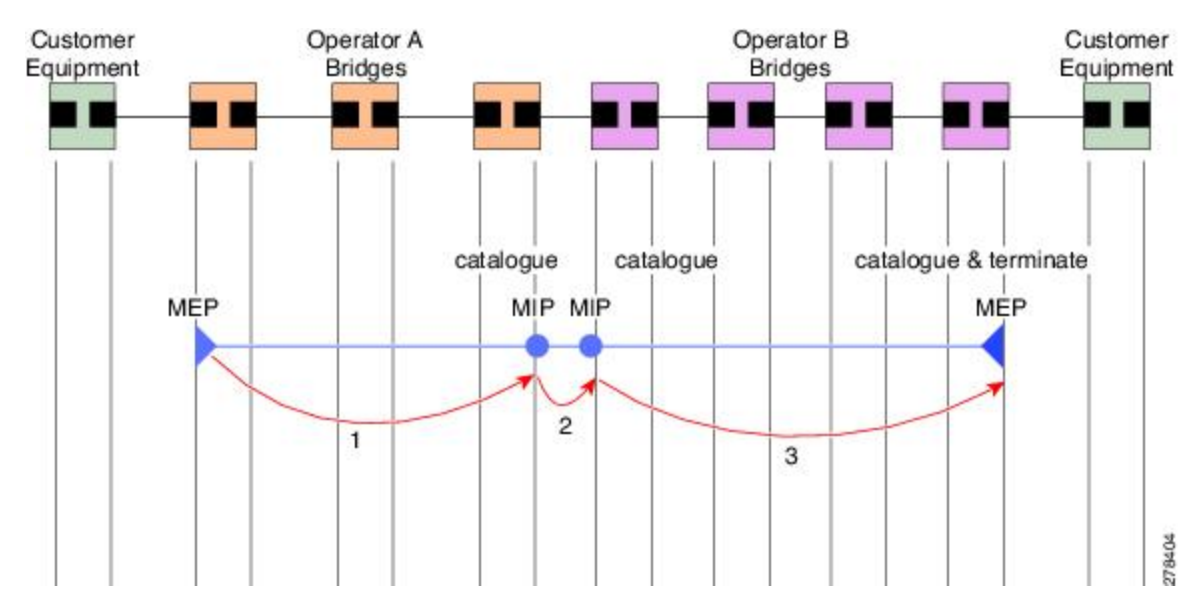

Figure 7: Continuity Check Message Flow

All the MEPs in a service must transmit CCMs at the same interval. IEEE 802.1ag defines 7 possible intervals that can be used:

- 3.3ms
- 10ms
- 100ms
- 1s
- 10s
- 1 minute

A MEP detects a loss of connectivity with one of its peer MEPs when some number of CCMs have been missed. This occurs when sufficient time has passed during which a certain number of CCMs were expected, given the CCM interval. This number is called the *loss threshold*, and is usually set to 3.

CFM is supported only on interfaces which have Layer 2 transport feature enabled.

#### Maintenance Association Identifier (MAID)

#### Table 12: Feature History Table

| Feature Name                                                 | Release       | Description                                                                                                    |
|--------------------------------------------------------------|---------------|----------------------------------------------------------------------------------------------------|
| 48 byte string-based MAID support<br>for Offloaded Endpoints | Release 7.5.1 | This feature is supported on Cisco<br>Network Convergence System 5700<br>Series routers and routers with the<br>Cisco NC57 line cards operating in<br>native mode. This feature extends<br>MAID functionality to support the<br>flexible format for hardware<br>offloaded MEPs. This removes the<br>restrictions on the type of MAID<br>supported for sessions with less<br>than 1 minute time intervals.<br>To enable the feature in native<br>mode, run the Ethernet CFM Show<br>Command for flexible packet<br>format: Examples command in the |
|                                                              |               | System Admin Config mode, and reload the router.                                                                                                    |

CCM messages carry a variety of information that allows different defects to be detected in the service. This information includes:

- A configured identifier for the domain of the transmitting MEP. This is referred to as the Maintenance Domain Identifier (MDID).
- A configured identifier for the service of the transmitting MEP. This is referred to as the Short MA Name (SMAN). Together, the MDID and the SMAN make up the Maintenance Association Identifier (MAID). The MAID must be configured identically on every MEP in the service.
- These are restrictions on the type of MAID that are supported for sessions with time interval of less than 1 minute. The MAID supports two types of formats on offloaded MEPs:

- No Domain Name Format
  - MD Name Format = 1-NoDomainName
  - Short MA Name Format = 3 2 bytes integer value
  - Short MA NAme Length = 2 fixed length
  - Short MA Name = 2 bytes of integer
- 1731 Maid Format
  - MD Name Format = 1-NoDomainName
  - MA Name Format(MEGID Format) = 32
  - MEGID Length = 13 fixed length
  - MEGID(ICCCode) = 6 Bytes
  - MEGID(UMC) = 7 Bytes
  - ITU Carrier Code (ICC) Number of different configurable ICC code 15 (for each NPU)
  - Unique MEG ID Code (UMC) 4

Maintenance Association Identifier (MAID) comprises of the Maintenance Domain Identifier (MDID) and Short MA Name (SMAN).

MDID **only** supports **null** value and SMAN supports ITU Carrier Code (ICC) or a numerical. No other values are supported.

An example for configuring domain ID null is: ethernet cfm domain SMB level 3 id null

An example for configuring SMAN is: ethernet cfm domain SMB level 3 id null service 901234AB xconnect group 99999 p2p 99999 id number 1

The following table summarizes the supported values and parameters for MDID and SMAN. This table only details the MAID restriction on the hardware offload feature. There is no MAID restriction for software offload or non-offloaded MEPs.

For Cisco NCS 5500 series routers, "id null" has to be explicitly configured for the domain ID, for hardware offloaded sessions.

| Format                | MDID                  | SMAN                                                  | Support | Comment                                          |
|-----------------------|-----------------------|-------------------------------------------------------|---------|--------------------------------------------------|
|                       | No                    | 2 byte integer                                        | Yes     | Up to 2000 entries                               |
|                       | No                    | 13 bytes<br>ICCCode (6<br>bytes) and UMC<br>(7 bytes) | Yes     | Up to 15 unique<br>ICC<br>Up to 4K UMC<br>values |
| 48 bytes string based | 1-48 bytes of MDID at | nd SMAN                                               | No      | Most commonly used                               |

• A configured numeric identifier for the MEP (the MEP ID). Each MEP in the service must be configured with a different MEP ID.

- Dynamic Remote MEPs are not supported for MEPs with less than 1min interval. You must configure MEP CrossCheck for all such MEPS.
- Sequence numbering is not supported for MEPs with less than 1 minute interval.
- Starting from Cisco IOS XR SoftwareRelease 7.5.1, MAID supports the flexible packet format of MEG IDs on hardware offloaded MEPs for the following Cisco NC57 line cards:
  - NC57-24DD
  - NCS-57C3-MODS-SYS

This feature is supported only on Cisco NC57 line cards installed and operate in native mode. It removes the restrictions on the type of MAID that are supported for sessions with less than 1 minute time intervals. This helps in interop with the devices which already support the flexible format configuration.

An example of configuring domain ID is **ethernet cfm domain SMB level 3 id string** or **ethernet cfm domain SMB level 3** 

An example for configuring SMAN is **ethernet cfm domain SMB level 3 id null service 901234AB xconnect group 99999 p2p 99999 id string** or **ethernet cfm domain SMB level 3 id null service 901234AB xconnect group 99999 p2p 99999** 

- In a Remote Defect Indication (RDI), each MEP includes this in the CCMs it is sending, if it has detected a defect relating to the CCMs it is receiving. This notifies all the MEPs in the service that a defect has been detected somewhere in the service.
- The interval at which CCMs are being transmitted.
- CCM Tx/Rx statistics counters are not supported for MEPs with less than1 minute intervals.
- Sender TLV and Cisco Proprietary TLVs are not supported for MEPs with less than 1min intervals.
- The status of the interface where the MEP is operating—for example, whether the interface is up, down, STP blocked, and so on.

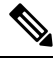

**Note** The status of the interface (up/down) should not be confused with the direction of any MEPs on the interface (Up MEPs/Down MEPs).

These defects can be detected from received CCMs:

- Interval mismatch—The CCM interval in the received CCM does not match the interval that the MEP is sending CCMs.
- Level mismatch—A MEP has received a CCM carrying a lower maintenance level than the MEPs own level.
- Loop—A CCM is received with the source MAC address equal to the MAC address of the interface where the MEP is operating.
- Configuration error—A CCM is received with the same MEP ID as the MEP ID configured for the receiving MEP.

- Cross-connect—A CCM is received with an MAID that does not match the locally configured MAID. This generally indicates a VLAN misconfiguration within the network, such that CCMs from one service are leaking into a different service.
- Peer interface down—A CCM is received that indicates the interface on the peer is down.
- Remote defect indication-A CCM is received carrying a remote defect indication.

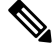

**Note** This defect does not cause the MEP to include a remote defect indication in the CCMs that it is sending.

Out-of-sequence CCMs can also be detected by monitoring the sequence number in the received CCMs from each peer MEP. However, this is not considered a CCM defect.

### Loopback (IEEE 802.1ag and ITU-T Y.1731)

Loopback Messages (LBM) and Loopback Replies (LBR) are used to verify connectivity between a local MEP and a particular remote MP. At the request of the administrator, a local MEP sends unicast LBMs to the remote MP. On receiving each LBM, the target maintenance point sends an LBR back to the originating MEP. Loopback indicates whether the destination is reachable or not—it does not allow hop-by-hop discovery of the path. It is similar in concept to an ICMP Echo (ping). Since loopback messages are destined for unicast addresses, they are forwarded like normal data traffic, while observing the maintenance levels. At each device that the loopback reaches, if the outgoing interface is known (in the bridge's forwarding database), then the frame is sent out on that interface. If the outgoing interface is not known, then the message is flooded on all interfaces.

This figure shows an example of CFM loopback message flow between a MEP and MIP.

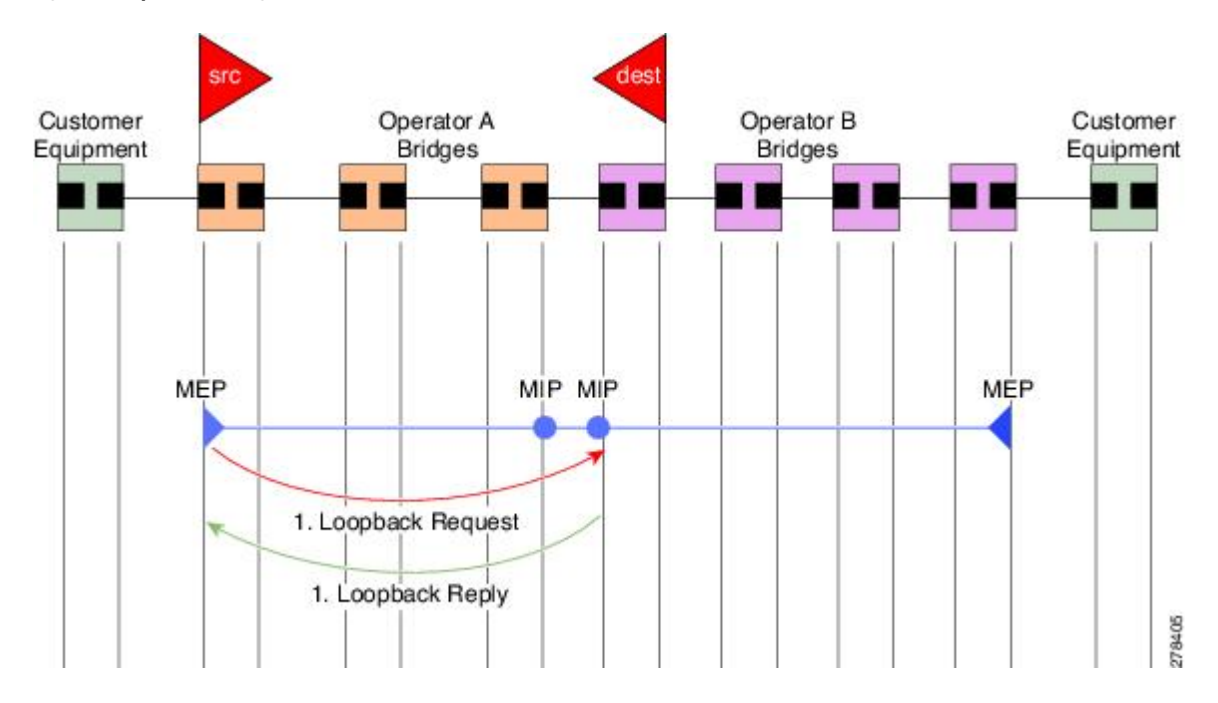

#### Figure 8: Loopback Messages

Loopback messages can be padded with user-specified data. This allows data corruption to be detected in the network. They also carry a sequence number which allows for out-of-order frames to be detected.

### Linktrace (IEEE 802.1ag and ITU-T Y.1731)

Linktrace Messages (LTM) and Linktrace Replies (LTR) are used to track the path (hop-by-hop) to a unicast destination MAC address. At the request of the operator, a local MEP sends an LTM. Each hop where there is a maintenance point sends an LTR back to the originating MEP. This allows the administrator to discover connectivity data about the path. It is similar in concept to IP traceroute, although the mechanism is different. In IP traceroute, successive probes are sent, whereas CFM Linktrace uses a single LTM which is forwarded by each MP in the path. LTMs are multicast, and carry the unicast target MAC address as data within the frame. They are intercepted at each hop where there is a maintenance point, and either retransmitted or dropped to discover the unicast path to the target MAC address.

This figure shows an example of CFM linktrace message flow between MEPs and MIPs.

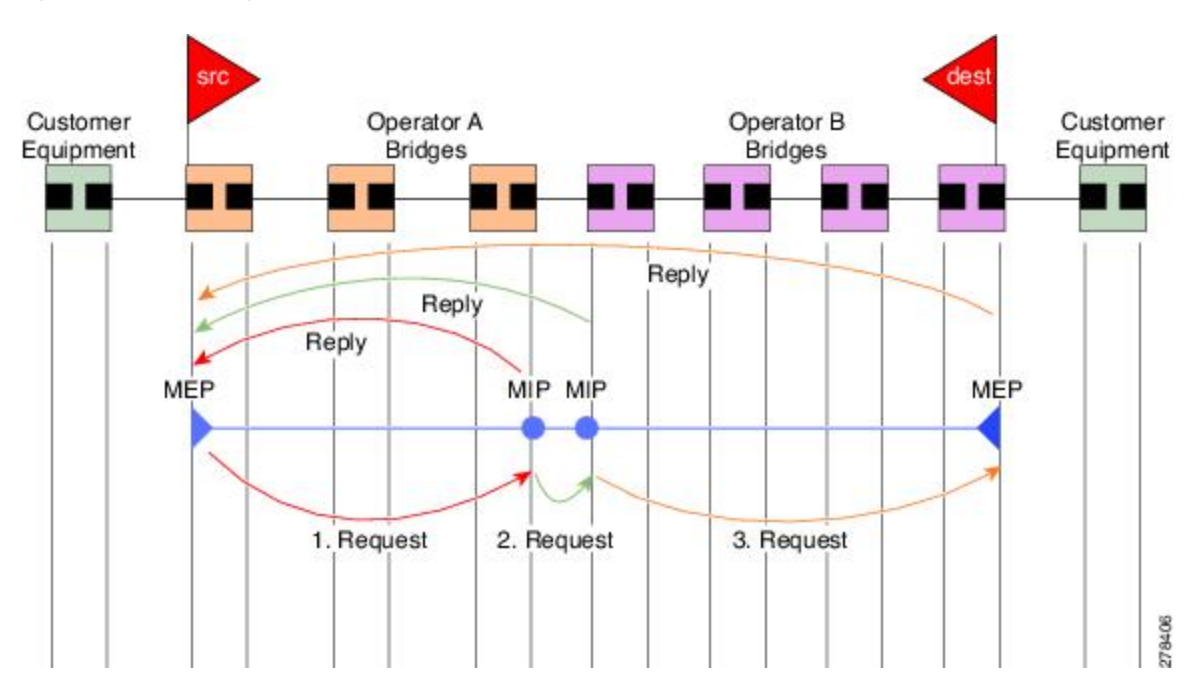

Figure 9: Linktrace Message Flow

The linktrace mechanism is designed to provide useful information even after a network failure. This allows it to be used to locate failures, for example after a loss of continuity is detected. To achieve this, each MP maintains a CCM Learning Database. This maps the source MAC address for each received CCM to the interface through which the CCM was received. It is similar to a typical bridge MAC learning database, except that it is based only on CCMs and it times out much more slowly—on the order of days rather than minutes.

-

**Note** In IEEE 802.1ag, the CCM Learning Database is referred to as the MIP CCM Database. However, it applies to both MIPs and MEPs.

In IEEE 802.1ag, when an MP receives an LTM message, it determines whether to send a reply using the following steps:

- 1. The target MAC address in the LTM is looked up in the bridge MAC learning table. If the MAC address is known, and therefore the egress interface is known, then an LTR is sent.
- If the MAC address is not found in the bridge MAC learning table, then it is looked up in the CCM learning database. If it is found, then an LTR is sent.
- 3. If the MAC address is not found, then no LTR is sent (and the LTM is not forwarded).

If the target MAC has never been seen previously in the network, the linktrace operation will not produce any results.

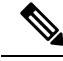

```
Note
```

IEEE 802.1ag and ITU-T Y.1731 define slightly different linktrace mechanisms. In particular, the use of the CCM learning database and the algorithm described above for responding to LTM messages are specific to IEEE 802.1ag. IEEE 802.1ag also specifies additional information that can be included in LTRs. Regardless of the differences, the two mechanisms are interoperable.

## **Configurable Logging**

CFM supports logging of various conditions to syslog. Logging can be enabled independently for each service, and when the following conditions occur:

- New peer MEPs are detected, or loss of continuity with a peer MEP occurs.
- · Changes to the CCM defect conditions are detected.
- Cross-check "missing" or "unexpected" conditions are detected.
- AIS condition detected (AIS messages received) or cleared (AIS messages no longer received).
- EFD used to shut down an interface, or bring it back up.

### Flexible VLAN Tagging for CFM

The Flexible VLAN Tagging for CFM feature ensures that CFM packets are sent with the right VLAN tags so that they are appropriately handled as a CFM packet by the remote device. When packets are received by an edge router, they are treated as either CFM packets or data packets, depending on the number of tags in the header. The system differentiates between CFM packets and data packets based on the number of tags in the packet, and forwards the packets to the appropriate paths based on the number of tags in the packet.

CFM frames are normally sent with the same VLAN tags as the corresponding customer data traffic on the interface, as defined by the configured encapsulation and tag rewrite operations. Likewise, received frames are treated as CFM frames if they have the correct number of tags as defined by the configured encapsulation and tag rewrite configuration, and are treated as data frames (that is, they are forwarded transparently) if they have more than this number of tags.

In most cases, this behavior is as desired, since the CFM frames are then treated in exactly the same way as the data traffic flowing through the same service. However, in a scenario where multiple customer VLANs are multiplexed over a single multipoint provider service (for example, N:1 bundling), a different behavior might be desirable.

This figure shows an example of a network with multiple VLANS using CFM.

PE1 P1 P2 PE<sub>2</sub> CE N-PE Interface Interface 2 encapsulation dot1g 1-1000 rewrite ingress tag push dot1ad 100 OR 253926 encapsulation dot1q 10 encapsulation dot1ad 100 rewrite ingress tag push dot1ad 100

Figure 10: Service Provider Network With Multiple VLANs and CFM

This figure shows a provider's access network, where the S-VLAN tag is used as the service delimiter. PE1 faces the customer, and PE2 is at the edge of the access network facing the core. N:1 bundling is used, so the interface encapsulation matches a range of C-VLAN tags. This could potentially be the full range, resulting in all:1 bundling. There is also a use case where only a single C-VLAN is matched, but the S-VLAN is nevertheless used as the service delimiter—this is more in keeping with the IEEE model, but limits the provider to 4094 services.

CFM is used in this network with a MEP at each end of the access network, and MIPs on the boxes within the network (if it is native Ethernet). In the normal case, CFM frames are sent by the up MEP on PE1 with two VLAN tags, matching the customer data traffic. This means that at the core interfaces and at the MEP on PE2, the CFM frames are forwarded as if they were customer data traffic, since these interfaces match only on the S-VLAN tag. So, the CFM frames sent by the MEP on PE1 are not seen by any of the other MPs.

Flexible VLAN tagging changes the encapsulation for CFM frames that are sent and received at Up MEPs. Flexible VLAN tagging allows the frames to be sent from the MEP on PE1 with just the S-VLAN tag that represents the provider service. If this is done, the core interfaces will treat the frames as CFM frames and they will be seen by the MIPs and by the MEP on PE2. Likewise, the MEP on PE1 should handle received frames with only one tag, as this is what it will receive from the MEP on PE2.

To ensure that CFM packets from Up MEPs are routed to the appropriate paths successfully, tags may be set to a specific number in a domain service, using the **tags** command. Currently, tags can only be set to one (1).

# How to Configure Ethernet OAM

This section provides these configuration procedures:

## Configuring Ethernet Link OAM

Custom EOAM settings can be configured and shared on multiple interfaces by creating an EOAM profile in Ethernet configuration mode and then attaching the profile to individual interfaces. The profile configuration does not take effect until the profile is attached to an interface. After an EOAM profile is attached to an interface, individual EOAM features can be configured separately on the interface to override the profile settings when desired.

This section describes how to configure an EOAM profile and attach it to an interface in these procedures:

## **Configuring an Ethernet OAM Profile**

Perform these steps to configure an Ethernet OAM profile.

#### **SUMMARY STEPS**

- 1. configure
- 2. ethernet oam profile profile-name
- 3. link-monitor
- 4. symbol-period window window
- 5. symbol-period threshold low threshold high threshold
- 6. frame window *window*
- 7. frame threshold low threshold high threshold
- 8. frame-period window window
- 9. frame-period threshold lowthreshold high threshold
- **10.** frame-seconds window window
- 11. frame-seconds threshold low threshold high threshold
- 12. exit
- 13. mib-retrieval
- **14. connection timeout** *< timeout >*
- **15.** hello-interval {100ms|1s}
- **16.** mode {active|passive}
- **17.** require-remote mode {active|passive}
- 18. require-remote mib-retrieval
- **19.** action capabilities-conflict {disable | efd | error-disable-interface}
- **20.** action critical-event {disable | error-disable-interface}
- **21.** action discovery-timeout {disable | efd | error-disable-interface}
- **22.** action dying-gasp {disable | error-disable-interface}
- **23.** action high-threshold {error-disable-interface | log}
- **24.** action session-down {disable | efd | error-disable-interface}
- 25. action session-up disable
- **26**. action uni-directional link-fault {disable | efd | error-disable-interface}
- **27.** action wiring-conflict {disable | efd | log}
- 28. uni-directional link-fault detection
- 29. commit
- **30**. end

#### **DETAILED STEPS**

|        | Command or Action                        | Purpose                           |
|--------|------------------------------------------|-----------------------------------|
| Step 1 | configure                                | Enters global configuration mode. |
|        | Example:                                 |                                   |
|        | RP/0/RP0/CPU0:router# configure terminal |                                   |

|         | Command or Action                                                                                                    | Purpose                                                                                                    |  |
|---------|----------------------------------------------------------------------------------------------------|----------------------------------------------------------------------------------------------------|--|
| Step 2  | ethernet oam profile <i>profile-name</i><br>Example:                                                                   | Creates a new Ethernet Operations, Administration and<br>Maintenance (OAM) profile and enters Ethernet OAM<br>configuration mode.                                                                                                    |  |
|         | <pre>RP/0/RP0/CPU0:router(config)# ethernet oam profile<br/>Profile_1</pre>                                            |                                                                                                    |  |
| Step 3  | link-monitor                                                                                                    | Enters the Ethernet OAM link monitor configuration mode.                                                                                                    |  |
|         | Example:                                                                                                    |                                                                                                    |  |
|         | <pre>RP/0/RP0/CPU0:router(config-eoam)# link-monitor</pre>                                                             |                                                                                                    |  |
| Step 4  | symbol-period window window                                                                                            | (Optional) Configures the window size (in milliseconds)                                                                                                    |  |
|         | <b>Example:</b><br>RP/0/RP0/CPU0:router(config-eoam-lm)#<br>symbol-period window 60000                                 | for an Ethernet OAM symbol-period error event. The IEE 802.3 standard defines the window size as a number of symbols rather than a time duration. These two formats can be converted either way by using a knowledge of th interface speed and encoding.                                                                                                    |  |
|         |                                                                                                    | The range is 1000 to 60000.                                                                                                    |  |
|         |                                                                                                    | The default value is 1000.                                                                                                    |  |
| Step 5  | symbol-period threshold low threshold high threshold<br>Example:<br>RP/0/RP0/CPU0:router(config-eoam-lm)#              | (Optional) Configures the thresholds (in symbols) that<br>trigger an Ethernet OAM symbol-period error event. The<br>high threshold is optional and is configurable only in<br>conjunction with the low threshold.                                                                                                    |  |
|         | symbol-period threshold ppm low 1 high 1000000                                                                         | The range is 0 to 60000000.                                                                                                    |  |
|         |                                                                                                    | The default low threshold is 1.                                                                                                    |  |
| Step 6  | <pre>frame window window Example: RP/0/RP0/CPU0:router(config-eoam-lm)# frame window COOO</pre>                        | (Optional) Configures the frame window size (in<br>milliseconds) of an OAM frame error event.<br>The range is from 1000 to 60000.<br>The default value is 1000.                                                                                                    |  |
| Ctory 7 |                                                                                                    |                                                                                                    |  |
| Step 7  | Example:<br>BP/0/BP0/CPU0:router(config-ecam-lm)# frame                                                                | triggers an Ethernet OAM frame error event. The high<br>threshold is optional and is configurable only in<br>conjunction with the low threshold.                                                                                                    |  |
|         | threshold low 10000000 high 60000000                                                                                   | The range is from 0 to 60000000.<br>The default low threshold is 1.                                                                                                    |  |
| Step 8  | <pre>frame-period window window Example:     RP/0/RP0/CPU0:router(config-eoam-lm)# frame-period     window 60000</pre> | (Optional) Configures the window size (in milliseconds)<br>for an Ethernet OAM frame-period error event. The IEEE<br>802.3 standard defines the window size as number of<br>frames rather than a time duration. These two formats can<br>be converted either way by using a knowledge of the<br>interface speed. Note that the conversion assumes that all<br>frames are of the minimum size. |  |

I

|         | Command or Action                                                                                                    | Purpose                                                                                                    |
|---------|----------------------------------------------------------------------------------------------------|----------------------------------------------------------------------------------------------------|
|         | RP/0/RP0/CPU0:router(config-eoam-lm)# frame-period                                                                                                    | <sup>a</sup> The range is from 1000 to 60000.                                                                                                    |
|         |                                                                                                    | The default value is 1000.                                                                                                    |
|         |                                                                                                    | <b>Note</b> The only accepted values are multiples of the line cardinterface module-specific polling interval, that is, 1000 milliseconds for most line cardsinterface modules.                                                                                                    |
| Step 9  | <pre>frame-period threshold lowthreshold high threshold Example: RP/0/RP0/CPU0:router(config-eoam-lm)# frame-period threshold ppm low 100 high 1000000</pre> | <ul> <li>(Optional) Configures the thresholds (in errors per million frames ) that trigger an Ethernet OAM frame-period error event. The frame period window is defined in the IEEE specification as a number of received frames, in our implementation it is x milliseconds. The high threshold is optional and is configurable only in conjunction with the low threshold.</li> <li>The range is from 1 to 1000000.</li> <li>The default low threshold is 1.</li> <li>To obtain the number of frames, the configured time interval is converted to a window size in frames using the interface speed. For example, for a 1Gbps interface, the IEEE defines minimum frame size as 512 bits. So, we get a maximum of approximately 1.5 million frames per second. If the window size is configured to be 8 seconds (8000ms) then this would give us a Window of 12 million frames in the specification's definition of Errored Frame Window.</li> <li>The thresholds for frame-period are measured in errors per million frames. Hence, if you configure a window of</li> </ul> |
|         |                                                                                                    | 8000ms (that is a window of 12 million frames) and a high<br>threshold of 100, then the threshold would be crossed if<br>there are 1200 errored frames in that period (that is, 100<br>per million for 12 million).                                                                                                    |
| Step 10 | frame-seconds window window Example:                                                                                                    | (Optional) Configures the window size (in milliseconds)<br>for the OAM frame-seconds error event.                                                                                                    |
|         | RP/0/RP0/CPU0:router(config-eoam-lm)#                                                                                                    | The defoult value is 60000                                                                                                    |
|         | frame-seconds window 900000                                                                                                    | Note         The only accepted values are multiples of the line cardinterface module-specific polling interval, that is, 1000 milliseconds for most line cardsinterface modules.                                                                                                    |
| Step 11 | <b>frame-seconds threshold low</b> <i>threshold</i> <b>high</b> <i>threshold</i> <b>Example:</b>                                                             | (Optional) Configures the thresholds (in seconds) that<br>trigger a frame-seconds error event. The high threshold<br>value can be configured only in conjunction with the low<br>threshold value.                                                                                                    |

|         | Command or Action                                                         | Purpose                                                                                                    |
|---------|---------------------------------------------------------------------------|----------------------------------------------------------------------------------------------------|
|         | RP/0/RP0/CPU0:router(config-eoam-lm)#                                     | The range is 1 to 900                                                                                                  |
|         | frame-seconds threshold low 3 high 900                                    | The default value is 1.                                                                                                |
| Step 12 | exit                                                                      | Exits back to Ethernet OAM mode.                                                                                       |
|         | Example:                                                                  |                                                                                                    |
|         | RP/0/RP0/CPU0:router(config-eoam-lm)# exit                                |                                                                                                    |
| Step 13 | mib-retrieval                                                             | Enables MIB retrieval in an Ethernet OAM profile or on                                                                 |
|         | Example:                                                                  | an Ethernet OAM interface.                                                                                             |
|         | RP/0/RP0/CPU0:router(config-eoam)# mib-retrieval                          |                                                                                                    |
| Step 14 | <pre>connection timeout <timeout></timeout></pre>                         | Configures the connection timeout period for an Ethernet                                                               |
|         | Example:                                                                  | The range is 2 to 20                                                                                                   |
|         | RP/0/RP0/CPU0:router(config-eoam)# connection                             | The default value is 5                                                                                                 |
|         | timeout 30                                                                |                                                                                                    |
| Step 15 | hello-interval {100ms 1s}                                                 | Configures the time interval between hello packets for an Ethernet OAM session. The default is 1 second (1s).          |
|         | Example:                                                                  |                                                                                                    |
|         | RP/0/RP0/CPU0:router(config-eoam)# hello-interval<br>100ms                |                                                                                                    |
| Step 16 | mode {active passive}                                                     | Configures the Ethernet OAM mode. The default is active.                                                               |
|         | Example:                                                                  |                                                                                                    |
|         | RP/0/RP0/CPU0:router(config-eoam)# mode passive                           |                                                                                                    |
| Step 17 | require-remote mode {active passive}                                      | Requires that active mode or passive mode is configured                                                                |
|         | Example:                                                                  | on the remote end before the OAM session becomes active.                                                               |
|         | RP/0/RP0/CPU0:router(config-eoam)# require-remote<br>mode active          |                                                                                                    |
| Step 18 | require-remote mib-retrieval                                              | Requires that MIB-retrieval is configured on the remote                                                                |
|         | Example:                                                                  | end before the OAM session becomes active.                                                                             |
|         | RP/0/RP0/CPU0:router(config-eoam)# require-remote<br>mib-retrieval        |                                                                                                    |
| Step 19 | action capabilities-conflict {disable   efd  <br>error-disable-interface} | Specifies the action that is taken on an interface when a capabilities-conflict event occurs. The default action is to |
|         | Example:                                                                  | create a syslog entry.                                                                                                 |

I

|         | Command or Action                                                                                                    | Purpose                                                                                                    |
|---------|----------------------------------------------------------------------------------------------------|----------------------------------------------------------------------------------------------------|
|         | RP/0/RP0/CPU0:router(config-eoam)# action<br>capabilities-conflict efd                                                                                                 | Note • If you change the default, the log<br>keyword option is available in Interface<br>Ethernet OAM configuration mode to<br>override the profile setting and log the<br>event for the interface when it occurs.                                                                                                    |
| Step 20 | <pre>action critical-event {disable   error-disable-interface} Example:     RP/0/RP0/CPU0:router(config-eoam)# action     critical-event error-disable-interface</pre> | Specifies the action that is taken on an interface when a critical-event notification is received from the remote Ethernet OAM peer. The default action is to create a syslog entry.         Note       • If you change the default, the log keyword option is available in Interface Ethernet OAM configuration mode to override the profile setting and log the event for the interface when it occurs.                           |
| Step 21 | <pre>action discovery-timeout {disable   efd  <br/>error-disable-interface}<br/>Example:<br/>RP/0/RP0/CPU0:router(config-eoam)# action<br/>discovery-timeout efd</pre> | <ul> <li>Specifies the action that is taken on an interface when a connection timeout occurs. The default action is to create a syslog entry.</li> <li>Note         <ul> <li>If you change the default, the log keyword option is available in Interface Ethernet OAM configuration mode to override the profile setting and log the event for the interface when it occurs.</li> </ul> </li> </ul>                                 |
| Step 22 | <pre>action dying-gasp {disable   error-disable-interface} Example:     RP/0/RP0/CPU0:router(config-eoam)# action     dying-gasp error-disable-interface</pre>         | Specifies the action that is taken on an interface when a dying-gasp notification is received from the remote Ethernet OAM peer. The default action is to create a syslog entry.         Note       • If you change the default, the log keyword option is available in Interface Ethernet OAM configuration mode to override the profile setting and log the event for the interface when it occurs.                               |
| Step 23 | <pre>action high-threshold {error-disable-interface   log} Example: RP/0/RP0/CPU0:router(config-eoam)# action high-threshold error-disable-interface</pre>             | <ul> <li>Specifies the action that is taken on an interface when a high threshold is exceeded. The default is to take no action when a high threshold is exceeded.</li> <li>Note         <ul> <li>If you change the default, the disable keyword option is available in Interface Ethernet OAM configuration mode to override the profile setting and take no action at the interface when the event occurs.</li> </ul> </li> </ul> |

|         | Command or Action                                                                      | Purpose                                                                                                    |
|---------|----------------------------------------------------------------------------------------|----------------------------------------------------------------------------------------------------|
| Step 24 | action session-down {disable   efd  <br>error-disable-interface}                       | Specifies the action that is taken on an interface when an Ethernet OAM session goes down.                                                                                                    |
|         | <b>Example:</b><br>RP/0/RP0/CPU0:router(config-eoam)# action<br>session-down efd       | <b>Note</b> • If you change the default, the <b>log</b><br>keyword option is available in Interface<br>Ethernet OAM configuration mode to<br>override the profile setting and log the<br>event for the interface when it occurs.                                                                                                    |
| Step 25 | action session-up disable<br>Example:                                                  | Specifies that no action is taken on an interface when an Ethernet OAM session is established. The default action is to create a syslog entry.                                                                                                    |
|         | <pre>RP/0/RP0/CPU0:router(config-eoam)# action session-up disable</pre>                | <ul> <li>If you change the default, the log keyword option is available in Interface Ethernet OAM configuration mode to override the profile setting and log the event for the interface when it occurs.</li> </ul>                                                                                                    |
| Step 26 | action uni-directional link-fault {disable   efd  <br>error-disable-interface}         | <ul> <li>Specifies the action that is taken on an interface when a link-fault notification is received from the remote Ethernet OAM peer. The default action is to create a syslog entry.</li> <li>Note         <ul> <li>If you change the default, the log keyword option is available in Interface Ethernet OAM configuration mode to override the profile setting and log the event for the interface when it occurs.</li> </ul> </li> </ul> |
| Step 27 | action wiring-conflict {disable   efd   log}<br>Example:                               | Specifies the action that is taken on an interface when a wiring-conflict event occurs. The default is to put the interface into error-disable state.                                                                                                    |
|         | RP/0/RP0/CPU0:router(config-eoam)# action<br>session-down efd                          | <b>Note</b> • If you change the default, the <b>error-disable-interface</b> keyword option is available in Interface Ethernet OAM configuration mode to override the profile setting and put the interface into error-disable state when the event occurs.                                                                                                    |
| Step 28 | uni-directional link-fault detection<br>Example:                                       | Enables detection of a local, unidirectional link fault and sends notification of that fault to an Ethernet OAM peer.                                                                                                    |
|         | <pre>RP/0/RP0/CPU0:router(config-eoam)# uni-directional<br/>link-fault detection</pre> |                                                                                                    |
|         | Command or Action                       | Purpose                                                          |
|---------|-----------------------------------------|------------------------------------------------------------------|
| Step 29 | commit                                  | Saves the configuration changes to the running                   |
|         | Example:                                | configuration file and remains within the configuration session. |
|         | RP/0/RP0/CPU0:router(config-if)# commit |                                                                  |
| Step 30 | end                                     | Ends the configuration session and exits to the EXEC             |
|         | Example:                                | mode.                                                            |
|         | RP/0/RP0/CPU0:router(config-if)# end    |                                                                  |

# Attaching an Ethernet OAM Profile to an Interface

Perform these steps to attach an Ethernet OAM profile to an interface:

### **SUMMARY STEPS**

- **1**. configure
- 2. interface [FastEthernet | HundredGigE| TenGigE] interface-path-id
- 3. ethernet oam
- **4.** profile profile-name
- 5. commit
- 6. end

### **DETAILED STEPS**

|        | Command or Action                                                                   | Purpose                                                                                                    |
|--------|-------------------------------------------------------------------------------------|----------------------------------------------------------------------------------------------------|
| Step 1 | configure                                                                           | Enters global configuration mode.                                                                                         |
|        | Example:                                                                            |                                                                                                    |
|        | RP/0/RP0/CPU0:router# configure terminal                                            |                                                                                                    |
| Step 2 | interface [FastEthernet   HundredGigE  TenGigE]<br>interface-path-id                | Enters interface configuration mode and specifies the Ethernet interface name and notation <i>rack/slot/module/port</i> . |
|        | <pre>Example:     RP/0/RP0/CPU0:router(config)# interface     TenGigE 0/1/0/0</pre> | Note • The example indicates an 8-port<br>10-Gigabit Ethernet interface in modular<br>services card slot 1.               |
| Step 3 | ethernet oam                                                                        | Enables Ethernet OAM and enters interface Ethernet OAM                                                                    |
|        | Example:                                                                            | configuration mode.                                                                                                    |
|        | <pre>RP/0/RP0/CPU0:router(config-if)# ethernet oam</pre>                            |                                                                                                    |
| Step 4 | profile profile-name                                                                | Attaches the specified Ethernet OAM profile ( <i>profile-name</i> ) and all of its configuration, to the interface.       |
|        | Example:                                                                            |                                                                                                    |

|        | Command or Action                                          | Purpose                                                      |
|--------|------------------------------------------------------------|--------------------------------------------------------------|
|        | RP/0/RP0/CPU0:router(config-if-eoam)# profile<br>Profile_1 |                                                              |
| Step 5 | commit                                                     | Saves the configuration changes to the running configuration |
|        | Example:                                                   | file and remains within the configuration session.           |
|        | RP/0/RP0/CPU0:router(config-if)# commit                    |                                                              |
| Step 6 | end                                                        | Ends the configuration session and exits to the EXEC mode.   |
|        | Example:                                                   |                                                              |
|        | RP/0/RP0/CPU0:router(config-if)# end                       |                                                              |

### Configuring Ethernet OAM at an Interface and Overriding the Profile Configuration

Using an EOAM profile is an efficient way of configuring multiple interfaces with a common EOAM configuration. However, if you want to use a profile but also change the behavior of certain functions for a particular interface, then you can override the profile configuration. To override certain profile settings that are applied to an interface, you can configure that command in interface Ethernet OAM configuration mode to change the behavior for that interface.

In some cases, only certain keyword options are available in interface Ethernet OAM configuration due to the default settings for the command. For example, without any configuration of the **action** commands, several forms of the command have a default behavior of creating a syslog entry when a profile is created and applied to an interface. Therefore, the **log** keyword is not available in Ethernet OAM configuration for these commands in the profile because it is the default behavior. However, the **log** keyword is available in Interface Ethernet OAM configuration if the default is changed in the profile configuration so you can retain the action of creating a syslog entry for a particular interface.

To see all of the default Ethernet OAM configuration settings, see the Verifying the Ethernet OAM Configuration.

To configure Ethernet OAM settings at an interface and override the profile configuration, perform these steps:

### **SUMMARY STEPS**

- 1. configure
- 2. interface [HundredGigE | TenGigE] interface-path-id
- 3. ethernet oam
- 4. interface-Ethernet-OAM-command
- 5. commit
- 6. end

### **DETAILED STEPS**

|        | Command or Action                                                                                     | Purpose                                                                                                    |
|--------|----------------------------------------------------------------------------------------------------|----------------------------------------------------------------------------------------------------|
| Step 1 | configure                                                                                             | Enters global configuration mode.                                                                                         |
|        | Example:                                                                                              |                                                                                                    |
|        | RP/0/RP0/CPU0:router# configure terminal                                                              |                                                                                                    |
| Step 2 | <pre>interface [HundredGigE   TenGigE] interface-path-id</pre>                                        | Enters interface configuration mode and specifies the Ethernet interface name and notation <i>rack/slot/module/port</i> . |
|        | Example:                                                                                              | Note • The example indicates an 8 port                                                                                    |
|        | <pre>RP/0/RP0/CPU0:router(config)# interface TenGigE 0/1/0/0</pre>                                    | 10-Gigabit Ethernet interface in modular<br>services card slot 1.                                                         |
| Step 3 | ethernet oam                                                                                          | Enables Ethernet OAM and enters interface Ethernet OAM                                                                    |
|        | Example:                                                                                              | configuration mode.                                                                                                    |
|        | RP/0/RP0/CPU0:router(config-if)# ethernet oam                                                         |                                                                                                    |
| Step 4 | interface-Ethernet-OAM-command                                                                        | Configures a setting for an Ethernet OAM configuration                                                                    |
|        | Example:                                                                                              | command and overrides the setting for the profile                                                                         |
|        | <pre>RP/0/RP0/CPU0:router(config-if-eoam)# action capabilities-conflict error-disable-interface</pre> | one of the supported commands on the platform in interface<br>Ethernet OAM configuration mode.                            |
| Step 5 | commit                                                                                                | Saves the configuration changes to the running configuration                                                              |
|        | Example:                                                                                              | file and remains within the configuration session.                                                                        |
|        | RP/0/RP0/CPU0:router(config-if)# commit                                                               |                                                                                                    |
| Step 6 | end                                                                                                   | Ends the configuration session and exits to the EXEC mode.                                                                |
|        | Example:                                                                                              |                                                                                                    |
|        | RP/0/RP0/CPU0:router(config-if)# end                                                                  |                                                                                                    |

# Verifying the Ethernet OAM Configuration

Use the **show ethernet oam configuration** command to display the values for the Ethernet OAM configuration for a particular interface, or for all interfaces. The following example shows the default values for Ethernet OAM settings:

| RP/0/RP0/CPU0:router# show ethernet oam configurati | .on    |
|-----------------------------------------------------|--------|
| Thu Aug 5 22:07:06.870 DST                          |        |
| GigabitEthernet0/4/0/0:                             |        |
| Hello interval:                                     | 1s     |
| Mib retrieval enabled:                              | N      |
| Uni-directional link-fault detection enabled:       | N      |
| Configured mode:                                    | Active |
| Connection timeout:                                 | 5      |
| Symbol period window:                               | 0      |

| Symbol period low threshold:  | 1             |
|-------------------------------|---------------|
| Symbol period high threshold: | None          |
| Frame window:                 | 1000          |
| Frame low threshold:          | 1             |
| Frame high threshold:         | None          |
| Frame period window:          | 1000          |
| Frame period low threshold:   | 1             |
| Frame period high threshold:  | None          |
| Frame seconds window:         | 60000         |
| Frame seconds low threshold:  | 1             |
| Frame seconds high threshold: | None          |
| High threshold action:        | None          |
| Link fault action:            | Log           |
| Dying gasp action:            | Log           |
| Critical event action:        | Log           |
| Discovery timeout action:     | Log           |
| Capabilities conflict action: | Log           |
| Wiring conflict action:       | Error-Disable |
| Session up action:            | Log           |
| Session down action:          | Log           |
| Require remote mode:          | Ignore        |
| Require remote MIB retrieval: | N             |
|                               |               |

# **Configuring Ethernet CFM**

To configure Ethernet CFM, perform the following tasks:

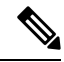

**Note** CFM is not supported for the following:

- L3 Interfaces and Sub-Interfaces
- Bundle Member Ports
- EVPN-FXC
- · Bridge Domain
- VPLS

In addition, for NC57 line cards, CFM is also not supported for:

- EVPN
- EVPN-Virtual Private Wire Service (VPWS)

## **Configuring a CFM Maintenance Domain**

To configure a CFM maintenance domain, perform the following steps:

### **SUMMARY STEPS**

- 1. configure
- **2**. ethernet cfm
- 3. traceroute cache hold-time minutes size entries

- 4. domain domain-name level level-value [id [null] [dns DNS-name] [mac H.H.H] [string string] ]
- 5. end or commit

### **DETAILED STEPS**

I

| -      | Command or Action                                                                           | Purpose                                                                                                    |
|--------|---------------------------------------------------------------------------------------------|----------------------------------------------------------------------------------------------------|
| Step 1 | configure                                                                                   | Enters global configuration mode.                                                                                                    |
|        | Example:                                                                                    |                                                                                                    |
|        | RP/0/RP0/CPU0:router# configure                                                             |                                                                                                    |
| Step 2 | ethernet cfm                                                                                | Enters Ethernet Connectivity Fault Management (CFM)                                                                                                    |
|        | Example:                                                                                    | configuration mode.                                                                                                    |
|        | RP/0/RP0/CPU0:router(config)# ethernet cfm                                                  |                                                                                                    |
| Step 3 | traceroute cache hold-time minutes size entries                                             | (Optional) Sets the maximum limit of traceroute cache                                                                                                    |
|        | Example:                                                                                    | entries or the maximum time limit to hold the traceroute cache entries. The default is 100 minutes and 100 entries.                                                                                                    |
|        | <pre>RP/0/RP0/CPU0:router(config-cfm)# traceroute cache<br/>hold-time 1 size 3000</pre>     |                                                                                                    |
| Step 4 | domain domain-name level level-value [id [null] [dnsDNS-name] [mac H.H.H] [string string] ] | Creates and names a container for all domain configurations<br>and enters CFM domain configuration mode.                                                                                                    |
|        | Example:                                                                                    | The level must be specified.                                                                                                    |
|        | <pre>RP/0/RP0/CPU0:router(config-cfm)# domain Domain_One     level 1 id string D1</pre>     | The <b>id</b> is the maintenance domain identifier (MDID) and<br>is used as the first part of the maintenance association<br>identifier (MAID) in CFM frames. If the MDID is not<br>specified, the domain name is used as the MDID by default. |
| Step 5 | end or commit                                                                               | Saves configuration changes.                                                                                                    |
|        | Example:                                                                                    | • When you use the <b>end</b> command, the system prompts you to commit changes:                                                                                                    |
|        | RP/0/RP0/CPU0:router(config-cfm-dmn)# commit                                                | Uncommitted changes found, commit them before<br>exiting(yes/no/cancel)?<br>[cancel]:                                                                                                    |
|        |                                                                                             | • Entering <b>yes</b> saves configuration changes to the running configuration file, exits the configuration session, and returns the router to EXEC mode.                                                                                     |
|        |                                                                                             | • Entering <b>no</b> exits the configuration session and returns the router to EXEC mode without committing the configuration changes.                                                                                                    |
|        |                                                                                             | • Entering <b>cancel</b> leaves the router in the current configuration session without exiting or committing the configuration changes.                                                                                                    |

| Command or Action | Purpose                                                                                                    |
|-------------------|----------------------------------------------------------------------------------------------------|
|                   | • Use the <b>commit</b> command to save the configuration changes to the running configuration file and remain within the configuration session. |

# **Configuring Services for a CFM Maintenance Domain**

You can configure up to 32000 CFM services for a maintenance domain. To configure services for a CFM maintenance domain, perform the following steps:

### SUMMARY STEPS

- 1. configure
- 2. ethernet cfm
- **3.** domain domain-name level level-value [id [null] [dns DNS-name] [mac H.H.H] [string string] ]
- **4.** service *service-name* {down-meps | xconnect group *xconnect-group-name* m2mp | p2p *xconnect-name*}[id [icc-based *icc-string umc-string*] | [ [number *number*]
- 5. end or commit

### **DETAILED STEPS**

|        | Command or Action                                                                                                    | Purpose                                                                                                    |
|--------|----------------------------------------------------------------------------------------------------|----------------------------------------------------------------------------------------------------|
| Step 1 | configure                                                                                                    | Enters global configuration mode.                                                                                                    |
|        | Example:                                                                                                    |                                                                                                    |
|        | RP/0/RP0/CPU0:router# configure                                                                                                    |                                                                                                    |
| Step 2 | ethernet cfm                                                                                                    | Enters Ethernet CFM configuration mode.                                                                                                    |
|        | Example:                                                                                                    |                                                                                                    |
|        | RP/0/RP0/CPU0:router(config)# ethernet cfm                                                                                                    |                                                                                                    |
| Step 3 | domain domain-name level level-value [id [null] [dns         DNS-name] [mac H.H.H] [string string] ]                                                                        | Creates and names a container for all domain configurations<br>at a specified maintenance level, and enters CFM domain<br>configuration mode.                                                                                                    |
|        | <pre>RP/0/RP0/CPU0:router(config-cfm)# domain Domain_One level 1 id string D1</pre>                                                                                         | The <b>id</b> is the maintenance domain identifier (MDID) and<br>is used as the first part of the maintenance association<br>identifier (MAID) in CFM frames. If the MDID is not<br>specified, the domain name is used as the MDID by default.                       |
| Step 4 | <pre>service service-name {down-meps   xconnect group xconnect-group-name m2mp   p2p xconnect-name}[id [icc-based icc-string umc-string]   [ [number number] Fxample:</pre> | Configures and associates a service with the domain and<br>enters CFM domain service configuration mode. You can<br>specify that the service is used only for down MEPs, or<br>associate the service with a bridge domain where MIPs and<br>up MEPs will be created. |
|        | RP/0/RP0/CPU0:router(config-cfm-dmn)# service ABC<br>xconnect group X1 p2p ADB                                                                                              | The <b>id</b> sets the short MA name.                                                                                                    |

L

|        | Command or Action                                | Purpose                                                                                                    |
|--------|--------------------------------------------------|----------------------------------------------------------------------------------------------------|
| Step 5 | end or commit                                    | Saves configuration changes.                                                                                                    |
|        | Example:                                         | • When you use the <b>end</b> command, the system prompts you to commit changes:                                                                           |
|        | RP/0/RP0/CPU0:router(config-cfm-dmn-svc)# commit |                                                                                                    |
|        |                                                  | <pre>Uncommitted changes found, commit them before   exiting(yes/no/cancel)?  [cancel]:</pre>                                                              |
|        |                                                  | • Entering <b>yes</b> saves configuration changes to the running configuration file, exits the configuration session, and returns the router to EXEC mode. |
|        |                                                  | • Entering <b>no</b> exits the configuration session and returns the router to EXEC mode without committing the configuration changes.                     |
|        |                                                  | • Entering <b>cancel</b> leaves the router in the current configuration session without exiting or committing the configuration changes.                   |
|        |                                                  | • Use the <b>commit</b> command to save the configuration changes to the running configuration file and remain within the configuration session.           |

## **Enabling and Configuring Continuity Check for a CFM Service**

To configure Continuity Check for a CFM service, complete the following steps:

### **SUMMARY STEPS**

- 1. configure
- 2. ethernet cfm
- **3.** domain domain-name level level-value [id [null] [dns DNS-name] [mac H.H.H] [string string] ]
- **4.** service *service-name* {down-meps | xconnect group *xconnect-group-name* p2p *xconnect-name*}[id [icc-based *icc-string umc-string*] | [ [number *number*]
- 5. continuity-check interval time [loss-threshold threshold]
- 6. continuity-check archive hold-time minutes
- 7. continuity-check loss auto-traceroute
- 8. end or commit

### **DETAILED STEPS**

|        | Command or Action               | Purpose                           |
|--------|---------------------------------|-----------------------------------|
| Step 1 | configure                       | Enters global configuration mode. |
|        | Example:                        |                                   |
|        | RP/0/RP0/CPU0:router# configure |                                   |

I

|        | Command or Action                                                                                                    | Purpose                                                                                                    |
|--------|----------------------------------------------------------------------------------------------------|----------------------------------------------------------------------------------------------------|
| Step 2 | ethernet cfm                                                                                                    | Enters Ethernet Connectivity Fault Management (CFM)                                                                                                    |
|        | Example:                                                                                                    | configuration mode.                                                                                                    |
|        | RP/0/RP0/CPU0:router(config)# ethernet cfm                                                                                                    |                                                                                                    |
| Step 3 | domain domain-name level level-value [id [null] [dnsDNS-name] [mac H.H.H] [string string] ]                                                                          | Creates and names a container for all domain configurations<br>and enters the CFM domain configuration mode.                                                                                                    |
|        | Example:                                                                                                    | The level must be specified.                                                                                                    |
|        | RP/0/RP0/CPU0:router(config-cfm)# domain Domain_One<br>level 1 id string D1                                                                                          | The <b>id</b> is the maintenance domain identifier (MDID) and<br>is used as the first part of the maintenance association<br>identifier (MAID) in CFM frames. If the MDID is not<br>specified, the domain name is used as the MDID by default. |
| Step 4 | <pre>service service-name {down-meps   xconnect group xconnect-group-name p2p xconnect-name}[id [icc-based icc-string umc-string]   [ [number number] Example:</pre> | Configures and associates a service with the domain and<br>enters CFM domain service configuration mode. You can<br>specify that the service is used only for down MEPs, or<br>associate the service with a bridge domain or xconnect          |
|        | RP/0/RP0/CPU0:router(config-cfm-dmn)# service ABC xconnect group X1 p2p ADB                                                                                          | The <b>id</b> sets the short MA name.                                                                                                    |
| Step 5 | continuity-check interval time [loss-threshold threshold]         Example:                                                                                           | (Optional) Enables Continuity Check and specifies the time<br>interval at which CCMs are transmitted or to set the<br>threshold limit for when a MEP is declared down.                                                                         |
|        | RP/0/RP0/CPU0:router(config-cfm-dmn-svc)#<br>continuity-check interval 100m loss-threshold 10                                                                        |                                                                                                    |
| Step 6 | continuity-check archive hold-time minutes                                                                                                    | (Optional) Configures how long information about peer                                                                                                    |
|        | Example:                                                                                                    | MEPs is stored after they have timed out.                                                                                                    |
|        | RP/0/RP0/CPU0:router(config-cfm-dmn-svc)#<br>continuity-check archive hold-time 100                                                                                  |                                                                                                    |
| Step 7 | continuity-check loss auto-traceroute                                                                                                    | (Optional) Configures automatic triggering of a traceroute                                                                                                    |
|        | Example:                                                                                                    | when a MEP is declared down.                                                                                                    |
|        | RP/0/RP0/CPU0:router(config-cfm-dmn-svc)#<br>continuity-check loss auto-traceroute                                                                                   |                                                                                                    |
| Step 8 | end or commit                                                                                                    | Saves configuration changes.                                                                                                    |
|        | Example:                                                                                                    | • When you use the <b>end</b> command, the system prompts you to commit changes:                                                                                                    |
|        | RP/U/RPU/CPU0:router(config-cfm-dmn-svc)# commit                                                                                                    | Uncommitted changes found, commit them before<br>exiting(yes/no/cancel)?<br>[cancel]:                                                                                                    |

| Command or Action | Purpose                                                                                                    |
|-------------------|----------------------------------------------------------------------------------------------------|
|                   | • Entering <b>yes</b> saves configuration changes to the running configuration file, exits the configuration session, and returns the router to EXEC mode. |
|                   | • Entering <b>no</b> exits the configuration session and returns the router to EXEC mode without committing the configuration changes.                     |
|                   | • Entering <b>cancel</b> leaves the router in the current configuration session without exiting or committing the configuration changes.                   |
|                   | • Use the <b>commit</b> command to save the configuration changes to the running configuration file and remain within the configuration session.           |

# **Configuring Automatic MIP Creation for a CFM Service**

For more information about the algorithm for creating MIPs, see the **MIP Creation** section.

To configure automatic MIP creation for a CFM service, complete the following steps:

### **SUMMARY STEPS**

- 1. configure
- 2. ethernet cfm
- **3**. **domain** *domain*-*name* **level** *level*-*value* [**id** [**null**] [**dns** *DNS*-*name*] [**mac** *H.H.H*] [**string** *string*] ]
- **4.** service *service-name* {down-meps | xconnect group *xconnect-group-name* p2p *xconnect-name*}[id [icc-basedicc-string umc-string] | [number number]
- 5. mip auto-create {all | lower-mep-only} {ccm-learning}
- 6. end or commit

### **DETAILED STEPS**

|        | Command or Action                                    | Purpose                                                     |
|--------|------------------------------------------------------|-------------------------------------------------------------|
| Step 1 | configure                                            | Enters global configuration mode.                           |
|        | Example:                                             |                                                             |
|        | RP/0/RP0/CPU0:router# configure                      |                                                             |
| Step 2 | ethernet cfm                                         | Enters the Ethernet Connectivity Fault Management (CFM)     |
|        | Example:                                             | configuration mode.                                         |
|        | RP/0/RP0/CPU0:router# ethernet cfm                   |                                                             |
| Step 3 | domain domain-name level level-value [id [null] [dns | Creates and names a container for all domain configurations |
|        | DNS-name [[mac H.H.H] [string string]]               | and enters the CFM domain configuration mode.               |
|        | Example:                                             |                                                             |

I

|        | Command or Action                                                                                                    | Purpose                                                                                                    |
|--------|----------------------------------------------------------------------------------------------------|----------------------------------------------------------------------------------------------------|
|        | RP/0/RP0/CPU0:router(config-cfm)# domain Domain_One<br>level 1 id string D1                                                                                                    | The level must be specified. The only supported option is <b>id [null]</b> for less than 1min interval MEPS.                                                                                                    |
|        |                                                                                                    | The <b>id</b> is the maintenance domain identifier (MDID) and<br>is used as the first part of the maintenance association<br>identifier (MAID) in CFM frames. If the MDID is not<br>specified, the domain name is used as the MDID by default.                                                                                                    |
| Step 4 | <pre>service service-name {down-meps   xconnect<br/>group xconnect-group-name p2p xconnect-name}[id<br/>[icc-basedicc-string umc-string]   [number number]<br/>Example:<br/>RP/0/RP0/CPU0:router(config-cfm-dmn)# service ABC<br/>xconnect group X1 p2p ADB</pre> | Configures and associates a service with the domain and<br>enters CFM domain service configuration mode. You can<br>specify that the service is used only for down MEPs, or<br>associate the service with a bridge domain where MIPs and<br>up MEPs will be created.<br>The <b>id</b> sets the short MA name.                                                                                                    |
| Step 5 | mip auto-create {all   lower-mep-only} {ccm-learning}         Example:         RP/0/RP0/CPU0:router(config-cfm-dmn-svc) # mip auto-create all ccm-learning                                                                                                    | (Optional) Enables the automatic creation of MIPs in a<br>bridge domain. <b>ccm-learning</b> option enables CCM learning<br>for MIPs created in this service. This must be used only in<br>services with a relatively long CCM interval of at least 100<br>ms. CCM learning at MIPs is disabled by default.                                                                                                    |
| Step 6 | end or commit                                                                                                    | Saves configuration changes.                                                                                                    |
|        | Example:                                                                                                    | • When you use the <b>end</b> command, the system prompts you to commit changes:                                                                                                    |
|        | RP/0/RP0/CPU0:router(config-cfm-dmn-svc)# commit                                                                                                    | <ul> <li>Uncommitted changes found, commit them before exiting (yes/no/cancel)?<br/>[cancel]:</li> <li>Entering yes saves configuration changes to the running configuration file, exits the configuration session, and returns the router to EXEC mode.</li> <li>Entering no exits the configuration session and returns the router to EXEC mode without committing the configuration changes.</li> <li>Entering cancel leaves the router in the current configuration session without exiting or committing the configuration changes.</li> <li>Use the commit command to save the configuration changes to the running configuration file and remain within the configuration session.</li> </ul> |

# **Configuring Cross-Check on a MEP for a CFM Service**

To configure cross-check on a MEP for a CFM service and specify the expected set of MEPs, complete the following steps:

### **SUMMARY STEPS**

- 1. configure
- **2**. ethernet cfm
- **3**. domain *domain-name* level *level-value* [id [null] [dns *DNS-name*] [mac *H.H.H*] [string *string*]]
- **4. service** *service-name* {**bridge group** *bridge-domain-group* **bridge-domain** *bridge-domain-name* | **down-meps** | **xconnect group** *xconnect-group-name* **p2p** *xconnect-name*}[**id** [**icc-based** *icc-string umc-string*] | [**string** *text*] | [**number** *number*] | [**vlan-id** *id-number*] | [**vpn-id** *oui-vpnid*]]
- 5. mep crosscheck
- 6. mep-id mep-id-number [mac-address mac-address]
- 7. end or commit

### **DETAILED STEPS**

|        | Command or Action                                                                                                    | Purpose                                                                                                    |
|--------|----------------------------------------------------------------------------------------------------|----------------------------------------------------------------------------------------------------|
| Step 1 | configure                                                                                                    | Enters global configuration mode.                                                                                                    |
|        | Example:                                                                                                    |                                                                                                    |
|        | RP/0/RP0/CPU0:router# configure                                                                                                    |                                                                                                    |
| Step 2 | ethernet cfm                                                                                                    | Enters the Ethernet Connectivity Fault Management (CFM)                                                                                                    |
|        | Example:                                                                                                    | configuration mode.                                                                                                    |
|        | RP/0/RP0/CPU0:router# ethernet cfm                                                                                                    |                                                                                                    |
| Step 3 | <b>domain</b> <i>domain-name</i> <b>level</b> <i>level-value</i> [ <b>id</b> [ <b>null</b> ] [ <b>dns</b> <i>DNS-name</i> ] [ <b>mac</b> <i>H.H.H</i> ] [ <b>string</b> <i>string</i> ] ]                                                                                                    | Creates and names a container for all domain configurations<br>and enters the CFM domain configuration mode.                                                                                                    |
|        | Example:                                                                                                    | The level must be specified.                                                                                                    |
|        | RP/0/RP0/CPU0:router(config-cfm)# domain Domain_One<br>level 1 id string D1                                                                                                    | The <b>id</b> is the maintenance domain identifier (MDID) and<br>is used as the first part of the maintenance association<br>identifier (MAID) in CFM frames. If the MDID is not<br>specified, the domain name is used as the MDID by default.                                                                            |
| Step 4 | service service-name {bridge group bridge-domain-group bridge-domain bridge-domain-name   down-meps   xconnect group xconnect-group-name p2p xconnect-name}[id [icc-based icc-string umc-string]   [string text]   [number number]   [vlan-id id-number]   [vpn-id oui-vpnid]]         Example:         RP/0/RP0/CPU0:router(config-cfm-dmn) # service Bridge_Service bridge group BD1 bridge-domain B1 | Configures and associates a service with the domain and<br>enters CFM domain service configuration mode. You can<br>specify that the service is used only for down MEPs, or<br>associate the service with a bridge domain or xconnect<br>where MIPs and up MEPs will be created.<br>The <b>id</b> sets the short MA name. |
| Step 5 | mep crosscheck                                                                                                    | Enters CFM MEP crosscheck configuration mode.                                                                                                    |
| -      | Example:                                                                                                    |                                                                                                    |
|        | RP/0/RP0/CPU0:router(config-cfm-dmn-svc)# mep<br>crosscheck mep-id 10                                                                                                    |                                                                                                    |

|        | Command or Action                                  | Purpose                                                                                                    |
|--------|----------------------------------------------------|----------------------------------------------------------------------------------------------------|
| Step 6 | mep-id mep-id-number [mac-address mac-address]     | Enables cross-check on a MEP.                                                                                                    |
|        | Example:                                           | • Repeat this command for every MEP that you want included in the expected set of                                                                          |
|        | RP/0/RP0/CPU0:router(config-cfm-xcheck)# mep-id 10 | MEPs for cross-check.                                                                                                    |
| Step 7 | end or commit                                      | Saves configuration changes.                                                                                                    |
|        | Example:                                           | • When you use the <b>end</b> command, the system prompts you to commit changes:                                                                           |
|        | RP/0/RP0/CPU0:router(config-cfm-xcheck)# commit    |                                                                                                    |
|        |                                                    | Uncommitted changes found, commit them before<br>exiting(yes/no/cancel)?<br>[cancel]:                                                                      |
|        |                                                    | • Entering <b>yes</b> saves configuration changes to the running configuration file, exits the configuration session, and returns the router to EXEC mode. |
|        |                                                    | • Entering <b>no</b> exits the configuration session and returns the router to EXEC mode without committing the configuration changes.                     |
|        |                                                    | • Entering <b>cancel</b> leaves the router in the current configuration session without exiting or committing the configuration changes.                   |
|        |                                                    | • Use the <b>commit</b> command to save the configuration changes to the running configuration file and remain within the configuration session.           |

# **Configuring Other Options for a CFM Service**

To configure other options for a CFM service, complete the following steps:

### **SUMMARY STEPS**

- 1. configure
- 2. ethernet cfm
- **3**. domain *domain-name* level *level-value* [id [null] [dns *DNS-name*] [mac *H.H.H*] [string *string*] ]
- **4. service** *service-name* {**bridge group** *bridge-domain-group* **bridge-domain** *bridge-domain-name* | **down-meps** | **xconnect group** *xconnect-group-name* **p2p** *xconnect-name*}[**id** [**icc-based** *icc-string umc-string*] | [**string** *text*] | [**number** *number*] | [**vlan-id** *id-number*] | [**vpn-id** *oui-vpnid*]]
- 5. maximum-meps number
- 6. log {ais|continuity-check errors|continuity-check mep changes|crosscheck errors|efd}
- 7. end or commit

### **DETAILED STEPS**

I

|        | Command or Action                                                                                                    | Purpose                                                                                                    |
|--------|----------------------------------------------------------------------------------------------------|----------------------------------------------------------------------------------------------------|
| Step 1 | configure                                                                                                    | Enters global configuration mode.                                                                                                    |
|        | Example:                                                                                                    |                                                                                                    |
|        | RP/0/RP0/CPU0:router# configure                                                                                                    |                                                                                                    |
| Step 2 | ethernet cfm                                                                                                    | Enters the Ethernet Connectivity Fault Management (CFM)                                                                                                    |
|        | Example:                                                                                                    | configuration mode.                                                                                                    |
|        | RP/0/RP0/CPU0:router# ethernet cfm                                                                                                    |                                                                                                    |
| Step 3 | domain domain-name level level-value [id [null] [dnsDNS-name] [mac H.H.H] [string string] ]                                                                                                    | Creates and names a container for all domain configurations<br>and enters the CFM domain configuration mode.                                                                                                    |
|        | Example:                                                                                                    | The level must be specified.                                                                                                    |
|        | RP/0/RP0/CPU0:router(config-cfm)# domain Domain_One<br>level 1 id string D1                                                                                                    | The <b>id</b> is the maintenance domain identifier (MDID) and<br>is used as the first part of the maintenance association<br>identifier (MAID) in CFM frames. If the MDID is not<br>specified, the domain name is used as the MDID by default.                                                                           |
| Step 4 | service service-name {bridge group bridge-domain-group         bridge-domain bridge-domain-name   down-meps           xconnect group xconnect-group-name         p2p xconnect-name}[id [icc-based icc-string umc-string]           [string text]   [number number]   [vlan-id id-number]           [vpn-id oui-vpnid]] | Configures and associates a service with the domain and<br>enters CFM domain service configuration mode. You can<br>specify that the service is used only for down MEPs, or<br>associate the service with a bridge domain or xconnect<br>where MIPs and up MEPs will be created.<br>The <b>id</b> sets the short MA name |
|        | Example:                                                                                                    | The Resets the short with name.                                                                                                    |
|        | RP/0/RP0/CPU0:router(config-cfm-dmn)# service<br>Bridge_Service bridge group BD1 bridge-domain B1                                                                                                    |                                                                                                    |
| Step 5 | maximum-meps number                                                                                                    | (Optional) Configures the maximum number (2 to 8190)                                                                                                    |
|        | Example:                                                                                                    | of MEPs across the network, which limits the number of peer MEPs recorded in the database.                                                                                                    |
|        | RP/0/RP0/CPU0:router(config-cfm-dmn-svc)#<br>maximum-meps 1000                                                                                                    |                                                                                                    |
| Step 6 | log {ais continuity-check errors continuity-check mep<br>changes crosscheck errors efd}                                                                                                    | (Optional) Enables logging of certain types of events.                                                                                                    |
|        | Example:                                                                                                    |                                                                                                    |
|        | <pre>RP/0/RP0/CPU0:router(config-cfm-dmn-svc)# log continuity-check errors</pre>                                                                                                    |                                                                                                    |
| Step 7 | end or commit                                                                                                    | Saves configuration changes.                                                                                                    |
|        | Example:                                                                                                    | • When you use the <b>end</b> command, the system prompts                                                                                                    |
|        | RP/0/RP0/CPU0:router(config-cfm-dmn-svc)# commit                                                                                                    | you to commit enanges:                                                                                                    |

| Purpose                                                                                                    |
|----------------------------------------------------------------------------------------------------|
| Uncommitted changes found, commit them before<br>exiting(yes/no/cancel)?<br>[cancel]:                                                                      |
| • Entering <b>yes</b> saves configuration changes to the running configuration file, exits the configuration session, and returns the router to EXEC mode. |
| • Entering <b>no</b> exits the configuration session and returns the router to EXEC mode without committing the configuration changes.                     |
| • Entering <b>cancel</b> leaves the router in the current configuration session without exiting or committing the configuration changes.                   |
| • Use the <b>commit</b> command to save the configuration changes to the running configuration file and remain within the configuration session.           |
|                                                                                                    |

# **Configuring CFM MEPs**

• For every subinterface configured under a Layer 3 parent interface, you must associate a unique 802.1Q or 802.1ad tag. Else, it leads to unknown network behavior.

### **SUMMARY STEPS**

- 1. configure
- 2. interface {HundredGigE | TenGigE} interface-path-id
- **3.** interface {HundredGigE | TenGigE | Bundle-Ether} interface-path-id.subinterface
- 4. vrf vrf-name
- 5. interface {HundredGigE | TenGigE} interface-path-id
- 6. ethernet cfm
- 7. mep domain domain-name service service-name mep-id id-number
- **8.** cos cos
- 9. end or commit

### **DETAILED STEPS**

|        | Command or Action               | Purpose                           |
|--------|---------------------------------|-----------------------------------|
| Step 1 | configure                       | Enters global configuration mode. |
|        | Example:                        |                                   |
|        | RP/0/RP0/CPU0:router# configure |                                   |

I

|        | Command or Action                                                                                                    | Purpose                                                                                                    |
|--------|----------------------------------------------------------------------------------------------------|----------------------------------------------------------------------------------------------------|
| Step 2 | interface {HundredGigE   TenGigE} interface-path-id<br>Example:                                                                                     | Type of Ethernet interface on which you want to create a MEP. Enter <b>HundredGigE</b> or <b>TenGigE</b> and the physical interface or virtual interface.                                                                                                    |
|        | <pre>RP/0/RP0/CPU0:router(config)# interface TenGigE<br/>0/0/0/1</pre>                                                                              | Note • Use the show interfaces command to see<br>a list of all interfaces currently<br>configured on the router.                                                                                                    |
| Step 3 | <pre>interface {HundredGigE   TenGigE   Bundle-Ether} interface-path-id.subinterface Example: RP/0/RP0/CPU0:router(config)# interface TenGigE</pre> | Type of Ethernet interface on which you want to create a MEP. Enter <b>HundredGigE, TenGigE,</b> or <b>Bundle-Ether</b> and the physical interface or virtual interface followed by the subinterface path ID.                                                        |
|        | 0/0/0/1                                                                                                    | Naming convention is <i>interface-path-id.subinterface</i> . The period in front of the subinterface value is required as part of the notation.                                                                                                    |
| Step 4 | vrf vrf-name<br>Example:                                                                                                    | Configures a VRF instance and enters VRF configuration mode.                                                                                                    |
|        | RP/0/RP0/CPU0:router(config-if)# vrf vrf_A                                                                                                    |                                                                                                    |
| Step 5 | <pre>interface {HundredGigE   TenGigE} interface-path-id Example:     RP/0/RP0/CPU0:router(config)# interface TenGigE     0/0/0/1</pre>             | Type of Ethernet interface on which you want to create a MEP. Enter HundredGigE or TenGigE and the physical interface or virtual interface.         Note       • Use the show interfaces command to see a list of all interfaces currently configured on the router. |
| Step 6 | ethernet cfm                                                                                                    | Enters interface Ethernet CFM configuration mode.                                                                                                    |
|        | <b>Example:</b><br>RP/0/RP0/CPU0:router(config-if)# ethernet cfm                                                                                    |                                                                                                    |
| Step 7 | mep domain domain-name service service-name mep-id id-number                                                                                        | Creates a maintenance end point (MEP) on an interface and<br>enters interface CFM MEP configuration mode.                                                                                                    |
|        | Example:                                                                                                    |                                                                                                    |
|        | <pre>RP/0/RP0/CPU0:router(config-if-cfm) # mep domain Dm1 service Sv1 mep-id 1</pre>                                                                |                                                                                                    |
| Step 8 | <pre>cos cos<br/>Example:<br/>RP/0/RP0/CPU0:router(config-if-cfm-mep)# cos 7</pre>                                                                  | (Optional) Configures the class of service (CoS) (from 0 to 7) for all CFM packets generated by the MEP on an interface. If not configured, the CoS is inherited from the Ethernet interface.                                                                        |

|        | Command or Action                                           | Purpose                                                                                                    |
|--------|-------------------------------------------------------------|----------------------------------------------------------------------------------------------------|
|        |                                                             | Note For Ethernet interfaces, the CoS is carried as<br>a field in the VLAN tag. Therefore, CoS only<br>applies to interfaces where packets are sent<br>with VLAN tags. If the <b>cos (CFM)</b> command<br>is executed for a MEP on an interface that<br>does not have a VLAN encapsulation<br>configured, it will be ignored. |
| Step 9 | end or commit                                               | Saves configuration changes.                                                                                                    |
|        | Example:<br>RP/0/RP0/CPU0:router(config-if-cfm-mep)# commit | • When you use the <b>end</b> command, the system prompts<br>you to commit changes:<br>Uncommitted changes found, commit them before                                                                                                    |
|        |                                                             | <pre>exiting(yes/no/cancel)? [cancel]:</pre>                                                                                                    |
|        |                                                             | • Entering <b>yes</b> saves configuration changes to the running configuration file, exits the configuration session, and returns the router to EXEC mode.                                                                                                    |
|        |                                                             | • Entering <b>no</b> exits the configuration session and returns the router to EXEC mode without committing the configuration changes.                                                                                                    |
|        |                                                             | • Entering <b>cancel</b> leaves the router in the current configuration session without exiting or committing the configuration changes.                                                                                                    |
|        |                                                             | • Use the <b>commit</b> command to save the configuration changes to the running configuration file and remain within the configuration session.                                                                                                    |

# **Configuring Y.1731 AIS**

This section has the following step procedures:

# **Configuring AIS in a CFM Domain Service**

Use the following procedure to configure Alarm Indication Signal (AIS) transmission for a CFM domain service and configure AIS logging.

### **SUMMARY STEPS**

- 1. configure
- **2**. ethernet cfm
- **3**. domain name level level
- 4. service name bridge group name bridge-domain name
- 5. service name xconnect group xconnect-group-name p2p xconnect-name
- 6. ais transmission [interval {1s|1m}][cos cos]

- 7. log ais
- 8. end or commit

### **DETAILED STEPS**

I

|        | Command or Action                                                                       | Purpose                                                                            |
|--------|-----------------------------------------------------------------------------------------|------------------------------------------------------------------------------------|
| Step 1 | configure                                                                               | Enters global configuration mode.                                                  |
|        | Example:                                                                                |                                                                                    |
|        | RP/0/RP0/CPU0:router# configure                                                         |                                                                                    |
| Step 2 | ethernet cfm                                                                            | Enters Ethernet CFM global configuration mode.                                     |
|        | Example:                                                                                |                                                                                    |
|        | RP/0/RP0/CPU0:router(config)# ethernet cfm                                              |                                                                                    |
| Step 3 | domain name level level                                                                 | Specifies the domain and domain level.                                             |
|        | Example:                                                                                |                                                                                    |
|        | RP/0/RP0/CPU0:router(config-cfm)# domain D1 level<br>1                                  |                                                                                    |
| Step 4 | service name bridge group name bridge-domain name                                       | Specifies the service, bridge group, and bridge domain.                            |
|        | Example:                                                                                |                                                                                    |
|        | RP/0/RP0/CPU0:router(config-cfm-dmn)# service S1<br>bridge group BG1 bridge-domain BD2  |                                                                                    |
| Step 5 | service name xconnect group xconnect-group-name p2p xconnect-name                       | Specifies the service and cross-connect group and name.                            |
|        | Example:                                                                                |                                                                                    |
|        | RP/0/RP0/CPU0:router(config-cfm-dmn)# service S1<br>xconnect group XG1 p2p X2           |                                                                                    |
| Step 6 | ais transmission [interval {1s 1m}][cos cos]                                            | Configures Alarm Indication Signal (AIS) transmission for                          |
|        | Example:                                                                                | a Connectivity Fault Management (CFM) domain service.                              |
|        | <pre>RP/0/RP0/CPU0:router(config-cfm-dmn-svc)# ais transmission interval 1m cos 7</pre> |                                                                                    |
| Step 7 | log ais                                                                                 | Configures AIS logging for a Connectivity Fault                                    |
|        | Example:                                                                                | Management (CFM) domain service to indicate when AIS or LCK packets are received.  |
|        | RP/0/RP0/CPU0:router(config-cfm-dmn-svc)# log ais                                       |                                                                                    |
| Step 8 | end or commit                                                                           | Saves configuration changes.                                                       |
|        | Example:                                                                                | • When you issue the <b>end</b> command, the system prompts you to commit changes: |

| Command or Action                                                 | Purpose                                                                                                    |
|-------------------------------------------------------------------|----------------------------------------------------------------------------------------------------|
| <pre>RP/0/RP0/CPU0:router(config-sla-prof-stat-cfg)# commit</pre> | Uncommitted changes found, commit them before exiting(yes/no/cancel)? [cancel]:                                                                            |
|                                                                   | • Entering <b>yes</b> saves configuration changes to the running configuration file, exits the configuration session, and returns the router to EXEC mode. |
|                                                                   | • Entering <b>no</b> exits the configuration session and returns the router to EXEC mode without committing the configuration changes.                     |
|                                                                   | • Entering <b>cancel</b> leaves the router in the current configuration session without exiting or committing the configuration changes.                   |
|                                                                   | • Use the <b>commit</b> command to save the configuration changes to the running configuration file and remain within the configuration session.           |

# **Configuring AIS on a CFM Interface**

To configure AIS on a CFM interface, perform the following steps:

### **SUMMARY STEPS**

- 1. configure
- **2.** interface gigabitethernet *interface-path-id*
- 3. ethernet cfm
- 4. ais transmission up interval 1m cos cos
- 5. end or commit

### **DETAILED STEPS**

|        | Command or Action                               | Purpose                                           |
|--------|-------------------------------------------------|---------------------------------------------------|
| Step 1 | configure                                       | Enters global configuration mode.                 |
|        | Example:                                        |                                                   |
|        | RP/0/RP0/CPU0:router# configure                 |                                                   |
| Step 2 | interface gigabitethernet interface-path-id     | Enters interface configuration mode.              |
|        | Example:                                        |                                                   |
|        | RP/0/RP0/CPU0:router# interface TenGigE 0/0/0/2 |                                                   |
| Step 3 | ethernet cfm                                    | Enters Ethernet CFM interface configuration mode. |
|        | Example:                                        |                                                   |

|        | Command or Action                                                             | Purpose                                                                                                    |
|--------|-------------------------------------------------------------------------------|----------------------------------------------------------------------------------------------------|
|        | RP/0/RP0/CPU0:router(config)# ethernet cfm                                    |                                                                                                    |
| Step 4 | ais transmission up interval 1m cos <i>cos</i><br>Example:                    | Configures Alarm Indication Signal (AIS) transmission on<br>a Connectivity Fault Management (CFM) interface.                                               |
|        | RP/0/RP0/CPU0:router(config-if-cfm)# ais<br>transmission up interval 1m cos 7 |                                                                                                    |
| Step 5 | end or commit                                                                 | Saves configuration changes.                                                                                                    |
|        | Example:                                                                      | • When you issue the <b>end</b> command, the system prompts you to commit changes:                                                                         |
|        | commit                                                                        | Uncommitted changes found, commit them before exiting(yes/no/cancel)? [cancel]:                                                                            |
|        |                                                                               | • Entering <b>yes</b> saves configuration changes to the running configuration file, exits the configuration session, and returns the router to EXEC mode. |
|        |                                                                               | • Entering <b>no</b> exits the configuration session and returns the router to EXEC mode without committing the configuration changes.                     |
|        |                                                                               | • Entering <b>cancel</b> leaves the router in the current configuration session without exiting or committing the configuration changes.                   |
|        |                                                                               | • Use the <b>commit</b> command to save the configuration changes to the running configuration file and remain within the configuration session.           |

# **Configuring Flexible VLAN Tagging for CFM**

Use this procedure to set the number of tags in CFM packets in a CFM domain service.

### **SUMMARY STEPS**

- 1. configure
- 2. ethernet cfm
- **3**. domain name level level
- 4. service name bridge group name bridge-domain name
- 5. tags number
- 6. end or commit

### **DETAILED STEPS**

|        | Command or Action                                                                      | Purpose                                                                                                    |
|--------|----------------------------------------------------------------------------------------|----------------------------------------------------------------------------------------------------|
| Step 1 | configure                                                                              | Enters global configuration mode.                                                                                                    |
|        | Example:                                                                               |                                                                                                    |
|        | RP/0/RP0/CPU0:router# configure                                                        |                                                                                                    |
| Step 2 | ethernet cfm                                                                           | Enters Ethernet CFM global configuration mode.                                                                                                    |
|        | Example:                                                                               |                                                                                                    |
|        | RP/0/RP0/CPU0:router(config)# ethernet cfm                                             |                                                                                                    |
| Step 3 | domain name level level                                                                | Specifies the domain and domain level.                                                                                                    |
|        | Example:                                                                               |                                                                                                    |
|        | RP/0/RP0/CPU0:router(config-cfm)# domain D1 level                                      |                                                                                                    |
| Step 4 | service name bridge group name bridge-domain name                                      | Specifies the service, bridge group, and bridge domain.                                                                                                    |
|        | Example:                                                                               |                                                                                                    |
|        | RP/0/RP0/CPU0:router(config-cfm-dmn)# service S2<br>bridge group BG1 bridge-domain BD2 |                                                                                                    |
| Step 5 | tags number                                                                            | Specifies the number of tags in CFM packets. Currently,                                                                                                    |
|        | Example:                                                                               | the only valid value is 1.                                                                                                    |
|        | RP/0/RP0/CPU0:router(config-cfm-dmn-svc)# tags 1                                       |                                                                                                    |
| Step 6 | end or commit                                                                          | Saves configuration changes.                                                                                                    |
|        | Example:                                                                               | • When you issue the <b>end</b> command, the system prompts                                                                                                |
|        | RP/0/RP0/CPU0:router(config-cfm-dmn-svc)# commit                                       | you to commit changes:                                                                                                    |
|        |                                                                                        | Uncommitted changes found, commit them before<br>exiting(yes/no/cancel)?<br>[cancel]:                                                                      |
|        |                                                                                        | • Entering <b>yes</b> saves configuration changes to the running configuration file, exits the configuration session, and returns the router to EXEC mode. |
|        |                                                                                        | • Entering <b>no</b> exits the configuration session and returns the router to EXEC mode without committing the configuration changes.                     |
|        |                                                                                        | • Entering <b>cancel</b> leaves the router in the current configuration session without exiting or committing the configuration changes.                   |

| Command or Action | Purpose                                                                                                    |
|-------------------|----------------------------------------------------------------------------------------------------|
|                   | • Use the <b>commit</b> command to save the configuration changes to the running configuration file and remain within the configuration session. |

### Verifying the CFM Configuration

To verify the CFM configuration, use one or more of the following commands:

| <b>show ethernet cfm configuration-errors</b> [domain domain-name] [ <b>interface</b> interface-path-id ]                        | Displays information about errors that are preventing<br>configured CFM operations from becoming active, as<br>well as any warnings that have occurred. |
|----------------------------------------------------------------------------------------------------|----------------------------------------------------------------------------------------------------|
| <pre>show ethernet cfm local maintenance-points domain name [service name]   interface type interface-path-id] [mep   mip]</pre> | Displays a list of local maintenance points.                                                                                                    |

Note

After you configure CFM, the error message, *cfmd[317]: %L2-CFM-5-CCM\_ERROR\_CCMS\_MISSED :* Some received CCMs have not been counted by the CCM error counters, may display. This error message does not have any functional impact and does not require any action from you.

### **Troubleshooting Tips**

To troubleshoot problems within the CFM network, perform these steps:

### SUMMARY STEPS

- **1.** To verify connectivity to a problematic MEP, use the **ping ethernet cfm** command as shown in this example:
- **2.** If the results of the **ping ethernet cfm** command show a problem with connectivity to the peer MEP, use the **traceroute ethernet cfm** command to help further isolate the location of the problem as shown in the following example:

### **DETAILED STEPS**

**Step 1** To verify connectivity to a problematic MEP, use the **ping ethernet cfm** command as shown in this example:

### RP/0/RP0/CPU0:router# ping ethernet cfm domain D1 service S1 mep-id 16 source interface TenGigE 0/0/0/1

Type escape sequence to abort. Sending 5 CFM Loopbacks, timeout is 2 seconds -Domain foo (level 2), Service foo Source: MEP ID 1, interface TenGigE0/0/0/1 Target: 0001.0002.0003 (MEP ID 16): Running (5s) ... Success rate is 60.0 percent (3/5), round-trip min/avg/max = 1251/1349/1402 ms Out-of-sequence: 0.0 percent (0/3)

```
Bad data: 0.0 percent (0/3)
Received packet rate: 1.4 pps
```

**Step 2** If the results of the **ping ethernet cfm** command show a problem with connectivity to the peer MEP, use the **traceroute ethernet cfm** command to help further isolate the location of the problem as shown in the following example:

```
RP/0/RP0/CPU0:router# traceroute ethernet cfm domain D1 service S1 mep-id 16 source
interface TenGigE 0/0/0/2
```

```
Traceroutes in domain D1 (level 4), service S1
Source: MEP-ID 1, interface TenGigE0/0/0/2
_____
Traceroute at 2009-05-18 12:09:10 to 0001.0203.0402,
TTL 64, Trans ID 2:
                   Ingress MAC/name Egress MAC/Name
Hop Hostname/Last
                                                     Relav
____ _____
                                                     ____
 1 ios
                   0001.0203.0400 [Down]
                                                     FDB
    0000-0001.0203.0400 TenGigE0/0/0/2
                                     0001.0203.0401 [Ok] FDB
 2 abc
   ios
                                    Not present
 3 bcd
                    0001.0203.0402 [Ok]
                                                      Hit
   abc
                    TenGigE0/0
Replies dropped: 0
```

If the target was a MEP, verify that the last hop shows "Hit" in the Relay field to confirm connectivity to the peer MEP.

If the Relay field contains "MPDB" for any of the hops, then the target MAC address was not found in the bridge MAC learning table at that hop, and the result is relying on CCM learning. This result can occur under normal conditions, but it can also indicate a problem. If you used the **ping ethernet cfm** command before using the **traceroute ethernet cfm** command, then the MAC address should have been learned. If "MPDB" is appearing in that case, then this indicates a problem at that point in the network.

# **CFM Over Bundles**

CFM over bundle supports the following:

- CFM Maintenance Points—Up Maintenance-association End Points (MEP), Down MEP, and MIP, which
  includes L2 bundle main and sub-interfaces.
- CCM interval of 100 microsecond, 1second, 10 seconds, and 1 minute. CCM interval of 10 minutes is supported only in the versions earlier than IOS XR 7.3.2.
- RP OIR/VM reload, without impacting learned CFM peer MEPs.
- · Process restart without impacting CFM sessions.
- CFM MEPs on bundle interfaces as software-offloaded-MEPs with all possible rewrite and encapsulation combinations supported by L2 sub-interfaces.
- CCM learning on MIP over bundle interfaces. CCM database learning supports investigation of one CCM out of 50 that goes over MIP.
- · Static and dynamic MEPs.

### **Restrictions for Configuration of CFM on Bundles**

Following are the restrictions for configuring CFM over bundle member interfaces:

- Only Layer 2 bundle Ethernet interfaces and sub-interfaces are supported except for those matching the VLAN tag any.
- CCM interval of 3.3 milliseconds and 10 milliseconds are not supported.
- CCM interval of 10 minutes is not supported from IOS XR 7.3.2.
- Supports 5000 pps rates of CCM traffic for bundle interfaces.
- Ethernet CFM is not supported with MEP that are configured on default and untagged encapsulated sub-interfaces that are part of a single physical interface.

# Unidirectional Link Detection Protocol

Unidirectional Link Detection (UDLD) is a single-hop physical link protocol for monitoring an ethernet link, including both point-to-point and shared media links. This is a Cisco-proprietary protocol to detect link problems, which are not detected at the physical link layer. This protocol is specifically targeted at possible wiring errors, when using unbundled fiber links, where there can be a mismatch between the transmitting and receiving connections of a port.

### Limitations

- UDLD must not be enabled on a Switched Port Analyzer (SPAN) source or a destination port.
- UDLD must not be enabled on a port that acts as a source or destination port for SPAN.

# **Types of Fault Detection**

UDLD can detect these types of faults:

- Transmit faults These are cases where there is a failure in transmitting packets from the local port to the peer device, but packets are being received from the peer. These faults are caused by failure of the physical link (where notification at layer 1 of unidirectional link faults is not supported by the media) as well as packet path faults on the local or peer device.
- Miswiring faults These are cases where the receiving and transmitting sides of a port on the local device are connected to different peer ports (on the same device or on different devices). This can occur when using unbundled fibers to connect fiber optic ports.
- Loopback faults These are cases where the receiving and transmitting sides of a port are connected to each other, creating a loopback condition. This can be an intentional mode of operation, for certain types of testing, but UDLD must not be used in these cases.
- Receive faults The protocol includes a heartbeat signal that is transmitted at a negotiated periodic interval to the peer device. Missed heartbeats can therefore be used to detect failures on the receiving side of the link (where they do not result in interface state changes). These could be caused by a unidirectional link with a failure only affecting the receiving side, or by a link which has developed a bidirectional fault. This detection depends on reliable, regular packet transmission by the peer device. For this reason, the UDLD protocol has two (configurable) modes of operation which determine the

behavior on a heartbeat timeout. These modes are described in the section UDLD Modes of Operation, on page 116.

# **UDLD Modes of Operation**

UDLD can operate in these modes:

- Normal mode: In this mode, if a Receive Fault is detected, the user is informed and no further action is taken.
- Aggressive mode: In this mode, if a Receive Fault is detected, the user is informed and the affected port is disabled.

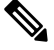

**Note** The difference of behavior between normal and aggressive modes is only seen in case of neighbor timeout. In all other cases, irrespective of the normal or aggressive mode, the system error disables a link once a unidirectional link is detected.

# **Configure UDLD**

UDLD is configured for each interface. The interface must be a physical ethernet interface.

Perform the following steps to configure UDLD protocol on an interface:

RP/0/RSP0/CPU0:router# configure

RP/0/RSP0/CPU0:router(config)# interface TenGigE 0/1/0/0

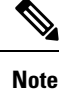

The example indicates an 8-port 10-Gigabit Ethernet interface in modular services card slot 1.

#### **Running Configuration**

```
RP/0/RSP0/CPU0:router(config-if)# ethernet udldRP/0/RSP0/CPU0:router(config-if-udld)# mode?
RP/0/RP0/CPU0:IOS(config)#interface tenGigE 0/0/0/0
RP/0/RP0/CPU0:IOS(config-if)#ethernet udld
RP/0/RP0/CPU0:IOS(config-if-udld)#mode ?
aggressive Run UDLD in aggressive mode
normal Run UDLD in normal mode
RP/0/RP0/CPU0:IOS(config-if-udld)#mode aggressive
RP/0/RP0/CPU0:IOS(config-if-udld)#message-time ?
<7-90> 'Mslow' message time (in seconds) to use for the UDLD protocol
RP/0/RP0/CPU0:IOS(config-if-udld)#message-time 50
```

RP/0/RP0/CPU0:IOS(config-if-udld)#destination mac-address ? н.н.н A valid multicast MAC address cisco-l2cp Use the Cisco L2CP MAC address (used by CDP) ieee-slow-protocols Use the IEEE slow protocol destination MAC address RP/0/RP0/CPU0:IOS(config-if-udld)#destination mac-address 0100.5e01.0101 RP/0/RP0/CPU0:IOS(config-if-udld)#logging disable RP/0/RP0/CPU0:IOS(config-if-udld)#commit RP/0/RP0/CPU0:IOS(config-if-udld)#end RP/0/RP0/CPU0:IOS#sh run interface tenGigE 0/0/0/0 interface TenGigE0/0/0/0 ethernet udld mode aggressive message-time 50 destination mac-address 0100.5e01.0101 logging disable ! !

### Verification

RP/0/RP0/CPU0:IOS#sh ethernet udld interfaces

| Device ID:             | 00:8a:96:e1:20:d8                       |
|------------------------|-----------------------------------------|
| Device name:           | IOS                                     |
| Interface TenGigE0/0/  | 0/0                                     |
| Port state:            | Up                                      |
| Main FSM state:        | Advertising                             |
| Detection FSM state:   | Unknown                                 |
| Message interval:      | 7 seconds                               |
| Timeout interval:      | 5 seconds                               |
| Destination MAC:       | 01:00:5e:01:01:01                       |
| RP/0/RP0/CPU0:IOS#sh e | thernet udld statistics tenGigE 0/0/0/0 |
| Interface TenGigE0/0/0 | /0                                      |
| Counters last cleared: | 00:01:18 ago                            |
| Main FSM transitions ( | to each state)                          |

Link up: 1 Detection: 0 Advertise: 1 Port shutdown: 0 UDLD inactive: 0 Detection FSM transitions (to each state) Unknown: 0 Bidirectional: 0 Unidirectional: 0 Neighbor mismatch: 0 Loopback: 0 Rx packet counts Probe: 0 Echo: 0 Flush: 0 Invalid packets (dropped): 0 Tx packet counts Probe: 19 Echo: 0 0 Flush: Unable to send (dropped): 0 RP/0/RP0/CPU0:IOS# RP/0/RP0/CPU0:IOS#sh ethernet udld daemon database Interface TenGigE0/0/0/0 Item Value \_\_\_\_\_ Interface handle Te0/0/0/0 (0x00000200) Name Te0/0/0/0 Name (long internal format) TenGigE0\_0\_0 Configured ? TRUE Caps add in progress ? FALSE Caps remove in progress ? FALSE

TRUE

FALSE

Caps added ?

Caps addeu : Protocol start pending ? FALSD '-~ ? TRUE

Registered for packet I/O ? TRUE

| Aggressive mode ?            | TRUE  |
|------------------------------|-------|
| Logging enabled ?            | FALSE |
| Error disabled on start ?    | FALSE |
| Error disabled during ISSU ? | FALSE |
| Attributes read ?            | TRUE  |
| Pending state down nfn ?     | FALSE |
| Message time                 | 50    |
|                              |       |

# Y.1731 Performance Monitoring

Table 13: Feature History Table

| Feature Name                                                 | Release       | Description                                                                                                    |
|--------------------------------------------------------------|---------------|----------------------------------------------------------------------------------------------------|
| Cisco NC57 Native Mode: Y.1731<br>Loss and Delay Measurement | Release 7.3.1 | This feature is now supported on<br>routers that have the Cisco NC57<br>line cards installed and operate in<br>the native mode. |

Y.1731 Performance Monitoring (PM) provides a standard Ethernet PM function that includes measurement of Ethernet frame delay, frame delay variation, frame loss, and frame throughput measurements. This is specified by the ITU-T Y-1731 standard and interpreted by the Metro Ethernet Forum (MEF) standards group.

The router supports the following:

- Delay Measurement (DM)
- Synthetic Loss Measurement (SLM)

# **Two-Way Delay Measurement for Scalability**

Use the Ethernet frame delay measurement to measure frame delay and frame delay variations. The system measures the Ethernet frame delay by using the Delay Measurement Message (DMM) method.

### **Restrictions for Configuring Two-Way Delay Measurement**

Follow the guidelines and restrictions listed here when you configure two-way delay measurement:

- Y.1731 PM does not support One-Way DMM since PTP support is not available in the Release 6.3.1 for NCS 5500.
- System supports software-based timestamping for Two-Way DMM for NCS5502 and NCS5508 routers. The restriction is only applicable to UP MEP (Maintenance association End Point), which requires core NPU (Network Processor) and access NPU to have ToD (Time of Day) in sync to support 64-bit hardware-based timestamping. After you enable PTP (Precision Time Protocol) and sync all NPUs, the restriction is removed.

### **Configuring Two-Way Delay Measurement**

Perform the following steps to configure two-way delay measurement:

RP/0/RP0/CPU0:router (config) # ethernet sla

```
profile DMM type cfm-delay-measurement
  probe
   send burst every 5 seconds packet count 5 interval 1 seconds
  !
 schedule
  every 1 minutes for 40 seconds
  1
  statistics
  measure round-trip-delay
   buckets size 1 probes
   buckets archive 5
   1
  measure round-trip-jitter
   buckets size 1 probes
   buckets archive 1
   !
!
1
!
interface TenGigE0/0/0/10.1 l2transport
encapsulation dot1q 1
ethernet cfm
 mep domain DOWN0 service s10 mep-id 2001
  sla operation profile DMM target mep-id 6001
  1
```

### **Configuring an On-Demand Ethernet SLA Operation for CFM Delay Measurement**

To configure an on-demand Ethernet SLA operation for CFM delay measurement, use this command in privileged EXEC configuration mode:

#### RP/0/RP0/CPU0:router (config) #

ethernet sla on-demand operation type cfm-synthetic-loss-measurement probe domain D1 source interface TenGigE 0/6/1/0 target mac-address 2.3.4

#### **Running Configuration**

```
RP/0/RP0/CPU0:router# show ethernet cfm peer meps
Mon Sep 11 12:09:44.534 UTC
Flags:
> - Ok I - Wrong interval
R - Remote Defect received V - Wrong level
L - Loop (our MAC received) T - Timed out
C - Config (our ID received) M - Missing (cross-check)
X - Cross-connect (wrong MAID) U - Unexpected (cross-check)
* - Multiple errors received
                       S - Standby
Domain UP6 (level 6), Service s6
Up MEP on FortyGigE0/0/1/2.1 MEP-ID 1
_____
St ID MAC Address Port Up/Downtime CcmRcvd SeqErr RDI Error
   > 4001 70e4.227c.2865 Up 00:01:27
                                 0 0 0 0
Domain DOWNO (level 0), Service s10
Down MEP on TenGigE0/0/0/10.1 MEP-ID 2001
_____
   ID MAC Address Port Up/Downtime CcmRcvd SeqErr RDI Error
St
__ ____ _____
                                     0 0 0 0
> 6001 70e4.227c.287a Up 00:02:11
RP/0/RP0/CPU0:router#
RP/0/RP0/CPU0:router# show running-config
```

```
Mon Sep 11 12:10:18.467 UTC
Building configuration...
!! IOS XR Configuration version = 6.4.1.14
!! Last configuration change at Mon Sep 11 12:08:16 2017 by root
logging console disable
telnet vrf default ipv4 server max-servers 10
username root
group root-lr
group cisco-support
secret 5 $1$QJT3$94M5/wK5J0v/lpAu/wz31/
line console
exec-timeout 0 0
!
ethernet cfm
domain UP6 level 6 id null
 service s6 xconnect group g1 p2p p1 id number 6
  mip auto-create all ccm-learning
  continuity-check interval 1s
   mep crosscheck
   mep-id 4001
   !
 !
!
domain DOWN0 level 0 id null
service s10 down-meps id number 10
  continuity-check interval 1s
   mep crosscheck
   mep-id 6001
   1
 !
!
1
profile DMM type cfm-delay-measurement
 probe
  send burst every 5 seconds packet count 5 interval 1 seconds
  1
  schedule
  every 1 minutes for 40 seconds
  1
  statistics
  measure round-trip-delay
   buckets size 1 probes
   buckets archive 5
   1
   measure round-trip-jitter
   buckets size 1 probes
   buckets archive 1
   !
interface MgmtEth0/RP0/CPU0/0
shutdown
!
interface TenGigE0/0/0/0
shutdown
interface TenGigE0/0/0/1
shutdown
1
interface TenGigE0/0/0/2
shutdown
interface TenGigE0/0/0/3
shutdown
```

interface TenGigE0/0/0/4 shutdown 1 interface TenGigE0/0/0/5 shutdown interface TenGigE0/0/0/6 shutdown interface TenGigE0/0/0/7 shutdown interface TenGigE0/0/0/8 shutdown interface TenGigE0/0/0/9 shutdown interface TenGigE0/0/0/10.1 l2transport encapsulation dotlq 1 ethernet cfm mep domain DOWN0 service s10 mep-id 2001 sla operation profile DMM target mep-id 6001 sla operation profile test-slm target mep-id 6001 1 ! ! interface TenGigE0/0/0/11 shutdown ! interface TenGigE0/0/0/12 shutdown interface TenGigE0/0/0/13 shutdown 1 interface TenGigE0/0/0/14 shutdown interface TenGigE0/0/0/15 shutdown 1 interface TenGigE0/0/0/16 shutdown interface TenGigE0/0/0/17 shutdown interface TenGigE0/0/0/18 shutdown interface TenGigE0/0/0/19 shutdown interface TenGigE0/0/0/20 shutdown 1 interface TenGigE0/0/0/21 shutdown interface TenGigE0/0/0/22 shutdown !

interface TenGigE0/0/0/23 shutdown ! interface TenGigE0/0/0/24 shutdown interface TenGigE0/0/0/25 shutdown ! interface TenGigE0/0/0/26 shutdown 1 interface TenGigE0/0/0/27 shutdown Т interface TenGigE0/0/0/28 shutdown interface TenGigE0/0/0/29 shutdown 1 interface TenGigE0/0/0/30 shutdown 1 ! interface TenGigE0/0/0/31 shutdown ! interface TenGigE0/0/0/32 shutdown ! interface TenGigE0/0/0/33 shutdown ! interface TenGigE0/0/0/34 shutdown 1 interface TenGigE0/0/0/35 shutdown 1 interface TenGigE0/0/0/36 shutdown 1 interface TenGigE0/0/0/37 shutdown 1 interface TenGigE0/0/0/38 shutdown 1 interface TenGigE0/0/0/39 shutdown ! interface TenGigE0/0/1/0/1 shutdown ! interface TenGigE0/0/1/0/2 shutdown ! interface TenGigE0/0/1/0/3 shutdown ! controller Optics0/0/1/0 breakout 4x10 !

```
interface HundredGigE0/0/1/1
shutdown
interface FortyGigE0/0/1/2.1 l2transport
encapsulation dot1q 1
ethernet cfm
 mep domain UP6 service s6 mep-id 1
   sla operation profile DMM target mep-id 6001
   sla operation profile test-slm target mep-id 6001
 1
 !
L.
12vpn
xconnect group gl
 p2p p1
  interface TenGigE0/0/0/10.1
   interface FortyGigE0/0/1/2.1
 1
 1
!
end
```

### Verification

```
One-way Delay (Source->Dest)
     1 probes per bucket
Bucket started at 12:11:19 UTC Mon 11 September 2017 lasting 10s
   Pkts sent: 10; Lost: 0 (0.0%); Corrupt: 0 (0.0%);
                 Misordered: 0 (0.0%); Duplicates: 0 (0.0%)
   Result count: 10
   Min: 1912765.961ms; Max: 1912765.961ms; Mean: 1912765.961ms; StdDev: -2147483.648ms
One-way Delay (Dest->Source)
~~~~~~~
1 probes per bucket
Bucket started at 12:11:19 UTC Mon 11 September 2017 lasting 10s
   Pkts sent: 10; Lost: 0 (0.0%); Corrupt: 0 (0.0%);
                 Misordered: 0 (0.0%); Duplicates: 0 (0.0%)
   Result count: 10
   Min: -1912765.952ms; Max: -1912765.951ms; Mean: -1912765.951ms; StdDev: -2147483.648ms
Round Trip Jitter
1 probes per bucket
Bucket started at 12:11:19 UTC Mon 11 September 2017 lasting 10s
   Pkts sent: 10; Lost: 0 (0.0%); Corrupt: 0 (0.0%);
                 Misordered: 0 (0.0%); Duplicates: 0 (0.0%)
   Result count: 9
   Min: 0.000ms; Max: 0.001ms; Mean: 0.000ms; StdDev: 0.000ms
One-way Jitter (Source->Dest)
1 probes per bucket
Bucket started at 12:11:19 UTC Mon 11 September 2017 lasting 10s
   Pkts sent: 10; Lost: 0 (0.0%); Corrupt: 0 (0.0%);
                 Misordered: 0 (0.0%); Duplicates: 0 (0.0%)
```

```
Result count: 9
   Min: 0.000ms; Max: 0.000ms; Mean: 0.000ms; StdDev: 0.000ms
One-way Jitter (Dest->Source)
1 probes per bucket
Bucket started at 12:11:19 UTC Mon 11 September 2017 lasting 10s
   Pkts sent: 10; Lost: 0 (0.0%); Corrupt: 0 (0.0%);
                Misordered: 0 (0.0%); Duplicates: 0 (0.0%)
   Result count: 9
   Min: 0.000ms; Max: 0.001ms; Mean: 0.000ms; StdDev: 0.000ms
RP/0/RP0/CPU0:ios#ethernet sla on-demand operation type cfm-syn probe domain DOWNO source
interface tenGigE 0/0/0/10.1 target mep-id 6001
Mon Sep 11 12:12:39.259 UTC
Warning: Burst configuration is present and so this profile cannot be represented in the
MEF-SOAM-PM-MIB configuration tables. However, the statistics are still collected
On-demand operation 2 succesfully created
 / - Completed - statistics will be displayed shortly.
RP/0/RP0/CPU0:ios#show ethernet sla statistics on-demand id 2
Mon Sep 11 12:13:24.825 UTC
Source: Interface TenGigE0/0/0/10.1, Domain DOWN0
Destination: Target MEP-ID 6001
 On-demand operation ID #2, packet type 'cfm-synthetic-loss-measurement'
Started at 12:12:41 UTC Mon 11 September 2017, runs once for 10s
Frame Loss Ratio calculated every 10s
One-way Frame Loss (Source->Dest)
1 probes per bucket
Bucket started at 12:12:41 UTC Mon 11 September 2017 lasting 10s
   Pkts sent: 100; Lost: 0 (0.0%); Corrupt: 0 (0.0%);
                Misordered: 0 (0.0%); Duplicates: 0 (0.0%)
   Result count: 1
   Min: 0.000%; Max: 0.000%; Mean; 0.000%; StdDev: 0.000%; Overall: 0.000%
One-way Frame Loss (Dest->Source)
1 probes per bucket
Bucket started at 12:12:41 UTC Mon 11 September 2017 lasting 10s
   Pkts sent: 100; Lost: 0 (0.0%); Corrupt: 0 (0.0%);
                Misordered: 0 (0.0%); Duplicates: 0 (0.0%)
   Result count: 1
   Min: 0.000%; Max: 0.000%; Mean; 0.000%; StdDev: 0.000%; Overall: 0.000%
RP/0/RP0/CPU0:ios#show ethernet cfm local meps verbose
Mon Sep 11 12:13:04.461 UTC
Domain UP6 (level 6), Service s6
Up MEP on FortyGigE0/0/1/2.1 MEP-ID 1
_____
 Interface state: Up
                       MAC address: 008a.960f.c4a8
 Peer MEPs: 1 up, 0 with errors, 0 timed out (archived)
 Cross-check errors: 0 missing, 0 unexpected
 CCM generation enabled: Yes, 1s (Remote Defect detected: No)
                        CCM processing offloaded to hardware
```

```
AIS generation enabled: No
 Sending AIS:
                     No
 Receiving AIS:
                     No
 No packets sent/received
Domain DOWNO (level 0), Service s10
Down MEP on TenGigE0/0/0/10.1 MEP-ID 2001
_____
 Interface state: Up MAC address: 008a.960f.c428
 Peer MEPs: 1 up, 0 with errors, 0 timed out (archived)
 Cross-check errors: 0 missing, 0 unexpected
 CCM generation enabled: Yes, 1s (Remote Defect detected: No)
                     CCM processing offloaded to hardware
 AIS generation enabled: No
 Sending AIS:
                     No
 Receiving AIS:
                     No
 Packet
            Sent
                   Received
 _____
                 _____
              10
                          0
 DMM
 DMR
              0
                         10
             100
 STM
                         0
                        100
 SLR
             0
```

# **Synthetic Loss Measurement**

The synthetic loss measurement mechanism defined in Y.1731 can only be used in point-to-point networks, and only works when there is sufficient flow of data traffic. The difficulties with the Y.1731 loss measurement mechanism was recognized across the industry and hence an alternative mechanism has been defined and standardized for measuring loss of traffic.

This alternative mechanism does not measure the loss of the actual data traffic, but instead injects synthetic CFM frames and measures the loss of these synthetic frames. You can perform a statistical analysis to give an approximation of the loss of data traffic. This technique is called Synthetic Loss Measurement (SLM). SLM has been included in the latest version of the Y.1731 standard. Use SLA to perform the following measurements:

- · One-way loss (Source to Destination)
- One-way loss (Destination to Source)

SLM supports the following:

- All Layer 2 transport interfaces, such as physical, bundle interfaces, Layer2 sub-interfaces, pseudowire Head-end interfaces or attachment circuits. Transport network can be EVPN or BGP-MPLS.
- Up and Down MEPs.
- Transparent passing of the SLM packets through the MIP without punting it to the software.
- 100 concurrent SLM sessions.
- 1000 pps of SLM/SLR traffic.

### **Configuring Synthetic Loss Measurement**

The following section describes how you can configure Synthetic Loss Measurement:

### RP/0/RP0/CPU0:router (config) # ethernet sla

```
profile test-slm type cfm-synthetic-loss-measurement
 probe
   send packet every 1 seconds
   synthetic loss calculation packets 24
  1
  schedule
   every 3 minutes for 120 seconds
  1
  statistics
   measure one-way-loss-sd
   buckets size 1 probes
   buckets archive 5
   1
   measure one-way-loss-ds
   buckets size 1 probes
   buckets archive 5
!
Т
I.
interface TenGigE0/0/0/10.1 l2transport
encapsulation dot1q 1
ethernet cfm
 mep domain DOWN0 service s10 mep-id 2001
   sla operation profile test-slm target mep-id 6001
  1
```

#### Configuring an On-Demand Ethernet SLA Operation for CFM Synthetic Loss Measurement

To configure an on-demand Ethernet SLA operation for CFM synthetic loss measurement, use this command in privileged EXEC configuration mode:

RP/0/RP0/CPU0:router (config) # ethernet sla on-demand operation type cfm-synthetic-loss-measurement probe domain D1 source interface TenGigE 0/6/1/0 target mac-address 2.3.4

### **Running Configuration**

```
\texttt{RP/0/RP0/CPU0:router\#} show ethernet sla statistics on-demand id 1
Mon Sep 11 12:12:00.699 UTC
Source: Interface TenGigE0/0/0/10.1, Domain DOWN0
Destination: Target MEP-ID 6001
_____
On-demand operation ID #1, packet type 'cfm-delay-measurement'
RP/0/RP0/CPU0:router#
RP/0/RP0/CPU0:router# show running-config
Mon Sep 11 12:10:18.467 UTC
Building configuration...
!! IOS XR Configuration version = 6.4.1.14I
!! Last configuration change at Mon Sep 11 12:08:16 2017 by root
1
logging console disable
telnet vrf default ipv4 server max-servers 10
username root
group root-lr
group cisco-support
secret 5 $1$QJT3$94M5/wK5J0v/lpAu/wz31/
1
line console
```

```
exec-timeout 0 0
1
ethernet cfm
domain UP6 level 6 id null
 service s6 xconnect group g1 p2p p1 id number 6
  mip auto-create all ccm-learning
   continuity-check interval 1s
  mep crosscheck
   mep-id 4001
   1
  !
!
domain DOWN0 level 0 id null
service s10 down-meps id number 10
  continuity-check interval 1s
  mep crosscheck
   mep-id 6001
   1
  !
!
T.
profile test-slm type cfm-synthetic-loss-measurement
 probe
   send packet every 1 seconds
  synthetic loss calculation packets 24
  1
 schedule
  every 3 minutes for 120 seconds
  1
 statistics
  measure one-way-loss-sd
   buckets size 1 probes
   buckets archive 5
   !
  measure one-way-loss-ds
   buckets size 1 probes
   buckets archive 5
!
interface MgmtEth0/RP0/CPU0/0
shutdown
T.
interface TenGigE0/0/0/0
shutdown
interface TenGigE0/0/0/1
shutdown
!
interface TenGigE0/0/0/2
shutdown
interface TenGigE0/0/0/3
shutdown
interface TenGigE0/0/0/4
shutdown
interface TenGigE0/0/0/5
shutdown
interface TenGigE0/0/0/6
shutdown
interface TenGigE0/0/0/7
shutdown
```
L

```
interface TenGigE0/0/0/8
shutdown
1
interface TenGigE0/0/0/9
shutdown
interface TenGigE0/0/0/10.1 l2transport
encapsulation dot1q 1
ethernet cfm
 mep domain DOWN0 service s10 mep-id 2001
  sla operation profile DMM target mep-id 6001
  sla operation profile test-slm target mep-id 6001
 !
1
!
interface TenGigE0/0/0/11
shutdown
1
interface TenGigE0/0/0/12
shutdown
L
interface TenGigE0/0/0/13
shutdown
!
interface TenGigE0/0/0/14
shutdown
interface TenGigE0/0/0/15
shutdown
!
interface TenGigE0/0/0/16
shutdown
interface TenGigE0/0/0/17
shutdown
Т
interface TenGigE0/0/0/18
shutdown
interface TenGigE0/0/0/19
shutdown
1
interface TenGigE0/0/0/20
shutdown
1
interface TenGigE0/0/0/21
shutdown
interface TenGigE0/0/0/22
shutdown
interface TenGigE0/0/0/23
shutdown
1
interface TenGigE0/0/0/24
shutdown
!
interface TenGigE0/0/0/25
shutdown
interface TenGigE0/0/0/26
shutdown
!
```

interface TenGigE0/0/0/27 shutdown ! interface TenGigE0/0/0/28 shutdown interface TenGigE0/0/0/29 shutdown interface TenGigE0/0/0/30 shutdown interface TenGigE0/0/0/31 shutdown ! interface TenGigE0/0/0/32 shutdown 1 interface TenGigE0/0/0/33 shutdown 1 interface TenGigE0/0/0/34 shutdown ! interface TenGigE0/0/0/35 shutdown ! interface TenGigE0/0/0/36 shutdown ! interface TenGigE0/0/0/37 shutdown L. interface TenGigE0/0/0/38 shutdown 1 interface TenGigE0/0/0/39 shutdown 1 interface TenGigE0/0/1/0/1 shutdown 1 interface TenGigE0/0/1/0/2 shutdown 1 interface TenGigE0/0/1/0/3 shutdown 1 controller Optics0/0/1/0 breakout 4x10 T. interface HundredGigE0/0/1/1 shutdown 1 interface FortyGigE0/0/1/2.1 l2transport encapsulation dotlq 1 ethernet cfm mep domain UP6 service s6 mep-id 1 sla operation profile DMM target mep-id 6001 sla operation profile test-slm target mep-id 6001 1 !

!

```
l2vpn
xconnect group g1
p2p p1
interface TenGigE0/0/0/10.1
interface FortyGigE0/0/1/2.1
!
!
end
```

#### Verification

```
Round Trip Delay
1 probes per bucket
Bucket started at 12:11:19 UTC Mon 11 September 2017 lasting 10s
   Pkts sent: 10; Lost: 0 (0.0%); Corrupt: 0 (0.0%);
                Misordered: 0 (0.0%); Duplicates: 0 (0.0%)
   Result count: 10
   Min: 0.009ms; Max: 0.010ms; Mean: 0.009ms; StdDev: 0.000ms
One-way Delay (Source->Dest)
1 probes per bucket
Bucket started at 12:11:19 UTC Mon 11 September 2017 lasting 10s
   Pkts sent: 10; Lost: 0 (0.0%); Corrupt: 0 (0.0%);
                Misordered: 0 (0.0%); Duplicates: 0 (0.0%)
   Result count: 10
   Min: 1912765.961ms; Max: 1912765.961ms; Mean: 1912765.961ms; StdDev: -2147483.648ms
One-way Delay (Dest->Source)
1 probes per bucket
Bucket started at 12:11:19 UTC Mon 11 September 2017 lasting 10s
   Pkts sent: 10; Lost: 0 (0.0%); Corrupt: 0 (0.0%);
                Misordered: 0 (0.0%); Duplicates: 0 (0.0%)
   Result count: 10
   Min: -1912765.952ms; Max: -1912765.951ms; Mean: -1912765.951ms; StdDev: -2147483.648ms
Round Trip Jitter
1 probes per bucket
Bucket started at 12:11:19 UTC Mon 11 September 2017 lasting 10s
   Pkts sent: 10; Lost: 0 (0.0%); Corrupt: 0 (0.0%);
                 Misordered: 0 (0.0%); Duplicates: 0 (0.0%)
   Result count: 9
   Min: 0.000ms; Max: 0.001ms; Mean: 0.000ms; StdDev: 0.000ms
One-way Jitter (Source->Dest)
1 probes per bucket
Bucket started at 12:11:19 UTC Mon 11 September 2017 lasting 10s
   Pkts sent: 10; Lost: 0 (0.0%); Corrupt: 0 (0.0%);
                 Misordered: 0 (0.0%); Duplicates: 0 (0.0%)
   Result count: 9
```

Min: 0.000ms; Max: 0.000ms; Mean: 0.000ms; StdDev: 0.000ms
One-way Jitter (Dest->Source)
I probes per bucket
Bucket started at 12:11:19 UTC Mon 11 September 2017 lasting 10s
Pkts sent: 10; Lost: 0 (0.0%); Corrupt: 0 (0.0%);
Misordered: 0 (0.0%); Duplicates: 0 (0.0%)
Result count: 9
Min: 0.000ms; Max: 0.001ms; Mean: 0.000ms; StdDev: 0.000ms

# **Ethernet SLA Statistics Measurement in a Profile**

| Release 7.7.1 | You can now configure the size of<br>bins that are used to aggregate the<br>results of Ethernet SLA statistics,<br>in microseconds. The size of the<br>bins is defined by the <b>width</b> value<br>of delay and jitter measurement in<br>Ethernet SLA statistics. You can<br>configure the <b>width</b> value ranging<br>from 1 to 10000000 microseconds.<br>This enhancement provides<br>granularity to store more accurate<br>results of Ethernet SLA statistics in<br>the aggregate bins. |
|---------------|----------------------------------------------------------------------------------------------------|
|               | In earlier releases, you could only<br>configure the <b>width</b> value for the<br>delay and jitter measurement in<br>milliseconds.<br>This feature introduces the <b>usec</b><br>keyword in the <b>aggregate</b><br>command.                                                                                                    |
|               | Release 7.7.1                                                                                                    |

#### Table 14: Feature History Table

The Ethernet SLA feature supports measurement of one-way and two-way delay and jitter statistics, and one-way FLR statistics.

Ethernet SLA statistics measurement for network performance is performed by sending packets and storing data metrics such as:

- Round-trip delay time—The time for a packet to travel from source to destination and back to source again.
- Round-trip jitter—The variance in round-trip delay time (latency).
- One-way delay and jitter—The router also supports measurement of one-way delay or jitter from source to destination, or from destination to source.

 One-way frame loss—The router also supports measurement of one-way frame loss from source to destination, or from destination to source.

In addition to these metrics, these statistics are also kept for SLA probe packets:

- · Packet loss count
- Packet corruption event
- · Out-of-order event
- Frame Loss Ratio (FLR)

Counters for packet loss, corruption, and, out-of-order packets are kept for each bucket, and in each case, a percentage of the total number of samples for that bucket is reported (for example, 4% packet corruption). For delay, jitter, and loss statistics, the minimum, maximum, mean and standard deviation for the whole bucket are reported, as well as the individual samples or aggregated bins. Also, the overall FLR for the bucket, and individual FLR measurements or aggregated bins are reported for synthetic loss measurement statistics. The packet loss count is the overall number of measurement packets lost in either direction and the one-way FLR measures the loss in each direction separately.

When aggregation is enabled using the **aggregate** command, bins are created to store a count of the samples that fall within a certain value range, which is set by the **width** keyword. Only a counter of the number of results that fall within the range for each bin is stored. This uses less memory than storing individual results. When aggregation is not used, each sample is stored separately, which can provide a more accurate statistics analysis for the operation, but it is highly memory-intensive due to the independent storage of each sample.

A bucket represents a time period during which statistics are collected. All the results received during that time period are recorded in the corresponding bucket. If aggregation is enabled, each bucket has its own set of bins and counters, and only results relating to the measurements initiated during the time period represented by the bucket are included in those counters.

Frame Loss Ratio (FLR) is a primary attribute that can be calculated based on loss measurements. FLR is defined by the ratio of lost packets to sent packets and expressed as a percentage value. FLR is measured in each direction (source to destination and destination to source) separately. Availability is an attribute that is typically measured over a long period of time, such as weeks or months. The intent is to measure the proportion of time when there was prolonged high loss.

To configure one-way delay or jitter measurements, you must first configure the **profile (SLA)** command using the **type cfm-delay-measurement** form of the command.

For valid one-way delay results, you must have both local and remote devices time synchronized. In order to do this, you must select sources for frequency and time-of-day (ToD).

Frequency selection can be between any source of frequency available to the router, such as: BITS, GPS, SyncE, or PTP. The ToD selection is between the source selected for frequency and PTP or DTI. Note that NTP is not sufficient.

#### **Configuration Guidelines**

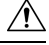

Caution

Certain SLA configurations can use a large amount of memory which can affect the performance of other features on the router.

Before you configure Ethernet SLA, consider the following guidelines:

- Aggregation—Use of the aggregate none command significantly increases the amount of memory required because each individual measurement is recorded, rather than just counts for each aggregation bin. When you configure aggregation, consider that more bins will require more memory.
- Buckets archive—When you configure the **buckets archive** command, consider that the more history that is kept, the more memory will be used.
- Measuring two statistics (such as both delay and jitter) will use approximately twice as much memory as measuring one.
- Separate statistics are stored for one-way source-to-destination and destination-to-source measurements, which consumes twice as much memory as storing a single set of round-trip statistics.
- You must define the schedule before you configure SLA probe parameters to send probes for a particular profile. It is recommended to set up the profile—probe, statistics, and schedule before any commit.

#### Restrictions

One-way delay and jitter measurements are not supported by cfm-loopback profile types.

#### **Configure Ethernet SLA Statistics Measurement in a Profile**

To configure SLA statistics measurement in a profile, perform these steps:

- 1. Enter the Ethernet SLA configuration mode, using the **ethernet sla** command in Global Configuration mode.
- 2. Create an SLA operation profile with the profile *profile-name* type cfm-delay-measurement command.
- 3. Enable the collection of SLA statistics using the **statistics measure** {**one-way-delay-ds** | **one-way-delay-sd** | **one-way-jitter-ds** | **one-way-jitter-sd** | **round-trip-delay** | **round-trip-jitter** | **one-way-loss-ds** | **one-way-loss-sd** } command.
- 4. Configure the size and number of bins into which to aggregate the results of statistics collection. For delay measurements and data loss measurements, the default is that all values are aggregated into 1 bin. For synthetic loss measurements, by default the aggregation is disabled. Use the aggregate {bins count width [usec] width | none} command to configure the bins.
  - For delay and jitter measurements, you can configure a width value from 1 to 10000 milliseconds, if the number of bins is at least 2. To configure the width value in microseconds, use the **usec** option. You can configure the width value from 1 to 10000000 microseconds.
  - For data loss and synthetic loss measurements, you can configure a width value from 1 to 100 percentage points, if the number of bins is at least 2.
- 5. Configure the size of the buckets in which statistics are collected, using the **buckets size** *number* **probes** command.
- 6. Configure the number of buckets to store in memory using the **buckets archive** number command.
- 7. Save the configuration changes using the end or commit command.

#### **Configuration Example**

This example shows configuration of round-trip-delay statistics measurement in 5 bins each with a range of 123 microseconds:

```
Router(config)# ethernet sla
Router(config-sla)# profile test type cfm-delay-measurement
Router(config-sla-prof)# statistics measure round-trip-delay
Router(config-sla-prof-stat-cfg)# aggregate bins 5 width usec 123
Router(config-sla-prof-stat-cfg)# buckets size 1 probes
Router(config-sla-prof-stat-cfg)# buckets archive 50
Router(config-sla-prof-stat-cfg)# commit
```

This example shows configuration of round-trip-delay statistics measurement in 5 bins each with a range of 10 milliseconds:

```
Router(config)# ethernet sla
Router(config-sla)# profile test type cfm-delay-measurement
Router(config-sla-prof)# statistics measure round-trip-delay
Router(config-sla-prof-stat-cfg)# aggregate bins 5 width 10
Router(config-sla-prof-stat-cfg)# buckets size 1 probes
Router(config-sla-prof-stat-cfg)# buckets archive 50
Router(config-sla-prof-stat-cfg)# commit
```

#### Verification

This example displays aggregate bins configured with a range of 123 microseconds:

```
Router# show ethernet sla statistics detail
Tue Sep 28 07:59:22.340 PDT
Source: Interface GigabitEthernet0/0/0/2, Domain dom1
Destination: Target MAC Address 0012.0034.0056
    _____
                                                 _____
Profile 'test', packet type 'cfm-delay-measurement'
Scheduled to run every 1min first at 00:00:31 UTC for 10s
Round Trip Delay
1 probes per bucket
No stateful thresholds.
Bucket started at 07:56:31 PDT Tue 28 September 2021 lasting 10s
   Pkts sent: 10; Lost: 0 (0.0%); Corrupt: 0 (0.0%);
                Misordered: 0 (0.0%); Duplicates: 0 (0.0%)
   Result count: 10
   Min: 0.000ms, occurred at 07:56:32 PDT Tue 28 September 2021
   Max: 1.000ms, occurred at 07:56:31 PDT Tue 28 September 2021
   Mean: 0.100ms; StdDev: 0.300ms
   Bins:
                      Samples Cum. Count
   Range
                                           Mean
      _____
                               _____
                                          _____
       0 to 0.123 ms 9 (90.0%) 9 (90.0%) 0.000ms
   0.123 to 0.246 ms 0 (0.0%) 9 (90.0%)
                                           -
   0.246 to 0.369 ms 0 (0.0%) 9 (90.0%)
                                                _
   0.369 to 0.492 ms 0 (0.0%) 9 (90.0%)
   > 0.492 ms 1 (10.0%) 10 (100.0%) 1.000ms
This example displays aggregate bins configured with a range of 10 milliseconds:
```

```
Router# show ethernet sla statistics detail

Tue Sep 28 08:00:57.527 PDT

Source: Interface GigabitEthernet0/0/0/2, Domain dom1

Destination: Target MAC Address 0012.0034.0056
```

```
Profile 'test', packet type 'cfm-delay-measurement'
```

```
Scheduled to run every 1min first at 00:00:31 UTC for 10s
Round Trip Delay
1 probes per bucket
No stateful thresholds.
Bucket started at 08:00:32 PDT Tue 28 September 2021 lasting 10s
   Pkts sent: 9; Lost: 0 (0.0%); Corrupt: 0 (0.0%);
                 Misordered: 1 (11.1%); Duplicates: 0 (0.0%)
   Result count: 9
   Min: 0.000ms, occurred at 08:00:32 PDT Tue 28 September 2021
   Max: 0.000ms, occurred at 08:00:32 PDT Tue 28 September 2021
   Mean: 0.000ms; StdDev: 0.000ms
   Results suspect due to a probe starting mid-way through a bucket
   Bins:
                 Samples Cum. Count
   Range
                                       Mean
               -----
   _____
                                      _____
    0 to 10 ms 9 (100.0%)
                          9 (100.0%) 0.000ms
                  (0.0%) 9 (100.0%)
(0.0%) 9 (100.0%)
                          9 (100.0%)
   10 to 20 ms 0
                                            _
   20 to 30 ms 0
                                            _
   30 to 40 ms 0 (0.0%) 9 (100.0%)
   > 40 ms 0 (0.0%) 9 (100.0%)
```

# **Bit Error Rate**

#### Table 15: Feature History Table

| Feature Name   | Release Information | Feature Description                                                                                                    |
|----------------|---------------------|----------------------------------------------------------------------------------------------------|
| Bit Error Rate | Release 7.4.1       | This functionality that informs you<br>of the number of bit errors per unit<br>time and helps you test cables and<br>diagnose signal problems in the<br>field is now supported on routers<br>that have the Cisco NC57 line cards<br>installed and operate in the native<br>mode. |

In network transmission, data streaming over communication channels is susceptible to unplanned alterations during transmission. Such alterations are due to noise, interference, or synchronization errors. The number of bits thus received with alterations is measured as the number of bit errors.

Bit Error Rate (BER) is the number of bit errors per unit time or time window. For example, consider a scenario where the bit rate reaching the receiver is 10 bits per second, and the bit error is 1 bit per second. In this example, the BER is bit errors/unit time or time window = 1 bit/second.

Using this feature, you can test cables and diagnose signal problems in the field. You can display and analyze the total number of error bits transmitted and the total received on the link. Your router supports BER on 10/40/100 GE interfaces.

The error range measurement that your router supports is 10E-8 through 10E-12 bits, where  $E = *10^{-12}$ . Thus, the error range is from:

 $10*10^{-8} = 10 \ge 0.00000001 = 0.0000001$  bits

through

 $10*10^{-12} = 10 \times 0.00000000001 = 0.0000000001$  bits

Bit errors usually occur because of:

- Faulty or bad cables
- Loose cable connections at one or both ends

#### How is Bit Error Rate Measured?

BER algorithm polls the hardware counters periodically for bit errors, every 500ms.

**For 40 GE and 100GE interfaces**, your router uses a physical coding sublayer (PCS) bit interleaved parity (BIP) error counter.

**For 10 GE interfaces**, your router employs a sync header error counter. (BIP counters aren't supported for 10GE interfaces.)

#### What are Bit Error Rate Error States and Thresholds?

BER has the following error conditions for which you must configure threshold values at the interface:

- Signal Degradation (SD): there's a reduction in the signal quality but no loss of service, referred to as 'graceful error'.
- Signal Failure (SF): there's a loss of service because of a link-state change, referred to as 'catastrophic error'. The SF threshold state is enabled by default.

A switch uses the BER threshold value to detect an increased error rate before performance degradation seriously affects traffic. If the polling indicates reaching of the error threshold value:

- For SD BER: the console generates an IOS message.
- For SF BER: the console generates an IOS message. Plus, you can bring down the interface transmission at the device under test (DUT) end.

#### Sliding Window for Polling

BER employs the concept of a sliding window to measure bit performance while polling happens in a small-length sequence of several windows. Here, 'window' refers to the BIP period or duration defined for different threshold levels. Consider a scenario where the BIP period is 2.5 seconds and the software polls the hardware counter every 500 ms. In this example, the 2.5 seconds BIP period is complete after five polls, and the window completely deploys. For the next round of polling, the window slides to the following sequence, thus ensuring better error performance while consuming lesser memory.

#### **Alarm Raise**

If errors above the configured threshold accumulate in the first poll, an alarm is raised right away instead of waiting for the completion of the BIP period. For example, if there are errors above the threshold value in the

first poll of 500 ms, an alarm is raised immediately and not after completing 2.5 seconds (five polls) of the BIP period.

#### **Alarm Clearance**

The SD and SF alarm clearance is automatic once the error value is below a certain threshold level. Your router uses the configured error threshold value to measure the errors and generates IOS messages at that threshold.

Your router waits till the last poll of window deployment before clearing the alarm. The alarm is cleared as soon as the error value goes below the configured threshold value. This ensures that no new errors accumulate during the last poll of the completed window, which might keep the error count above the threshold.

#### **Configure BER**

To configure BER thresholds:

- 1. Enter the configuration mode for your interface.
- 2. Enable the Signal Degrade Bit Error Rate (SD-BER) on the interface.

**Note** SD-BER is disabled by default.

- 3. Configure the SD-BER threshold.
- 4. Configure the Signal Fail Bit Error Rate (SF-BER) threshold.

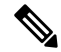

Note SF-BER is enabled by default.

5. Enable remote fault signaling when SF BER is triggered.

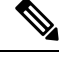

**Note** Remote signaling for SF BER is disabled by default.

#### Router#config

```
Router(config)#int hundredGigE 0/1/0/17
/*Enable SD-BER*/
Router(config-if)#report sd-ber
/*Configure SD-BER threshold*/
Router(config-if)#threshold sd-ber 12
/*Configure SF-BER threshold*/
Router(config-if)#threshold sf-ber 8
/*Enable remote fault signaling*/
Router(config-if)#signal sf-ber remote-fault
Router(config-if)#commit
Router(config-if)#exit
```

#### **Running Configuration**

```
int hundredGigE 0/1/0/17
!
```

```
report sd-ber
!
threshold sd-ber 12
!
threshold sf-ber 8
!
signal sf-ber remote-fault
!
```

#### Verification

Run the **show controllers** <**interface**> **all** command to verify the BER default value as well as the configured threshold values.

```
BER monitoring:
Signal Degrade: 1e-11 (report-alarm)
Signal Fail: 1e-9 (report-alarm, signal-rf)
Current SD BER: 0
Current SF BER: 0
BER-SD Threshold: 1e-12
BER-SD Threshold: 1e-12
BER-SF Threshold: 1e-8
BER-SF Threshold: 1e-8
BER-SF Report: Not configured (Enabled)
BER-SF Signal Remote Failure: Enabled
```

#### **Associated Commands**

- report sd-ber
- report sf-ber disable
- signal sf-ber remote-fault
- threshold sd-ber
- threshold sf-ber

# Configuration Examples for Ethernet OAM

This section provides the following configuration examples:

## **Configuration Examples for EOAM Interfaces**

This section provides the following configuration examples:

### Configuring an Ethernet OAM Profile Globally: Example

This example shows how to configure an Ethernet OAM profile globally:

```
configure terminal
  ethernet oam profile Profile_1
  link-monitor
  symbol-period window 60000
  symbol-period threshold ppm low 10000000 high 6000000
```

frame window 60 frame threshold ppm low 10000000 high 60000000 frame-period window 60000 frame-period threshold ppm low 100 high 12000000 frame-seconds window 900000 frame-seconds threshold low 3 high 900 exit mib-retrieval connection timeout 30 require-remote mode active require-remote mib-retrieval action dying-gasp error-disable-interface action critical-event error-disable-interface action discovery-timeout error-disable-interface action session-down error-disable-interface action capabilities-conflict error-disable-interface action wiring-conflict error-disable-interface action remote-loopback error-disable-interface commit.

## Configuring Ethernet OAM Features on an Individual Interface: Example

This example shows how to configure Ethernet OAM features on an individual interface:

```
configure terminal
 interface TenGigE 0/1/0/0
  ethernet oam
   link-monitor
   symbol-period window 60000
    symbol-period threshold ppm low 10000000 high 60000000
    frame window 60
    frame threshold ppm low 10000000 high 6000000
   frame-period window 60000
    frame-period threshold ppm low 100 high 12000000
    frame-seconds window 900000
    frame-seconds threshold low 3 high 900
    exit
   mib-retrieval
   connection timeout 30
   require-remote mode active
   require-remote mib-retrieval
   action link-fault error-disable-interface
   action dying-gasp error-disable-interface
   action critical-event error-disable-interface
   action discovery-timeout error-disable-interface
   action session-down error-disable-interface
   action capabilities-conflict error-disable-interface
   action wiring-conflict error-disable-interface
   action remote-loopback error-disable-interface
   commit
```

### Configuring Ethernet OAM Features to Override the Profile on an Individual Interface: Example

This example shows the configuration of Ethernet OAM features in a profile followed by an override of that configuration on an interface:

```
configure terminal
  ethernet oam profile Profile_1
  mode passive
  action dying-gasp disable
  action critical-event disable
```

```
action discovery-timeout disable
 action session-up disable
 action session-down disable
 action capabilities-conflict disable
 action wiring-conflict disable
  action remote-loopback disable
  action uni-directional link-fault error-disable-interface
 commit
configure terminal
interface TenGigE 0/1/0/0
  ethernet oam
  profile Profile 1
   mode active
   action dying-gasp log
   action critical-event log
   action discovery-timeout log
   action session-up log
   action session-down log
   action capabilities-conflict log
   action wiring-conflict log
   action remote-loopback log
    action uni-directional link-fault log
   uni-directional link-fault detection
    commit
```

### **Clearing Ethernet OAM Statistics on an Interface: Example**

This example shows how to clear Ethernet OAM statistics on an interface:

RP/0/RP0/CPU0:router# clear ethernet oam statistics interface gigabitethernet 0/1/5/1

## Enabling SNMP Server Traps on a Router: Example

This example shows how to enable SNMP server traps on a router:

```
configure terminal snmp-server traps ethernet oam events
```

## **Configuration Examples for Ethernet CFM**

This section includes the following examples:

## Ethernet CFM Domain Configuration: Example

This example shows how to configure a basic domain for Ethernet CFM:

```
configure
ethernet cfm
traceroute cache hold-time 1 size 3000
domain Domain_One level 1 id string D1
commit
```

## Ethernet CFM Service Configuration: Example

This example shows how to create a service for an Ethernet CFM domain:

```
service Bridge_Service bridge group BD1 bridge-domain B1
service Cross_Connect_1 xconnect group XG1 p2p X1
commit
```

## Flexible Tagging for an Ethernet CFM Service Configuration: Example

This example shows how to set the number of tags in CFM packets from down MEPs in a CFM domain service:

```
configure
ethernet cfm
domain D1 level 1
service S2 bridge group BG1 bridge-domain BD2
tags 1
commit
```

### Continuity Check for an Ethernet CFM Service Configuration: Example

This example shows how to configure continuity-check options for an Ethernet CFM service:

```
continuity-check archive hold-time 100
continuity-check loss auto-traceroute
continuity-check interval 100ms loss-threshold 10
commit
```

## MIP Creation for an Ethernet CFM Service Configuration: Example

This example shows how to enable MIP auto-creation for an Ethernet CFM service:

```
RP/0/RP0/CPU0:router(config-cfm-dmn-svc)# mip auto-create all
RP/0/RP0/CPU0:router(config-cfm-dmn-svc)# commit
```

### Cross-check for an Ethernet CFM Service Configuration: Example

This example shows how to configure cross-check for MEPs in an Ethernet CFM service:

```
mep crosscheck
mep-id 10
mep-id 20
commit
```

## Other Ethernet CFM Service Parameter Configuration: Example

This example shows how to configure other Ethernet CFM service options:

```
maximum-meps 4000
log continuity-check errors
commit
exit
exit
exit
```

### MEP Configuration: Example

This example shows how to configure a MEP for Ethernet CFM on an interface:

```
interface TenGigE 0/0/0/1
ethernet cfm
mep domain Dml service Sv1 mep-id 1
commit
```

### Ethernet CFM Show Command: Examples

These examples show how to verify the configuration of Ethernet Connectivity Fault Management (CFM):

#### **Example 1**

This example shows how to display all the maintenance points that have been created on an interface:

RP/0/RP0/CPU0:router# show ethernet cfm local maintenance-points

| Domain/Level   | Service    | Interface                | Туре          | ID | MAC                  |
|----------------|------------|--------------------------|---------------|----|----------------------|
| fig/5<br>fig/5 | bay<br>bay | Gi0/10/0/12<br>Gi0/0/1/0 | Dn MEP<br>MIP | 2  | 44:55:66<br>55:66:77 |
| fred/3         | barney     | Gi0/1/0/0                | Dn MEP        | 5  | 66:77:88             |

#### Example 2

This example shows how to display all the CFM configuration errors on all domains:

RP/0/RP0/CPU0:router# show ethernet cfm configuration-errors

```
Domain fig (level 5), Service bay

* MIP creation configured using bridge-domain blort, but bridge-domain blort does not exist.

* An Up MEP is configured for this domain on interface TenGigE0/0/0/3 and an Up MEP is
```

also configured for domain blort, which is at the same level (5). \* A MEP is configured on interface TenGigE0/0/0/1 for this domain/service, which has CC interval 100ms, but the lowest interval supported on that interface is 1s

#### Example 3

This example shows how to display operational state for local maintenance end points (MEPs):

RP/0/RP0/CPU0:router# show ethernet cfm local meps

| A - AIS received                | I - Wrong interval           |
|---------------------------------|------------------------------|
| R - Remote Defect received      | V - Wrong Level              |
| L - Loop (our MAC received)     | T - Timed out (archived)     |
| C - Config (our ID received)    | M - Missing (cross-check)    |
| X - Cross-connect (wrong MAID)  | U - Unexpected (cross-check) |
| P - Peer port down              |                              |
|                                 |                              |
| Domain foo (level 6), Service b | bar                          |
| ID Interface (State)            | Dir MEPs/Err RD Defects AIS  |
|                                 |                              |
| 100 Gi1/1/0/1 (Up) Up           | 0/0 N A L7                   |
|                                 |                              |
| Domain fred (level 5), Service  | barney                       |
| ID Interface (State)            | Dir MEPs/Err RD Defects AIS  |
|                                 |                              |
| 2 Gi0/1/0/0 (Up) Up             | 3/2 Y RPC L6                 |
| Domain foo (level 6), Service b | bar                          |
|                                 |                              |

| ID     | Interface   | (State)    |      | Dir  | MEPs  | Eri  | RD  | Defects | AIS |
|--------|-------------|------------|------|------|-------|------|-----|---------|-----|
|        |             |            |      |      |       |      | ·   |         |     |
| 100    | Gi1/1/0/1   | (Up)       | Up   | (    | 0/0   | Ν    | A   |         |     |
|        |             |            |      |      |       |      |     |         |     |
| Domair | n fred (lev | el 5), Ser | vice | barı | ney   |      |     |         |     |
| ID     | Interface   | (State)    |      | Dir  | MEPs/ | /Eri | RD  | Defects | AIS |
|        |             |            |      |      |       |      |     |         |     |
| 2      | Gi0/1/0/0   | (Up)       | Up   | 3    | 3/2   | Y    | RPC |         |     |

#### **Example 4**

This example shows how to display operational state of other maintenance end points (MEPs) detected by a local MEP:

RP/0/RP0/CPU0:router# show ethernet cfm peer meps

| E'lags:                 |                                     |
|-------------------------|-------------------------------------|
| > - Ok                  | I - Wrong interval                  |
| R - Remote Defect recei | ved V - Wrong level                 |
| L - Loop (our MAC recei | ved) T - Timed out                  |
| C - Config (our ID rece | ived) M - Missing (cross-check)     |
| X - Cross-connect (wror | g MAID) U - Unexpected (cross-check |
|                         |                                     |

Domain fred (level 7), Service barney Down MEP on TenGigE0/0/0/1, MEP-ID 2

| St            | ID           | MAC address                       | Port                   | Up/Downtime   | CcmRcvd   | SeqErr | RDI   | Error |     |
|---------------|--------------|-----------------------------------|------------------------|---------------|-----------|--------|-------|-------|-----|
| >             | 1            | 0011.2233.4455                    | Up                     | 00:00:01      | 1234      | 0      | 0     | 0     |     |
| R>            | 4            | 4455.6677.8899                    | Up                     | 1d 03:04      | 3456      | 0      | 234   | 0     |     |
| L             | 2            | 1122.3344.5566                    | Up                     | 3w 1d 6h      | 3254      | 0      | 0     | 3254  |     |
| С             | 2            | 7788.9900.1122                    | Test                   | 00:13         | 2345      | 6      | 20    | 2345  |     |
| Х             | 3            | 2233.4455.6677                    | Up                     | 00:23         | 30        | 0      | 0     | 30    |     |
| I             | 3            | 3344.5566.7788                    | Down                   | 00:34         | 12345     | 0      | 300   | 1234  |     |
| V             | 3            | 8899.0011.2233                    | Blocked                | 00:35         | 45        | 0      | 0     | 45    |     |
| Т             | 5            | 5566.7788.9900                    |                        | 00:56         | 20        | 0      | 0     | 0     |     |
| М             | 6            |                                   |                        |               | 0         | 0      | 0     | 0     |     |
| U>            | 7            | 6677.8899.0011                    | Up                     | 00:02         | 456       | 0      | 0     | 0     |     |
| Doma:<br>Down | in fi<br>MEP | red (level 7), and on TenGigE0/0/ | Service 1<br>)/12, MEH | fig<br>?-ID 3 |           |        |       |       |     |
| st            | ID           | MAC address                       | Port                   | Up/Downtime   | CcmRcvd S | SeqErr | RDI I | Error | === |
| >             | 1            | 9900.1122.3344                    | Up                     | 03:45         | 4321      | 0      | 0     | 0     |     |

#### **Example 5**

This example shows how to display operational state of other maintenance end points (MEPs) detected by a local MEP with details:

Remote Defect received: 5 Wrong Level: 0 Cross-connect (wrong MAID): 0 Wrong Interval: 5 0 Loop (our MAC received): Config (our ID received): 0 Last CCM received 00:00:06 ago: Level: 4, Version: 0, Interval: 1min Sequence number: 5, MEP-ID: 10 MAID: String: dom3, String: ser3 Port status: Up, Interface status: Up Domain dom4 (level 2), Service ser4 Down MEP on TenGigE0/0/0/2 MEP-ID 1 \_\_\_\_\_ Peer MEP-ID 20, MAC 0001.0203.0402 CFM state: Ok, for 00:00:04 Port state: Up CCMs received: 7 Out-of-sequence: 1 Remote Defect received: 0 Wrong Level: 0 Cross-connect (wrong MAID): 0 Wrong Interval: 0 Loop (our MAC received): 0 Config (our ID received): 0 Last CCM received 00:00:04 ago: Level: 2, Version: 0, Interval: 10s Sequence number: 1, MEP-ID: 20 MAID: String: dom4, String: ser4 Chassis ID: Local: ios; Management address: 'Not specified' Port status: Up, Interface status: Up Peer MEP-ID 21, MAC 0001.0203.0403 CFM state: Ok, for 00:00:05 Port state: Up CCMs received: 6 Out-of-sequence: 0 Remote Defect received: 0 Wrong Level: 0 Cross-connect (wrong MAID): 0 Wrong Interval: 0 Loop (our MAC received): 0 Config (our ID received): 0 Last CCM received 00:00:05 ago: Level: 2, Version: 0, Interval: 10s Sequence number: 1, MEP-ID: 21 MAID: String: dom4, String: ser4 Port status: Up, Interface status: Up Peer MEP-ID 601, MAC 0001.0203.0402 CFM state: Timed Out (Standby), for 00:15:14, RDI received Port state: Down CCM defects detected: Defects below ignored on local standby MEP I - Wrong Interval R - Remote Defect received T - Timed Out P - Peer port down CCMs received: 2 Out-of-sequence: 0 Remote Defect received: 2 Wrong Level: 0

```
Wrong Interval: 2
Loop (our MAC received): 0
Config (our ID received): 0
Last CCM received 00:15:49 ago:
Level: 2, Version: 0, Interval: 10s
Sequence number: 1, MEP-ID: 600
MAID: DNS-like: dom5, String: ser5
Chassis ID: Local: ios; Management address: 'Not specified'
Port status: Up, Interface status: Down
```

## Ethernet CFM Show Command for flexible packet format: Examples

The flexible packet format supports the following two types of formats:

- MDID String format
- MDID Invalid format

N,

```
Note
```

To enable the feature in native mode, use the **hw-module profile oam 48byte-cfm-maid-enable** command in the System Admin Config mode. Ensure that you reload the router after configuring the native mode.

```
Router(config)#hw-module profile oam ?
    48byte-cfm-maid-enable Enable 48byte cfm maid feature
    sat-enable enable SAT feature
Router(config)#hw-module profile oam 48byte-cfm-maid-enable
In order to make the oam profile take effect, the router must be manually reloaded.
Router(config)#hw-module profile npu native-mode-enable
Tue Nov 16 06:48:34.027 UTC
In order to activate this new npu profile, you must manually reload the chassis
Router(config)#commit
```

#### **MDID String format: Example**

#### Configuration

```
Router (config) #ethernet cfm
Router (config-cfm) #domain test level 3 id string test_domain
Router (config-cfm-dmn) #service test down-meps id string test_service
Router (config-cfm-dmn-svc) #mep crosscheck mep-id 4
Router (config-cfm-dmn-svc) #log continuity-check mep changes
Router (config-cfm-dmn-svc) #continuity-check interval 10ms
Router (config-cfm-dmn-svc) #commit
Router (config-cfm-dmn-svc) #root
Router (config) #interface TenGigE0/0/0/0.1 12tr
```

Router(config-subif) #encapsulation dot1q 1

```
Router(config-subif)#ethernet cfm
Router(config-if-cfm)#mep domain test service test mep-id 3
Router(config-if-cfm-mep)#commit
```

#### Verification

```
Router#show ethernet cfm peer meps
Tue Nov 16 06:46:13.859 UTC
Flags:
> - Ok
                          I - Wrong interval
R - Remote Defect receivedV - Wrong levelL - Loop (our MAC received)T - Timed outC - Config (our ID received)M - Missing (cross-check)
X - Cross-connect (wrong MAID) U - Unexpected (cross-check)
* - Multiple errors received S - Standby
Domain test (level 3), Service test
Down MEP on TenGigE0/0/0/0.1 MEP-ID 3
_____
   ID MAC Address Port Up/Downtime CcmRcvd SeqErr RDI Error
St.
>
   4 d46a.355c.b814 Up 00:02:30 0 0 0
Router#show ethernet cfm peer meps detail
Tue Nov 16 06:46:29.169 UTC
Domain test (level 3), Service test
Down MEP on TenGigE0/0/0/0.1 MEP-ID 3
_____
Peer MEP-ID 4, MAC d46a.355c.b814
  CFM state: Ok, for 00:02:46
  Received CCM handling offloaded to hardware
  Port state: Up
  CCMs received: 0
    Out-of-sequence:
                           0
    Remote Defect received: 0
    Wrong level:
                            0
    Cross-connect (wrong MAID): 0
    Wrong interval:
                             0
    Loop (our MAC received):
                            0
    Config (our ID received): 0
  Last CCM received:
    Level: 3, Version: 0, Interval: 10ms
    Sequence number: 0, MEP-ID: 4
    MAID: String: test domain, String: test service
    Port status: Up, Interface status: Up
Router#show ethernet cfm local meps verbose
Tue Nov 16 06:46:41.783 UTC
Domain test (level 3), Service test
Down MEP on TenGigE0/0/0/0.1 MEP-ID 3
_____
 Interface state: Up MAC address: b0c5.3cff.c080
 Peer MEPs: 1 up, 0 with errors, 0 timed out (archived)
 Cross-check errors: 0 missing, 0 unexpected
  CCM generation enabled: Yes, 10ms (Remote Defect detected: No)
                       CCM processing offloaded to hardware
 AIS generation enabled: No
  Sending AIS:
                      No
 Receiving AIS:
                      No
  Sending CSF:
                       No
  Receiving CSF:
                      No
 No packets sent/received
```

Router#

```
Router#show run interface tenGigE 0/0/0/0.1
Tue Nov 16 06:47:09.035 UTC
interface TenGigE0/0/0/0.1 l2transport
encapsulation dot1q 1
ethernet cfm
 mep domain test service test mep-id 3
  !
!
!
Router#show run ethernet cfm
Tue Nov 16 06:47:23.800 UTC
ethernet cfm
domain test level 3 id string test domain
 service test down-meps id string test service
  continuity-check interval 10ms
  mep crosscheck
   mep-id 4
   !
   log continuity-check mep changes
  1
!
!
```

#### **MDID Invalid format: Example**

#### Configuration

\_ \_

#### Router#show run ethernet cfm

```
Tue Nov 16 06:57:14.099 UTC
ethernet cfm
domain test level 3
  service test down-meps
  continuity-check interval 10ms
  mep crosscheck
   mep-id 4
  !
  log continuity-check mep changes
  !
 !
```

#### Verification

```
Router#show ethernet cfm peer meps
Tue Nov 16 06:57:19.027 UTC
Flags:
> - Ok
                       I - Wrong interval
                       V - Wrong level
R - Remote Defect received
L - Loop (our MAC received)
                     T - Timed out
C - Config (our ID received)
                      M - Missing (cross-check)
X - Cross-connect (wrong MAID) U - Unexpected (cross-check)
* - Multiple errors received
                        S - Standby
Domain test (level 3), Service test
Down MEP on TenGigE0/0/0/0.1 MEP-ID 3
_____
   ID MAC Address Port Up/Downtime CcmRcvd SeqErr RDI Error
St
__ ____ _____
                                          0
>
   4 d46a.355c.b814 Up 00:00:24
                                     0
                                               0
                                                   0
```

\_\_\_\_\_

```
Router#show ethernet cfm peer meps detail
Tue Nov 16 06:57:23.567 UTC
Domain test (level 3), Service test
Down MEP on TenGigE0/0/0/0.1 MEP-ID 3
_____
Peer MEP-ID 4, MAC d46a.355c.b814
  CFM state: Ok, for 00:00:29
  Received CCM handling offloaded to hardware
  Port state: Up
  CCMs received: 0
    Out-of-sequence:
                              0
    Remote Defect received:
                              0
    Wrong level:
                              0
    Cross-connect (wrong MAID): 0
    Wrong interval:
                              0
                             0
    Loop (our MAC received):
    Config (our ID received):
                              0
  Last CCM received:
    Level: 3, Version: 0, Interval: 10ms
    Sequence number: 0, MEP-ID: 4
    MAID: String: test, String: test
    Port status: Up, Interface status: Up
Router#show ethernet cfm local meps
Tue Nov 16 06:57:36.672 UTC
Defects (from at least one peer MEP):
                    I - Wrong interval
A - AIS received
R - Remote Defect received
                           V - Wrong level
L - Loop (our MAC received) T - Timed out
C - Config (our ID received) M - Missing (cross-check)
X - Cross-connect (wrong MAID) U - Unexpected (cross-check)
P - Peer port down
                            F - CSF received
Domain test (level 3), Service test
  ID Interface (State) Dir MEPs/Err RD Defects AIS
_____ _____
   3 Te0/0/0/0.1 (Up)
                          Dn
                                1/0 N
Router#show ethernet cfm local meps verbose
Tue Nov 16 06:57:39.015 UTC
Domain test (level 3), Service test
Down MEP on TenGigE0/0/0/0.1 MEP-ID 3
_____
                      MAC address: b0c5.3cff.c080
 Interface state: Up
 Peer MEPs: 1 up, 0 with errors, 0 timed out (archived)
 Cross-check errors: 0 missing, 0 unexpected
 CCM generation enabled: Yes, 10ms (Remote Defect detected: No)
                        CCM processing offloaded to hardware
 AIS generation enabled: No
 Sending AIS:
                        No
                       No
 Receiving AIS:
 Sending CSF:
                       No
 Receiving CSF:
                        No
 No packets sent/received
Router#
```

## AIS for CFM Configuration: Examples

#### Example 1

This example shows how to configure Alarm Indication Signal (AIS) transmission for a CFM domain service:

```
RP/0/RP0/CPU0:router# configure
RP/0/RP0/CPU0:router(config)# ethernet cfm
RP/0/RP0/CPU0:router(config-cfm)# domain D1 level 1
RP/0/RP0/CPU0:router(config-cfm-dmn)# service S1 bridge group BG1 bridge-domain BD2
RP/0/RP0/CPU0:router(config-cfm-dmn-svc)# ais transmission interval 1m cos 7
RP/0/RP0/CPU0:routerconfigure
RP/0/RP0/CPU0:router(config)# ethernet cfm
RP/0/RP0/CPU0:router(config-cfm)# domain D1 level 1
```

# RP/0/RP0/CPU0:router(config-cfm-dmn) # service Cross\_Connect\_1 xconnect group XG1 p2p X1 RP/0/RP0/CPU0:router(config-cfm-dmn-svc)# ais transmission interval 1m cos 7

#### Example 2

This example shows how to configure AIS logging for a Connectivity Fault Management (CFM) domain service to indicate when AIS or LCK packets are received:

```
RP/0/RP0/CPU0:router# configure
RP/0/RP0/CPU0:router(config)# ethernet cfm
RP/0/RP0/CPU0:router(config-cfm)# domain D1 level 1
RP/0/RP0/CPU0:router(config-cfm-dmn)# service S2 bridge group BG1 bridge-domain BD2
RP/0/RP0/CPU0:router(config-cfm-dmn-svc)# log ais
```

```
RP/0/RP0/CPU0:routerconfigure
RP/0/RP0/CPU0:router(config)# ethernet cfm
RP/0/RP0/CPU0:router(config-cfm)# domain D1 level 1
RP/0/RP0/CPU0:router(config-cfm-dmn)# service Cross_Connect_1 xconnect group XG1 p2p X1
RP/0/RP0/CPU0:router(config-cfm-dmn-svc)# log ais
```

This example shows how to configure AIS transmission on a CFM interface.

```
RP/0/RP0/CPU0:router# configure
RP/0/RP0/CPU0:router(config)# interface TenGigE 0/1/0/2
RP/0/RP0/CPU0:router(config-if)# ethernet cfm
RP/0/RP0/CPU0:router(config-if-cfm)# ais transmission up interval 1m cos 7
```

## **AIS for CFM Show Commands: Examples**

This section includes the following examples:

### show ethernet cfm interfaces ais Command: Example

This example shows how to display the information published in the Interface AIS table:

RP/0/RP0/CPU0:router# show ethernet cfm interfaces ais

Defects (from at least one peer MEP): A - AIS received I - Wrong interval R - Remote Defect received V - Wrong Level L - Loop (our MAC received) T - Timed out (archived) C - Config (our ID received) M - Missing (cross-check) L

| X - Cross-connect (wron<br>P - Peer port down | ng MAI | D) U - Une<br>D - Loc | expected<br>al port | (cross-check)<br>down      |
|-----------------------------------------------|--------|-----------------------|---------------------|----------------------------|
|                                               | λΤC    | Trigger               | Via                 | Transmission               |
| Interface (State)                             | ALS    | I Dofocto             | Via                 | I Int Last started Backets |
|                                               | DII    | L Derects             | Tevers              | L INC LAST Started Fackets |
| TenGigE0/0/0/0 (Up)                           | Dn     | 5 RPC                 | 6                   | 7 ls 01:32:56 ago 5576     |
| TenGigE0/0/0/0 (Up)                           | Up     | 0 M                   | 2,3                 | 5 ls 00:16:23 ago 983      |
| TenGigE0/0/0/1 (Dn)                           | Up     | D                     |                     | 7 60s 01:02:44 ago 3764    |
| TenGigE0/0/0/2 (Up)                           | Dn     | 0 RX                  | 1!                  |                            |

## show ethernet cfm local meps Command: Examples

#### **Example 1: Default**

This example shows how to display statistics for local maintenance end points (MEPs):

RP/0/RP0/CPU0:router# show ethernet cfm local meps

| A - A<br>R - R<br>L - L<br>C - C<br>X - C<br>P - P | IS receive<br>emote Defe<br>oop (our M<br>Config (our<br>Cross-conne<br>Geer port d | d<br>AC receive<br>ID receive<br>CC (wrong i<br>lown | d<br>d)<br>ed)<br>MAID) | I -<br>V -<br>T -<br>M -<br>U - | Wrong<br>Wrong<br>Timed<br>Missir<br>Unexpe | inte<br>Leve<br>out<br>ng (c<br>ected | erval<br>(archive<br>cross-che<br>d (cross- | ed)<br>eck)<br>-check) |
|----------------------------------------------------|-------------------------------------------------------------------------------------|------------------------------------------------------|-------------------------|---------------------------------|---------------------------------------------|---------------------------------------|---------------------------------------------|------------------------|
| Domain<br>ID                                       | foo (leve<br>Interface                                                              | el 6), Serv<br>(State)                               | ice ba:<br>D:           | r<br>ir ME                      | Ps/Eri                                      | c RD                                  | Defects                                     | AIS                    |
| 100                                                | Gi1/1/0/1                                                                           | (Up)                                                 | Up                      | 0/0                             | N                                           | A                                     | 7                                           |                        |
| Domain<br>ID                                       | fred (lev<br>Interface                                                              | rel 5), Ser<br>(State)                               | vice ba<br>D:           | arney<br>ir ME                  | Ps/Eri                                      | c RD                                  | Defects                                     | AIS                    |
| 2                                                  | Gi0/1/0/0                                                                           | (Up)                                                 | Up                      | 3/2                             | Y                                           | RPC                                   | 6                                           |                        |

#### **Example 2: Domain Service**

This example shows how to display statistics for MEPs in a domain service:

RP/0/RP0/CPU0:router# show ethernet cfm local meps domain foo service bar detail

```
Domain foo (level 6), Service bar
Down MEP on TenGigE0/0/0/1, MEP-ID 100
Interface state: Up
                 MAC address: 1122.3344.5566
 Peer MEPs: 0 up, 0 with errors, 0 timed out (archived)
 CCM generation enabled: No
 AIS generation enabled: Yes (level: 7, interval: 1s)
 Sending AIS: Yes (started 01:32:56 ago)
 Receiving AIS:
                   Yes (from lower MEP, started 01:32:56 ago)
Domain fred (level 5), Service barney
Down MEP on TenGigE0/0/0/1, MEP-ID 2
Interface state: Up
                   MAC address: 1122.3344.5566
 Peer MEPs: 3 up, 2 with errors, 0 timed out (archived)
 Cross-check defects: 0 missing, 0 unexpected
```

```
CCM generation enabled: Yes (Remote Defect detected: Yes)

CCM defects detected: R - Remote Defect received

P - Peer port down

C - Config (our ID received)

AIS generation enabled: Yes (level: 6, interval: 1s)

Sending AIS: Yes (to higher MEP, started 01:32:56 ago)

Receiving AIS: No
```

#### **Example 4: Detail**

This example shows how to display detailed statistics for MEPs in a domain service:

```
RP/0/RP0/CPU0:router# show ethernet cfm local meps detail
Domain foo (level 6), Service bar
Down MEP on TenGigE0/0/0/1, MEP-ID 100
_____
 Interface state: Up MAC address: 1122.3344.5566
 Peer MEPs: 0 up, 0 with errors, 0 timed out (archived)
 CCM generation enabled: No
 AIS generation enabled: Yes (level: 7, interval: 1s)
 Sending AIS:
                     Yes (started 01:32:56 ago)
 Receiving AIS:
                     Yes (from lower MEP, started 01:32:56 ago)
Domain fred (level 5), Service barney
Down MEP on TenGigE0/0/0/1, MEP-ID 2
_____
 Interface state: Up
                   MAC address: 1122.3344.5566
 Peer MEPs: 3 up, 2 with errors, 0 timed out (archived)
 Cross-check defects: 0 missing, 0 unexpected
 CCM generation enabled: Yes (Remote Defect detected: Yes)
 CCM defects detected: R - Remote Defect received
                      P - Peer port down
                      C - Config (our ID received)
 AIS generation enabled: Yes (level: 6, interval: 1s)
                      Yes (to higher MEP, started 01:32:56 ago)
 Sending AIS:
 Receiving AIS:
                      No
```

## show ethernet cfm local meps detail Command: Example

Use the **show ethernet cfm local meps detail** command to display MEP-related EFD status information. This example shows that EFD is triggered for MEP-ID 100:

```
RP/0/RP0/CPU0:router# show ethernet cfm local meps detail
Domain foo (level 6), Service bar
Down MEP on TenGigE0/0/0/1, MEP-ID 100
_____
 Interface state: Up
                     MAC address: 1122.3344.5566
 Peer MEPs: 0 up, 0 with errors, 0 timed out (archived)
 Cross-check errors: 2 missing, 0 unexpected
 CCM generation enabled: No
 AIS generation enabled: Yes (level: 7, interval: 1s)
 Sending AIS: Yes (started 01:32:56 ago)
 Receiving AIS:
                      Yes (from lower MEP, started 01:32:56 ago)
 EFD triggered:
                       Yes
Domain fred (level 5), Service barney
```

```
Down MEP on TenGigE0/0/0/1, MEP-ID 2

Interface state: Up MAC address: 1122.3344.5566

Peer MEPs: 3 up, 0 with errors, 0 timed out (archived)

Cross-check errors: 0 missing, 0 unexpected

CCM generation enabled: Yes (Remote Defect detected: No)

AIS generation enabled: Yes (level: 6, interval: 1s)

Sending AIS: No

Receiving AIS: No

EFD triggered: No
```

```
Note
```

You can also verify that EFD has been triggered on an interface using the **show interfaces** and **show interfaces brief** commands. When an EFD trigger has occurred, these commands will show the interface status as *up* and the line protocol state as *down*.

# **CFM Adaptive Bandwidth Notifications**

Microwave links are used in carrier ethernet networks, because they are cheaper than laying fibre either in dense metro areas or rural locations. However, the disadvantage of microwave links is that the signal is affected by atmospheric conditions and can degrade.

Modern microwave devices support adaptive modulation schemes to prevent a complete loss of signal. This allows them to continue to operate during periods of degradation, but at a reduced bandwidth. However, to fully take advantage of this, it's necessary to convey the decrease in bandwidth to the head-end router so that appropriate actions can be taken. Otherwise, the link may become saturated and traffic dropped arbitrarily as shown in the following figure:

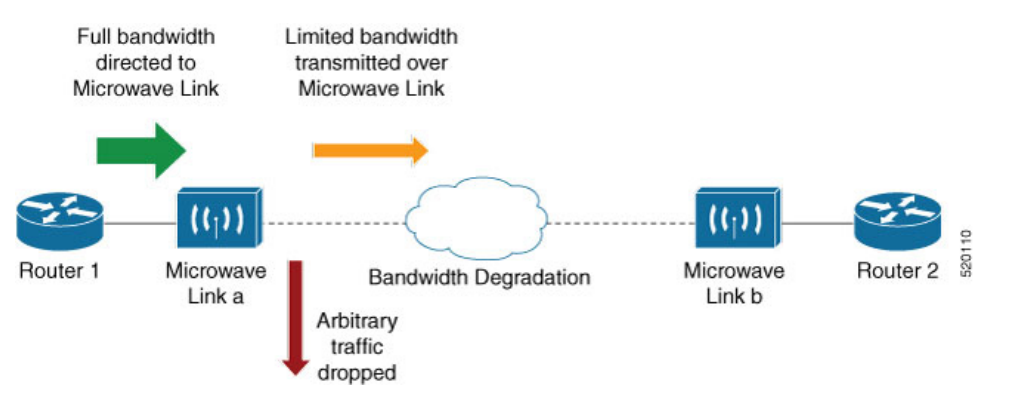

A generic solution to this is a Connectivity Fault Management (CFM) extension to send Bandwidth Notifications Messages (BNM) to Maintenance Endpoints (MEPs) on the corresponding interface on the head-end router. To be flexible in the actions taken, the choice of solution uses Embedded Event Manager (EEM) to invoke operator written TCL scripts. For information on EEM, see Embedded Event Manager, on page 157.

## **Bandwidth Notification Messages**

The two types of messages used to notify the head-end router are:

G.8013 Bandwidth Notification Messages (G.8013 BNM)

Cisco proprietary Bandwidth Vendor-Specific Messages (Cisco BW-VSM)

Both the message types contain the following information:

- Source MAC
- Port ID
- Maintenance Domain (MD) Level
- Transmission period
- Nominal Bandwidth
- · Current Bandwidth

During signal degradation, periodic BNMs are sent to the head-end router containing the current bandwidth (sampled over a period of time) and nominal bandwidth (full bandwidth when there is no degradation). This allows the router to reduce the bandwidth directed to the link as shown in the figure below:

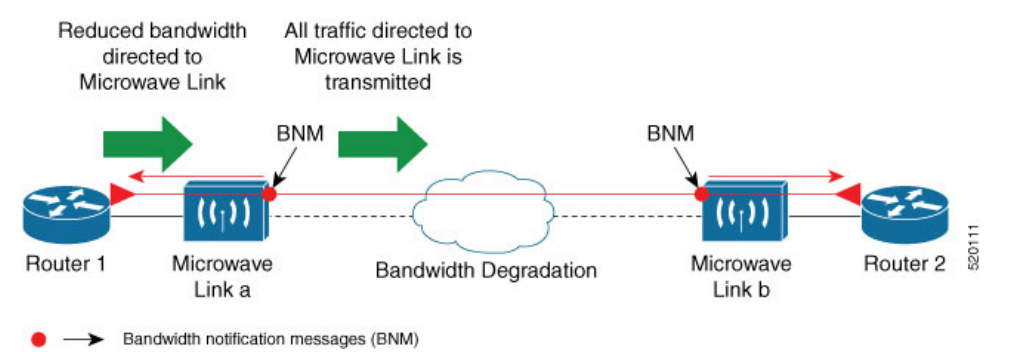

When degradation in bandwidth is detected, depending on the topology, the degradation may affect one or more paths in the network. Therefore, in more complex topologies, the head-end router may need information about links in each affected path. The BNM transmission period and a Link ID are used to differentiate between messages from the same source MAC address which refer to different links.

## **Restrictions for CFM Bandwidth Notifications**

The list of restrictions for CFM Bandwidth Notifications is:

 Up to 200 unique BNM enabled links learnt from BNMs are supported per line card. Any BNMs for links over this limit will be discarded.

To reset CFM BNM enabled links for the specified interfaces, use the clear ethernet cfm interface [ <interface> ] bandwidth-notifications { all | state <state> } [ location { all | <node> } ] command. An archive timer is used to clean up any BNM enabled links whose loss timer expired at least 24 hours ago.

- Over process restart:
  - Loss threshold, wait-to-restore, and hold-off timers are restarted. This may cause links to take longer to transition between states than they would have otherwise.
  - Archive timers are restarted. This may cause historical statistics for links to persist longer than they would have otherwise.

Queued events for EEM scripts which have been rate-limited are not preserved. Scripts with at least
one link in DEGRADED state, or BNMs have changed over process restart, and are invoked.
Rate-limit timers are restarted. This may cause scripts to be invoked when they would otherwise
have been filtered by the damping or conformance-testing algorithms. If the last link returns to its
nominal bandwidth within the rate-limit period but before the process restart, then the script will
not be invoked after the process restart. Thus, actions taken by the script may not reflect the
(increased) latest bandwidths of any links which returned to their nominal bandwidths within the
rate-limit period.

## **Bandwidth Reporting**

Received BNMs are used to identify BNM enabled links within a Maintenance Entity Group (MEG), and should be uniquely identifiable within the MEG by Port-ID or MAC address. Each link has an associated nominal bandwidth, and a Reported Bandwidth (RBW), which are notified to the operator. The link is considered to be in OK state when the RBW is equal to the nominal bandwidth and DEGRADED if RBW is less than nominal.

Devices sending BNMs can detect changes in bandwidth many times a second. For example, changes caused by an object passing through a microwave link's line of sight. The protocol for sending BNMs is designed to mitigate fluctuating current bandwidth by sampling across a 'monitoring-interval' and applying basic damping to degradation events. To help mitigate this further, a damping algorithm is used. This algorithm is applied on the receiving device, and is distinct from any damping performed by the sender. For more information on this, see Damping Algorithm, on page 156.

An operator may be interested in more than one BNM enabled link, and needs the ability to register on a set of BNM enabled links which affect the path to a node in the network. To do this, the state and RBW for each link of interest are put into a conformance testing algorithm, which both filters and rate-limits changes to publish events notifying the operator only of significant changes. For more information on this, see Conformance Testing Algorithm, on page 157.

The following diagram shows how a received BNM flows through the damping and conformance testing algorithm to invoke operator scripts:

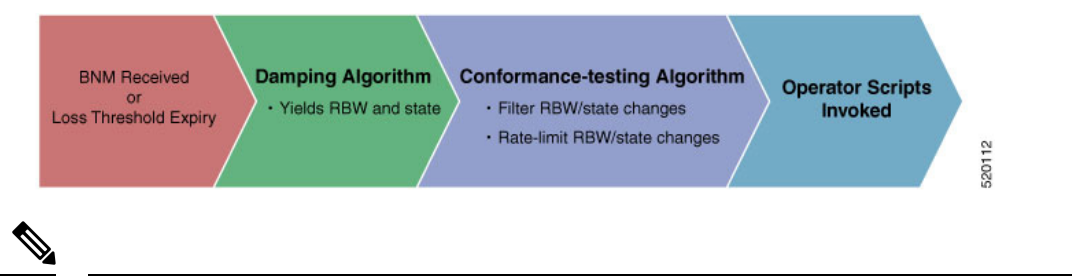

Note

- Port ID takes precedence over MAC address. This means that BNMs with same port ID but different MAC addresses are counted as same BNMs.
- If BNM reported bandwidth is equal to the threshold, then EEM will not be invoked.
- If a degraded link having bandwidth higher than the threshold receives BNM with bandwidth less than the threshold, it doesn't wait for the hold-off timer and instantly changes the bandwidth by invoking EEM script.

## **Damping Algorithm**

| Timers                             | Description                                                                                                    |
|------------------------------------|----------------------------------------------------------------------------------------------------|
| loss threshold (in packet numbers) | This timer handles the case when BNMs stop being<br>received. This timer is (re)started whenever any BNM<br>is received for the link. The value is equal to the<br>expected period between BNMs (as indicated by the<br>last BNM) multiplied by the configured loss threshold.<br>When the loss threshold timer expires, as the link may<br>have changed or been removed entirely, bandwidth<br>information is no longer available, therefore the link<br>is considered to have been restored to its previously<br>notified nominal bandwidth. |
| hold-off (in seconds)              | This timer is used to damp transient transitions from<br>OK to DEGRADED state. It is started when the first<br>degraded BNM is received, and is stopped if the loss<br>threshold timer expires or the current bandwidth<br>returns to the nominal bandwidth. If the timer expires,<br>then the BNM enabled link enters DEGRADED state.<br>The value of this timer is configurable. If it is zero,<br>then the link immediately enters degraded state and<br>the timer is not started.                                                          |
| wait-to-restore (WTR, in seconds)  | This timer is used to damp transient transitions from<br>DEGRADED to OK state. It is started when a BNM<br>Enabled Link is in DEGRADED state and either the<br>loss threshold timer expires or a BNM is received that<br>indicates the current bandwidth has returned to the<br>nominal bandwidth. If a degraded BNM is received<br>while the timer is running then it is stopped and the<br>BNM Enabled Link remains in DEGRADED state.<br>If this timer expires then the link returns to OK state.                                           |

A damping algorithm is applied to each unique BNM enabled link for which BNMs are received. The table below describes the timers used for this purpose:

The following internal state transition diagram shows how damping algorithm takes place:

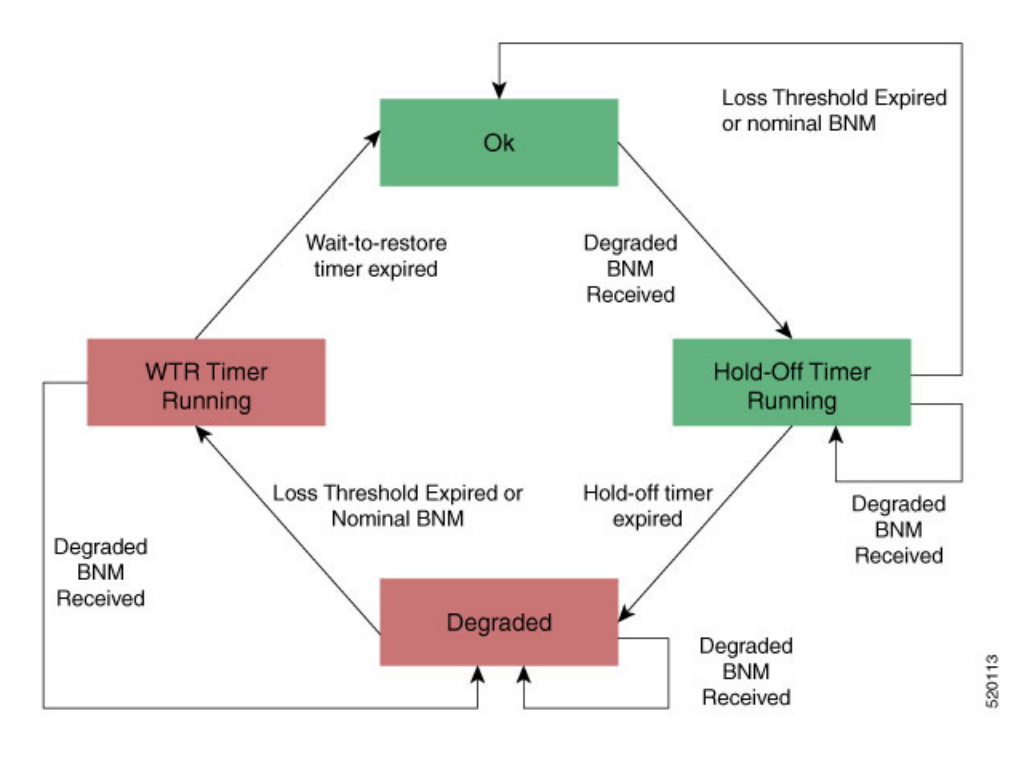

## **Conformance Testing Algorithm**

The conformance testing algorithm comprises of two parts:

1. Filtering bandwidth changes.

Filtering is done so that events are published whenever either:

- Any link which was in OK state or had a RBW more than or equal to the specified threshold, has transitioned to DEGRADED state and has a RBW less than the specified threshold.
- Any link which was in DEGRADED state and had a RBW less than the specified threshold, is still in DEGRADED state and has a RBW less than the specified threshold, but the old and new RBWs are different.
- Any link which was in DEGRADED state and had a RBW less than the specified threshold, has transitioned to OK state or has a RBW more than or equal to the specified threshold.
- 2. Rate-limiting bandwidth changes

Rate-limiting is done by only publishing events at most once within any rate-limit period. If there is a change in bandwidth (which passes the filter) within this rate-limit period, a timer is started to expire at the end of the period. Upon timer expiry, an event is published which reflects the latest state and bandwidth of all links of interest which are in DEGRADED state.

## **Embedded Event Manager**

The Embedded Event Manager (EEM) consists of an EEM server that monitors various real-time events in the system using programs called Event Detectors (EDs) and triggers registered policies (for example, TCLscripts) to run. The EEM supports at least 200 script registrations.

Typical actions taken in response to signal degradation events include:

- Signaling to G.8032 to switch some flows to alternative paths
- · Modifying QoS configuration to adjust traffic shaping to the new bandwidth
- Adjusting IGP metrics to switch some traffic to an alternative path

The following variables can be queried within the TCL script:

| EEM Variables                                            | Comment                                                                                                    |
|----------------------------------------------------------|----------------------------------------------------------------------------------------------------|
| interface, level, direction                              | Identify the MEP in the registration                                                                                                    |
| min_reported_bandwidth                                   | Minimum reported bandwidth across all links in the<br>registration that are currently in DEGRADED state,<br>and below the specified threshold                                                    |
| <pre>bnm_enabled_links [{ MAC address   Port ID }]</pre> | Array of BNM enabled links, with each one containing the following elements:                                                                                                    |
|                                                          | • reported_bw: Reported Bandwidth                                                                                                    |
|                                                          | • nominal_bw: Nominal BW in last BNM                                                                                                    |
| event_type                                               | Either 'DEGRADED' or 'OK'                                                                                                    |
|                                                          | DEGRADED indicates that at least one BNM enabled<br>link in the registration is in DEGRADED state with<br>a reported bandwidth less than the threshold.                                          |
|                                                          | This means that the event_type could be 'OK' if all<br>BNM enabled links in the registration which are in<br>DEGRADED state have a reported bandwidth greater<br>than or equal to the threshold. |

The command for EEM TCL scripts registering for CFM Bandwidth Notification events is interface <interface name> level <level> direction <direction> {mac-addresses { <addrl> [, ..., <addr20>] } | port-ids { <idl> [, ..., <id20>] } threshold <bandwidth> [ ratelimit <time> ].

To configure EEM, use the following commands:

event manager directory user policy disk0:/ event manager directory user library disk0:/ event manager policy EEMscript7.tcl username root persist-time 3600 aaa authorization eventmanager default local

Individual scripts located in the specified directory can then be configured with:

event manager policy <script name> username lab persist-time <time>

## **Event Publishing**

CFM publishes events for a given EEM registration after applying the damping and conformance testing algorithms as described in Damping Algorithm, on page 156 and Conformance Testing Algorithm, on page 157 respectively. The set of BNM Enabled Links published in an event are those in DEGRADED state and whose RBW is less than the specified threshold.

## **Configure CFM Bandwidth Notifications**

Use the following steps to configure CFM bandwidth notifications:

- Configure a CFM domain at the level BNMs are expected to be received at, and a CFM service in the direction (either up or down-MEPs) the BNMs are expected to be received.
- Configure a CFM MEP on the interface expected to receive BNMs in the domain and service above.

Configuration consists of two parts:

Configuring global CFM. This is similar to Continuity Check Message (CCM) and other CFM configurations.

#### **Global CFM configuration:**

```
ethernet cfm
domain DM1 level 2 id null
  service SR1 down-meps
  !
!
domain dom1 level 1
  service ser1 down-meps
  !
!
```

 Configuration related to CFM-BNMs under interfaces. This is optional and used for changing default values.

#### Interface configuration:

```
Interface TenGigE0/0/1/1
ethernet cfm
  mep domain DM1 service SR1 mep-id 3001
 bandwidth-notifications
  hold-off 0
   wait-to-restore 60
   loss-threshold 10
   log changes
  1
!
12transport
1
1
interface TenGigE0/0/0/3
ethernet cfm
 mep domain dom1 service ser1 mep-id 11
  bandwidth-notifications
 hold-off 10
  wait-to-restore 40
   log changes
  1
!
12transport
!
1
```

#### **Running Configuration**

RP/0/RP0/CPU0:router#show running-configuration
!! IOS XR Configuration 7.1.1.104I

```
!! Last configuration change at Mon Jun 24 21:26:46 2019 by root
1
hostname R2 cXR
logging console debugging
logging buffered 12500000
event manager directory user policy harddisk:/tcl/
event manager directory user library harddisk:/tcl/
event manager policy EEMmac lev1.tcl username root persist-time 3600
event manager policy EEMport lev1.tcl username root persist-time 3600
aaa authorization exec default local group tacacs+
aaa authorization eventmanager default local
ethernet cfm
domain DMO level 1 id null
 service SR0 down-meps
  continuity-check interval 1m
   mep crosscheck
   mep-id 1003
   1
   ais transmission interval 1s cos 4
   log ais
   log continuity-check errors
   log crosscheck errors
   log continuity-check mep changes
  1
 1
 domain DM1 level 2 id null
 service SR1 down-meps id number 1
   continuity-check interval 1m
   mep crosscheck
   mep-id 431
   1
   ais transmission interval 1m
   log ais
   log continuity-check errors
   log crosscheck errors
   log continuity-check mep changes
  1
 domain dom1 level 3 id string domain3
  service ser1 xconnect group XG1 p2p XC1 id number 2300
  mip auto-create all
   continuity-check interval 1m
   mep crosscheck
   mep-id 2030
   Т
interface Loopback0
ipv4 address 30.30.30.30 255.255.255.255
1
interface MgmtEth0/RSP0/CPU0/0
ipv4 address 5.18.9.102 255.255.0.0
L.
interface MgmtEth0/RSP0/CPU0/1
shutdown
1
interface TenGigE0/0/0/0
shutdown
1
interface TenGigE0/0/0/3.1 l2transport
encapsulation dot1q 6
ethernet cfm
 mep domain DM1 service SR1 mep-id 231
 bandwidth-notifications
  hold-off 50
```

```
wait-to-restore 50
loss-threshold 100
log changes
'
```

#### Verification

| RP/0/RP0/CPU0:router#show ethernet cfm inte | rfaces bandwidth-notifications detail |
|---------------------------------------------|---------------------------------------|
| BNM Enabled Links at Level 3 (Down MEP) for | GigabitEthernet/1                     |
| MAC Address 000a.000a.000a                  |                                       |
| State (OK):                                 |                                       |
| Nominal Bandwidth:                          | 3000 Mbps                             |
| Reported Bandwidth:                         | 1000 Mbps                             |
| Elapsed time in this state:                 | 00:00:13.000                          |
| Transitions into degraded state:            | 5000                                  |
| Hold-off:                                   | 111s remaining                        |
| Last BNM received 00:00:10 ago              |                                       |
| Nominal Bandwidth:                          | 1000 Mbps                             |
| Current Bandwidth:                          | 2000 Mbps                             |
| Interval:                                   | 10s                                   |
| Packet-type:                                | Cisco BW-VSM                          |
| Packets received:                           | 20000                                 |
| Port ID 7 (MAC Address 000c.000c.000c)      |                                       |
| State (DEGRADED):                           |                                       |
| Nominal Bandwidth:                          | 6000 Mbps                             |
| Reported Bandwidth:                         | 2000 Mbps                             |
| Elapsed time in this state:                 | 00:00:39.000                          |
| Transitions into degraded state:            | 10000                                 |
| Wait-to-restore:                            | 111s remaining                        |
| Last BNM received 00:00:33 ago              |                                       |
| Nominal Bandwidth:                          | 2000 Mbps                             |
| Current Bandwidth:                          | 4000 Mbps                             |
| Interval:                                   | 1min                                  |
| Packet-type:                                | Cisco BW-VSM                          |
| Packets received:                           | 40000                                 |
|                                             |                                       |

# **Link Loss Forwarding**

The Cisco ASR9000 Series Routers support Link Loss Forwarding (LLF). LLF uses CFM to transmit notification of a signal loss or fault across the network. If a local AC goes down, LLF sends signals across to the neighboring device.

The following packet types indicate a fault in a network:

- · Continuity Check Message (CCM). Also known as CFM
- Alarm Indication Signal (AIS)
- Client Signal Frame (CSF)

When the system receives a CCM or AIS with fault indication, or a CSF error packet, CFM communicates with Ether-MA to TX-disable the interface.

Ether-MA handles owner channel communication and resyncs from CFMD, L2VPN, and other Ether- MA processes.

## **Restrictions for LLF**

- LLF isn't permitted on sub-interfaces.
- LLF is only permitted on up MEPs.
- The system runs a damping timer to govern transitions from an interface being TX-disabled to an interface being TX-enabled. The following restrictions apply on such a scenario:
  - The period of the damping timer is given by three times the configured CCM interval. However, you can't configure the damping timer.
  - The system doesn't provide damping for transitions from TX-enabled to TX-disabled.

## **Configure Link Loss Forwarding**

This section describes how to configure LLF on a network by using the propagate-remote-status config command.

```
/* Enable LLF */
RP/0/RP0/CPU0:router# configure
RP/0/RP0/CPU0:router(config)# interface GigabitEthernet0/2/0/0
RP/0/RP0/CPU0:router(config-cfm)# ethernet cfm
RP/0/RP0/CPU0:router(config-cfm)# mep domain foo service bar mep-id 1
RP/0/RP0/CPU0:router(config-cfm)# propagate remote-status
RP/0/RP0/CPU0:router(config-cfm)# commit
```

Optional Configuration for Client Signal Fail (CSF)

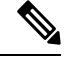

Note CSF configuration is required for inter-operation with certain client-end setups that contain devices from other clients.

```
ethernet cfm
domain <domain> level <level> service <service> <type>
csf [<interval> {1s | 1m}] [cos <cos>]
log csf
```

#### **Running Configuration**

```
ethernet cfm
 domain dom1 level 1
  service ser1 bridge group up-meps bridge-domain up-mep
   continuity-check interval 1m
   csf interval 1m cos 4
  csf-logging
  1
 1
I.
interface GigabitEthernet0/2/0/0
ethernet cfm
 mep domain dom1 service ser1 mep-id 1
   propagate-remote-status
  1
 1
!
```

#### Verification

```
show ethernet cfm interfaces [ <interface> ] llf [ location <node> ]
Defects (from at least one peer MEP):
A - AIS receivedI - Wrong intervalR - Remote Defect receivedV - Wrong LevelL - Loop (our MAC received)T - Timed out (archived)C - Config (our ID received)M - Missing (cross-check)
X - Cross-connect (wrong MAID) U - Unexpected (cross-check)
P - Peer port down F - CSF received
GigabitEthernet0/1/0/0
 MEP Defects
                                     Restore Timer
 100 R
                              Not running
 101 None 10s remaining
 102 RPF
                                      Not running
GigabitEthernet0/1/0/1
 MEP Defects
                              Restore Timer
_____ ____
 110 None 3s remaining
GigabitEthernet0/1/0/2
 MEP Defects
                                    Restore Timer
_____ _____
 120 P
                   Not running
```

# **CFM and Y 1731 on VPLS over BGP Signaling**

| Feature Name                                    | <b>Release Information</b> | Feature Description                                                                                                    |
|-------------------------------------------------|----------------------------|----------------------------------------------------------------------------------------------------|
| CFM and Y 1731<br>on VPLS over<br>BGP Signaling | Release 7.6.1              | VPLS over BGP Signaling services supports CFM<br>continuity check, ITU-T Y.1731 compliant Delay<br>Measurement Message (DMM), and Synthetic Loss<br>Measurement (SLM) functions.<br>This feature allows you to effectively manage a network<br>with L2VPN services running VPLS using BGP AD. |

#### **Table 16: Feature History Table**

Connectivity fault management (CFM) is a service-level Operations and Maintenance (OAM) protocol that provides tools for monitoring and troubleshooting end-to-end Ethernet services. This feature provides high-speed Layer 2 and Layer 3 services with high resiliency and less operational complexity to different market segments.

The CFM on VPLS over BGP Signaling feature allows you to effectively manage a network with L2VPN services running VPLS. The CFM provides proactive network management, troubleshooting, connectivity monitoring, fault verification, and fault isolation.

CFM on VPLS services supports CFM continuity check, ITU-T Y.1731 compliant Delay Measurement Message (DMM), and Synthetic Loss Measurement (SLM) functions.

DMM is used to periodically measure frame delay and frame delay variation between a pair of point-to-point Maintenance End Point (MEPs). Measurements are made between two MEPs belonging to the same domain and Maintenance Association (MA).

SLM is used to periodically measure Frame Loss and Forward Loss Ratio (FLR) between a pair of point-to-point MEPs. Measurements are made between two MEPs that belong to the same domain and MA.

#### **Supported Offload Types and Timer Values**

The following are supported offload types:

- Hardware (HW) Offload type: The check message (CCM) timers for a CFM session are 3.3ms 10ms, 100ms, or 1s.
- Non-Offload type: The CCM timers for a CFM session on a physical interface are equal to 10s or 1m.
- Software (SW) Offload type: The CFM session on a bundle interface. SW Offload type supports 1s, 10s, or 1m.

The following are the supported timer values:

- 3.3ms: Interval of 3.3 milliseconds
- 10ms: Interval of 10 milliseconds
- 100ms: Interval of 100 milliseconds
- 1s: Interval of 1 second
- 10s: Interval of 10 seconds
- 1m: Interval of 1 minute

The following combinations of scale and timers are supported:

- 8K HW Offload with timers of 3.3ms or higher
- 6K HW Offload + 2K SW Offload with timers of 1s or higher
- 4K SW Offload with timers of 1s or higher

#### **Feature Highlights**

- CFM and Y 1731 on VPLS over BGP Signaling is now supported only on routers that have Cisco NC57 line cards that are installed and operate in native mode only.
- Supports single homing with one AC per PW.
- · Support 1 and 2 Way DMM and SLM for UP and Down MEPs

#### Restrictions

- Supports single homing with one AC per PW.
- Supports 1 Way DMM for the hardware with support for timing sync.
- The Cisco NC57 line cards operating in native mode support hardware timestamping only when the RP card is used as an RP-E card. With non-RP-E cards, the Cisco NC 57 line cards perform software timestamping and Delay Measurement Message (DMM) results have higher value for Mean, Maximum, and Minimum.
### Configure CFM and Y 1731 on VPLS over BGP Signaling

#### **Configuration Example**

```
/* BGP AD based VPLS with single AC.
*/
12vpn
bridge group cfmvpls
 bridge-domain cfmvpls1
   interface Bundle-Ether203.6001
   vfi cfmvpls1
   vpn-id 1001
    autodiscovery bgp
     rd auto
     route-target 1001:1001
    signaling-protocol bgp
      ve-id 1
/* Global CFM UP MEP configuration */
ethernet cfm
 domain cfmvpls level 3 id null
  service cfmvpls1 bridge group cfmvpls bridge-domain cfmvpls1 id number 50001
   continuity-check interval 1s loss-threshold 3
   mep crosscheck
   mep-id 4000
/* Global CFM DOWN MEP configuration */
ethernet cfm
domain cfmvplsdown level 3 id null
 service cfmvplsdown1 down-meps id number 29001
   continuity-check interval 1s loss-threshold 3
   mep crosscheck
   mep-id 4000
/* Global Y1731 DMM Configuration */
ethernet sla
profile dmm1 type cfm-delay-measurement
 probe
   send burst every 1 minutes packet count 30 interval 2 seconds
  priority 4
  schedule
  every 5 minutes for 300 seconds
  statistics
   measure round-trip-delay
  measure one-way-delay-sd
  !
   measure one-way-delay-ds
   measure round-trip-jitter
   measure one-way-jitter-sd
   measure one-way-jitter-ds
/* Global Y1731 SLM Configuration */
ethernet sla
profile eth sla slm type cfm-synthetic-loss-measurement
 probe
   send burst every 1 minutes packet count 60 interval 1 seconds
   priority 7
  !
```

```
schedule
  every 5 minutes for 300 seconds
  1
  statistics
  measure one-way-loss-sd
  measure one-way-loss-ds
  1
/* CFM UP MEP or DOWN MEP and Ethernet SLA applied to interface */
interface Bundle-Ether203.6001 l2transport
encapsulation dot1q 4002 second-dot1q 1
rewrite ingress tag pop 2 symmetric
ethernet cfm
 mep domain cfmvpls service cfmvpls1 mep-id 1
   sla operation profile dmm1 target mep-id 4000
 mep domain cfmvplsdown service cfmvplsdown1 mep-id 1
   sla operation profile eth sla slm target mep-id 4000
```

#### **Verification Example**

Example output with the CFM Up MEP is configured.

```
Router (PE1) # show ethernet cfm peer meps interface bundle-Ether 203.6001
Flags:
                          I - Wrong interval
> - Ok
R - Remote Defect received
                        V - Wrong level
                         T - Timed out
L - Loop (our MAC received)
C - Config (our ID received)
                        M - Missing (cross-check)
X - Cross-connect (wrong MAID) U - Unexpected (cross-check)
                          S - Standby
* - Multiple errors received
Domain cfmvpls (level 3), Service cfmvpls1
Up MEP on Bundle-Ether203.6001 MEP-ID 1
_____
St ID MAC Address Port Up/Downtime CcmRcvd SeqErr RDI Error
St
                        15:33:42
                                      56055
                                               0 0
> 4000 d46d.5059.1db0 Up
                                                         0
```

#### Example output with the CFM Down MEP is configured.

Router(PE1) #show ethernet cfm peer meps interface bundle-Ether 203.6001 Flags: > - Ok I - Wrong interval R - Remote Defect received V - Wrong level V - Wrong level

| L -  | Loop (our MAC received)       | Т   | -  | Timed out                |
|------|-------------------------------|-----|----|--------------------------|
| с -  | Config (our ID received)      | М   | -  | Missing (cross-check)    |
| Х –  | Cross-connect (wrong MAID)    | U   | -  | Unexpected (cross-check) |
| * -  | Multiple errors received      | S   | -  | Standby                  |
|      |                               |     |    |                          |
| Doma | ain cfmvplsdown (level 3), Se | erv | ic | ce cfmvplsdown1          |

Down MEP on Bundle-Ether203.6001 MEP-ID 1

|    |      |                |      |             |         |        |     |       | -===== |
|----|------|----------------|------|-------------|---------|--------|-----|-------|--------|
| St | ID   | MAC Address    | Port | Up/Downtime | CcmRcvd | SeqErr | RDI | Error |        |
|    |      |                |      |             |         |        |     |       |        |
| >  | 4000 | 0024.f71d.af3e | Up   | 15:37:33    | 112487  | 0      | 0   | 0     |        |

#### Example output with the Ethernet SLA DMM statistics.

Router(PE1)#show ethernet sla statistics interface bundle-Ether 203.6001 domain cfmvpls profile dmm1

Source: Interface Bundle-Ether203.6001, Domain cfmvpls

Destination: Target MEP-ID 4000
Profile 'dmml', packet type 'cfm-delay-measurement'
Scheduled to run every 5min first at 00:03:31 UTC for 5min
Round Trip Delay
Profile 'dmml', packet
1 probes per bucket
No stateful thresholds.
Bucket started at 03:18:31 IST Mon 14 February 2022 lasting 5min
Pkts sent: 150; Lost: 0 (0.0%); Corrupt: 0 (0.0%);
Misordered: 0 (0.0%); Duplicates: 0 (0.0%)
Result count: 150
Min: 290857.011ms; Max: 291925.308ms; Mean: 291367.479ms; StdDev: 317.339ms

#### Example output with the Ethernet SLA SLM statistics.

Router (PE1) #show ethernet sla statistics interface bundle-Ether 203.6001 domain cfmvplsdown profile eth\_sla\_slm Source: Interface Bundle-Ether203.6001, Domain cfmvplsdown Destination: Target MEP-ID 4000 Profile 'eth\_sla\_slm', packet type 'cfm-synthetic-loss-measurement' Scheduled to run every 5min first at 00:01:50 UTC for 5min Frame Loss Ratio calculated every 5min One-way Frame Loss (Source->Dest) 1 probes per bucket No stateful thresholds. Bucket started at 03:21:50 IST Mon 14 February 2022 lasting 5min Pkts sent: 300; Lost: 0 (0.0%); Corrupt: 0 (0.0%); Misordered: 0 (0.0%); Duplicates: 0 (0.0%) Result count: 1 Min: 0.000%; Max: 0.000%; Mean; 0.000%; StdDev: 0.000%; Overall: 0.000%

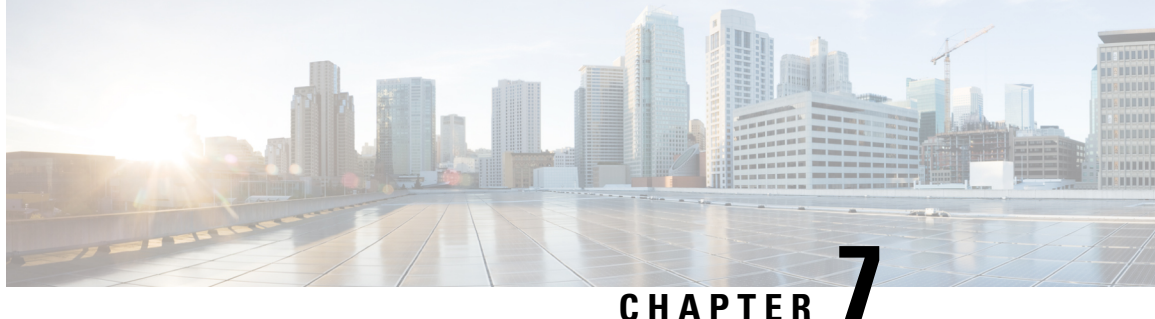

# **Configuring Integrated Routing and Bridging**

This module describes the configuration of Integrated Routing and Bridging (IRB). IRB provides the ability to exchange traffic between bridging services and a routed interface using a Bridge-Group Virtual Interface (BVI).

#### **Feature History for IRB**

| Release       | Modification                 |
|---------------|------------------------------|
| Release 6.1.1 | This feature was introduced. |

- IRB Introduction, on page 169
- Bridge-Group Virtual Interface, on page 170
- Supported Features on a BVI, on page 170
- BVI Interface and Line Protocol States, on page 175
- Prerequisites for Configuring IRB, on page 175
- Restrictions for Configuring IRB, on page 176
- How to Configure IRB, on page 177
- Additional Information on IRB, on page 183
- Packet Flows Using IRB, on page 183
- Configuration Examples for IRB, on page 185

## **IRB** Introduction

IRB provides the ability to route between a bridge group and a routed interface using a BVI. The BVI is a virtual interface within the router that acts like a normal routed interface. A BVI is associated with a single bridge domain and represents the link between the bridging and the routing domains on the router. To support receipt of packets from a bridged interface that are destined to a routed interface, the BVI must be configured with the appropriate IP addresses and relevant Layer 3 attributes.

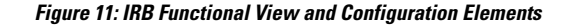

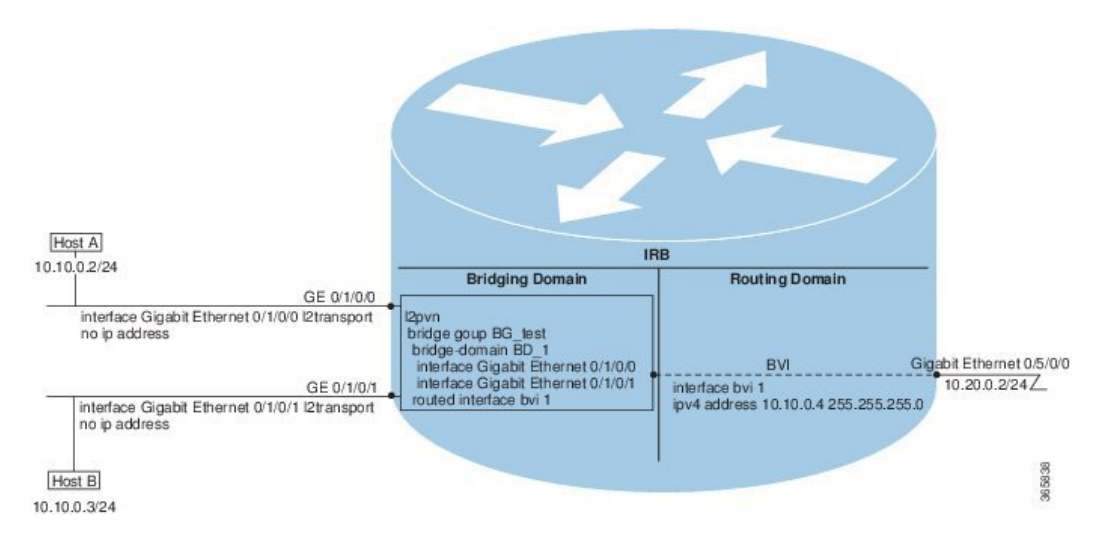

## **Bridge-Group Virtual Interface**

The BVI is a virtual interface within the router that acts like a normal routed interface. The BVI does not support bridging itself, but acts as a gateway for the corresponding bridge-domain to a routed interface within the router.

BVI supports only Layer 3 attributes, and has the following characteristics:

- Uses a MAC address taken from the local chassis MAC address pool, unless overridden at the BVI interface.
- Is configured as an interface type using the interface bvi command and uses an IPv4 address that is in the same subnet as the hosts on the segments of the bridged domain. The BVI also supports secondary addresses.
- The BVI identifier is independent of the bridge-domain identifier. These identifiers do not need to correlate like they do in Cisco IOS software.
- Is associated to a bridge group using the routed interface bvi command.
- BVI interfaces support a number range of 1 to 4294967295.

## **Supported Features on a BVI**

- Two-pass packet forwarding model
- These interface commands are supported on a BVI:
  - arp purge-delay
  - arp timeout
  - bandwidth (The default is 10 Gbps and is used as the cost metric for routing protocols for the BVI)

- ipv4
- ipv6
- mac-address
- shutdown
- The BVI supports IP helper addressing and secondary IP addressing.
- BVI does not support MTU configuration using **mtu** command, which is for physical interfaces. However, **ip mtu** and **ipv6 mtu** commands, which are logical interface commands, are supported.

### **Two-Pass Forwarding over BVI**

| Feature Name                       | Release       | Description                                                                                                    |
|------------------------------------|---------------|----------------------------------------------------------------------------------------------------|
| Two-pass<br>Forwarding over<br>BVI | Release 7.9.1 | <ul> <li>With this release, Integrated Routing and<br/>Bridging/Bridge-group Virtual Interface (IRB/BVI) supports<br/>Layer 2 ACL, QoS, and statistics on BVI-routed packets,<br/>using a two-pass forwarding model for packets over BVI.</li> <li>This feature introduces the following changes:</li> <li>CLI: hw-module irb</li> <li>YANG Data Model: New XPaths for modules<br/>Cisco-IOS-XR-fia-hw-profile-cfg.yang and<br/>Cisco-IOS-XR-um-hw-module-profile-cfg.yang</li> </ul> |

Table 17: Feature History Table

The IRB/BVI implementation was originally based on single-pass or collapsed forwarding model in which each packet is processed only once. This forwarding model has some restrictions in supporting Layer 2 accounting and QoS over BVI. With this release, you have the flexibility to choose either the default single-pass model or two-pass forwarding model for packets over BVI. In the two-pass forwarding model L2 and L3 forwarding is split across two paths and packet processing happens in two cycles. This model supports Layer 2 ACL, QoS, and statistics accounting on BVI-routed packets. The earlier implementation with single-pass forwarding did not support these. You can enable the two-pass forwarding using the CLI command **hw-module irb**.

The two-pass forwarding model supports the following features:

- Layer 2 Access Control List (ACL)
- Layer 2 QoS on the BVI-routed packets
- Ingress statistics support for BVI in L2 to L3 packet flow
- Egress statistics support for BVI in L3 to L2 packet flow

The following table shows the configuration commands for different forwarding flows in BVI interfaces.

| Flow         | Forwarding Model | CLI Command                |
|--------------|------------------|----------------------------|
| IRB L2 to L3 | Two-Pass         | hw-module irb 12-13 2-pass |
| IRB L3 to L2 | Two-Pass         | hw-module irb 13-12 2-pass |

By default, single-pass forwarding is enabled in both IRB L2 to L3 and IRB L3 to L2 flows.

#### L2 to L3 Packet Flow

When a packet arrives at the ingress port, the forwarding lookup on ingress line card (LC) points to the egress BVI interface. Based on this egress BVI interface, the packet is queued to the receiving LC. The egress interface is mapped to a physical port.

When the egress BVI bandwidth is available, the receiving LC ports that are ready to receive the packets (based on the packet marking and distribution model) send grants to the ingress ports via the connectors. The ingress ports respond to this permission by transmitting the packets to the receiving LC ports. Then, according to the policy maps (PMs) the packet is queued to the appropriate egress interface. If there is no PM configured, the packet is queued to the main egress interface.

The following support is available:

- Ingress policy map (PM) is supported on both L2 access control (AC) and BVI simultaneously.
- Ingress PM on L2 AC applies to traffic on L2 to L2 direction.
- Ingress PM on BVI interface applies to the traffic on L2 to L3 direction.
- Ingress policer applied on L2 AC can check both L2 to L2 and L2 to L3 flows.
- Ingress policer applied on the BVI interface polices only L2 to L3 flow.
- Setting QoS-group, traffic-class, and discard-class are supported at ingress policy-map.

#### L3 to L2 Packet Flow

When a Layer 3 packet arrives at the ingress port, the destination IP address is resolved to find the corresponding Layer 2 MAC address of the destination device. Once the MAC address is obtained, a new Layer 2 Ethernet header for the packet is created with the source as the MAC address of the BVI, and the destination as the MAC address of the destination device. The packet is then transmitted over the local network and delivered to the destination device.

The following support is available:

- Egress marking and egress queuing PM are supported on L2 AC.
- No egress policy map is supported on BVI interface.
- Match on QoS-group is supported at egress marking policy-map.
- Match on discard-class is supported only for value 0 at egress marking policy-map.
- Egress queuing policy-map traffic class-based match is supported only for class default.

The two-pass model is supported on routers that have the following Cisco NCS 5700 line cards in native mode:

• NC57-18DD-SE

• NC57-36H-SE

#### **IRB Recycle Performance**

The throughput of the BVI IRB recycle port is increased from 400 to 600 Gbps in native mode. The 600 Gbps throughput mode is activated using the **hw-module profile qos irb-recycle-bandwidth** 600.

Router(config)#hw-module profile qos irb-recycle-bandwidth 600
Router(config)#

| 7 | Ø | 2 |
|---|---|---|
|   |   |   |

```
Note
```

- You should enable the two-pass forwarding capability before you configure the IRB recycle bandwidth.
- Before disabling the two-pass forwarding capability, you should remove the IRB recycle bandwidth configuration using the no hw-module profile qos irb-recycle-bandwidth 600.

#### Configuration

To enable the two-pass forwarding capability, use the following sample configuration.

The example shows how to enable the two-pass forwarding of packets from layer 2 to layer 3:

```
Router#configure terminal
Mon Mar 27 05:17:23.887 UTC
Router(config)#hw-module irb L2-L3 2-pass
Mon Mar 27 05:17:31.421 UTC
In order to activate this new IRB model, you must manually reload the chassis/all line cards
```

The example shows how to enable the two-pass forwarding of packets from layer 3 to layer 2:

```
Router#configure terminal
Mon Mar 27 05:17:43.887 UTC
Router(config)#hw-module irb L3-L2 2-pass
Mon Mar 27 05:17:41.751 UTC
In order to activate this new IRB model, you must manually reload the chassis/all line cards
Router(config)#
```

After enabling the two-pass model, apply the ingress PM on both L2 AC and BVI interface. Use the following sample command:

```
Router(config)#
/*Apply ingress PM on both L2 AC and BVI interface*/
Router(config)#int fourHundredGigE 0/5/0/23.601
Router(config-subif)#service-policy input L2AC
Router(config-subif)#commit
Router(config-subif)#exit
Router(config)#int bvi 97
Router(config-if)#service-policy input BVI
Router(config-if)#service-policy input BVI
Router(config-if)#commit
Router(config-if)#end
```

#### Verification

Verify the ingress policy map on BVI interface using the show qos interface bvi command.

To display the BVI show qos output, location keyword is mandatory.

Router#show gos interface bvi 97 input location 0/5/CPU0 NOTE: - Configured values are displayed within parentheses Interface BVI97 ifh 0x20008034 -- input policy NPU Id: 0 Total number of classes: 2 Interface Bandwidth: 10 104857600 kbps Policy Name: BVT SPI Id: 0x0 Layer2 (Include Layer 2 encapsulation and above) Accounting Type: \_\_\_\_\_ Levell Class = DSCPAF33 = New qos group 3 2 New traffic class = Policer Bucket ID = 0x21 0x0 Policer Stats Handle = Policer committed rate 150390 kbps (150 mbits/sec) = Policer peak rate = 200195 kbps (200 mbits/sec) = 186624 bytes (default) Policer conform burst = 436096 bytes (default) Policer exceed burst Levell Class = class-default  $= 0 \times 20$ Default Policer Bucket ID Definite Policer Stats Handle = 0x0 Policer not configured for this class Interface BVI97 ifh 0x20008034 -- input policy NPU Id: 1 Total number of classes: 2 Interface Bandwidth: 104857600 kbps BVI Policy Name: SPI Id: 0x0 Accounting Type: Layer2 (Include Layer 2 encapsulation and above) \_\_\_\_\_ Levell Class = DSCPAF33 = 3 New qos group = 2 New traffic class Policer Bucket ID = 0x21 Policer Stats Handle = 0x0 = 150390 kbps (150 mbits/sec)
= 200195 kbps (200 mbits/sec) Policer committed rate = 200195 kbps (200 mbits/sec)
= 186624 bytes (default) Policer peak rate = 186624 bytes (default)
= 436096 bytes (default) Policer conform burst Policer exceed burst Levell Class = class-default Default Policer Bucket ID 0x20 Default Policer Stats Handle = = 0x0 Policer not configured for this class

To verify the ingress policy map on L2 AC using the **show qos int** *interface name* **input** command.

Router#show qos int fourHundredGigE 0/5/0/23.601 inputNOTE:- Configured values are displayed within parenthesesInterface FourHundredGigE0/5/0/23.601 ifh 0xa00883a -- input policyNPU Id:1Total number of classes:2Interface Bandwidth:400000000 kbpsPolicy Name:L2ACSPI Id:0x0Accounting Type:Layer2 (Include Layer 2 encapsulation and above)

```
Levell Class
                                         = DSCPAF43
New qos group
                                         =
                                             2
New traffic class
                                         =
                                             1
Policer Bucket ID
                                             0x9
                                         =
Policer Stats Handle
                                         =
                                             0x0
Policer committed rate
                                         =
                                             99609 kbps (100 mbits/sec)
Policer conform burst
                                             124672 bytes (default)
                                         =
Level1 Class
                                             class-default
Default Policer Bucket ID
                                             0x8
                                         =
Default Policer Stats Handle
                                             0x0
Policer not configured for this class
Router#
```

## **BVI Interface and Line Protocol States**

Like typical interface states on the router, a BVI has both an Interface and Line Protocol state.

- The BVI interface state is Up when the following occurs:
  - The BVI interface is created.
  - The bridge-domain that is configured with the **routed interface bvi** command has at least one available active bridge port (Attachment circuit [AC] or pseudowire [PW]).

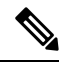

**Note** A BVI will be moved to the Down state if all of the bridge ports (Ethernet flow points [EFPs]) associated with the bridge domain for that BVI are down. However, the BVI will remain up if at least one bridgeport is up, even if all EFPs are down.

- These characteristics determine when the the BVI line protocol state is up:
  - The bridge-domain is in Up state.
  - The BVI IP address is not in conflict with any other IP address on another active interface in the router.

## **Prerequisites for Configuring IRB**

You must be in a user group associated with a task group that includes the proper task IDs. The command reference guides include the task IDs required for each command. If you suspect user group assignment is preventing you from using a command, contact your AAA administrator for assistance.

Before configuring IRB, be sure that these tasks and conditions are met:

 Know the IP addressing and other Layer 3 information to be configured on the bridge virtual interface (BVI).

- Complete MAC address planning if you decide to override the common global MAC address for all BVIs.
- Be sure that the BVI network address is being advertised by running static or dynamic routing on the BVI interface.

## **Restrictions for Configuring IRB**

Before configuring IRB, consider these restrictions:

- Only one BVI can be configured in any bridge domain.
- The same BVI can not be configured in multiple bridge domains.
- MTU configuration and fragmentation of packets is not supported on BVI interfaces.
- The following areas are not supported on the BVI:
  - Access Control Lists (ACLs). However, Layer 2 ACLs can be configured on each Layer 2 port of the bridge domain.
  - IP fast reroute (FRR)
  - TI-LFA
  - SR
  - LDP
  - NetFlow
  - MoFRR
  - Quality of Service (QoS)
  - Traffic mirroring
  - Unnumbered interface for BVI
  - Video monitoring (Vidmon)
  - IRB with 802.1ah (BVI and Provider Backbone Bridge (PBB) should not be configured in the same bridge domain).
  - PIM snooping. (Need to use selective flood.)
  - VRF-aware DHCP relay
- The following areas are not supported on the Layer2 bridging (with BVI):
  - Static mac entry configuration in Bridge.
  - Mac ageing configuration at global config mode.
  - MAC Learning Disable.
  - Vlan rewrite.

- QOS configuration on BVI interface is not supported for egress.
- Label allocation mode per-CE with BVI is not supported in an access network along with PE-CE protocols enabled.

## **How to Configure IRB**

This section includes the following configuration tasks:

### **Configuring the Bridge Group Virtual Interface**

To configure a BVI, complete the following steps.

### **Configuration Guidelines**

Consider the following guidelines when configuring the BVI:

- The BVI must be assigned an IPv4 or IPv6 address that is in the same subnet as the hosts in the bridged segments.
- If the bridged network has multiple IP networks, then the BVI must be assigned secondary IP addresses for each network.

#### **SUMMARY STEPS**

- 1. configure
- 2. interface bvi identifier
- **3.** ipv4 address *ipv4-address mask* [secondary] ipv6 address *ipv6-prefix/prefix-length* [eui-64] [route-tag *route-tag value*]
- 4. arp purge-delay seconds
- 5. arp timeout seconds
- 6. bandwidth rate
- 7. end or commit

#### **DETAILED STEPS**

| Step 1 | configure                             |  |
|--------|---------------------------------------|--|
|        | Example:                              |  |
|        | Router# configure                     |  |
|        | Enters the global configuration mode. |  |
| Step 2 | interface bvi identifier              |  |
|        | Example:                              |  |
|        | Router(config)# interface bvi 1       |  |

Interface and Hardware Component Configuration Guide for Cisco NCS 5500 Series Routers, IOS XR Release 7.9.x

Specifies or creates a BVI, where *identifier* is a number from 1 to 65535.

 Step 3
 ipv4 address ipv4-address mask [secondary] ipv6 address ipv6-prefix/prefix-length [eui-64] [route-tag route-tag value]

 Example:

Router(config-if)# ipv4 address 10.10.0.4 255.255.255.0

Specifies a primary or secondary IPv4 address or an IPv6 address for an interface.

#### **Step 4** arp purge-delay seconds

#### Example:

Router(config-if) #arp purge-delay 120

(Optional) Specifies the amount of time (in *seconds*) to delay purging of Address Resolution Protocol (ARP) table entries when the interface goes down.

The range is 1 to 65535. By default purge delay is not configured.

#### **Step 5** arp timeout seconds

#### **Example:**

Router(config-if) # arp timeout 12200

(Optional) Specifies how long dynamic entries learned on the interface remain in the ARP cache.

The range is 30 to 2144448000 seconds. The default is 14,400 seconds (4 hours).

#### **Step 6 bandwidth** *rate*

#### Example:

Router(config-if) # bandwidth 1000000

(Optional) Specifies the amount of bandwidth (in kilobits per second) to be allocated on the interface. This number is used as the cost metric in routing protocols for the BVI.

The range is 0 to 4294967295. The default is 10000000 (10 Gbps).

#### Step 7 end or commit

#### Example:

Router(config-if) # end

or

Router(config-if) # commit

Saves configuration changes.

• When you issue the end command, the system prompts you to commit changes:

Uncommitted changes found, commit them before exiting(yes/no/cancel)? [cancel]:

Entering **yes** saves configuration changes to the running configuration file, exits the configuration session, and returns the router to EXEC mode.

Entering **no** exits the configuration session and returns the router to EXEC mode without committing the configuration changes.

Entering **cancel** leaves the router in the current configuration session without exiting or committing the configuration changes.

• Use the **commit** command to save the configuration changes to the running configuration file and remain within the configuration session.

### **Configuring the Layer 2 AC Interfaces**

To configure the Layer 2 AC interfaces for routing by a BVI, complete the following steps.

#### **SUMMARY STEPS**

- 1. configure
- 2. interface [HundredGigE | TenGigE] l2transport
- 3. end or commit

#### **DETAILED STEPS**

Step 1 configure Example:

RP/0/RP0/CPU0:router# configure

Enters global configuration mode.

#### Step 2 interface [HundredGigE | TenGigE] l2transport

#### **Example:**

RP/0/RP0/CPU0:router(config)# interface TenGigE 0/1/0/0.1 l2transport

Enables Layer 2 transport mode on a Gigabit Ethernet or 10-Gigabit Ethernet interface or subinterface and enters interface or subinterface configuration mode.

#### Step 3 end or commit

#### Example:

RP/0/RP0/CPU0:router(config-if) # end

or

RP/0/RP0/CPU0:router(config-if) # commit

Saves configuration changes.

• When you issue the end command, the system prompts you to commit changes:

Uncommitted changes found, commit them before exiting(yes/no/cancel)? [cancel]:

- Entering **yes** saves configuration changes to the running configuration file, exits the configuration session, and returns the router to EXEC mode.
- Entering **no** exits the configuration session and returns the router to EXEC mode without committing the configuration changes.
- Entering **cancel** leaves the router in the current configuration session without exiting or committing the configuration changes.
- Use the **commit** command to save the configuration changes to the running configuration file and remain within the configuration session.

### Configuring a Bridge Group and Assigning Interfaces to a Bridge Domain

To configure a bridge group and assign interfaces to a bridge domain, complete the following steps.

#### SUMMARY STEPS

- 1. configure
- **2**. l2vpn
- 3. bridge group bridge-group-name
- 4. bridge-domain bridge-domain-name
- 5. interface [HundredGigE | TenGigE
- 6. end or commit

#### **DETAILED STEPS**

### Step 1 configure

#### Example:

RP/0/RP0/CPU0:router# configure

Enters global configuration mode.

#### Step 2 l2vpn

#### Example:

RP/0/RP0/CPU0:router(config)# 12vpn

Enters L2VPN configuration mode.

#### **Step 3 bridge group** bridge-group-name

#### Example:

RP/0/RP0/CPU0:router(config-12vpn) # bridge group 10

Creates a bridge group and enters L2VPN bridge group configuration mode.

#### **Step 4 bridge-domain** bridge-domain-name

#### Example:

RP/0/RP0/CPU0:router(config-l2vpn-bg) # bridge-domain BD 1

Creates a bridge domain and enters L2VPN bridge group bridge domain configuration mode.

### Step 5 interface [HundredGigE | TenGigE

### Example:

RP/0/RP0/CPU0:router(config-l2vpn-bg-bd)# interface HundredGigE 0/1/0/0.1

Associates the 100-Gigabit Ethernet or 10-Gigabit Ethernet interface with the specified bridge domain and enters L2VPN bridge group bridge domain attachment circuit configuration mode.

Repeat this step for as many interfaces as you want to associate with the bridge domain.

#### Step 6 end or commit

#### **Example:**

RP/0/RP0/CPU0:router(config-l2vpn-bg-bd-ac)# end

#### or

RP/0/RP0/CPU0:router(config-12vpn-bg-bd-ac) # commit

Saves configuration changes.

• When you issue the end command, the system prompts you to commit changes:

```
Uncommitted changes found, commit them before exiting(yes/no/cancel)? [cancel]:
```

- Entering **yes** saves configuration changes to the running configuration file, exits the configuration session, and returns the router to EXEC mode.
- Entering **no** exits the configuration session and returns the router to EXEC mode without committing the configuration changes.
- Entering **cancel** leaves the router in the current configuration session without exiting or committing the configuration changes.
- Use the **commit** command to save the configuration changes to the running configuration file and remain within the configuration session.

### Associating the BVI as the Routed Interface on a Bridge Domain

To associate the BVI as the routed interface on a bridge domain, complete the following steps.

#### **SUMMARY STEPS**

- 1. configure
- 2. l2vpn
- **3.** bridge group bridge-group-name
- 4. bridge-domain bridge-domain-name
- 5. routed interface bvi identifier
- 6. end or commit

#### **DETAILED STEPS**

| Step 1 | configure                                                                                              |
|--------|----------------------------------------------------------------------------------------------------|
|        | Example:                                                                                               |
|        | RP/0/RP0/CPU0:router# configure                                                                        |
|        | Enters global configuration mode.                                                                      |
| Step 2 | l2vpn                                                                                                  |
|        | Example:                                                                                               |
|        | RP/0/RP0/CPU0:router(config)# 12vpn                                                                    |
|        | Enters L2VPN configuration mode.                                                                       |
| Step 3 | bridge group bridge-group-name                                                                         |
|        | Example:                                                                                               |
|        | RP/0/RP0/CPU0:router(config-l2vpn)# bridge group BG_test                                               |
|        | Creates a bridge group and enters L2VPN bridge group configuration mode.                               |
| Step 4 | bridge-domain bridge-domain-name                                                                       |
|        | Example:                                                                                               |
|        | RP/0/RP0/CPU0:router(config-l2vpn-bg)# bridge-domain 1                                                 |
|        | Creates a bridge domain and enters L2VPN bridge group bridge domain configuration mode.                |
| Step 5 | routed interface by i identifier                                                                       |
|        | Example:                                                                                               |
|        | RP/0/RP0/CPU0:router(config-l2vpn-bg-bd)# routed interface bvi 1                                       |
|        | Associates the specified BVI as the routed interface for the interfaces assigned to the bridge domain. |
| Step 6 | end or commit                                                                                          |
|        | Example:                                                                                               |
|        | RP/0/RP0/CPU0:router(config-l2vpn-bg-bd)# end                                                          |

#### or

RP/0/RP0/CPU0:router(config=l2vpn-bg-bd) # commit

Saves configuration changes.

• When you issue the **end** command, the system prompts you to commit changes:

```
Uncommitted changes found, commit them before exiting(yes/no/cancel)? [cancel]:
```

- Entering **yes** saves configuration changes to the running configuration file, exits the configuration session, and returns the router to EXEC mode.
- Entering **no** exits the configuration session and returns the router to EXEC mode without committing the configuration changes.
- Entering **cancel** leaves the router in the current configuration session without exiting or committing the configuration changes.
- Use the **commit** command to save the configuration changes to the running configuration file and remain within the configuration session.

### **Displaying Information About a BVI**

To display information about BVI status and packet counters, use the following commands:

| show interfaces bvi <i>identifier</i> [accounting   brief   description   detail ] | Displays interface status, line protocol state, and packet counters for the specified BVI. |
|------------------------------------------------------------------------------------|--------------------------------------------------------------------------------------------|
| show adjacency bvi identifier [detail   remote]                                    | Displays packet and byte transmit counters per adjacency to the specified BVI.             |
| show l2vpn bridge-domain detail                                                    | Displays the reason that a BVI is down.                                                    |

## **Additional Information on IRB**

## Packet Flows Using IRB

This figure shows a simplified functional diagram of an IRB implementation to describe different packet flows between Host A, B, and C. In this example, Host C is on a network with a connection to the same router. In reality, another router could be between Host C and the router shown.

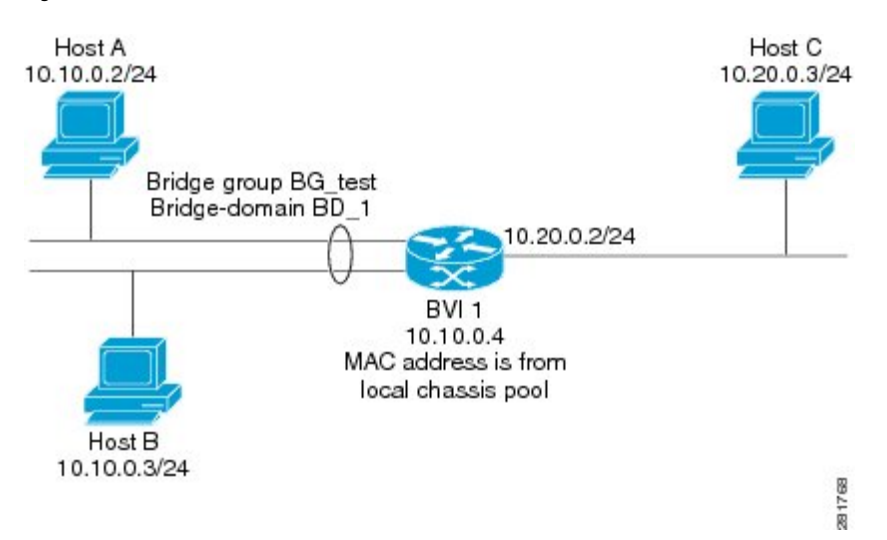

Figure 12: IRB Packet Flows Between Hosts

When IRB is configured on a router, the following processing happens:

- ARP requests are resolved between the hosts and BVI that are part of the bridge domain.
- All packets from a host on a bridged interface go to the BVI if the destination MAC address matches the BVI MAC address. Otherwise, the packets are bridged.
- For packets destined for a host on a routed network, the BVI forwards the packets to the routing engine before sending them out a routed interface.
- All packets either from or destined to a host on a bridged interface go to the BVI first (unless the packet is destined for a host on the bridge domain).
- For packets that are destined for a host on a segment in the bridge domain that come in to the router on a routed interface, the BVI forwards the packet to the bridging engine, which forwards it through the appropriate bridged interface.

### Packet Flows When Host A Sends to Host B on the Bridge Domain

When Host A sends data to Host B in the bridge domain on the 10.10.0.0 network, no routing occurs. The hosts are on the same subnet and the packets are bridged between their segment interfaces on the router.

## Packet Flows When Host A Sends to Host C From the Bridge Domain to a Routed Interface

Using host information from this figure, the following occurs when Host A sends data to Host C from the IRB bridging domain to the routing domain:

- Host A sends the packet to the BVI (as long any ARP request the is resolved between the host and the BVI). The packet has the following information:
  - Source MAC address of host A.
  - Destination MAC address of the BVI.

- Since Host C is on another network and needs to be routed, the BVI forwards the packet to the routed interface with the following information:
  - IP source MAC address of Host A (10.10.0.2) is changed to the MAC address of the BVI (10.10.0.4).
  - IP destination address is the IP address of Host C (10.20.0.3).
- Interface 10.20.0.2 sees receipt of a packet from the routed BVI 10.10.0.4. The packet is then routed through interface 10.20.0.2 to Host C.

## Packet Flows When Host C Sends to Host B From a Routed Interface to the Bridge Domain

Using host information from this figure, the following occurs when Host C sends data to Host B from the IRB routing domain to the bridging domain:

- The packet comes into the routing domain with the following information:
  - MAC source address—MAC of Host C.
  - MAC destination address—MAC of the 10.20.0.2 ingress interface.
  - IP source address—IP address of Host C (10.20.0.3).
  - IP destination address—IP address of Host B (10.10.0.3).
- When interface 10.20.0.2 receives the packet, it looks in the routing table and determines that the packet needs to be forwarded to the BVI at 10.10.0.4.
- The routing engine captures the packet that is destined for the BVI and forwards it to the BVI's corresponding bridge domain. The packet is then bridged through the appropriate interface if the destination MAC address for Host B appears in the bridging table, or is flooded on all interfaces in the bridge group if the address is not in the bridging table.

## **Configuration Examples for IRB**

This section provides the following configuration examples:

### **Basic IRB Configuration: Example**

The following example shows how to perform the most basic IRB configuration:

```
! Configure the BVI and its IPv4 address
!
RP/0/RP0/CPU0:router# configure
RP/0/RP0/CPU0:router(config)#interface bvi 1
RP/0/RP0/CPU0:router(config-if)#ipv4 address 10.10.0.4 255.255.255.0
RP/0/RP0/CPU0:router(config-if))# exit
!
! Configure the Layer 2 AC interface
!
```

RP/0/RP0/CPU0:router(config)#interface HundredGigE 0/1/0/0 l2transport RP/0/RP0/CPU0:router(config-if))# exit ! ! Configure the L2VPN bridge group and bridge domain and assign interfaces ! RP/0/RP0/CPU0:router(config)#l2vpn RP/0/RP0/CPU0:router(config-l2vpn)#bridge group 10 RP/0/RP0/CPU0:router(config-l2vpn-bg)#bridge-domain 1 RP/0/RP0/CPU0:router(config-l2vpn-bg-bd)#interface HundredGigE 0/1/0/0 RP/0/RP0/CPU0:router(config-l2vpn-bg-bd-if)# exit ! ! Associate a BVI to the bridge domain ! RP/0/RP0/CPU0:router(config-l2vpn-bg-bd)# routed interface bvi 1 RP/0/RP0/CPU0:router(config-l2vpn-bg-bd)# commit

### IPv4 Addressing on a BVI Supporting Multiple IP Networks: Example

The following example shows how to configure secondary IPv4 addresses on a BVI that supports bridge domains for the 10.10.10.0/24, 10.20.20.0/24, and 10.30.30.0/24 networks. In this example, the BVI must have an address on each of the bridge domain networks:

```
RP/0/RP0/CPU0:router# configure
RP/0/RP0/CPU0:router(config)#interface bvi 1
RP/0/RP0/CPU0:router(config-if)#ipv4 address 10.10.10.4 255.255.255.0
RP/0/RP0/CPU0:router(config-if)#ipv4 address 10.20.20.4 255.255.255.0 secondary
RP/0/RP0/CPU0:router(config-if)#ipv4 address 10.30.30.4 255.255.255.0 secondary
RP/0/RP0/CPU0:router(config-if)# commit
```

### IRB With BVI and VRRP Configuration: Example

This example shows a partial router configuration for the relevant configuration areas for IRB support of a BVI and VRRP:

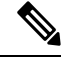

```
Note VRRPv6 is also supported.
```

```
12vpn
bridge group IRB
 bridge-domain IRB-EDGE
   interface TenGigE0/0/0/8
   routed interface BVT 100
interface TenGigE0/0/0/8
 12transport
L.
interface BVI 100
ipv4 address 10.21.1.1 255.255.255.0
T.
router vrrp
interface BVI 100
address-family ipv4
vrrp 1
 address 10.21.1.100
```

priority 100 !

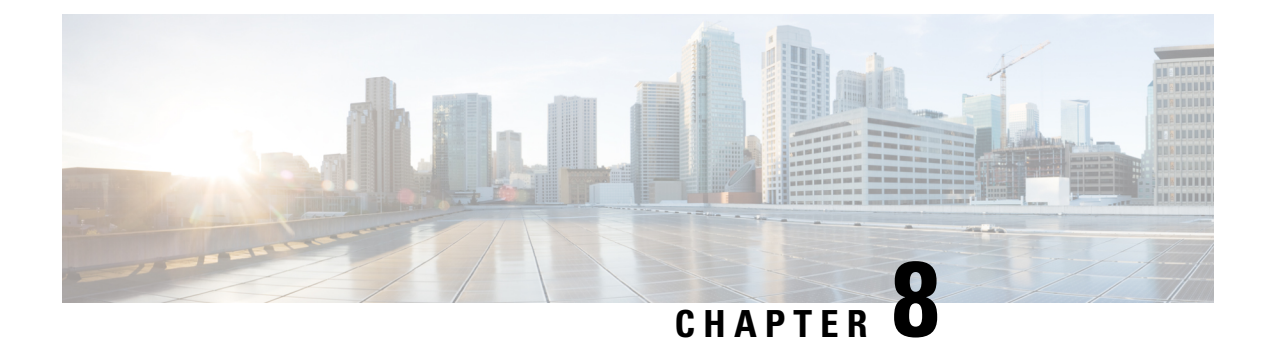

## **Configuring Link Bundling**

The Link Bundling feature allows you to group multiple point-to-point links together into one logical link and provide higher bidirectional bandwidth, redundancy, and load balancing between two routers. A virtual interface is assigned to the bundled link. The component links can be dynamically added and deleted from the virtual interface.

The virtual interface is treated as a single interface on which one can configure an IP address and other software features used by the link bundle. Packets sent to the link bundle are forwarded to one of the links in the bundle.

A link bundle is simply a group of ports that are bundled together and act as a single link. The advantages of link bundles are as follows:

- Multiple links can span several line cards to form a single interface. Thus, the failure of a single link does not cause a loss of connectivity.
- Bundled interfaces increase bandwidth availability, because traffic is forwarded over all available members of the bundle. Therefore, traffic can flow on the available links if one of the links within a bundle fails. Bandwidth can be added without interrupting packet flow.

Cisco IOS XR software supports the following method of forming bundles of Ethernet interfaces:

- IEEE 802.3ad—Standard technology that employs a Link Aggregation Control Protocol (LACP) to ensure that all the member links in a bundle are compatible. Links that are incompatible or have failed are automatically removed from a bundle.
- Limitations and Compatible Characteristics of Ethernet Link Bundles, on page 190
- Configuring Ethernet Link Bundles, on page 191
- Configuring LACP Fallback, on page 196
- VLANs on an Ethernet Link Bundle, on page 197
- Configuring VLAN over Bundles, on page 198
- LACP Short Period Time Intervals, on page 202
- Configuring the Default LACP Short Period Time Interval, on page 202
- Configuring Custom LACP Short Period Time Intervals, on page 204
- Bundle Consistency Checker, on page 210
- Information About Configuring Link Bundling, on page 214

## Limitations and Compatible Characteristics of Ethernet Link Bundles

This list describes the properties and limitations of ethernet link bundles:

- The router supports mixed speed bundles. Mixed speed bundles allow member links of different bandwidth to be configured as active members in a single bundle. The ratio of the bandwidth for bundle members must not exceed 10. Also, the total weight of the bundle must not exceed 64. For example, 100Gbps link and 10Gbps links can be active members in a bundle and load-balancing on member links is based on bandwidth weightage.
- The weight of each bundle member is the ratio of its bandwidth to the lowest bandwidth member. Total weight of the bundle is the sum of weights or relative bandwidth of each bundle member. Since the weight for a bundle member is greater than or equal to 1 and less than or equal to 10, the total member of links in a bundle is less than 64 in mixed bundle case.
- Any type of Ethernet interfaces can be bundled, with or without the use of LACP (Link Aggregation Control Protocol).
- A single router can support a maximum of 256 bundle interfaces. Link bundles of only physical interfaces are supported.
- When enabling HQoS profile, the maximum available trunks by default (bundle main + sub-interfaces) are 256. If you need more trunks, configure the **hw-module profile bundle-scale** <**256**/**512**/**1024**> command. With HQoS enabled on bundle interfaces, the maximum priority level supported is 4.
- The following limitations apply to the number of supported bundle members with HQoS profile on Layer2 and Layer3 intefaces:
  - Maximum of 1024 trunks (128 physical interfaces + 896 sub-interfaces) and 16 bundle members.
  - Maximum of 256 trunks (128 physical interfaces + 128 sub-interfaces) and 64 bundle members.
  - Maximum of 512 trunks (128 physical interfaces + 384 sub-interfaces) and 32 bundle members.
- The following limitations apply to bundle sub-interfaces and the number of members per bundle :
  - Maximum of 1024 bundle sub-interfaces, each containing up to 16 member-links.
  - Maximum of 256 bundle sub-interfaces, each containing up to 64 member-links
  - Maximum of 512 bundle sub-interfaces, each containing up to 32 member-links
- Physical layer and link layer configuration are performed on individual member links of a bundle.
- Configuration of network layer protocols and higher layer applications is performed on the bundle itself.
- IPv4 and IPv6 addressing is supported on ethernet link bundles.
- A bundle can be administratively enabled or disabled.
- Each individual link within a bundle can be administratively enabled or disabled.
- Ethernet link bundles are created in the same way as Ethernet channels, where the user enters the same configuration on both end systems.

- QoS is supported and is applied proportionally on each bundle member.
- In case static MAC address is configured on a bundle-ether interface, the following limitations are applied:
  - Locally generated packets, such as ICMP, BGP, and so on, going out from the interface have the source MAC address as the statically configured MAC address.
  - Transit (forwarded) packets going out of the interface do not have the configured static MAC as source MAC address. In such a scenario, the upper 36-bits come from the system MAC address (or the original/dynamic MAC address) and the lower 12-bits come from the MAC address configured on the bundle. To check the dynamic pool of MAC addresses included, use the show ethernet mac-allocation detail command.

For example, if the dynamic MAC address was 008A.9624.48D8 and the configured static MAC address is 0011.2222.ABCD. Then, the source MAC for transit (forwarded) traffic will be 008A.9624.4BCD.

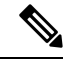

Note

This limitation can cause traffic blackholing for the transit traffic, in case there is L2 ACL applied for security purpose. In such case, it is necessary to add permit statement for both MAC addresses in the L2 ACL.

- Load balancing (the distribution of data between member links) is done by flow instead of by packet. Data is distributed to a link in proportion to the bandwidth of the link in relation to its bundle.
- All links within a single bundle must terminate on the same two systems.
- · Bundled interfaces are point-to-point.
- A link must be in the up state before it can be in distributing state in a bundle.
- Only physical links can be bundle members.
- Multicast traffic is load balanced over the members of a bundle. For a given flow, the internal processes selects the member link, and the traffic for the flow is sent over that member.

## **Configuring Ethernet Link Bundles**

This section describes how to configure an Ethernet link bundle.

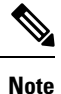

In order for an Ethernet bundle to be active, you must perform the same configuration on both connection endpoints of the bundle.

P

P You can programmatically perform the configuration using openconfig-if-aggregate.yang OpenConfig data model. To get started with using data models, see the *Programmability Configuration Guide for Cisco NCS 5500 Series Routers*.

#### **SUMMARY STEPS**

- 1. configure
- 2. interface Bundle-Ether bundle-id
- 3. ipv4 address ipv4-address mask
- 4. bundle minimum-active bandwidth *kbps*
- 5. bundle minimum-active links links
- 6. bundle maximum-active links [hot-standby]
- 7. exit
- 8. interface HundredGigE interface-path-id
- **9. bundle id** *bundle-id* [mode {active | on | passive}]
- **10. bundle port-priority** *priority*
- 11. no shutdown
- **12**. exit
- **13.** bundle id *bundle-id* [mode {active | passive | on}] no shutdown exit
- 14. end or commit
- 15. exit
- 16. exit
- **17.** Perform Step 1 through Step 15 on the remote end of the connection.
- **18.** show bundle Bundle-Ether bundle-id
- 19. show lacp Bundle-Ether bundle-id

#### **DETAILED STEPS**

| Step 1 | configure                                                                                                    |  |  |  |
|--------|----------------------------------------------------------------------------------------------------|--|--|--|
|        | Example:                                                                                                    |  |  |  |
|        | RP/0/RP0/CPU0:router# configure                                                                                                    |  |  |  |
|        | Enters global configuration mode.                                                                                                    |  |  |  |
| Step 2 | interface Bundle-Ether bundle-id                                                                                                    |  |  |  |
|        | Example:                                                                                                    |  |  |  |
|        | RP/0/RP0/CPU0:router(config)# interface Bundle-Ether 3                                                                                                    |  |  |  |
|        | Creates a new Ethernet link bundle with the specified bundle-id. The range is 1 to 65535.                                                                                                    |  |  |  |
|        | This <b>interface Bundle-Ether</b> command enters you into the interface configuration submode, where you can enter interface specific configuration commands are entered. Use the <b>exit</b> command to exit from the interface configuration |  |  |  |

**Step 3** ipv4 address ipv4-address mask

#### Example:

RP/0/RP0/CPU0:router(config-if)# ipv4 address 10.1.2.3 255.0.0.0

submode back to the normal global configuration mode.

Assigns an IP address and subnet mask to the virtual interface using the ipv4 address configuration subcommand.

|        | • Only a Layer 3 bundle interface requires an IP address.                                                                                                    |  |  |  |  |
|--------|----------------------------------------------------------------------------------------------------|--|--|--|--|
| Step 4 | bundle minimum-active bandwidth kbps                                                                                                    |  |  |  |  |
|        | Example:                                                                                                    |  |  |  |  |
|        | RP/0/RP0/CPU0:router(config-if)# bundle minimum-active bandwidth 580000                                                                                                    |  |  |  |  |
|        | (Optional) Sets the minimum amount of bandwidth required before a user can bring up a bundle.                                                                                                    |  |  |  |  |
| Step 5 | bundle minimum-active links links                                                                                                    |  |  |  |  |
|        | Example:                                                                                                    |  |  |  |  |
|        | RP/0/RP0/CPU0:router(config-if)# bundle minimum-active links 2                                                                                                    |  |  |  |  |
|        | (Optional) Sets the number of active links required before you can bring up a specific bundle.                                                                                                    |  |  |  |  |
| Step 6 | bundle maximum-active links [hot-standby]                                                                                                    |  |  |  |  |
|        | Example:                                                                                                    |  |  |  |  |
|        | RP/0/RP0/CPU0:router(config-if)# bundle maximum-active links 1 hot-standby                                                                                                    |  |  |  |  |
|        | (Optional) Implements 1:1 link protection for the bundle, which causes the highest-priority link in the bundle to becom<br>active and the second-highest-priority link to become the standby. Also, specifies that a switchover between active an<br>standby LACP-enabled links is implemented per a proprietary optimization. |  |  |  |  |
|        | • The priority of the active and standby links is based on the value of the <b>bundle port-priority</b> command                                                                                                    |  |  |  |  |
| Step 7 | exit                                                                                                    |  |  |  |  |
|        | Example:                                                                                                    |  |  |  |  |
|        | RP/0/RP0/CPU0:router(config-if)# exit                                                                                                    |  |  |  |  |
|        | Exits interface configuration submode for the Ethernet link bundle.                                                                                                    |  |  |  |  |
| Step 8 | interface HundredGigE interface-path-id                                                                                                    |  |  |  |  |
|        | Example:                                                                                                    |  |  |  |  |
|        | RP/0/RP0/CPU0:router(config)# interface HundredGigE 0/1/0/1                                                                                                    |  |  |  |  |
|        | Enters interface configuration mode for the specified interface.                                                                                                    |  |  |  |  |
|        | Enter the <b>HundredGigE</b> keyword to specify the interface type. Replace the <i>interface-path-id</i> argument with the node-in in the <i>rack/slot/module</i> format.                                                                                                    |  |  |  |  |
| Step 9 | bundle id <i>bundle-id</i> [mode {active   on   passive}]                                                                                                    |  |  |  |  |
|        | Example:                                                                                                    |  |  |  |  |
|        | RP/0/RP0/CPU0:router(config-if)# bundle id 3 mode on                                                                                                    |  |  |  |  |
|        | Adds the link to the specified bundle.                                                                                                    |  |  |  |  |
|        | To enable active or passive LACP on the bundle, include the optional mode active or mode passive keywords in the                                                                                                    |  |  |  |  |

command string.

I

Step

Step

Step

Step

Step

|    | To add the                                | link to the bundle without LACP support, include the optional <b>mode on</b> keywords with the command string.                                                                                                    |  |  |  |  |
|----|-------------------------------------------|----------------------------------------------------------------------------------------------------|--|--|--|--|
|    | Note                                      | • If you do not specify the <b>mode</b> keyword, the default mode is <b>on</b> (LACP is not run over the port).                                                                                                    |  |  |  |  |
| 10 | bundle po                                 | rt-priority priority                                                                                                    |  |  |  |  |
|    | Example:                                  |                                                                                                    |  |  |  |  |
|    | RP/0/RP0/                                 | CPU0:router(config-if)# bundle port-priority 1                                                                                                    |  |  |  |  |
|    | (Optional)<br>to the highe<br>you can set | If you set the <b>bundle maximum-active links</b> command to 1, you must also set the priority of the active link est priority (lowest value) and the standby link to the second-highest priority (next lowest value). For example, the priority of the active link to 1 and the standby link to 2. |  |  |  |  |
| 11 | no shutdov                                | wn                                                                                                    |  |  |  |  |
|    | Example:                                  | Example:                                                                                                    |  |  |  |  |
|    | RP/0/RP0/                                 | CPU0:router(config-if)# no shutdown                                                                                                    |  |  |  |  |
|    | (Optional)<br>depending                   | If a link is in the down state, bring it up. The <b>no shutdown</b> command returns the link to an up or down state on the configuration and state of the link.                                                                                                    |  |  |  |  |
| 12 | exit                                      |                                                                                                    |  |  |  |  |
|    | Example:                                  |                                                                                                    |  |  |  |  |
|    | RP/0/RP0/                                 | CPU0:router(config-if)# exit                                                                                                    |  |  |  |  |
|    | Exits interf                              | ace configuration submode for the Ethernet interface.                                                                                                    |  |  |  |  |
| 13 | bundle id /                               | bundle id <i>bundle-id</i> [mode {active   passive   on}] no shutdown exit                                                                                                    |  |  |  |  |
|    | Example:                                  |                                                                                                    |  |  |  |  |
|    | RP/0/RP0/                                 | CPU0:router(config)# interface TenGigE 0/1/0/1                                                                                                    |  |  |  |  |
|    | RP/0/RP0/                                 | CPU0:router(config-if)# bundle id 3                                                                                                    |  |  |  |  |
|    | RP/0/RP0/                                 | CPU0:router(config-if)# bundle port-priority 2                                                                                                    |  |  |  |  |
|    | RP/0/RP0/                                 | CPU0:router(config-if)# no shutdown                                                                                                    |  |  |  |  |
|    | RP/0/RP0/                                 | CPU0:router(config-if)# exit                                                                                                    |  |  |  |  |
|    | RP/0/RP0/                                 | CPU0:router(config)# interface TenGigE 0/1/0/1                                                                                                    |  |  |  |  |
|    | RP/0/RP0/                                 | CPU0:router(config-if)# bundle id 3                                                                                                    |  |  |  |  |
|    | RP/0/RP0/                                 | CPU0:router(config-if)# no shutdown                                                                                                    |  |  |  |  |
|    | RP/0/RP0/                                 | CPU0:router(config-if)# exit                                                                                                    |  |  |  |  |
|    | (Optional)                                | Repeat Step 8 through Step 11 to add more links to the bundle.                                                                                                    |  |  |  |  |
| 14 | end or con                                | nmit                                                                                                    |  |  |  |  |
|    | Example:                                  |                                                                                                    |  |  |  |  |

RP/0/RP0/CPU0:router(config-if) # end

| or                                                                                                    |
|----------------------------------------------------------------------------------------------------|
| RP/0/RP0/CPU0:router(config-if)# commit                                                                                                    |
| Saves configuration changes.                                                                                                    |
| • When you issue the <b>end</b> command, the system prompts you to commit changes:                                                                         |
| Uncommitted changes found, commit them before exiting(yes/no/cancel)?<br>[cancel]:                                                                         |
| • Entering <b>yes</b> saves configuration changes to the running configuration file, exits the configuration session, and returns the router to EXEC mode. |
| • Entering <b>no</b> exits the configuration session and returns the router to EXEC mode without committing the configuration changes.                     |

- Entering **cancel** leaves the router in the current configuration session without exiting or committing the configuration changes.
- Use the **commit** command to save the configuration changes to the running configuration file and remain within the configuration session.

### Step 15 exit **Example:** RP/0/RP0/CPU0:router(config-if)# exit Exits interface configuration mode. Step 16 exit Example: RP/0/RP0/CPU0:router(config) # exit Exits global configuration mode. Step 17 Perform Step 1 through Step 15 on the remote end of the connection. Brings up the other end of the link bundle. Step 18 show bundle Bundle-Ether bundle-id Example: RP/0/RP0/CPU0:router# show bundle Bundle-Ether 3 (Optional) Shows information about the specified Ethernet link bundle. Step 19 show lacp Bundle-Ether bundle-id Example: RP/0/RP0/CPU0:router# show lacp Bundle-Ether 3 (Optional) Shows detailed information about LACP ports and their peers.

## **Configuring LACP Fallback**

This section describes how to configure the LACP Fallback feature.

#### **SUMMARY STEPS**

- 1. configure
- 2. interface Bundle-Ether bundle-id
- 3. ipv4 address ipv4-address mask
- 4. end or commit
- 5. show bundle infrastructure database ma bdl-info Bundle-e1010 | inctext
- 6. show bundle infrastructure database ma bdl-info Bundle-e1015 | inctext

#### **DETAILED STEPS**

Step 1 configure Example: RP/0/RP0/CPU0:router# configure Enters global configuration mode. Step 2 interface Bundle-Ether bundle-id Example: RP/0/RP0/CPU0:router(config)# interface Bundle-Ether 3 Creates and names a new Ethernet link bundle. The interface Bundle-Ether command enters into the interface configuration submode, where you can enter interface-specific configuration commands. Use the exit command to exit from the interface configuration submode back to the normal return to global configuration mode. ipv4 address ipv4-address mask Step 3 Example: RP/0/RP0/CPU0:router(config-if) # bundle lacp-fallback timeout 4 Enables the LACP Fallback feature. Step 4 end or commit Example: RP/0/RP0/CPU0:router(config-subif)# commit Saves configuration changes. Step 5 show bundle infrastructure database ma bdl-info Bundle-e1010 | inctext **Example:** 

RP/0/RP0/CPU0:router# show bundle infrastructure database ma bdl-info Bundle-e1010 | inc "fallback" (Optional) Shows the MA information of the bundle manager.

#### Step 6 show bundle infrastructure database ma bdl-info Bundle-e1015 | inctext

#### Example:

RP/0/RP0/CPU0:router# show bundle infrastructure database ma bdl-info Bundle-e1015 | inc "fallback" (Optional) Shows the MA information of the bundle manager.

## VLANs on an Ethernet Link Bundle

802.1Q VLAN subinterfaces can be configured on 802.3ad Ethernet link bundles. Keep the following information in mind when adding VLANs on an Ethernet link bundle:

• There is no separate limit defined for Layer 3 sub-interfaces on a bundle. However, an overall system limit of 4000 is applicable for NCS5001 and NCS5002, while a limit of 2000 is applicable for NCS5011.

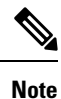

The memory requirement for bundle VLANs is slightly higher than standard physical interfaces.

To create a VLAN subinterface on a bundle, include the VLAN subinterface instance with the **interface Bundle-Ether** command, as follows:

interface Bundle-Ether interface-bundle-id.subinterface

After you create a VLAN on an Ethernet link bundle, all VLAN subinterface configuration is supported on that link bundle.

VLAN subinterfaces can support multiple Layer 2 frame types and services, such as Ethernet Flow Points - EFPs) and Layer 3 services.

Layer 2 EFPs are configured as follows:

interface bundle-ether instance.subinterface l2transport. encapsulation dot1q xxxxx

Layer 3 VLAN subinterfaces are configured as follows:

interface bundle-ether instance.subinterface, encapsulation dot1q xxxxx

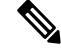

Note

The difference between the Layer 2 and Layer 3 interfaces is the **l2transport** keyword. Both types of interfaces use **dot1q encapsulation**.

## **Configuring VLAN over Bundles**

This section describes how to configure a VLAN bundle. The creation of a VLAN bundle involves three main tasks:

#### **SUMMARY STEPS**

- **1.** Create an Ethernet bundle.
- 2. Create VLAN subinterfaces and assign them to the Ethernet bundle.
- **3.** Assign Ethernet links to the Ethernet bundle.

#### DETAILED STEPS

- **Step 1** Create an Ethernet bundle.
- **Step 2** Create VLAN subinterfaces and assign them to the Ethernet bundle.
- **Step 3** Assign Ethernet links to the Ethernet bundle.

These tasks are describe in detail in the procedure that follows.

**Note** In order for a VLAN bundle to be active, you must perform the same configuration on both ends of the bundle connection.

#### **SUMMARY STEPS**

- 1. configure
- 2. interface Bundle-Ether bundle-id
- 3. ipv4 address ipv4-address mask
- 4. bundle minimum-active bandwidth *kbps*
- 5. bundle minimum-active links links
- 6. bundle maximum-active links [hot-standby]
- 7. exit
- 8. interface Bundle-Ether bundle-id.vlan-id
- 9. encapsulation dot1qvlan-id
- 10. ipv4 address ipv4-address mask
- 11. no shutdown
- 12. exit
- **13.** Repeat Step 9 through Step 12 to add more VLANS to the bundle you created in Step 2.
- 14. end or commit
- **15.** exit
- 16. exit
- 17. configure
- **18.** interface {TenGigE | FortyGigE | HundredGigE} interface-path-id

#### **DETAILED STEPS**

I

| Step 1 | configure                                                                                                    |
|--------|----------------------------------------------------------------------------------------------------|
|        | Example:                                                                                                    |
|        | RP/0/RP0/CPU0:router# configure                                                                                                    |
|        | Enters global configuration mode.                                                                                                    |
| Step 2 | interface Bundle-Ether bundle-id                                                                                                    |
|        | Example:                                                                                                    |
|        | RP/0/RP0/CPU0:router#(config)# interface Bundle-Ether 3                                                                                                    |
|        | Creates and names a new Ethernet link bundle.                                                                                                    |
|        | This <b>interface Bundle-Ether</b> command enters you into the interface configuration submode, where you can enter interface-specific configuration commands. Use the <b>exit</b> command to exit from the interface configuration submode back to the normal global configuration mode.                                  |
| Step 3 | ipv4 address ipv4-address mask                                                                                                    |
|        | Example:                                                                                                    |
|        | RP/0/RP0/CPU0:router(config-if)# ipv4 address 10.1.2.3 255.0.0.0                                                                                                    |
|        | Assigns an IP address and subnet mask to the virtual interface using the ipv4 address configuration subcommand.                                                                                                    |
| Step 4 | bundle minimum-active bandwidth kbps                                                                                                    |
|        | Example:                                                                                                    |
|        | RP/0/RP0/CPU0:router(config-if)# bundle minimum-active bandwidth 580000                                                                                                    |
|        | (Optional) Sets the minimum amount of bandwidth required before a user can bring up a bundle.                                                                                                    |
| Step 5 | bundle minimum-active links links                                                                                                    |
|        | Example:                                                                                                    |
|        | RP/0/RP0/CPU0:router(config-if)# bundle minimum-active links 2                                                                                                    |
|        | (Optional) Sets the number of active links required before you can bring up a specific bundle.                                                                                                    |
| Step 6 | bundle maximum-active links [hot-standby]                                                                                                    |
|        | Example:                                                                                                    |
|        | RP/0/RP0/CPU0:router(config-if)# bundle maximum-active links 1 hot-standby                                                                                                    |
|        | (Optional) Implements 1:1 link protection for the bundle, which causes the highest-priority link in the bundle to become active and the second-highest-priority link to become the standby. Also, specifies that a switchover between active and standby LACP-enabled links is implemented per a proprietary optimization. |
|        | <b>Note</b> The priority of the active and standby links is based on the value of the <b>bundle port-priority</b> command.                                                                                                    |
| Step 7 | exit                                                                                                    |

|         | Example:                                                                                                    |
|---------|----------------------------------------------------------------------------------------------------|
|         | RP/0/RP0/CPU0:router(config-if)# exit                                                                                                    |
|         | Exits the interface configuration submode.                                                                                                    |
| Step 8  | interface Bundle-Ether bundle-id.vlan-id                                                                                                    |
|         | Example:                                                                                                    |
|         | RP/0/RP0/CPU0:router#(config)# interface Bundle-Ether 3.1                                                                                                    |
|         | Creates a new VLAN, and assigns the VLAN to the Ethernet bundle you created in Step 2.                                                                                               |
|         | Replace the <i>bundle-id</i> argument with the <i>bundle-id</i> you created in Step 2.                                                                                               |
|         | Replace the <i>vlan-id</i> with a subinterface identifier.                                                                                                    |
|         | Range is from 1 to 4093 inclusive (0, 4094, and 4095 are reserved).                                                                                                    |
|         | <b>Note</b> When you include the <i>.vlan-id</i> argument with the <b>interface Bundle-Ether</b> <i>bundle-id</i> command, you enter subinterface configuration mode.                |
| Step 9  | encapsulation dot1qvlan-id                                                                                                    |
|         | Example:                                                                                                    |
|         | RP/0/RP0/CPU0:router(config-subif)# encapsulation dot1q 100                                                                                                    |
|         | Sets the Layer 2 encapsulation of an interface.                                                                                                    |
| Step 10 | ipv4 address ipv4-address mask                                                                                                    |
|         | Example:                                                                                                    |
|         | RP/0/RP0/CPU0:router#(config-subif)# ipv4 address 10.1.2.3/24                                                                                                    |
|         | Assigns an IP address and subnet mask to the subinterface.                                                                                                    |
| Step 11 | no shutdown                                                                                                    |
|         | Example:                                                                                                    |
|         | RP/0/RP0/CPU0:router#(config-subif)# no shutdown                                                                                                    |
|         | (Optional) If a link is in the down state, bring it up. The <b>no shutdown</b> command returns the link to an up or down state depending on the configuration and state of the link. |
| Step 12 | exit                                                                                                    |
|         | Example:                                                                                                    |
|         | RP/0/RP0/CPU0:router(config-subif)# exit                                                                                                    |
|         | Exits subinterface configuration mode for the VLAN subinterface.                                                                                                    |
| Step 13 | Repeat Step 9 through Step 12 to add more VLANS to the bundle you created in Step 2.                                                                                                 |
|         | (Optional) Adds more subinterfaces to the bundle.                                                                                                    |
| Step 14 | end or commit                                                                                                    |
#### **Example:**

RP/0/RP0/CPU0:router(config-subif) # end

#### or

RP/0/RP0/CPU0:router(config-subif) # commit

#### Saves configuration changes.

• When you issue the end command, the system prompts you to commit changes:

```
Uncommitted changes found, commit them before
exiting(yes/no/cancel)?
[cancel]:
```

- Entering **yes** saves configuration changes to the running configuration file, exits the configuration session, and returns the router to EXEC mode.

- Entering **no** exits the configuration session and returns the router to EXEC mode without committing the configuration changes.

- Entering **cancel** leaves the router in the current configuration session without exiting or committing the configuration changes.

• Use the **commit** command to save the configuration changes to the running configuration file and remain within the configuration session.

| Step 15 | exit<br>Example:                                                                              |  |  |
|---------|-----------------------------------------------------------------------------------------------|--|--|
|         |                                                                                               |  |  |
|         | RP/0/RP0/CPU0:router(config-subif)# end                                                       |  |  |
|         | Exits interface configuration mode.                                                           |  |  |
| Step 16 | exit                                                                                          |  |  |
|         | Example:                                                                                      |  |  |
|         | RP/0/RP0/CPU0:router(config)# exit                                                            |  |  |
|         | Exits global configuration mode.                                                              |  |  |
| Step 17 | configure                                                                                     |  |  |
|         | Example:                                                                                      |  |  |
|         | RP/0/RP0/CPU0:router # configure                                                              |  |  |
|         | Enters global configuration mode.                                                             |  |  |
| Step 18 | <pre>interface {TenGigE   FortyGigE   HundredGigE}interface-path-id</pre>                     |  |  |
|         | Example:                                                                                      |  |  |
|         | RP/0/RP0/CPU0:router(config)# interface TenGigE 1/0/0/0                                       |  |  |
|         | Enters interface configuration mode for the Ethernet interface you want to add to the Bundle. |  |  |

Enter the **GigabitEthernet** or **TenGigE** keyword to specify the interface type. Replace the *interface-path-id* argument with the node-id in the rack/slot/module format.

**Note** A VLAN bundle is not active until you add an Ethernet interface on both ends of the link bundle.

# **LACP Short Period Time Intervals**

As packets are exchanged across member links of a bundled interface, some member links may slow down or time-out and fail. LACP packets are exchanged periodically across these links to verify the stability and reliability of the links over which they pass. The configuration of short period time intervals, in which LACP packets are sent, enables faster detection and recovery from link failures.

Short period time intervals are configured as follows:

- · In milliseconds
- In increments of 100 milliseconds
- In the range 100 to 1000 milliseconds
- The default is 1000 milliseconds (1 second)
- Up to 64 member links
- Up to 1280 packets per second (pps)

After 6missed packets, the link is detached from the bundle.

When the short period time interval is *not* configured, LACP packets are transmitted over a member link every 30 seconds by default.

When the short period time interval is configured, LACP packets are transmitted over a member link once every 1000 milliseconds (1 second) by default. Optionally, both the transmit and receive intervals can be configured to less than 1000 milliseconds, independently or together, in increments of 100 milliseconds (100, 200, 300, and so on).

When you configure a custom LACP short period *transmit* interval at one end of a link, you must configure the same time period for the *receive* interval at the other end of the link.

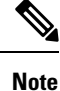

You must always configure the *transmit* interval at both ends of the connection before you configure the *receive* interval at either end of the connection. Failure to configure the *transmit* interval at both ends first results in route flapping (a route going up and down continuously). When you remove a custom LACP short period, you must do it in reverse order. You must remove the *receive* intervals first and then the *transmit* intervals.

# **Configuring the Default LACP Short Period Time Interval**

This section describes how to configure the default short period time interval for sending and receiving LACP packets on a Gigabit Ethernet interface. This procedure also enables the LACP short period.

#### **SUMMARY STEPS**

- 1. configure
- 2. interface HundredGigEinterface-path
- **3. bundle id** *number* **mode active**
- 4. lacp period short
- 5. end or commit

#### **DETAILED STEPS**

I

| Step 1 | configure                                                                                                    |  |  |
|--------|----------------------------------------------------------------------------------------------------|--|--|
|        | Example:                                                                                                    |  |  |
|        | RP/0/RP0/CPU0:router# configure                                                                                                    |  |  |
|        | Enters global configuration mode.                                                                                                    |  |  |
| Step 2 | interface HundredGigEinterface-path                                                                                                    |  |  |
|        | Example:                                                                                                    |  |  |
|        | RP/0/RP0/CPU0:router(config)# interface HundredGigE 0/1/0/1                                                                                            |  |  |
|        | Creates a Gigabit Ethernet interface and enters interface configuration mode.                                                                          |  |  |
| Step 3 | bundle id number mode active                                                                                                    |  |  |
|        | Example:                                                                                                    |  |  |
|        | RP/0/RP0/CPU0:router(config-if)# bundle id 1 mode active                                                                                               |  |  |
|        | Specifies the bundle interface and puts the member interface in active mode.                                                                           |  |  |
| Step 4 | lacp period short                                                                                                    |  |  |
|        | Example:                                                                                                    |  |  |
|        | RP/0/RP0/CPU0:router(config-if)# lacp period short                                                                                                    |  |  |
|        | Configures a short period time interval for the sending and receiving of LACP packets, using the default time period of 1000 milliseconds or 1 second. |  |  |
| Step 5 | end or commit                                                                                                    |  |  |
|        | Example:                                                                                                    |  |  |
|        | RP/0/RP0/CPU0:router(config-if)# end                                                                                                    |  |  |
|        | or                                                                                                    |  |  |
|        | RP/0/RP0/CPU0:router(config-if)# commit                                                                                                    |  |  |
|        | Saves configuration changes.                                                                                                    |  |  |
|        | • When you issue the <b>end</b> command, the system prompts you to commit changes:                                                                     |  |  |

```
Uncommitted changes found, commit them before
exiting(yes/no/cancel)?
[cancel]:
```

- Entering **yes** saves configuration changes to the running configuration file, exits the configuration session, and returns the router to EXEC mode.

- Entering **no** exits the configuration session and returns the router to EXEC mode without committing the configuration changes.

- Entering **cancel** leaves the router in the current configuration session without exiting or committing the configuration changes.

• Use the **commit** command to save the configuration changes to the running configuration file and remain within the configuration session.

#### Example

This example shows how to configure the LACP short period time interval to the default time of 1000 milliseconds (1 second):

```
config
interface HundredGigE 0/1/0/1
bundle id 1 mode active
lacp period short
commit
```

The following example shows how to configure custom LACP short period transmit and receive intervals to *less than* the default of 1000 milliseconds (1 second):

```
config
interface HundredGigE 0/1/0/1
  bundle id 1 mode active
  lacp period short
  commit
config
interface HundredGigE 0/1/0/1
  lacp period short transmit 100
  commit
config
interface HundredGigE 0/1/0/1
  lacp period short receive 100
  commit
```

# **Configuring Custom LACP Short Period Time Intervals**

This section describes how to configure custom short period time intervals (less than 1000 milliseconds) for sending and receiving LACP packets on a Gigabit Ethernet interface.

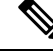

**Note** You must always configure the *transmit* interval at both ends of the connection before you configure the *receive* interval at either end of the connection. Failure to configure the *transmit* interval at both ends first results in route flapping (a route going up and down continuously). When you remove a custom LACP short period, you must do it in reverse order. You must remove the *receive* intervals first and then the *transmit* intervals.

#### **SUMMARY STEPS**

- 1. configure
- 2. interface Bundle-Ether bundle-id
- 3. ipv4 address ipv4-address mask
- 4. bundle minimum-active bandwidth kbps
- 5. bundle minimum-active links *links*
- 6. bundle maximum-active links links
- 7. exit
- 8. interface Bundle-Ether bundle-id.vlan-id
- 9. dot1q vlan vlan-id
- 10. ipv4 address ipv4-address mask
- **11.** no shutdown
- **12**. exit
- **13.** Repeat Step 7 through Step 12 to add more VLANs to the bundle you created in Step 2.
- 14. end or commit
- **15**. exit
- 16. exit
- **17.** show ethernet trunk bundle-ether *instance*
- 18. configure
- **19.** interface {HundredGigE } interface-path-id
- **20.** bundle id *bundle-id* [mode {active | on | passive}]
- 21. no shutdown
- 22. Repeat Step 19 through Step 21 to add more Ethernet interfaces to the VLAN bundle.
- 23. end or commit
- 24. Perform Step 1 through Step 23 on the remote end of the VLAN bundle connection.
- 25. show bundle Bundle-Ether bundle-id [reasons]
- 26. show ethernet trunk bundle-ether instance

#### **DETAILED STEPS**

Step 1 configure

#### Example:

RP/0/RP0/CPU0:router# configure

Enters global configuration mode.

| Step 2 | interface Bundle-Ether <i>bundle-id</i><br>Example:                                                                                                    |  |  |
|--------|----------------------------------------------------------------------------------------------------|--|--|
|        |                                                                                                    |  |  |
|        | RP/0/RP0/CPU0:router(config)# interface Bundle-Ether 3                                                                                                    |  |  |
|        | Creates and names a new Ethernet link bundle.                                                                                                    |  |  |
|        | This <b>interface Bundle-Ether</b> command enters you into the interface configuration submode, where you can enter interface-specific configuration commands. Use the <b>exit</b> command to exit from the interface configuration submode back to the normal global configuration mode.                                                                          |  |  |
| Step 3 | ipv4 address ipv4-address mask                                                                                                    |  |  |
|        | Example:                                                                                                    |  |  |
|        | <pre>RP/0/RP0/CPU0:router(config-if)# ipv4 address 10.1.2.3 255.0.0.0</pre>                                                                                                    |  |  |
|        | Assigns an IP address and subnet mask to the virtual interface using the <b>ipv4 address</b> configuration subcommand.                                                                                                    |  |  |
| Step 4 | bundle minimum-active bandwidth kbps                                                                                                    |  |  |
|        | Example:                                                                                                    |  |  |
|        | RP/0/RP0/CPU0:router(config-if)# bundle minimum-active bandwidth 580000                                                                                                    |  |  |
|        | (Optional) Sets the minimum amount of bandwidth required before a user can bring up a bundle.                                                                                                    |  |  |
| Step 5 | bundle minimum-active links links                                                                                                    |  |  |
|        | Example:                                                                                                    |  |  |
|        | RP/0/RP0/CPU0:router(config-if)# bundle minimum-active links 2                                                                                                    |  |  |
|        | (Optional) Sets the number of active links required before you can bring up a specific bundle.                                                                                                    |  |  |
| Step 6 | bundle maximum-active links links                                                                                                    |  |  |
|        | Example:                                                                                                    |  |  |
|        | RP/0/RP0/CPU0:router(config-if)# bundle maximum-active links 1                                                                                                    |  |  |
|        | (Optional) Designates one active link and one link in standby mode that can take over immediately for a bundle if the active link fails (1:1 protection).                                                                                                    |  |  |
|        | • The default number of active links allowed in a single bundle is 8.                                                                                                    |  |  |
|        | • If the <b>bundle maximum-active</b> command is issued, then only the highest-priority link within the bundle is active. The priority is based on the value from the <b>bundle port-priority</b> command, where a lower value is a higher priority. Therefore, we recommend that you configure a higher priority on the link that you want to be the active link. |  |  |
| Step 7 | exit                                                                                                    |  |  |
|        | Example:                                                                                                    |  |  |
|        | RP/0/RP0/CPU0:router(config-if)# exit                                                                                                    |  |  |
|        | Exits the interface configuration submode.                                                                                                    |  |  |

| Step 8  | interface Bundle-Ether bundle-id.vlan-id                                                                                                    |  |  |
|---------|----------------------------------------------------------------------------------------------------|--|--|
|         | Example:                                                                                                    |  |  |
|         | RP/0/RP0/CPU0:router#(config)# interface Bundle-Ether 3.1                                                                                                    |  |  |
|         | Creates a new VLAN, and assigns the VLAN to the Ethernet bundle you created in Step 2.                                                                                              |  |  |
|         | Replace the <i>bundle-id</i> argument with the <i>bundle-id</i> you created in Step 2.                                                                                              |  |  |
|         | Replace the <i>vlan-id</i> with a subinterface identifier. Range is from 1 to 4093 inclusive (0, 4094, and 4095 are re                                                              |  |  |
|         | • When you include the <i>vlan-id</i> argument with the <b>interface Bundle-Ether</b> <i>bundle-id</i> command, you enter subinterface configuration mode.                          |  |  |
| Step 9  | dot1q vlan vlan-id                                                                                                    |  |  |
|         | Example:                                                                                                    |  |  |
|         | RP/0/RP0/CPU0:router(config-subif)# dot1q vlan 10                                                                                                    |  |  |
|         | Assigns a VLAN to the subinterface.                                                                                                    |  |  |
|         | Replace the <i>vlan-id</i> argument with a subinterface identifier. Range is from 1 to 4093 inclusive (0, 4094, and 4095 are reserved).                                             |  |  |
| Step 10 | <b>0 ipv4</b> address <i>ipv4-address</i> mask                                                                                                    |  |  |
|         | Example:                                                                                                    |  |  |
|         | RP/0/RP0/CPU0:router(config-subif)# ipv4 address 10.1.2.3/24                                                                                                    |  |  |
|         | Assigns an IP address and subnet mask to the subinterface.                                                                                                    |  |  |
| Step 11 | no shutdown                                                                                                    |  |  |
|         | Example:                                                                                                    |  |  |
|         | RP/0/RP0/CPU0:router(config-subif)# no shutdown                                                                                                    |  |  |
|         | (Optional) If a link is in the down state, bring it up. The <b>no shutdown</b> command returns the link to an up or down stat depending on the configuration and state of the link. |  |  |
| Step 12 | exit                                                                                                    |  |  |
|         | Example:                                                                                                    |  |  |
|         | RP/0/RP0/CPU0:router(config-subif)# exit                                                                                                    |  |  |
|         | Exits subinterface configuration mode for the VLAN subinterface.                                                                                                    |  |  |
| Step 13 | Repeat Step 7 through Step 12 to add more VLANs to the bundle you created in Step 2.                                                                                                |  |  |
|         | (Optional) Adds more subinterfaces to the bundle.                                                                                                    |  |  |
| Step 14 | end or commit                                                                                                    |  |  |
|         | Example:                                                                                                    |  |  |
|         |                                                                                                    |  |  |

RP/0/RP0/CPU0:router(config-subif)# end

I

or

I

|         | RP/0/RP0/CPU0:router(config-subif)# commit                                                                                                    |
|---------|----------------------------------------------------------------------------------------------------|
|         | Saves configuration changes.                                                                                                    |
|         | • When you issue the end command, the system prompts you to commit changes: Uncommitted changes found, commit them before exiting (yes/no/cancel)?         |
|         | • Entering <b>yes</b> saves configuration changes to the running configuration file, exits the configuration session, and returns the router to EXEC mode. |
|         | • Entering <b>no</b> exits the configuration session and returns the router to EXEC mode without committing the configuration changes.                     |
|         | • Entering <b>cancel</b> leaves the router in the current configuration session without exiting or committing the configuration changes.                   |
|         | • Use the <b>commit</b> command to save the configuration changes to the running configuration file and remain within the configuration session.           |
| Step 15 | exit                                                                                                    |
|         | Example:                                                                                                    |
|         | RP/0/RP0/CPU0:router(config-subif)# exit                                                                                                    |
|         | Exits interface configuration mode.                                                                                                    |
| Step 16 | exit                                                                                                    |
|         | Example:                                                                                                    |
|         | RP/0/RP0/CPU0:router(config)# exit                                                                                                    |
|         | Exits global configuration mode.                                                                                                    |
| Step 17 | show ethernet trunk bundle-ether instance                                                                                                    |
|         | Example:                                                                                                    |
|         | RP/0/RP0/CPU0:router# show ethernet trunk bundle-ether 5                                                                                                   |
|         | (Optional) Displays the interface configuration.                                                                                                    |
|         | The Ethernet bundle instance range is from 1 through 65535.                                                                                                |
| Step 18 | configure                                                                                                    |
|         | Example:                                                                                                    |
|         | RP/0/RP0/CPU0:router # configure                                                                                                    |
|         | Enters global configuration mode.                                                                                                    |
| Step 19 | <pre>interface {HundredGigE } interface-path-id</pre>                                                                                                    |
|         | Example:                                                                                                    |
|         |                                                                                                    |

RP/0/RP0/CPU0:router(config) # interface HundredGigE 0/1/0/1

Enters the interface configuration mode for the Ethernet interface you want to add to the Bundle.

Enter the **HundredGigE** keyword to specify the interface type. Replace the *interface-path-id* argument with the node-id in the rack/slot/module format.

• A VLAN bundle is not active until you add an Ethernet interface on both ends of the link bundle.

Step 20bundle id bundle-id [mode {active | on | passive}]

#### Example:

RP/0/RP0/CPU0:router(config-if)# bundle-id 3

Adds an Ethernet interface to the bundle you configured in Step 2 through Step 13.

To enable active or passive LACP on the bundle, include the optional **mode active** or **mode passive** keywords in the command string.

To add the interface to the bundle without LACP support, include the optional **mode on** keywords with the command string.

• If you do not specify the **mode** keyword, the default mode is **on** (LACP is not run over the port).

#### Step 21 no shutdown

#### Example:

RP/0/RP0/CPU0:router(config-if) # no shutdown

(Optional) If a link is in the down state, bring it up. The **no shutdown** command returns the link to an up or down state depending on the configuration and state of the link.

**Step 22** Repeat Step 19 through Step 21 to add more Ethernet interfaces to the VLAN bundle.

#### Step 23 end or commit

#### Example:

RP/0/RP0/CPU0:router(config-subif) # end

or

RP/0/RP0/CPU0:router(config-subif)# commit

Saves configuration changes.

- When you issue the end command, the system prompts you to commit changes: Uncommitted changes found, commit them before exiting (yes/no/cancel)?
- Entering **yes** saves configuration changes to the running configuration file, exits the configuration session, and returns the router to EXEC mode.
- Entering **no** exits the configuration session and returns the router to EXEC mode without committing the configuration changes.

- Entering cancel leaves the router in the current configuration session without exiting or committing the configuration changes.
- Use the **commit** command to save the configuration changes to the running configuration file and remain within the configuration session.
- **Step 24** Perform Step 1 through Step 23 on the remote end of the VLAN bundle connection.

Brings up the other end of the link bundle.

```
Step 25 show bundle Bundle-Ether bundle-id [reasons]
```

#### Example:

RP/0/RP0/CPU0:router# show bundle Bundle-Ether 3 reasons

(Optional) Shows information about the specified Ethernet link bundle.

The **show bundle Bundle-Ether** command displays information about the specified bundle. If your bundle has been configured properly and is carrying traffic, the State field in the **show bundle Bundle-Ether** command output will show the number "4," which means the specified VLAN bundle port is "distributing."

**Step 26 show ethernet trunk bundle-ether** *instance* 

#### Example:

RP/0/RP0/CPU0:router# show ethernet trunk bundle-ether 5

(Optional) Displays the interface configuration.

The Ethernet bundle instance range is from 1 through 65535.

# **Bundle Consistency Checker**

Table 18: Feature History Table

| Feature Name                        | Release<br>Information | Feature Description                                                                                                    |
|-------------------------------------|------------------------|----------------------------------------------------------------------------------------------------|
| Bundle Consistency<br>Checker (BCC) | Release 7.3.1          | From the running configuration, Bundle Consistency Checker (BCC) fetches information about the ingress/egress traffic from the bundle, sub-bundle, and active member nodes and saves it in the database. BCC also collects data from all the running nodes and then compares it with the information saved in the database. Any inconsistencies, programming errors, stale entries are reported. |

In a scaled setup, a bundle programming check is difficult to perform and time consuming. Moreover, an issue is reported only when the user detects it, and not automatically. During multiple test executions, it isn't possible to detect the initial failure, which causes other subsequent failures. Bundle Consistency Checker (BCC) implements bundle programming and consistency check by using the following steps:

1. BCC uses the running configuration to detect discrepancies.

- **2.** BCC forms a Bundle Consistency Checker Data Base (BCCDB) with the bundle, sub-bundle, or member information fetched from the running configuration.
- **3.** BCC dumps the required data from all available nodes. It then uses BCCDB as a source to verify bundle programming and consistency in all other layer dumps.
- 4. BCC reports inconsistencies, programming errors, stale entries, and deletes any pending objects.

#### **Supporting Interfaces**

The following interfaces support BCC:

- Bundle
- Bundle sub-interface

The following table lists BCC behaviour during inconsistencies in bundle configuration or programming errors.

| Case                         | BCC Behaviour                                                                                                    |  |
|------------------------------|----------------------------------------------------------------------------------------------------|--|
| When no bundle is configured | Router# show bundle consistency<br>Building configuration<br>Dumping Data Done<br>Parsing Data Not Done<br>BCC Stopped: Found 3 info/exceptions/errors<br>Logs Preview:<br>2020-07-13 10:34:22,774: INFO: Bundlemgr PD dont have any<br>bundle data<br>2020-07-13 10:34:22,832: INFO: BMPI dont have any bundle data<br>2020-07-13 10:34:23,728: INFO: No Bundle is configured/No<br>member is added to Bundle<br>Logs:<br>/var/log/bcc_exception.log<br>/var/log/bcc_debug_log |  |
|                              |                                                                                                    |  |

| Case                                                  | BCC Behaviour                                                                                                    |  |
|-------------------------------------------------------|----------------------------------------------------------------------------------------------------|--|
| When a bundle is configured but<br>no member is added | Router# <b>show bundle consistency</b><br>Building configuration<br>Dumping Data Done<br>Parsing Data Not Done                                                                                                    |  |
|                                                       | BCC Stopped: Found 4 info/exceptions/errors                                                                                                    |  |
|                                                       | 2020-07-13 10:36:32,513: INFO: Bundlemgr PD dont have any bundle data                                                                                                    |  |
|                                                       | 2020-07-13 10:36:32,566: INFO: No member is added to bundle BE1(0x3c00400c)                                                                                                    |  |
|                                                       | 2020-07-13 10:36:32,566: INFO: BMPI dont have any bundle data                                                                                                    |  |
|                                                       | 2020-07-13 10:36:33,453: INFO: No Bundle is configured/No member is added to Bundle                                                                                                    |  |
|                                                       | Logs:<br>/var/log/bcc_exception.log<br>/var/log/bcc_debug.log                                                                                                    |  |
| When a bundle is configured and<br>members are added  | Router# show bundle consistency<br>Building configuration<br>Dumping Data Done<br>Parsing Data Done<br>Bundle Consistency Check Done<br>Bundle Programming Check Done<br>Stale Entry Check Done<br>Bundle Health Check Done<br>Overall Results: |  |
|                                                       | Inconsistencies : 0 Stale Entries<br>: 0                                                                                                    |  |
|                                                       | BCM Programming Error : 0 Delete Pending DPA<br>Objects : 0                                                                                                    |  |
|                                                       | Info/Error/Python Exception : 0 Overall Bundle Health<br>Status : WARNING                                                                                                    |  |
|                                                       | Execute 'show bundle status' to see detailed reason for 'WARNING' in bundle health check                                                                                                    |  |

| Case                                                                                                    | BCC Behaviour                                                                                                    |  |
|----------------------------------------------------------------------------------------------------|----------------------------------------------------------------------------------------------------|--|
| When there is no encapsulation<br>configuration for L2 or L3<br>sub-bundle or no member for L2<br>bundle | Router# show bundle consistency<br>Building configuration<br>Dumping Data Done<br>Parsing Data Done<br>Bundle Consistency Check Done<br>Bundle Programming Check Done<br>Stale Entry Check Done<br>Bundle Health Check Done<br>Overall Results:                                                                                                    |  |
|                                                                                                    | <pre>Inconsistencies : 0 Stale Entries<br/>: 0<br/>BCM Programming Error : 0 Delete Pending DPA<br/>Objects : 0<br/>Info/Error/Python Exception : 3 Overall Bundle Health<br/>Status : WARNING<br/>Execute 'show bundle status' to see detailed reason for<br/>'WARNING' in bundle health check<br/>Logs Preview:<br/>2020-07-12 17:38:26,568: INFO: No member is added to bundle<br/>BE2(0x80042bc) ==&gt; 12 bundle main<br/>2020-07-12 17:38:32,573: interface Bundle-Ether1.1: Dont have<br/>any encapsulation config. ==&gt; 13 sub<br/>2020-07-12 17:38:32,574: interface Bundle-Ether1.130: Dont<br/>have any encapsulation config. ==&gt; 12sub</pre> |  |
|                                                                                                    | Logs:<br>/var/log/bcc_inconsistencies.log<br>/var/log/bcc_programming_error.log<br>/var/log/bcc_stale_entries.log<br>/var/log/bcc_delay_delete.log<br>/var/log/bcc_bundle_health.log<br>/var/log/bcc_exception.log<br>/var/log/bcc_debug.log                                                                                                    |  |

| Case                      | BCC Behaviour                                                                                                    |  |
|---------------------------|----------------------------------------------------------------------------------------------------|--|
| During programming errors | Router# show bundle consistency                                                                                                    |  |
|                           | Building configuration<br>Dumping Data Done<br>Parsing Data Done<br>Bundle Consistency Check Done<br>Bundle Programming Check Done<br>Stale Entry Check Done<br>Bundle Health Check Done                                                             |  |
|                           | Overall Results:                                                                                                    |  |
|                           | Inconsistencies : 0 Stale Entries<br>: 0                                                                                                    |  |
|                           | BCM Programming Error : 1 Delete Pending DPA<br>Objects : 0                                                                                                    |  |
|                           | Info/Error/Python Exception : 0 Overall Bundle Health<br>Status : WARNING                                                                                                    |  |
|                           | Execute 'show bundle status' to see detailed reason for 'WARNING' in bundle health check                                                                                                    |  |
|                           | Logs Preview:                                                                                                    |  |
|                           | 2020-07-12 18:48:22,658: Programming Error 1: BE1(0x80041ec)<br>NPU 0,0/RP0/CPU0 Vlan Domain 0x33 != GigabitEthernet0_0_0_2<br>Vlan Domain 0xa                                                                                                    |  |
|                           | Logs:                                                                                                    |  |
|                           | <pre>/var/log/bcc_inconsistencies.log<br/>/var/log/bcc_programming_error.log<br/>/var/log/bcc_stale_entries.log<br/>/var/log/bcc_delay_delete.log<br/>/var/log/bcc_bundle_health.log<br/>/var/log/bcc_exception.log<br/>/var/log/bcc_debug.log</pre> |  |

# **Information About Configuring Link Bundling**

To configure link bundling, you must understand the following concepts:

### IEEE 802.3ad Standard

The IEEE 802.3ad standard typically defines a method of forming Ethernet link bundles.

For each link configured as bundle member, the following information is exchanged between the systems that host each end of the link bundle:

- A globally unique local system identifier
- An identifier (operational key) for the bundle of which the link is a member
- An identifier (port ID) for the link
- The current aggregation status of the link

This information is used to form the link aggregation group identifier (LAG ID). Links that share a common LAG ID can be aggregated. Individual links have unique LAG IDs.

The system identifier distinguishes one router from another, and its uniqueness is guaranteed through the use of a MAC address from the system. The bundle and link identifiers have significance only to the router assigning them, which must guarantee that no two links have the same identifier, and that no two bundles have the same identifier.

The information from the peer system is combined with the information from the local system to determine the compatibility of the links configured to be members of a bundle.

The MAC address of the first link attached to a bundle becomes the MAC address of the bundle itself. The bundle uses this MAC address until that link (the first link attached to the bundle) is detached from the bundle, or until the user configures a different MAC address. The bundle MAC address is used by all member links when passing bundle traffic. Any unicast or multicast addresses set on the bundle are also set on all the member links.

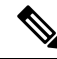

**Note** We recommend that you avoid modifying the MAC address, because changes in the MAC address can affect packet forwarding.

### **Link Bundle Configuration Overview**

The following steps provide a general overview of the link bundle configuration. Keep in mind that a link must be cleared of all previous network layer configuration before it can be added to a bundle:

- 1. In global configuration mode, create a link bundle. To create an Ethernet link bundle, enter the **interface Bundle-Ether** command.
- 2. Assign an IP address and subnet mask to the virtual interface using the ipv4 address command.
- **3.** Add interfaces to the bundle you created in Step 1 with the **bundle id** command in the interface configuration submode.

You can add up to 32 links to a single bundle.

4. You can optionally implement 1:1 link protection for the bundle by setting the bundle maximum-active links command to 1. Performing this configuration causes the highest-priority link in the bundle to become active and the second-highest-priority link to become the standby. (The link priority is based on the value of the bundle port-priority command.) If the active link fails, the standby link immediately becomes the active link.

Note

A link is configured as a member of a bundle from the interface configuration submode for that link.

### **Link Switchover**

By default, a maximum of 64 links in a bundle can actively carry traffic. If one member link in a bundle fails, traffic is redirected to the remaining operational member links.

You can optionally implement 1:1 link protection for a bundle by setting the **bundle maximum-active links** command to 1. By doing so, you designate one active link and one or more dedicated standby links. If the active link fails, a switchover occurs and a standby link immediately becomes active, thereby ensuring uninterrupted traffic.

If the active and standby links are running LACP, you can choose between an IEEE standard-based switchover (the default) or a faster proprietary optimized switchover. If the active and standby links are not running LACP, the proprietary optimized switchover option is used.

Regardless of the type of switchover you are using, you can disable the wait-while timer, which expedites the state negotiations of the standby link and causes a faster switchover from a failed active link to the standby link.

To do so, you can use the **lacp fast-switchover** command.

### **LACP** Fallback

The LACP Fallback feature allows an active LACP interface to establish a Link Aggregation Group (LAG) port-channel before the port-channel receives the Link Aggregation and Control Protocol (LACP) protocol data units (PDU) from its peer. With the LACP Fallback feature configured, the router allows the server to bring up the LAG, before receiving any LACP PDUs from the server, and keeps one port active. This allows the server to establish a connection to PXE server over one Ethernet port, download its boot image and then continue the booting process. When the server boot process is complete, the server fully forms an LACP port-channel.

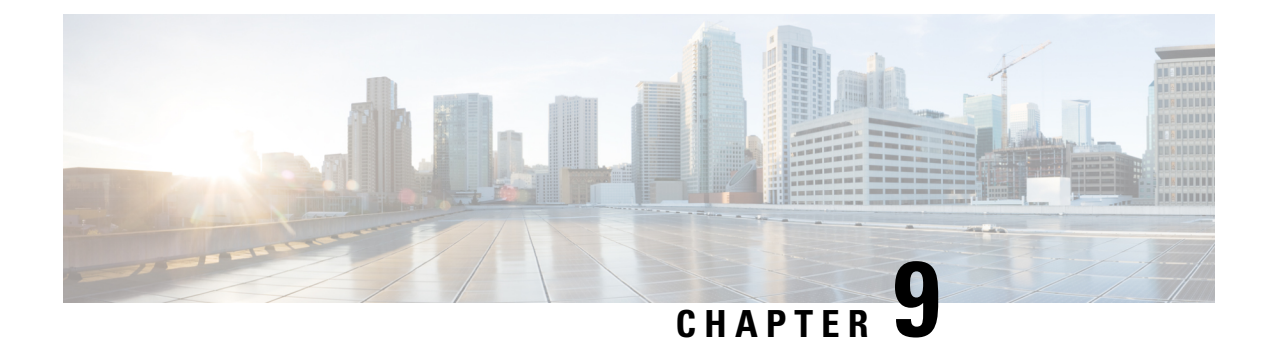

# **Configuring Traffic Mirroring**

This module describes the configuration of the traffic mirroring feature. Traffic mirroring is sometimes called port mirroring, or switched port analyzer (SPAN).

| Release       | Modification                                                                                       |
|---------------|----------------------------------------------------------------------------------------------------|
| Release 7.0.2 | SPAN over Pseudo-Wire was introduced.                                                              |
| Release 7.1.2 | SPAN to File was introduced.                                                                       |
| Release 7.2.1 | File Mirroring was introduced.<br>Traffic Mirroring was introduced on Cisco NC57 line<br>cards.    |
| Release 7.3.1 | PCAPng file format was introduced.                                                                 |
| Release 7.4.2 | Remote SPAN on Cisco NC57 line cards was introduced.                                               |
| Release 7.5.2 | Mirror first option in global configuration mode was introduced.                                   |
| Release 7.7.1 | SPAN filtering of incoming traffic on Layer 2 interfaces for Cisco NC57 line cards was introduced. |
| Release 7.8.1 | SPAN filtering of outgoing traffic on Layer 2 interfaces for Cisco NC57 line cards was introduced. |
| Release 7.8.1 | Capture option support on Cisco NC57 line cards was introduced.                                    |

#### **Feature History for Traffic Mirroring**

• Introduction to Traffic Mirroring, on page 218

- Configure Traffic Mirroring, on page 224
- Traffic Mirroring on Layer 2 Interfaces, on page 239
- ERSPAN, on page 243
- Introduction to ERSPAN Egress Rate Limit, on page 244
- ERSPAN Traffic to a Destination Tunnel in a Non-Default VRF, on page 247

- SPAN, on page 248
- File Mirroring, on page 255
- Troubleshooting Traffic Mirroring, on page 256

# **Introduction to Traffic Mirroring**

#### **Table 19: Feature History Table**

| Feature Name                                             | Release Information | Description                                                                                                    |
|----------------------------------------------------------|---------------------|----------------------------------------------------------------------------------------------------|
| Port Mirroring Enhancements for<br>Cisco NC57 line cards | Release 7.4.1       | This feature is now supported on<br>routers that have the Cisco NC57<br>line cards installed and works in the<br>native mode of the NC57 line cards.<br>This feature allows you to:                                                              |
|                                                          |                     | • mirror the incoming and<br>outgoing traffic from source<br>ports to separate destinations.<br>Separate destinations for<br>incoming and outing traffic<br>enables you to analyze the<br>incoming and outing traffic<br>separately or together. |
|                                                          |                     | • configure a sub-interface as a destination on Cisco NC57 line cards.                                                                                                    |
|                                                          |                     | • support upto 24 monitor<br>sessions with single<br>destination or<br>incoming-outgoing traffic<br>destinations.                                                                                                    |
|                                                          |                     | The following keywords are added<br>to the monitor-session<br>(interface) command, to define<br>the incoming (rx) and outgoing (tx)<br>destinations:                                                                                             |
|                                                          |                     | <ul><li> rx [interface]</li><li> tx [interface]</li></ul>                                                                                                    |

Traffic mirroring, sometimes called port mirroring or Switched Port Analyzer (SPAN), is a Cisco proprietary feature that enables you to monitor network traffic passing in or out of a set of ports. You can then pass this traffic to a destination port on the same router.

Traffic mirroring copies traffic from one or more source ports and sends the copied traffic to one or more destinations for analysis by a network analyzer or other monitoring device. Traffic mirroring does not affect

the flow of traffic on the source interfaces or sub-interfaces. It allows the mirrored traffic to be sent to a destination interface or sub-interface.

For example, you can attach a traffic analyzer to the router and capture Ethernet traffic that is sent by host A to host B.

Figure 13: Traffic Mirroring Operation

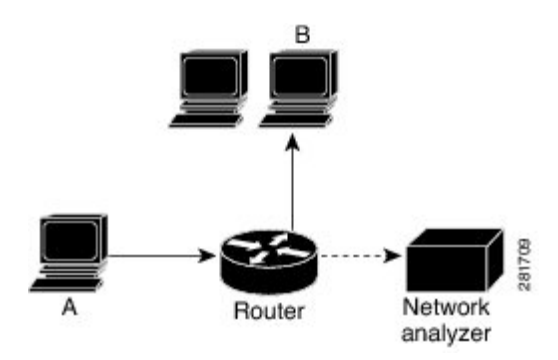

When local traffic mirroring is enabled, the traffic analyzer gets directly attached to the port that is configured to receive a copy of every packet that host A sends. This port is called a traffic mirroring port.

Note

- From Release 7.2.1, traffic mirroring is introduced on Cisco NCS 5700 line cards.
  - From Release 7.4.2, you can mirror incoming (Rx) and outgoing (Tx) traffic from the source ports to separate destinations on Cisco NC57 line cards. During a session, you can configure one destination port for incoming traffic and one for outgoing traffic.
  - From Release 7.6.1, support for sub-interface as source is introduced on SPAN.

### **Traffic Mirroring Types**

The following types of traffic mirroring are supported:

- Local traffic mirroring: This is the most basic form of traffic mirroring. The network analyzer or sniffer is attached directly to the destination interface. In other words, all monitored ports are located on the same router as the destination port.
- Layer 2 traffic mirroring: Layer 2 source ports can be mirrored on Cisco NC57 line cards.
- ACL-based traffic mirroring: Traffic is mirrored based on the configuration of the interface ACL.

You can mirror traffic based on the definition of an interface access control list. When you are mirroring Layer 3 traffic, the ACL is configured using the **ipv4 access-list** or the **ipv6 access-list** command with the **capture** option. The **permit** and **deny** commands determine the behavior of regular traffic. The **capture** option designates the packet is to be mirrored to the destination port, and it is supported only on permit type of access control entries (ACEs).

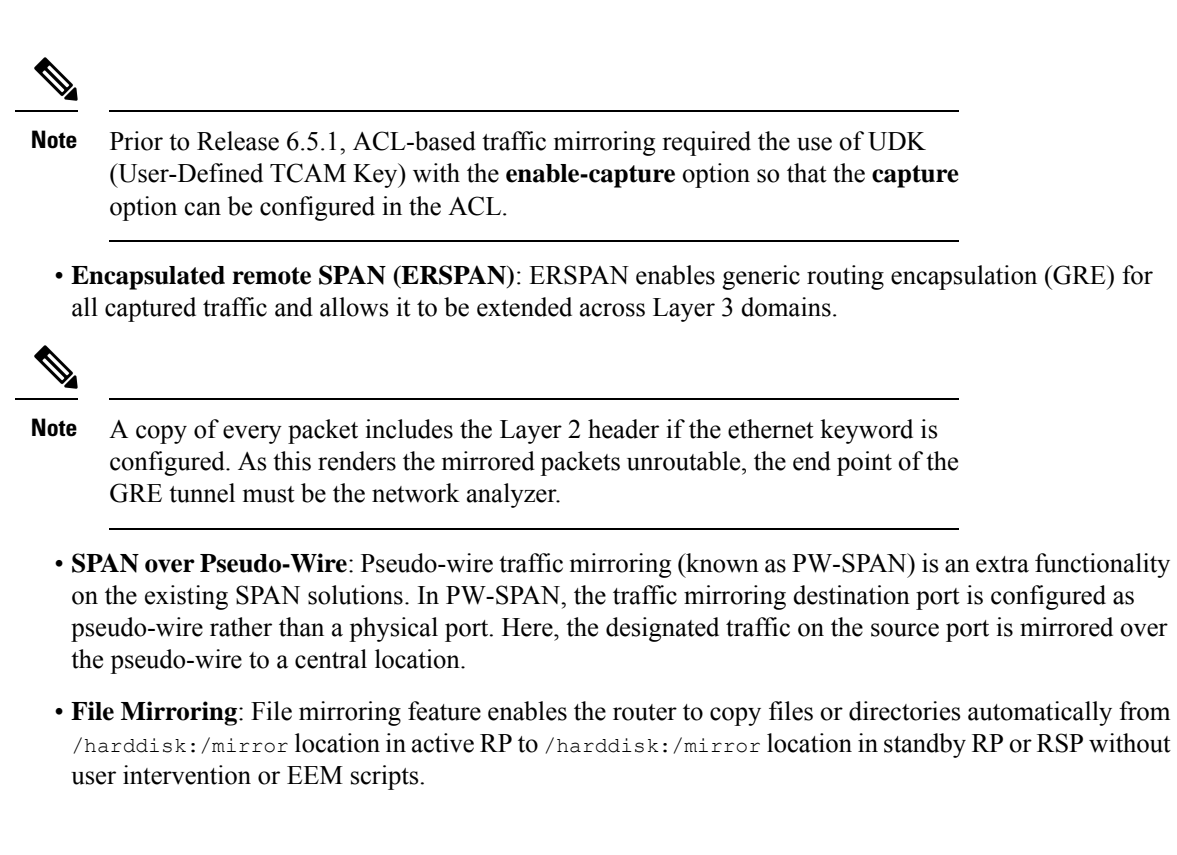

### Traffic Mirroring Terminology

- Ingress Traffic Traffic that comes into the router.
- Egress Traffic Traffic that goes out of the router.
- Source (SPAN) interface An interface that is monitored using the SPAN feature.
- Source port—A port that is monitored with the use of traffic mirroring. It is also called a monitored port.
- Destination port—A port that monitors source ports, usually where a network analyzer is connected. It
  is also called a monitoring port.
- Monitor session—A designation for a collection of SPAN configurations consisting of a single destination and, potentially, one or many source interfaces.

### **Characteristics of Source Port**

A source port, also called a monitored port, is a routed port that you monitor for network traffic analysis. In a single traffic mirroring session, you can monitor source port traffic. The Cisco NCS 5500 Series router support a maximum of up to 800 source ports.

A source port has these characteristics:

• It can be any data port type, such as Bundle Interface, 100 Gigabit Ethernet, or 10 Gigabit Ethernet.

Note
Bridge group virtual interfaces (BVIs) are not supported.

- Bundle members cannot be used as source ports.
- Each source port can be monitored in only one traffic mirroring session.
- When a port is used as a source port, the same port cannot be used as a destination port.
- Each source port can be configured with a direction (ingress, egress, or both) to monitor local traffic mirroring. Remote traffic mirroring is supported both in the ingress and egress directions. For bundles, the monitored direction applies to all physical ports in the group.

### **Characteristics of Destination Port**

Each session must have a destination port or file that receives a copy of the traffic from the source ports.

A destination port has these characteristics:

- A destination port must reside on the same router as the source port for local traffic mirroring. For remote mirroring, the destination is always a GRE tunnel.
- For remote mirroring, the destination is a GRE tunnel. From Release 7.4.1, the destination can be an L2 sub-interface on NC57 line cards.
- A destination port for local mirroring can be any Ethernet physical port, EFP, GRE tunnel interface, or bundle interface. It can be a Layer 2 or Layer 3 transport interface.

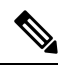

Note Bridge group virtual interfaces (BVIs) as destination ports are not supported.

- At any one time, a destination port can participate in only one traffic mirroring session. A destination
  port in one traffic mirroring session cannot be a destination port for a second traffic mirroring session.
  In other words, no two monitor sessions can have the same destination port.
- A destination port cannot also be a source port.

### **Characteristics of Monitor Session**

A monitor session is a collection of traffic mirroring configurations consisting of a single destination and, potentially, many source interfaces. For any given monitor session, the traffic from the source interfaces (called *source ports*) is sent to the monitoring port or destination port. If there are more than one source port in a monitoring session, the traffic from the several mirrored traffic streams is combined at the destination port. The result is that the traffic that comes out of the destination port is a combination of the traffic from one or more source ports.

Monitor sessions have these characteristics:

• Prior to Cisco IOS XR Software Release 7.8.1, a single router could support up to four monitor sessions. However, configuring SPAN and CFM on the router reduced the maximum number of monitor sessions to two, as both shared the mirror profiles.

Maximum number of monitor sessions supported can vary from 2 to 4, based on the directions (rx|tx| both) we enable for the sessions.

The following table summarizes the maximum number of monitor sessions supported for various combinations of sessions direction.

| <b>Combinations of Sessions Direction</b> | Maximum Number of Sessions Supported |
|-------------------------------------------|--------------------------------------|
| {both, both}                              | 2                                    |
| $\{rx tx, rx tx, both\}$                  | 3                                    |
| ${rx tx, rx tx, rx tx, rx tx}$            | 4                                    |

Starting from Cisco IOS XR Software Release 7.8.1, a limit of three monitor sessions on the router is introduced. But, if you configure SPAN and CFM on the router, the maximum number of monitor sessions decreases to one, as both functions use the same mirror profiles.

From 7.2.1 to 7.3.1, Cisco NC57 line cards support only four Rx and three Tx monitor sessions for both compatibility and native mode. From Cisco IOS XR Software Release 7.4.1, up to 24 sessions are supported for native mode. Sessions can be configured as Rx-only, Tx-only, or Rx/Tx.

- A single monitor session can have only one destination port.
- A single destination port can belong to only one monitor session.
- A monitor session can have a maximum of 800 source ports, as long as the maximum number of source ports from all monitoring sessions does not exceed 800.

### Restrictions

#### **Generic Restrictions**

The following are the generic restriction(s) related to traffic mirroring:

- Partial mirroring and sampled mirroring are not supported.
- From Release 7.4.2, the Cisco NC57 line cards:
  - allows you to configure a sub-interface as a destination.
  - destination sub-interfaces for Remote SPAN can only be L2 interfaces and not L3.
    - To impose the required vlan tag, you must add rewrite ingress tag pop symmetric configuration on egress sub-interface destination.
- The destination bundle interfaces flap when:
  - both the mirror source and destination are bundle interfaces in LACP mode and
  - mirror packets next-hop is a router or a switch instead of a traffic analyzer.

This behavior is observed due to a mismatch of LACP packets on the next-hop bundle interface due to the mirroring of LACP packets on the source bundle interface.

- Both SPAN and ERSPAN features cannot be configured on a router simultaneously. Either SPAN or ERSPAN feature can be configured on the same router.
- · Sub-interface with only one VLAN is supported as source for traffic mirroring.
- For NCS 5500 line cards in NCS 5500 Modular routers, sub-interface with only one VLAN is supported as source for traffic mirroring.
- Bundle members cannot be used as destination ports.
- From Cisco IOS XR Software Release 7.2.1 to 7.3.1, Cisco NC57 line cards support only four Rx and three Tx monitor sessions.
- Prior to Cisco IOS XR Software Release 7.8.1, a single router could support up to four monitor sessions. However, configuring SPAN and CFM on the router reduced the maximum number of monitor sessions to two, as both shared the mirror profiles.
- Cisco NC57 line cards support a total of 24 sessions, which can be configured as Rx-only, Tx-only, or Rx/Tx.
- Starting from Cisco IOS XR Software Release 7.8.1, a limit of three monitor sessions on the NCS 5500 router is introduced. But, if you configure SPAN and CFM on the router, the maximum number of monitor sessions decreases to one, as both functions use the same mirror profiles.
- From Cisco IOS XR Software Release 7.10.1, a single router can have a maximum of four monitor sessions. However, both SPAN and CFM share common mirror profiles. If you configure SPAN and CFM together on the router, the maximum number of monitor sessions may reduce to two.
- Fragmentation of mirror copies is not handled by SPAN when SPAN destination MTU is less than the packet size.Existing behaviour if the MTU of destination interface is less than the packet size is as below:

| Platforms | Rx SPAN                                                                                                    | Tx SPAN                                                                                                    |
|-----------|----------------------------------------------------------------------------------------------------|----------------------------------------------------------------------------------------------------|
| NCS 5500  | You get single mirror copy in the destination. Fragmentation is not attempted in this case.                                                                                                    | Mirror copies are fragmented<br>before sending out of the<br>destination. This is because the<br>packets are fragmented before<br>egressing out of the original<br>destination and the mirror copy is<br>generated after recycle. |
| NCS 5700  | You do not receive mirror copy<br>here. Here fragmentation is<br>attempted but fails, as the packets<br>are dropped in SPP due to NULL<br>SSP value in the system header<br>of the mirror copy. | Mirror copies are fragmented<br>before sending out of the<br>destination.                                                                                                    |

You can configure the SPAN destination with an MTU which is greater than the packet size.

• Until Cisco IOS XR Software Release 7.6.1, SPAN only supports port-level source interfaces.

#### SPAN over Pseudo-Wire Restrictions

#### **ERSPAN Restrictions**

The following restrictions apply to ERSPAN:

- The value of ERSPAN session-ID is always zero. IOS XR Command for configuring ERPAN is not available.
- ERSPAN next-hop must have ARP resolved. Any other traffic or protocol will trigger ARP.
- ERSPAN cannot travel over MPLS.
  - Additional routers may encapsulate in MPLS.
- ERSPAN supports a maximum of three sessions on Cisco NCS5500 series line cards.
- ERSPAN decapsulation is not supported.
- ERSPAN does not work if the GRE next hop is reachable over sub-interface. For ERSPAN to work, the next hop must be reachable over the main interface.
- When you use the same ACEs defined in both the IPv4 and IPv6 ACLs, the router doesn't perform ERSPAN mirroring for the ACLs that have the priority set as 2 ms.

#### SPAN-ACL Restrictions

The following restrictions apply to SPAN-ACL:

- SPAN-ACL is only supported in the Rx direction, that is, in the ingress direction v4 or v6 ACL.
- MPLS traffic cannot be captured with SPAN-ACL.
  - ACL for any MPLS traffic is not supported.

# **Configure Traffic Mirroring**

These tasks describe how to configure traffic mirroring:

### **Configure Remote Traffic Mirroring**

Step 1 configure

#### Example:

RP/0/RP0/CPU0:router# configure

Enters global configuration mode.

#### Step 2 monitor-session session-name

#### Example:

RP/0/RP0/CPU0:router(config) # monitor-session mon1 ethernet RP/0/RP0/CPU0:router(config-mon) #

Defines a monitor session and enters monitor session configuration mode.

#### **Step 3 destination interface** *tunnel-ip*

#### Example:

RP/0/RP0/CPU0:router(config-mon) # destination interface tunnelip3

Specifies the destination subinterface to which traffic is replicated.

Step 4 exit

#### Example:

RP/0/RP0/CPU0:router(config-mon)# exit RP/0/RP0/CPU0:router(config)#

Exits monitor session configuration mode and returns to global configuration mode.

#### **Step 5** interface type number

#### Example:

RP/0/RP0/CPU0:router(config)# interface HundredGigE 0/1/0/1

Enters interface configuration mode for the specified source interface. The interface number is entered in *rack/slot/module/port* notation. For more information about the syntax for the router, use the question mark (?) online help function.

#### Step 6 monitor-session session-name ethernet direction rx-onlyport-only

#### **Example:**

RP/0/RP0/CPU0:router(config-if)# monitor-session mon1 ethernet direction rx-only port-only

Specifies the monitor session to be used on this interface. Use the **direction** keyword to specify that only ingress or egress traffic is mirrored.

#### Step 7 end or commit

#### **Example:**

RP/0/RP0/CPU0:router(config-if) # end

or

RP/0/RP0/CPU0:router(config-if) # commit

Saves configuration changes.

• When you issue the **end** command, the system prompts you to commit changes:

Uncommitted changes found, commit them before exiting (yes/no/cancel)? [cancel]:

- Entering **yes** saves configuration changes to the running configuration file, exits the configuration session, and returns the router to EXEC mode.

- Entering **no** exits the configuration session and returns the router to EXEC mode without committing the configuration changes.

- Entering **cancel** leaves the router in the current configuration session without exiting or committing the configuration changes.

• Use the **commit** command to save the configuration changes to the running configuration file and remain within the configuration session.

Use the **commit** command to save the configuration changes to the running configuration file and remain within the configuration session.

```
        Step 8
        show monitor-session [session-name] status [detail] [error]

        Example:
```

RP/0/RP0/CPU0:router# show monitor-session

Displays information about the traffic mirroring session.

#### Example

This example shows the basic configuration for traffic mirroring with physical interfaces.

```
RP/0/RP0/CPU0:router# configure
RP/0/RP0/CPU0:router(config)# monitor-session ms1
RP/0/RP0/CPU0:router(config-mon)# destination interface HundredGigE0/2/0/15
RP/0/RP0/CPU0:router(config-mon)# commit
```

```
RP/0/RP0/CPU0:router# configure
RP/0/RP0/CPU0:router(config)# interface TenGigE0/2/0/19
RP/0/RP0/CPU0:router(config-if)# monitor-session ms1 port-level
RP/0/RP0/CPU0:router(config-if)# commit
```

```
RP/0/RP0/CPU0:router# configure
RP/0/RP0/CPU0:router(config)# interface TenGigE0/2/0/19
RP/0/RP0/CPU0:router(config-if)# monitor-session ms1 direction rx-only port-level
RP/0/RP0/CPU0:router(config-if)# commit
```

```
RP/0/RP0/CPU0:router# configure
RP/0/RP0/CPU0:router(config)# interface TenGigE0/2/0/19
RP/0/RP0/CPU0:router(config-if)# monitor-session ms1 direction tx-only port-level
RP/0/RP0/CPU0:router(config-if)# commit
```

This example shows sample output of the show monitor-session command with the status keyword:

```
RP/0/RSP0/CPU0:router# show monitor-session status
Monitor-session cisco-rtp1
Destination interface HundredGigE 0/5/0/38
_____
Source Interface Dir Status
    _____ _
TenGigE0/5/0/4 Both Operational
TenGigE0/5/0/17 Both Operational
RP/0/RSP0/CPU0:router# show monitor-session status detail
Monitor-session sess1
Destination interface is not configured
Source Interfaces
_____
TenGigE0/1/0/0
Direction: Both
ACL match: Disabled
Portion: Full packet
```

```
Status: Not operational (destination interface not known).
TenGiqE0/1/0/1
Direction: Both
ACL match: Disabled
Portion: First 100 bytes
RP/0/RSP0/CPU0:router# show monitor-session status error
Monitor-session ms1
Destination interface TenGigE0/2/0/15 is not configured
_____
Source Interface Dir Status
_____ _
Monitor-session ms2
Destination interface is not configured
_____
Source Interface Dir Status
_____ ____
RP/0/RP0/CPU0:router# show monitor-session test status
Monitor-session test (ipv4)
Destination Nexthop 255.254.254.4
_____
Source Interface Dir Status
Gi0/0/0/2.2 Rx Not operational (source same as destination)
Gi0/0/0/2.3 Rx Not operational (Destination not active)
Gi0/0/0/2.4 Rx Operational
Gi0/0/0/4 Rx Error: see detailed output for explanation
RP/0/RP0/CPU0:router# show monitor-session test status error
Monitor-session test
Destination Nexthop ipv4 address 255.254.254.4
_____
Source Interface Status
_____
Gi0/0/0/4 < Error: FULL Error Details >
```

### **Configuring ACLs for Traffic Mirroring**

This section describes the configuration for creating ACLs for traffic mirroring.

In ACL-based traffic mirroring, traffic is mirrored based on the configuration of the interface ACL. You can mirror traffic based on the definition of an interface access control list. When you're mirroring Layer 3 or Layer 2 traffic, the ACL is configured using the **ipv4 access-list** or the **ipv6 access-list** command with the **capture** option. The **permit** and **deny** commands determine the behavior of the regular traffic.

#### **Guidelines and Restrictions**

The following general restrictions apply to traffic mirroring using ACLs:

- Traffic mirroring counters are not supported.
- ACL-based traffic mirroring is not supported with Layer 2 (ethernet-services) ACLs.
- Main interface as span source interface and ACL with capture keyword on same main interface's sub-interface are not supported.
- If a SPAN session with **acl** keyword is applied on an interface with no ACL rule attached to that interface, SPAN happens without any filtering.
- Configure one or more ACLs on the source interface or any interface on the same network processing unit as the source interface, to avoid default mirroring of traffic. If a Bundle interface is a source interface,

configure the ACL on any interface on the same network processing unit as all active bundle-members. Bundle members can be on multiple NPUs. Also, ensure that the ACLs configured are of the same protocol type and direction as the SPAN configuration. For example, if you configure SPAN with ACL for IPv4 or IPv6, configure an ingress IPv4 or IPv6 ACL on that network processing unit respectively.

#### **Configure an IPv4 ACL**

Use the following steps to configure ACLs for traffic mirroring.

```
/* Create an IPv4 ACL (TM-ACL) for traffic mirroring */
Router(config) # ipv4 access-list TM-ACL
Router (config-ipv4-acl) # 10 permit udp 10.1.1.0 0.0.0.255 eq 10 any capture
Router (config-ipv4-acl) # 20 permit udp 10.1.1.0 0.0.0.255 eq 20 any
Router(config-ipv4-acl)# exit
Router(config) # commit
/* Validate the configuration */
Router(config) # show run
Thu May 17 11:17:49.968 IST
Building configuration...
!! IOS XR Configuration 0.0.0
!! Last configuration change at Thu May 17 11:17:47 2018 by user
ipv4 access-list TM-ACL
10 permit udp 10.1.1.0 0.0.0.255 eq 10 any capture
20 permit udp 10.1.1.0 0.0.0.255 eq 20 any
!
```

You have successfully configured an IPv4 ACL for traffic mirroring.

### ACL-based Traffic Mirroring for Incoming (Rx) Traffic on Cisco NCS 5700 Series Line Cards

| Feature Name                                                                                    | Release Information | Description                                                                                                    |
|-------------------------------------------------------------------------------------------------|---------------------|----------------------------------------------------------------------------------------------------|
| Improved ACL-based Traffic<br>Mirroring with Capture Option<br>Support on Cisco NC57 Line Cards | Release 7.8.1       | When you enable <b>capture</b> option<br>on a source interface that has an<br>ACL configured, the traffic<br>matching the rules defined in an<br>ACL gets captured. If the ACL<br>configuration uses the <b>capture</b><br>option, but the ACL isn't<br>configured on the source interface,<br>then the entire interface traffic is<br>mirrored and the <b>capture</b> action<br>doesn't have any effect. |
|                                                                                                 |                     | This option not only allows you to<br>narrow down the traffic that you<br>want to mirror but also enables you<br>to troubleshoot the captured traffic<br>for issues such as packet drops,<br>packet fields getting modified, virus<br>attacks, or any other network threat.                                                                                                    |
|                                                                                                 |                     | This option is introduced in the following commands:                                                                                                    |
|                                                                                                 |                     | • permit (IPv4)                                                                                                    |
|                                                                                                 |                     | • permit (IPv6)                                                                                                    |
|                                                                                                 |                     | This feature is supported on routers that have the Cisco NC57 line cards installed that operate in the native mode.                                                                                                    |

Table 20: Feature History Table

With ACL-based traffic mirroring, you can create an ACL and attach that ACL to an interface. The Rx traffic on that interface, when matches with the rules defined in the ACLs, can be mirrored. The mirrored traffic can be used to troubleshoot issues such as packet drops, packet fields getting modified, virus attacks, or any other network threat.

#### Configure ACL-based Traffic Mirroring for Incoming (Rx) Traffic on Cisco NC57 Line Cards

Perform the following steps to enable ACL-based traffic mirroring on Cisco NC57 line cards:

- 1. Create an IPv4 or IPv6 ACL with capture option in order to define the traffic that you want to mirror.
- 2. Configure a source interface for incoming (Rx) traffic.
- **3.** Start a monitor session, configure the destination interface, and the ACL to start capturing the incoming (Rx) traffic.

#### **Configuration Example**

The following example displays the incoming (Rx) traffic or packets captured for IPv4 (v4-monitor-acl) and IPv6 (v6-monitor-acl) ACLs:

```
/* Create a SPAN IPv4 ACL (v4-monitor-acl) for traffic mirroring */
Router(config)# ipv4 access-list v4-monitor-acl
Router(config-ipv4-acl)# 10 permit udp 20.1.1.0 0.0.0.255 eq 10 any any capture
Router(config-ipv4-acl)# 20 permit udp 30.1.1.0 0.0.0.255 eq 20 any
Router(config-ipv4-acl)# exit
Router(config)# commit
```

```
/*Create a SPAN IPv6 ACL (v6-monitor-acl) for traffic mirroring */
Router(config)# ipv6 access-list v6-monitor-acl
Router(config-ipv6-acl)# 10 permit ipv6 host 120:1:1::1 host 130:1:1::1 any any capture
Router(config-ipv6-acl)# exit
Router(config)# commit
```

```
/*Configure monitor session */
Router(config)# monitor session mon1
Router(config-mon)# monitor session destination interface HundredGigE12/0/0/13
Router(config-mon)#commit
Router(config-mon)#exit
```

```
/* Start a monitor session on your source interface for incoming traffic and configure the
ACL on the source interface to capture traffic*/
Router(config) # interface HundredGigE12/0/0/3
Router(config-if) # monitor-session mon1 ethernet direction rx-only port-level
acl
Router(config-if) # ipv4 access-group v4-monitor-acl compress level 3
Router(config-if) # ipv4 access-group v6-monitor-acl compress level 3
Router(config-if) # commit
Router(config-if) # commit
Router(config-if) # exit
```

#### **Running Configuration**

```
Router#show running-config interface HundredGigE12/0/0/13
interface HundredGigE12/0/0/3
ipv4 address 20.20.20.1 255.255.0
ipv6 address 2020::1/64
monitor-session mon1 ethernet direction rx-only port-level
acl
!
ipv4 access-group v4-monitor-acl ingress compress level 3
ipv4 access-group v6-monitor-acl ingress compress level 3
!
```

#### Verification

To verify that the incoming (Rx) traffic is configured on the source interface, use the **show monitor-session status** command.

```
!
monitor-session mon1 ethernet
destination interface HundredGigE12/0/0/13
'
```

To verify that the IPv4 and IPv6 ACL captures the ACL information, use the **show access-lists** [**ipv4** | **ipv6**] *acl-name* **hardware ingress span** [**detail** | **interface** | **location** | **sequence** | **verify**] **location** *x* command. Notice that the traffic or the packets are getting captured(256500356 matches) and also getting incremented.

```
/* Verification for IPv4 ACL */
RP/D0/CB0/CPU0:ios#show access-lists ipv4 v4-monitor-acl hardware ingress location 12/$
Wed Mar 30 11:22:49.451 UTC
ipv4 access-list v4-monitor-acl
10 permit ipv4 any any capture (256500356 matches)
RP/D0/CB0/CPU0:ios#show access-lists ipv4 v4-monitor-acl hardware ingress location 12/$
Wed Mar 30 11:22:50.826 UTC
ipv4 access-list v4-monitor-acl
10 permit ipv4 any any capture (268324868 matches)
RP/D0/CB0/CPU0:ios#show ipv4 interface brief | in Up
Wed Mar 30 11:23:05.442 UTC
MgmtEthD0/CB0/CPU0/0
                               7.25.23.222
                                                                        default
                                               αU
                                                               αU
HundredGigE12/0/0/3
                               20.20.20.1
                                               αU
                                                               αU
                                                                        default
HundredGigE12/0/0/12
                               30.30.30.1
                                               Up
                                                               Up
                                                                        default
HundredGigE12/0/0/13
                               40.40.40.1
                                              Up
                                                               Uр
                                                                        default
RP/D0/CB0/CPU0:ios#show interfaces HundredGigE12/0/0/13
Wed Mar 30 11:23:17.218 UTC
  5 minute input rate 0 bits/sec, 1 packets/sec
  5 minute output rate 1495472000 bits/sec, 1507533 packets/sec
     586 packets input, 37848 bytes, 0 total input drops
     Received 250 broadcast packets, 0 multicast packets
     491882125 packets output, 60993357516 bytes, 0 total output drops
     Output 0 broadcast packets, 0 multicast packets
RP/D0/CB0/CPU0:ios#show interfaces HundredGigE12/0/0/13
Wed Mar 30 11:23:18.879 UTC
  5 minute input rate 0 bits/sec, 1 packets/sec
  5 minute output rate 1588382000 bits/sec, 1601193 packets/sec
     588 packets input, 37984 bytes, 0 total input drops
     Received 250 broadcast packets, 0 multicast packets
     505608985 packets output, 62695481116 bytes, 0 total output drops
     Output 0 broadcast packets, 0 multicast packets
RP/D0/CB0/CPU0:ios#
RP/D0/CB0/CPU0:ios#show running-config interfaces hundredGigE 12/0/0/3
Wed Mar 30 11:23:46.905 UTC
interface HundredGigE12/0/0/3
 ipv4 address 20.20.20.1 255.255.255.0
monitor-session S1 ethernet direction rx-only port-level
 acl
 ipv4 access-group v4-monitor-acl ingress compress level 3
1
/* Verification for IPv6 ACL */
Router# show access-lists ipv6 v6-monitor-acl hardware ingress location HundredGigE12/0/0/3
Wed Mar 30 11:46:50.543 UTC
ipv6 access-list v6-monitor-acl
10 permit ipv6 any any capture (224202945 matches)
Router#sh run int HundredGigE12/0/0/3
Wed Mar 30 11:47:01.155 UTC
interface HundredGigE12/0/0/3
ipv4 address 20.20.20.1 255.255.0
 ipv6 address 2020::1/64
monitor-session mon1 ethernet direction rx-only port-level
```

```
acl
!
ipv6 access-group v6-monitor-acl ingress compress level 3
!
```

# Attaching the Configurable Source Interface

| Step 1 | configure                                            |                                                                                                    |
|--------|------------------------------------------------------|----------------------------------------------------------------------------------------------------|
|        | Example:                                             |                                                                                                    |
|        | RP/0/RP0/CPU                                         | ):router# configure                                                                                                    |
|        | Enters global c                                      | onfiguration mode.                                                                                                    |
| Step 2 | interface type                                       | number                                                                                                    |
|        | Example:                                             |                                                                                                    |
|        | RP/0/RP0/CPU                                         | ):router(config)# interface HundredGigE 0/1/0/1                                                                                                    |
|        | Enters interfact<br>rack/slot/modu<br>help function. | e configuration mode for the specified source interface. The interface number is entered in <i>le/port</i> notation. For more information about the syntax for the router, use the question mark (?) online |
| Step 3 | ipv4 access-gr                                       | oup acl-name {ingress   egress}                                                                                                    |
|        | Example:                                             |                                                                                                    |
|        | RP/0/RP0/CPU                                         | ):router(config-if)# ipv4 access-group acl1 ingress                                                                                                    |
|        | Controls acces                                       | s to an interface.                                                                                                    |
| Step 4 | monitor-sessio                                       | on session-name ethernet direction rx-onlyport-level acl                                                                                                    |
|        | Example:                                             |                                                                                                    |
|        | RP/0/RP0/CPU<br>RP/0/RP0/CPU                         | ):router(config-if)# monitor-session mon1 ethernet direction rx-only port-level acl<br>):router(config-if-mon)#                                                                                             |
|        | Attaches a mor                                       | nitor session to the source interface and enters monitor session configuration mode.                                                                                                    |
|        | Note rx                                              | <b>-only</b> specifies that only ingress traffic is replicated.                                                                                                    |
| Step 5 | acl                                                  |                                                                                                    |
|        | Example:                                             |                                                                                                    |
|        | RP/0/RP0/CPU                                         | D:router(config-if-mon)# acl                                                                                                    |
|        | Specifies that t                                     | he traffic mirrored is according to the defined ACL.                                                                                                    |
|        | Note If                                              | an ACL is configured by name, then this step overrides any ACL that may be configured on the interface                                                                                                    |
| Step 6 | exit                                                 |                                                                                                    |
|        | Example:                                             |                                                                                                    |

```
RP/0/RP0/CPU0:router(config-if-mon) # exit
RP/0/RP0/CPU0:router(config-if) #
```

Exits monitor session configuration mode and returns to interface configuration mode.

#### Step 7 end or commit

#### Example:

```
RP/0/RP0/CPU0:router(config-if)# end
```

or

RP/0/RP0/CPU0:router(config-if) # commit

Saves configuration changes.

• When you issue the **end** command, the system prompts you to commit changes:

Uncommitted changes found, commit them before exiting (yes/no/cancel)? [cancel]:

- Entering **yes** saves configuration changes to the running configuration file, exits the configuration session, and returns the router to EXEC mode.

- Entering **no** exits the configuration session and returns the router to EXEC mode without committing the configuration changes.

- Entering **cancel** leaves the router in the current configuration session without exiting or committing the configuration changes.

- Use the **commit** command to save the configuration changes to the running configuration file and remain within the configuration session.
- **Step 8** show monitor-session [session-name] status [detail] [error]

#### **Example:**

RP/0/RP0/CPU0:router# show monitor-session status

Displays information about the monitor session.

### VLAN Subinterface as Ingress or Egress Source for Traffic Mirroring

| Table 21: Featu | e History | Table |
|-----------------|-----------|-------|
|-----------------|-----------|-------|

| Feature Name                                                              | <b>Release Information</b> | Feature Description                                                                                                    |
|---------------------------------------------------------------------------|----------------------------|----------------------------------------------------------------------------------------------------|
| VLAN Subinterface as<br>Ingress or Egress Source<br>for Traffic Mirroring | Release 7.6.1              | You can now configure the VLAN subinterface as an egress or ingress source for traffic mirroring, enabling monitoring of traffic mirrored on either egress or ingress or both directions. |
|                                                                           |                            | You could configure mirror functionality only at the main interface level in earlier releases.                                                                                            |
| VLAN Subinterface as<br>Source for Traffic<br>Mirroring                   | Release 7.5.2              | You can now configure the VLAN subinterface as a source for traffic mirroring for:                                                                                                    |
|                                                                           |                            | • Traffic ingressing at the interface                                                                                                    |
|                                                                           |                            | • Traffic egressing at the interface                                                                                                    |
|                                                                           |                            | • Traffic egressing and ingressing at the same interface                                                                                                    |
|                                                                           |                            | You could configure mirror functionality only at the main interface level in earlier releases.                                                                                            |

VLAN subinterface provides the flexibility to monitor ingress or egress or both directions traffic from all the active subinterfaces of the source VLAN. The active subinterfaces in the source VLAN are considered as source subinterfaces. When subinterfaces are added or removed from the source VLAN, the corresponding traffic is added or removed from the monitoring sources.

#### Restrictions

The following restrictions apply to VLAN subinterface as source for traffic mirroring:

- Supports maximum 24 reception and transmission sessions together for mirroring. This restriction is applicable for subinterfaces and ports as source.
- When the port is in Ethernet Truncate Mode (ETM), the outbound or transmission mirroring is possible only on the subinterface for which outbound traffic mirroring is configured.
- Transmission mirroring is applicable on ETM mode only. Reception mirroring is applicable on ETM and non-ETM mode.

The following line cards support VLAN as source for ingress and egress traffic mirroring:

- NC57-MOD-RP2-E
- NCS-57D2-18DD-SYS
- NC55-24DD
- NC55-18DD-SE
- NC57-36H-SE
- NC57-36H6D-S

• S9700-53DX-J

### VLAN Interface as Ingress Source for Traffic Mirroring

#### **Configuration Example**

```
Router# configure
Router(config)# monitor-session monl ethernet
Router(config-mon)# destination interface tunnel-ip 3
Router(config-mon)# exit
Router(config)# interface HundredGigE 0/1/0/1.10
Router(config-subif)# monitor-session monl ethernet direction rx-only
monitor-session monl ethernet
Router(config-if-mon)# commit
```

#### **Running Configuration**

```
Router# show run monitor-session mon1
monitor-session mon1 ethernet
destination interface tunnel-ip3
!
Router# show run interface HundredGigE 0/1/0/1.10
interface HundredGigE0/1/0/1.10
encapsulation dot1q 10
ipv4 address 101.1.2.1 255.255.255.252
monitor-session mon1 ethernet direction rx-only port-level
!
!
```

#### Verification

### VLAN Interface as Egress Source for Traffic Mirroring

#### **Configuration Example**

```
Router# configure
Router(config)# controller optics 0/0/0/1
Router(config-Optics)# mode etm
Router(config-Optics)# exit
Router(config)# interface HundredGigE 0/1/0/1.10
Router(config-subif)# monitor-session mon1 ethernet direction tx-only
monitor-session mon1 ethernet
Router(config-if-mon)# commit
```

#### **Running Configuration**

```
Router# show run monitor-session mon1
monitor-session mon1 ethernet
  destination interface tunnel-ip3
!

Router# show run interface HundredGigE 0/1/0/1.10
interface HundredGigE0/1/0/1.10
encapsulation dotlq 20
ipv4 address 102.1.2.1 255.255.255.252
monitor-session mon1 ethernet direction tx-only port-level
  !
  !
```

#### Verification

### **Configuring UDF-Based ACL for Traffic Mirroring**

#### Procedure

|                                                                                                    | Command or Action                                                                                                    | Purpose                                                                                                    |
|----------------------------------------------------------------------------------------------------|----------------------------------------------------------------------------------------------------|----------------------------------------------------------------------------------------------------|
| Step 1                                                                                                    | configure                                                                                                    | Enters global configuration mode.                                                                                                    |
|                                                                                                    | Example:                                                                                                    |                                                                                                    |
|                                                                                                    | RP/0/RP0/CPU0:router# configure                                                                                                    |                                                                                                    |
| Step 2                                                                                                    | udf udf-name header {inner   outer} {l2   l3   l4} offset       offset-in-bytes length length-in-bytes                                                                                                    | Configures individual UDF definitions. You can specify the name of the UDF, the networking header from which                                                                                                    |
| Example:<br>RP/0/RP0/CP<br>14 offset<br>(config-mor<br>Example:<br>RP/0/RP0/CP<br>14 offset<br>(config-mor<br>Example:<br>RP/0/RP0/CP<br>14 offset<br>(config-mor | <pre>Example:<br/>RP/0/RP0/CPU0:router(config)# udf udf3 header outer<br/>14 offset 0 length 1<br/>(config-mon)#</pre>                                                                                                    | offset, and the length of data to be extracted.<br>The <b>inner</b> or <b>outer</b> keywords indicate the start of the offset<br>from the unencapsulated Layer 3 or Layer 4 headers, or if<br>there is an encapsulated packet, they indicate the start of<br>offset from the inner L3/L4. |
|                                                                                                    | <pre>Example:<br/>RP/0/RP0/CPU0:router(config) # udf udf3 header inner<br/>14 offset 10 length 2<br/>(config-mon) #<br/>Example:<br/>RP/0/RP0/CPU0:router(config) # udf udf3 header outer<br/>14 offset 50 length 1</pre> | NoteThe maximum offset allowed, from the store<br>of any header, is 63 bytesThe length keyword specifies, in bytes, the length from<br>offset. The range is from 1 to 4.                                                                                                    |
|                                                                                                    | <pre>RP/U/RPU/CPU0:router(config)# udf udf3 header outer     14 offset 50 length 1     (config-mon)#</pre>                                                                                                    |                                                                                                    |
|        | Command or Action                                                                                                    | Purpose                                                                                                    |  |  |
|--------|----------------------------------------------------------------------------------------------------|----------------------------------------------------------------------------------------------------|--|--|
| Step 3 | ipv4 access-list <i>acl-name</i><br>Example:                                                                                                    | Creates ACL and enters IP ACL configuration mode. Th length of the <i>acl-name</i> argument can be up to 64 character |  |  |
|        | <pre>RP/0/RP0/CPU0:router(config))# ipv4 access-list acl1</pre>                                                                                                    |                                                                                                    |  |  |
| Step 4 | <b>permit</b> regular-ace-match-criteria <b>udf</b> udf-name1 value1<br>udf-name8 value8                                                                                                    | Configures ACL with UDF match.                                                                                        |  |  |
|        | Example:                                                                                                    |                                                                                                    |  |  |
|        | <pre>RP/0/RP0/CPU0:router(config-ipv4-acl)# 10 permit<br/>ipv4 any any udf udf1 0x1234 0xffff udf3 0x56 0xff<br/>capture<br/>RP/0/RP0/CPU0:router(config-ipv4-acl)# 30 permit<br/>ipv4 any any dscp af11 udf udf5 0x22 0x22 capture</pre> |                                                                                                    |  |  |
| Step 5 | exit<br>Example:                                                                                                    | Exits IP ACL configuration mode and returns to global configuration mode.                                             |  |  |
|        | <pre>RP/0/RP0/CPU0:router(config-ipv4-acl)# exit</pre>                                                                                                    |                                                                                                    |  |  |
| Step 6 | interfacetype number                                                                                                    | Configures interface and enters interface configuration                                                               |  |  |
|        | Example:                                                                                                    | mode.                                                                                                    |  |  |
|        | <pre>RP/0/RP0/CPU0:router(config)# interface HundredGigF<br/>0/2/0/2</pre>                                                                                                    | 2                                                                                                    |  |  |
| Step 7 | ipv4 access-group acl-name ingress                                                                                                    | Applies access list to an interface.                                                                                  |  |  |
|        | Example:                                                                                                    |                                                                                                    |  |  |
|        | <pre>RP/0/RP0/CPU0:router(config-if)# ipv4 access-group<br/>acl1 ingress</pre>                                                                                                    |                                                                                                    |  |  |
| Step 8 | commit                                                                                                    | Applies access list to an interface.                                                                                  |  |  |
|        | Example:                                                                                                    |                                                                                                    |  |  |
|        | RP/0/RP0/CPU0:router(config-if)# commit                                                                                                    |                                                                                                    |  |  |

### **Verifying UDF-based ACL**

Use the show monitor-session status detail command to verify the configuration of UDF on ACL.

RP/0/RP0/CPU0:leaf1# show monitor-session 1 status detail

```
Fri May 12 19:40:39.429 UTC
Monitor-session 1
Destination interface tunnel-ip3
Source Interfaces
-----
TenGigE0/0/0/15
Direction: Rx-only
```

```
Port level: True
ACL match: Enabled
Portion: Full packet
Interval: Mirror all packets
Status: Not operational (destination not active)
```

### **Configure Port Mirroring on Cisco NC57 Line Cards**

Perform the following steps to configure remote SPAN:

```
monitor-session lspan1 ethernet
destination interface TenGigE0/3/0/0/0.1
interface TenGigE0/7/0/1/0
```

ipv4 address 192.168.1.1/24
monitor-session lspan1 ethernet port-level

interface TenGigE0/3/0/0/0.1 l2transport
encapsulation dotlq 1
rewrite ingress tag pop 1 symmetric

Te0/7/0/1/0 (port) Both Operational

Perform the following steps to configure separate interface destination for incoming (rx) and outgoing (tx) traffic:

```
RP/0/RSP0/CPU0:router# configure
RP/0/RP0/CPU0:router(config)# monitor-session monl ethernet
RP/0/RP0/CPU0:router(config-mon)# monitor-session foo ethernet destination rx interface
tenGigE 0/0/0/0
RP/0/RP0/CPU0:router(config-mon)# monitor-session foo ethernet destination tx interface
tenGigE 0/0/0/1
RP/0/RP0/CPU0:router(config-if)# end
RP/0/RP0/CPU0:router(config)#
```

### **Running Configuration**

```
RP/0/0/CPU0:ios(config)#
monitor-session foo destination rx interface tenGigE 0/0/0/0
monitor-session foo destination tx interface tenGigE 0/0/0/1
interface TenGigE0/0/0/0/0
monitor-session foo ethernet port-level
commit
RP/0/0/CPU0:ios(config)#exit
RP/0/0/CPU0:ios#show monitor-session status
Tue Oct 6 13:06:32.791 PDT
monitor-session lspan1 ethernet
destination rx interface tenGigE 0/0/0/0/0
destination tx interface tenGigE 0/0/0/0/1
_____
                        _____
                Dir Status
Source Interface
----- ----
                      _____
                               _____
Gi0/0/0/2
                 Both Operational
```

Following is an example for configuring a sub-interface as a destination:

monitor-session lspan1 ethernet
destination rx interface Bundle-Ether11201.1001
destination tx interface Bundle-Ether11202.1001

# **Traffic Mirroring on Layer 2 Interfaces**

### **Monitoring Traffic Mirroring on a Layer 2 Interface**

This section describes the configuration for monitoring traffic on a Layer 2 interface.

### Configuration

To monitor traffic mirroring on a Layer 2 interface, configure the monitor under l2transport sub-config of the interface:

```
RP/0/RP0/CPU0:router(config)# interface TenGigE0/0/0/42
RP/0/RP0/CPU0:router(config-if)# l2transport
RP/0/RP0/CPU0:router(config-if-l2)# monitor-session EASTON ethernet port-level
```

### Verification

### **SPAN Filtering on Layer 2 Interface**

### **Table 22: Feature History Table**

| Feature Name                                                                             | Release Information | Description                                                                                                    |
|------------------------------------------------------------------------------------------|---------------------|----------------------------------------------------------------------------------------------------|
| SPAN Filtering of Outgoing Traffic<br>on Layer 2 Interfaces for Cisco<br>NC57 Line Cards | Release 7.8.1       | This release introduces SPAN<br>filtering on the outgoing (Tx) DNS,<br>HTTP, HTTPS, and TLS Layer 2<br>interface traffic. Enabling SPAN<br>filtering on outgoing (Tx) traffic<br>provides you more flexibility to<br>monitor and troubleshoot the DNS,<br>HTTP, HTTPS, and TLS traffic. |
|                                                                                          |                     | This feature introduces the following command:                                                                                                    |
|                                                                                          |                     | • hw-module profile span-filter<br>12-13-tx-enable                                                                                                    |
|                                                                                          |                     | This feature is supported on routers that have the Cisco NC57 line cards installed that operate in the native mode.                                                                                                    |
| SPAN Filtering of Incoming Traffic<br>on Layer 2 Interfaces for Cisco<br>NC57 Line Cards | Release 7.7.1       | SPAN filtering allows you to filter<br>and mirror the incoming (Rx) DNS,<br>HTTP, HTTPS, and TLS Layer 2<br>interface traffic. Thus, providing<br>the user more flexibility to monitor<br>and troubleshoot the DNS, HTTP,<br>HTTPS, and TLS traffic.                                    |
|                                                                                          |                     | This feature introduces the following command:                                                                                                    |
|                                                                                          |                     | • hw-module profile span-filter<br>l2-rx-enable                                                                                                    |
|                                                                                          |                     | This feature is supported on routers that have the Cisco NC57 line cards installed that operate in the native mode.                                                                                                    |

SPAN filtering on Layer 2 interfaces enables you to filter and mirror the incoming (Rx) and outgoing (Tx) traffic flowing through bridge domain Layer 2 switching, also known as intra bridge.

The router supports SPAN filtering of the following IPv4 and IPv6 traffic types on a Layer 2 interface:

- DNS TCP and UDP
- HTTP
- HTTPS

### • TLS

Layer 2 interface can be any of the following interface types:

- Layer 2 Physical main interface
- Layer 2 Physical subinterface
- Layer 2 Bundle main interface
- Layer 2 Bundle subinterface

### Prerequisites

- SPAN filtering is supported only on the routers that have the Cisco NC57 line cards installed that operate in the native mode. To enable the native mode, use the **hw-module profile npu native-mode-enable** command and then reload the router.
- To enable SPAN filtering for incoming (Rx) traffic on the Cisco NC57 line cards, enable the **hw-module profile span-filter 12-rx-enable** command and then reload the router.
- To enable SPAN filtering for outgoing (Tx) traffic on the Cisco NC57 line cards, enable the **hw-module profile span-filter 12-13-tx-enable** command and then reload the router.

### **Guidelines and Limitations**

The following are the configuration guidelines and limitations of SPAN filtering on Layer 2 and Layer 3 interfaces:

For routers that have NC57 line cards operating in the native mode, you can't choose to mirror only
packets ingressing at a specific interface that's part of a bundle.

Enable mirroring at the bundle level to mirror packets that ingress at a specific bundle interface. Packets that ingress other bundle members are also mirrored.

- On a main interface, if **span-acl** isn't configured and only **span** is configured, then the router performs only L2-L2 SPAN port filtering if **hw-module profile span-filter l2-rx-enable** command is enabled.
- Other Layer 2 point-to-point services such as X connect, VPWS, EVPN, and VPLS (PW) aren't supported.
- You can't apply SPAN filtering for incoming (Rx) and outgoing (Tx) traffic on the same interface.
- SPAN filtering for outgoing (Tx) traffic isn't supported for L3 traffic that is routed via a BVI.

#### Configure SPAN Filtering for Incoming (Rx) Traffic

To enable SPAN filtering on a Layer 2 interface for incoming (Rx) traffic, perform the following configuration steps:

```
/* For Cisco NC57 line cards, enable the native mode and then reload the router */
RP/0/RP0/CPU0:router configure
RP/0/RP0/CPU0:router(config)# hw-module profile npu native-mode-enable
/* Enable the hw-module profile span-filter 12-rx-enable command under global
configuration mode */
```

RP/0/RP0/CPU0:router(config)# hw-module profile span-filter l2-rx-enable

/\* Reload the router. Specify the destination interface in the monitor session: \*/

```
RP/0/RP0/CPU0:router(config) # monitor-session mon1
RP/0/RP0/CPU0:router(config-mon) # destination interface Bundle-Ether99
RP/0/RP0/CPU0:router(config-mon) # commit
/* Apply the monitor session on the Layer 2 interface */
RP/0/RP0/CPU0:router(config) # interface Bundle-Ether1 l2transport
RP/0/RP0/CPU0:router(config-if-l2) # monitor-session mon1 ethernet direction rx-only port-level
RP/0/RP0/CPU0:router(config-if-l2) # commit
RP/0/RP0/CPU0:router(config-if-l2) # exit
```

#### **Running Configuration**

The following example shows the running configuration of SPAN filtering of incoming (Rx) traffic for a Layer 2 interface:

```
RP/0/RP0/CPU0:Router#show running-config monitor-session mon1
Wed Dec 14 06:15:27.314 UTC
monitor-session mon1 ethernet
destination interface Bundle-Ether99
!
RP/0/RP0/CPU0:Router#show running-config interface bundle-ether1
Wed Dec 14 06:16:12.668 UTC
interface Bundle-Ether1
l2transport
monitor-session mon1 ethernet direction rx-only port-level
!
!
```

### Verification

Verify that SPAN filtering is enabled for the incoming (Rx) traffic by using the **show monitor-session** *<sess-id>* **status detail** command:

### Configure SPAN Filtering for Outgoing (Tx) Traffic

To enable SPAN filtering on a Layer 2 interface for outgoing (Tx) traffic, perform the following configuration steps:

```
/* For Cisco NC57 line cards, enable the native mode and then reload the router */
RP/0/RP0/CPU0:router configure
RP/0/RP0/CPU0:router(config) # hw-module profile npu native-mode-enable
/Enable the hw-module profile span-filter 12-13-tx-enable command under global configuration
mode */
RP/0/RP0/CPU0:router(config) # hw-module profile span-filter 12-13-tx-enable
/* Reload the router. Specify the destination interface in the monitor session: */
```

```
RP/0/RP0/CPU0:router(config) # monitor-session mon1
RP/0/RP0/CPU0:router(config-mon)# destination interface Bundle-Ether9
RP/0/RP0/CPU0:router(config-mon) # commit
/* Apply the monitor session on the Layer 2 interface */
RP/0/RP0/CPU0:router(config) # interface Bundle-Ether11 l2transport
RP/0/RP0/CPU0:router(config-if-l2) # monitor-session monl ethernet direction tx-only port-level
RP/0/RP0/CPU0:router(config-if-l2)# commit
RP/0/RP0/CPU0:router(config-if-l2)# exit
```

#### **Running Configuration**

The following example shows the running configuration of SPAN filtering of outgoing (Tx) traffic for a Layer 2 interface:

```
RP/0/RP0/CPU0:Router#show running-config monitor-session mon1
Wed Dec 14 06:21:58.527 UTC
monitor-session mon1 ethernet
 destination interface Bundle-Ether9
I.
RP/0/RP0/CPU0:Router#show running-config interface bundle-ether 11
Wed Dec 14 06:22:06.579 UTC
interface Bundle-Ether11
12transport
  monitor-session mon1 ethernet direction tx-only port-level
 1
1
```

### Verification

Verify that SPAN filtering is enabled for the outgoing (Tx) traffic by using the show monitor-session *<sess-id>* status detail command:

```
Router:ios#show monitor-session mon1 status detail
Wed Dec 14 06:16:12.668 UTC
Monitor-session mon1
 Destination interface Bundle-Ether9
 Source Interfaces
  _____
 bundle-Ether 11
   Direction: Tx-only
   Port level: True
   ACL match: Enabled
   Portion: Full packet
   Interval: Mirror all packets
   Status:
             Operational
RP/0/RP0/CPU0:ios#
```

Note You can enable SPAN filtering for either incoming (Rx) or outgoing (Tx) traffic but not for both together.

# ERSPAN

Encapsulated Remote Switched Port Analyzer (ERSPAN) transports mirrored traffic over an IP network. The traffic is encapsulated at the source router and is transferred across the network. The packet is decapsulated at the destination router and then sent to the destination interface.

ERSPAN involves mirroring traffic through a GRE tunnel to a remote site. For more information on configuring the GRE tunnel that is used as the destination for the monitor sessions, see the chapter *Configuring GRE Tunnels*.

# Introduction to ERSPAN Egress Rate Limit

With ERSPAN egress rate limit feature, you can monitor traffic flow through any IP network. This includes third-party switches and routers.

ERSAPN operates in the following modes:

- ERSPAN Source Session box where the traffic originates (is SPANned).
- ERSPAN Termination Session or Destination Session box where the traffic is analyzed.

This feature provides rate limiting of the mirroring traffic or the egress traffic. With rate limiting, you can limit the amount of egress traffic to a specific rate, which prevents the network and remote ERSPAN destination traffic overloading. Be informed, if the egress rate-limit exceeds then the system may cap or drop the monitored traffic.

You can configure the QoS parameters on the traffic monitor session.

- Traffic Class (0 through 7)
  - Traffic class 0 has the lowest priority and 7 the highest.
  - The default traffic class is the same as that of the original traffic class.
- The Discard Class (0 through 2):
  - The default is 0.
  - The discard class configuration is used in WRED.

### Benefits

With ERSPAN Egress rate limit feature, you can limit the egress traffic or the mirrored and use the mirrored traffic for data analysis.

### Topology

Figure 14: Topology for ERSPAN Egress Rate Limit

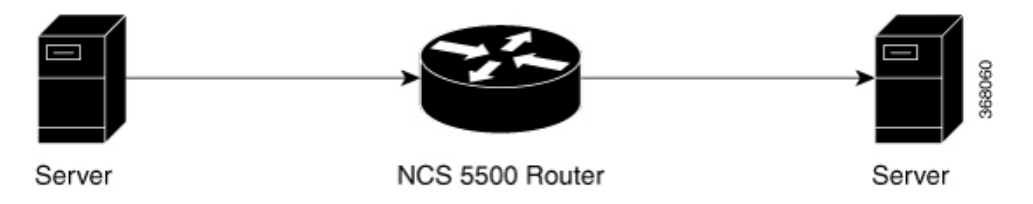

The encapsulated packet for ERSPAN is in ARPA/IP format with GRE encapsulation. The system sends the GRE tunneled packet to the destination box identified by an IP address. At the destination box, SPAN-ASIC

decodes this packet and sends out the packets through a port. ERSPAN egress rate limit feature is applied on the router egress interface to rate limit the monitored traffic.

The intermediate switches carrying ERSPAN traffic from source session to termination session can belong to any L3 network.

### **Configure ERSPAN Egress Rate Limit**

Use the following steps to configure ERSPAN egress rate limit:

```
monitor-session ERSPAN ethernet
destination interface tunnel-ip1
1
RP/0/RP0/CPU0:pyke-008#sh run int tunnel-ip 1
interface tunnel-ip1
ipv4 address 4.4.4.1 255.255.255.0
tunnel mode gre ipv4
tunnel source 20.1.1.1
tunnel destination 20.1.1.2
RP/0/RP0/CPU0:pyke-008#sh run int hundredGigE 0/0/0/16
interface HundredGigE0/0/0/16
ipv4 address 215.1.1.1 255.255.255.0
ipv6 address 3001::2/64
monitor-session ERSPAN ethernet direction rx-only port-level
 acl
1
ipv4 access-group ACL6 ingress
```

### **Running Configuration**

```
!! Policy-map to be used with the ERSPAN Destination (egress interface)
!! Traffic class is set to 5. For packets in this class, apply shaping
!! as well as WRED.
class-map match-any TC5
match traffic-class 5
end-class-map
1
policy-map shape-foo
class TC5
 random-detect discard-class 0 10000 bytes 40000 bytes
 random-detect discard-class 1 40000 bytes 80000 bytes
 random-detect discard-class 2 80000 bytes 200000 bytes
 shape average percent 15
 1
class class-default
 !
 end-policy-map
1
!!GRE Tunnel Interface
interface Loopback49
ipv4 address 49.49.49.49 255.255.255.255
!
interface tunnel-ip100
ipv4 address 130.100.1.1 255.255.255.0
 tunnel mode gre ipv4
tunnel source 49.49.49.49
 tunnel destination 10.8.1.2
1
```

```
!!ERSPAN Monitor Session with GRE tunnel as the Destination Interface, and with QoS
configuration
monitor-session FOO ethernet
destination interface tunnel-ip100
 traffic-class 5
discard-class 1
!!ERSPAN Source Interface
interface TenGigE0/6/0/4/0
description connected to TGEN 9/5
ipv4 address 10.4.90.1 255.255.255.0
monitor-session FOO ethernet port-level
 1
!
!!ERSPAN Destination ip-tunnel00's underlying interface, with egress policy-map shape-foo
attached
interface TenGigE0/6/0/9/0
service-policy output shape-foo
ipv4 address 10.8.1.1 255.255.255.0
```

#### Verification

```
RP/0/RP0/CPU0:ios#show monitor-session FOO status detail
Wed May 2 15:14:05.762 UTC
Monitor-session FOO
  Destination interface tunnel-ip100
  Source Interfaces
  _____
  TenGigE0/6/0/4/0
    Direction: Both
   Port level: True
    ACL match: Disabled
    Portion:
               Full packet
   Interval: Mirror all packets
   Status:
               Operational
RP/0/RP0/CPU0:ios#
show monitor-session <sess-id> status internal
RP/0/RP0/CPU0:ios#show monitor-session FOO status internal
Wed May 2 15:13:06.063 UTC
Information from SPAN Manager and MA on all nodes:
Monitor-session FOO (ID 0x0000001) (Ethernet)
SPAN Mgr: Destination interface tunnel-ip100 (0x0800001c)
          Last error: Success
         Tunnel data:
           Mode: GREoIPv4
            Source IP: 49.49.49.49
           Dest IP: 10.8.1.2
           VRF:
           ToS: 0 (copied)
           TTL: 255
           DFbit: Not set
0/6/CPU0: Destination interface tunnel-ip100 (0x0800001c)
         Tunnel data:
           Mode: GREoIPv4
            Source TP: 49.49.49.49
           Dest IP: 10.8.1.2
           VRF:
           ToS: 0 (copied)
            TTL: 255
           DFbit: Not set
Information from SPAN EA on all nodes:
Monitor-session 0x0000001 (Ethernet)
```

| 0/6/CPU0:              | Name 'FOO',            | destination | interface | tunnel-ip100 | (0x0800001c) |  |  |
|------------------------|------------------------|-------------|-----------|--------------|--------------|--|--|
| Platform,              | 0/6/CPU0:              |             |           |              |              |  |  |
|                        |                        |             |           |              |              |  |  |
| Dest Pc                | ort: 0xe7d             |             |           |              |              |  |  |
|                        |                        |             |           |              |              |  |  |
| ERSPAN                 | Encap:                 |             |           |              |              |  |  |
| Tunne                  | el ID: 0x4001          | .380b       |           |              |              |  |  |
| ERSPA                  | N Tunnel ID:           | 0x4001380c  |           |              |              |  |  |
| IP-NH                  | I Grp key: 03          | 3140000cc5  |           |              |              |  |  |
| IP-NH                  | I hdl: 0x308a          | 15fa5e0     |           |              |              |  |  |
| IP-NH                  | I IFH: 0x3000          | )2a0        |           |              |              |  |  |
| IP-NH                  | I IPAddr: 10.          | 4.91.2      |           |              |              |  |  |
|                        |                        |             |           |              |              |  |  |
| NPU M                  | lirrorRx               | MirrorTx    |           |              |              |  |  |
| 00 0                   | x0000003               | 0x0000004   |           |              |              |  |  |
| 01 0                   | 01 0x0000003 0x0000004 |             |           |              |              |  |  |
| 02 0                   | 02 0x0000003 0x0000004 |             |           |              |              |  |  |
| 03 0x0000003 0x0000004 |                        |             |           |              |              |  |  |
| 04 0                   | 04 0x0000003 0x0000004 |             |           |              |              |  |  |
| 05 0                   | x0000003               | 0x0000004   |           |              |              |  |  |
| RP/0/RP0/              | CPU0:ios#              |             |           |              |              |  |  |

# **ERSPAN Traffic to a Destination Tunnel in a Non-Default VRF**

| Tabl | le 23: I | Feature | History | Table |
|------|----------|---------|---------|-------|
|      |          |         |         |       |

| Feature Name                                                   | Release Information | Description                                                                                                    |
|----------------------------------------------------------------|---------------------|----------------------------------------------------------------------------------------------------|
| ERSPAN Traffic to a Destination<br>Tunnel in a Non-Default VRF | Release 7.5.3       | The tunnels are grouped under the<br>VRFs and you can segregate the<br>traffic towards a specific VRF<br>domain.<br>Encapsulated Remote Switched<br>Port Analyzer (ERSPAN) now<br>transports mirrored traffic through<br>GRE tunnels with multiple VRFs,<br>helping you design your network<br>with multiple Layer 3 partitions.<br>In earlier releases, ERSPAN<br>transported mirrored traffic through<br>GRE tunnels that belonged to only<br>default VRF. |
|                                                                |                     | transported mirrored traffic through<br>GRE tunnels that belonged to only<br>default VRF.                                                                                                    |

Here, the tunnel interface, where the traffic mirroring is destined, is now in a VRF.

The traffic coming out of the interfaces of a router do not have any grouping. By configuring a specific VRF, you can now identify the incoming traffic group.

### Configuration

Use the following command to configure a specific VRF:

```
RP/0/RP0/CPU0:router# configure
RP/0/RP0/CPU0:router(config)# interface tunnel-ip 2
RP/0/RP0/CPU0:router(config)# tunnel vrf red
```

For more information on enabling the tunnel mode in GRE, see Configuring GRE Tunnels.

### **Configuration example**

The following example shows a tunnel interface configured with endpoints in a non-default VRF (vrf: red):

```
Router#show run int tunnel-ip 2
Thu Feb 3 06:18:28.075 UTC
interface tunnel-ip2
ipv4 address 102.1.1.100 255.255.255.0
tunnel tos 32
tunnel mode gre ipv4
tunnel source 120.1.1.100
tunnel vrf red
tunnel destination 120.1.1.1
Router#show monitor-session status
Thu Feb 3 06:18:11.061 UTC
Monitor-session ERSPAN-2
Destination interface tunnel-ip2
_____
                Dir Status
Source Interface
 _____
Te0/0/0/5 (port)
               Rx Operational
```

### Verification

The following CLI output shows how to verify, if the configured tunnel VRF is programmed in the session:

```
Router#show monitor-session ERSPAN-2 status internal

Thu Feb 3 06:19:50.014 UTC

Information from SPAN Manager and MA on all nodes:

Monitor-session ERSPAN-2 (ID 0x0000003) (Ethernet)

SPAN Mgr: Destination interface tunnel-ip2 (0x20008024)

Last error: Success

Tunnel data:

Mode: GREoIPv4

Source IP: 120.1.1.100

Dest IP: 120.1.1.10

VRF: red

VRF: TBL ID: 0

Tos: 32

TTL: 255

DFbit: Not set
```

## SPAN

### **SPAN over Pseudo-Wire**

Pseudo-wire traffic mirroring (known as PW-SPAN) is an extra functionality on the existing SPAN solutions. The existing SPAN solutions are monitored on a destination interface or through a GRE tunnel or RSPAN. In PW-SPAN, the traffic mirroring destination port is configured to be a pseudo-wire rather than a physical port. Here, the designated traffic on the source port is mirrored over the pseudo-wire to a central location. This allows the centralization of expensive network traffic analysis tools.

Because the pseudo-wire carries only mirrored traffic, this traffic is unidirectional. Incoming traffic from the remote provider edge is not allowed. Typically, a monitor session should be created with a destination

SPAN

pseudo-wire. This monitor session is one of the L2VPN xconnect segments. The other segment of the L2VPN VPWS is a pseudowire.

Note

Only port-level source interfaces are supported.

### Limitations

The following functionalities are not supported for SPAN over PW:

- Monitor session statistics
- RSPAN
- · Partial packet SPAN
- Sampled SPAN
- ERSPAN Tunnel statistics
- A destination port cannot be a source port.

### **Configuring SPAN over Pseudo-Wire**

Use the following steps to configure SPAN over Pseudo-Wire:

### **Configure SPAN monitor session**

```
RP/0/RP0/CPU0:router#config
RP/0/RP0/CPU0:router(config)#monitor-session M1
RP/0/RP0/CPU0:router(config-mon)#destination pseudowire
RP/0/RP0/CPU0:router(config-mon)#commit
```

#### **Configure SPAN source**

```
RP/0/RP0/CPU0:router#config
Fri Sep 6 03:49:59.312 UTC
RP/0/RP0/CPU0:router(config)#interface Bundle-Ether100
RP/0/RP0/CPU0:router(config-if)#monitor-session M1 ethernet port-level
RP/0/RP0/CPU0:router(config-if-mon)#commit
```

#### Configure l2vpn xconnect

```
RP/0/RP0/CPU0:router(config)#l2vpn
RP/0/RP0/CPU0:router(config-l2vpn)#pw-class span
RP/0/RP0/CPU0:router(config-l2vpn-pwc)#encapsulation mpls
RP/0/RP0/CPU0:router(config-l2vpn-pwc-mpls)#transport-mode ethernet
RP/0/RP0/CPU0:router(config-l2vpn)#xconnect group 1
RP/0/RP0/CPU0:router(config-l2vpn-xc)#p2p 2
RP/0/RP0/CPU0:router(config-l2vpn-xc-p2p)#monitor-session M1
RP/0/RP0/CPU0:router(config-l2vpn-xc-p2p)#neighbor ipv4 10.10.10.1 pw-id 2
RP/0/RP0/CPU0:router(config-l2vpn-xc-p2p)#pw-class span
RP/0/RP0/CPU0:router(config-l2vpn-xc-p2p)#commit
```

### Verifying SPAN over Pseudo-Wire

The following examples show how to verify SPAN over Pseudo-Wire.

To check monitor session status:

```
RP/0/RP0/CPU0:router#show run monitor-session M1
monitor-session M1 ethernet
destination pseudowire
RP/0/RP0/CPU0:router#show monitor-session M1 status
Monitor-session M1
Destination pseudowire
Source Interface Dir Status
BE100 (port)
                    Both Operational
BE400 (port)
                   Both Operational
RP/0/RP0/CPU0:router#show monitor-session M1 status detail
Monitor-session M1
  Destination pseudowire
 Source Interfaces
  _____
 Bundle-Ether100
   Direction: Both
   Port level: True
   ACL match: Disabled
   Portion: Full packet
   Interval: Mirror all packets
   Status: Operational
  Bundle-Ether400
   Direction: Both
   Port level: True
   ACL match: Disabled
   Portion: Full packet
Interval: Mirror all packets
    Status:
               Operational
To check underlying l2vpn xconnect:
RP/0/RP0/CPU0:router#show run 12vpn
```

```
12vpn
pw-class span
 encapsulation mpls
  transport-mode ethernet
 1
 1
 p2p 2
  monitor-session M1
  neighbor ipv4 10.10.10.1 pw-id 2
  pw-class span
  1
 !
 p2p 10
  monitor-session M2
  neighbor ipv4 10.10.10.1 pw-id 10
   pw-class span
  1
 !
 !
I.
RP/0/RP0/CPU0:router#show l2vpn xconnect
Fri Sep 6 03:41:15.691 UTC
Legend: ST = State, UP = Up, DN = Down, AD = Admin Down, UR = Unresolved,
      SB = Standby, SR = Standby Ready, (PP) = Partially Programmed
XConnect
                       Segment 1
                                                  Segment 2
       Name
Group
                 ST Description
                                          ST
                                                  Description
                                                                     ST
                                                  -----
                       -----
_____
1
         2
                  UP
                      M1
                                           UP
                                                  10.10.10.1
                                                            2
                                                                       UP
```

\_\_\_\_\_

| 1 | 10 | UP | М2 | UP | 10.10.10.1 | 10 | UP |
|---|----|----|----|----|------------|----|----|
|   |    |    |    |    |            |    |    |

### **SPAN** to File

| Table 24: Feature | <b>History Table</b> |
|-------------------|----------------------|
|-------------------|----------------------|

| Feature Name                            | Release<br>Information | Feature Description                                                                                                    |
|-----------------------------------------|------------------------|----------------------------------------------------------------------------------------------------|
| SPAN Mirror<br>First                    | Release 7.5.2          | With your knowledge of expected packet header size, you can now mirror<br>only the first N bytes of a packet where N can have possible values from<br>1 through 10000. This allows only the packet headers to be mirrored and<br>not the user payload, ensuring the privacy and security of user data. It also<br>reduces the load on network resources by processing only a few bytes to<br>identify issues in the network.<br>With the introduction of this feature, you can use the mirror first option<br>in the global configuration mode of the maintain command |
|                                         |                        | in the global configuration mode of the monitor-session command.                                                                                                    |
| SPAN to File -<br>PCAPng File<br>Format | Release 7.3.1          | PCAPng is the next generation of packet capture format that contains a dump of data packets captured over a network and stored in a standard format.                                                                                                    |
|                                         |                        | The PCAPng file contains different types of information blocks, such as<br>the section header, interface description, enhanced packet, simple packet,<br>name resolution, and interface statistics. These blocks can be used to rebuild<br>the captured packets into recognizable data.                                                                                                    |
|                                         |                        | The PCAPng file format:                                                                                                    |
|                                         |                        | • Provides the capability to enhance and extend the existing capabilities of data storage over time                                                                                                    |
|                                         |                        | • Allows you to merge or append data to an existing file.                                                                                                    |
|                                         |                        | • Enables to read data independently from network, hardware, and operating system of the machine that made the capture.                                                                                                    |

SPAN to File is an extension of the pre-existing SPAN feature that allows network packets to be mirrored to a file instead of an interface. This helps in the analysis of the packets at a later stage. The file format is PCAP, which helps that data to be used by tools, such as tcpdump or Wireshark.

SPAN to File feature:

- A maximum of 1000 source ports are supported across the system. Individual platforms may support lower numbers. The SPAN session may be any of these currently supported classes: Ethernet, IPv4, IPv6, MPLS-IPv4, and MPLS-IPv6.
- Provides a buffer range of 1000-1000000 KB. The default buffer size is set to 1000 KB.
- Provides support for SPAN source.
  - Each source port can be monitored in only one traffic mirroring session.

- Each source port can be configured with a direction (ingress, egress, or both) to monitor local traffic mirroring.
- Only supported on the Cisco NCS550x and Cisco NCS55Ax line cards.

When a file is configured as a destination for a SPAN session, a buffer is created on each node to which the network packets are logged. The buffer is for all packets on the node regardless of which interface they are from, that is, multiple interfaces may be providing packets for the same buffer. The buffers are deleted when the session configuration is removed. The file is written by each node to a location on the active RP which contains the node ID of the node on which the buffer was located.

If multiple interfaces are attached to a session, then interfaces on the same node are expected to have their packets sent to the same file. Bundle interfaces can be attached to a session with a file destination, which is similar to attaching individual interfaces.

### Limitations

SPAN to File has the following limitations:

- · Supports only port-level
- VLAN interface as source port is not supported
- Bundle members as source interfaces are not supported
- Filtering based on Egress ACL is not supported
- Source port statistics is not supported
- Not supported on Cisco NC57 line cards.

### **Action Commands for SPAN to File**

Action commands are added to start and stop network packet collection. The commands may only be run on sessions where the destination is a file. The action command auto-completes names of globally configured SPAN to File sessions. See the table below for more information on action commands.

Table 25: Action Commands for SPAN to File

| Action | Command                                                          | Description                                                                                                    |
|--------|------------------------------------------------------------------|----------------------------------------------------------------------------------------------------|
| Start  | <pre>monitor-session <name> packet-collection start</name></pre> | Issue this command to start writing packets for the specified session to the configured buffer.                                                                                                    |
|        |                                                                  | Once the span is configured and<br>operational, the packets are punted to<br>CPU and dropped by CPU until the<br>monitor-session <name><br/>packet-collection start command is<br/>executed</name> |

| Action | Command                                                                                                    | Description                                                                                                    |
|--------|----------------------------------------------------------------------------------------------------|----------------------------------------------------------------------------------------------------|
| Stop   | <pre>monitor-session <name> packet-collection stop [ discard-data   write directory <dir> filename <filename> ]</filename></dir></name></pre> | Issue this command to stop writing<br>packets to the configured buffer. If the<br>discard-data option is specified, the<br>buffer is simply cleared, whereas if the<br>write option is specified, the buffer is<br>written to disk before clearing.<br>If the buffer is to be written, it is done so<br>in .pcap format to this location:<br>/ <directory>/<node_id>/<filename>.pcap.<br/>If the user adds a .pcap extension when<br/>specifying the filename, this is removed<br/>so that the extension is not added twice.</filename></node_id></directory> |

### **Configuring SPAN to File**

Use the following command to configure SPAN to File:

```
monitor-session <name> [ethernet|ipv4|ipv6|mpls-ipv4|mpls-ipv6]
    destination file [size <kbytes>] [buffer-type linear]
```

The monitor-session <name> [ethernet|ipv4|ipv6|mpls-ipv4|mpls-ipv6] part of the command creates a monitor-session with the specified name and class and is a pre-existing chain point from the current SPAN feature. The destination file [size <kbytes>] [buffer-type linear] part of the command adds a new "file" option to the existing "destination".

destination file has the following configuration options:

- Buffer size.
- Two types of buffer:
  - Circular: Once the buffer is full, the start is overwritten.
  - · Linear: Once the buffer is full, no further packets are logged.

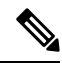

**Note** The default buffer-type is circular. Only linear buffer is explicitly configurable. Changing any of the parameters (buffer size or type) recreates the session, and clears any buffers of packets.

All configuration options which are applied to an attachment currently supported for other SPAN types should also be supported by SPAN to file. This may include:

- ACLs
- Write only first X bytes of packet.
- Mirror interval from 512 to 16k.

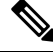

Note

These options are implemented by the platform when punting the packet.

Once a session has been created, then interfaces may be attached to it using the following configuration:

```
interface GigabitEthernet 0/0/0/0
monitor-session <name> [ethernet|ipv4|ipv6|mpls-ipv4|mpls-ipv6]
```

The attachment configuration is unchanged by SPAN to File feature.

#### **Configuration Examples**

To configure a mon1 monitor session, use the following commands:

```
monitor-session mon1 ethernet
destination file size 230000
```

In the above example, omitting the buffer-type option results in default circular buffer.

To configure a mon2 monitor session, use the following commands:

```
monitor-session mon2 ethernet
    destination file size 1000 buffer-type linear
!
```

To attach monitor session to a physical or bundle interface, use the following commands:

```
interface Bundle-Ether1
monitor-session ms7 ethernet
```

To configure a mon3 monitor session with the mirror first option, use the following command:

```
monitor-session mon3 ethernet
mirror first 101
!
```

### **Running Configuration**

```
!! IOS XR Configuration 7.1.1.124I
!! Last configuration change at Tue Nov 26 19:29:05 2019 by root
!
hostname OC
logging console informational
!
monitor-session mon1 ethernet
destination file size 230000 buffer-type circular
!
monitor-session mon2 ethernet
destination file size 1000 buffer-type linear
!
interface Bundle-Ether1
```

monitor-session ms7 ethernet end

### Verification

To verify packet collection status:

Monitor-session mon2

| Destina | ation | File  | -   | Pac | ket | со  | llecting    |    |
|---------|-------|-------|-----|-----|-----|-----|-------------|----|
|         |       | ===== | === | === |     | -== |             | == |
| Source  | Inter | face  |     |     | Dir |     | Status      |    |
|         |       |       |     |     |     | -   |             |    |
| BE2.1   |       |       |     |     | Rx  |     | Operational |    |

If packet collection is not active, the following line is displayed:

Monitor-session mon2 Destination File - Not collecting

# **File Mirroring**

Prior to Cisco IOS XR Software Release 7.2.1, the router did not support file mirroring from active RP to standby RP. Administrators had to manually perform the task or use EEM scripts to sync files across active RP and standby RP. Starting with Cisco IOS XR Software Release 7.2.1, file mirroring feature enables the router to copy files or directories automatically from /harddisk:/mirror location in active RP to /harddisk:/mirror location in standby RP or RSP without user intervention or EEM scripts.

Two new CLIs have been introduced for the file mirroring feature:

#### mirror enable

The /harddisk:/mirror directory is created by default, but file mirroring functionality is only enabled by executing the mirror enable command from configuration terminal. Status of the mirrored files can be viewed with show mirror status command.

### • mirror enable checksum

The mirror enable checksum command enables MD5 checksum across active to standby RP to check integrity of the files. This command is optional.

### Limitations

The following limitations apply to file mirroring:

- Supported only on Dual RP systems.
- Supports syncing only from active to standby RP. If files are copied into standby /harddisk:/mirror location, it won't be synced to active RP.
- A slight delay is observed in show mirror command output when mirror checksum configuration is enabled.
- Not supported on multichassis systems.

### **Configure File Mirroring**

File mirroring has to be enabled explicitly on the router. It is not enabled by default.

RP/0/RSP0/CPU0:router#show run mirror

```
Thu Jun 25 10:12:17.303 UTC mirror enable mirror checksum
```

Following is an example of copying running configuration to harddisk: /mirror location:

```
RP/0/RSP0/CPU0:router#copy running-config harddisk:/mirror/run_config
Wed Jul 8 10:25:51.064 PDT
Destination file name (control-c to abort): [/mirror/run_config]?
Building configuration..
32691 lines built in 2 seconds (16345)lines/sec
[OK]
```

### Verification

To verify the syncing of file copied to mirror directory, use the show mirror command.

If checksum is disabled, show mirror command displays the following output:

If there is a mismatch during the syncing process, use show mirror mismatch command to verify.

## Troubleshooting Traffic Mirroring

When you encounter any issue with traffic mirroring, begin troubleshooting by checking the output of the **show monitor-session status** command. This command displays the recorded state of all sessions and source interfaces:

In the preceding example, the line marked as <session status> can indicate one of these configuration errors:

| Session Status                                                  | Explanation                                                                                                    |
|-----------------------------------------------------------------|----------------------------------------------------------------------------------------------------|
| Session is not configured globally                              | The session does not exist in global configuration. Review the command output and ensure that a session with a correct name configured.                                                                                                    |
| Destination interface <intf> (<down-state>)</down-state></intf> | The destination interface is not in Up state in the Interface Man<br>can verify the state using the <b>show interfaces</b> command. Chec<br>configuration to determine what might be keeping the interface fr<br>up (for example, a sub-interface needs to have an appropriate en-<br>configured). |

The <Source interface status> can report these messages:

| Source Interface Status                                  | Explanation                                                                                                    |  |
|----------------------------------------------------------|----------------------------------------------------------------------------------------------------|--|
| Operational                                              | Everything appears to be working correctly in traffic mirroring follow up with the platform teams in the first instance, if mirro operating as expected.                                                                                            |  |
| Not operational (Session is not configured globally)     | The session does not exist in global configuration. Check the s<br>command output to ensure that a session with the right name h<br>configured.                                                                                                    |  |
| Not operational (destination not known)                  | The session exists, but it either does not have a destination interface or the destination interface named for the session does not exist. if the destination is a sub-interface that has not been created.                                         |  |
| Not operational (source same as destination)             | The session exists, but the destination and source are the same traffic mirroring does not work.                                                                                                    |  |
| Not operational (destination not active)                 | The destination interface or pseudowire is not in the Up state. corresponding <i>Session status</i> error messages for suggested res                                                                                                    |  |
| Not operational (source state <down-state>)</down-state> | The source interface is not in the Up state. You can verify the the <b>show interfaces</b> command. Check the configuration to see be keeping the interface from coming up (for example, a sub-in to have an appropriate encapsulation configured). |  |
| Error: see detailed output for explanation               | Traffic mirroring has encountered an error. Run the <b>show mor status detail</b> command to display more information.                                                                                                    |  |

The **show monitor-session status detail** command displays full details of the configuration parameters and any errors encountered. For example:

RP/0/RP0/CPU0:router show monitor-session status detail

```
Monitor-session sess1
Destination interface is not configured
Source Interfaces
-----
TenGigE0/0/0/1
Direction: Both
ACL match: Disabled
Portion: Full packet
```

```
Status: Not operational (destination interface not known)
 TenGigE0/0/0/2
 Direction: Both
 ACL match: Disabled
 Portion: First 100 bytes
 Status: Not operational (destination interface not known). Error: 'Viking SPAN PD' detected
 the 'warning' condition 'PRM connection
         creation failure'.
Monitor-session foo
Destination next-hop TenGigE 0/0/0/0
 Source Interfaces
 _____
TenGigE 0/1/0/0.100:
 Direction: Both
 Status: Operating
TenGigE 0/2/0/0.200:
 Direction: Tx
 Status: Error: <blah>
Monitor session bar
No destination configured
 Source Interfaces
 _____
TenGigE 0/3/0/0.100:
 Direction: Rx
 Status: Not operational (no destination)
```

The **show monitor-session counters** command isn't supported on the NC57 line cards.

Here are additional trace and debug commands:

RP/0/RP0/CPU0:router# show monitor-session platform trace ? Turn on all the trace all errors Display errors events Display interesting events RP/0/RP0/CPU0:router# show monitor-session trace ? process Filter debug by process RP/0/RP0/CPU0:router# debug monitor-session platform ? all Turn on all the debugs errors VKG SPAN EA errors event VKG SPAN EA event info VKG SPAN EA info RP/0/RP0/CPU0:router# debug monitor-session process all RP/0/RP0/CPU0:router# debug monitor-session process ea RP/0/RP0/CPU0:router# debug monitor-session process ma RP/0/RP0/CPU0:router# show monitor-session process mgr detail Display detailed output errors Display only attachments which have errors internal Display internal monitor-session information Output Modifiers 

RP/0/RP0/CPU0:router# show monitor-session status

I

RP/0/RP0/CPU0:router# show monitor-session status errors
RP/0/RP0/CPU0:router# show monitor-session status internal

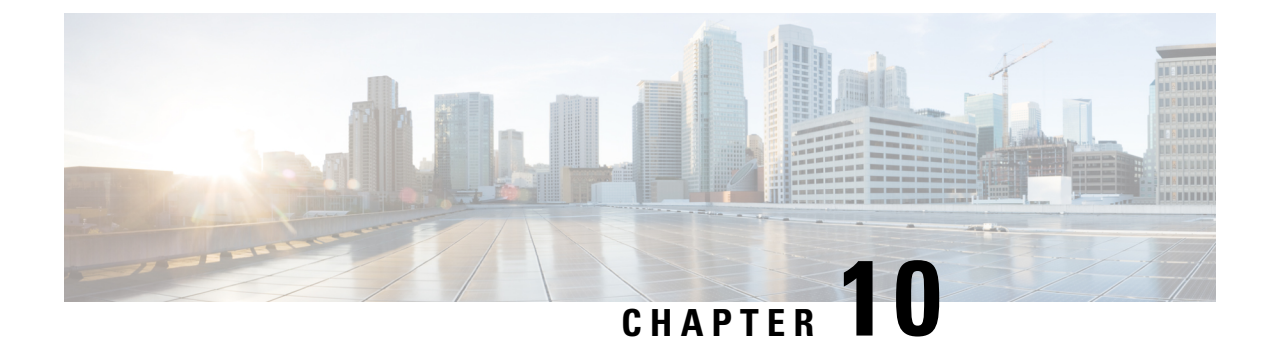

# **Configuring Virtual Loopback and Null Interfaces**

This module describes the configuration of loopback and null interfaces. Loopback and null interfaces are considered virtual interfaces.

A virtual interface represents a logical packet switching entity within the router. Virtual interfaces have a global scope and do not have an associated location. Virtual interfaces have instead a globally unique numerical ID after their names. Examples are Loopback 0, Loopback 1, and Loopback 99999. The ID is unique per virtual interface type to make the entire name string unique such that you can have both Loopback 0 and Null 0.

Loopback and null interfaces have their control plane presence on the active route switch processor (RSP). The configuration and control plane are mirrored onto the standby RSP and, in the event of a failover, the virtual interfaces move to the ex-standby, which then becomes the newly active RSP.

• Information About Configuring Virtual Interfaces, on page 261

# Information About Configuring Virtual Interfaces

To configure virtual interfaces, you must understand the following concepts:

### Virtual Loopback Interface Overview

A virtual loopback interface is a virtual interface with a single endpoint that is always up. Any packet transmitted over a virtual loopback interface is immediately received by the same interface. Loopback interfaces emulate a physical interface.

In Cisco IOS XR Software, virtual loopback interfaces perform these functions:

- Loopback interfaces can act as a termination address for routing protocol sessions. This allows routing protocol sessions to stay up even if the outbound interface is down.
- You can ping the loopback interface to verify that the router IP stack is working properly.

In applications where other routers or access servers attempt to reach a virtual loopback interface, you must configure a routing protocol to distribute the subnet assigned to the loopback address.

Packets routed to the loopback interface are rerouted back to the router or access server and processed locally. IP packets routed out to the loopback interface but not destined to the loopback interface are dropped. Under these two conditions, the loopback interface can behave like a null interface.

### **Prerequisites for Configuring Virtual Interfaces**

You must be in a user group associated with a task group that includes the proper task IDs. The command reference guides include the task IDs required for each command. If you suspect user group assignment is preventing you from using a command, contact your AAA administrator for assistance.

### **Configuring Virtual Loopback Interfaces**

This task explains how to configure a basic loopback interface.

### Restrictions

The IP address of a loopback interface must be unique across all routers on the network. It must not be used by another interface on the router, and it must not be used by an interface on any other router on the network.

### **SUMMARY STEPS**

- 1. configure
- 2. interface loopback instance
- 3. ipv4 address ip-address
- 4. end or commit
- 5. show interfaces type instance

### **DETAILED STEPS**

| Step 1 | configure                                                                                                    |  |  |
|--------|----------------------------------------------------------------------------------------------------|--|--|
|        | Example:                                                                                                    |  |  |
|        | RP/0/RP0/CPU0:router# configure                                                                                              |  |  |
|        | Enters global configuration mode.                                                                                            |  |  |
| Step 2 | interface loopback instance                                                                                                  |  |  |
|        | Example:                                                                                                    |  |  |
|        | RP/0/RP0/CPU0:router#(config)# interface Loopback 3                                                                          |  |  |
|        | Enters interface configuration mode and names the new loopback interface.                                                    |  |  |
| Step 3 | ipv4 address ip-address                                                                                                    |  |  |
|        | Example:                                                                                                    |  |  |
|        | RP/0/RP0/CPU0:router(config-if)# ipv4 address 100.100.100.69 255.255.255.255                                                 |  |  |
|        | Assigns an IP address and subnet mask to the virtual loopback interface using the <b>ipv4 address</b> configuration command. |  |  |
| Step 4 | 4 end or commit                                                                                                    |  |  |
|        | Example:                                                                                                    |  |  |
|        | RP/0/RP0/CPU0:router(config-if)# end                                                                                         |  |  |

#### or

RP/0/RP0/CPU0:router(config-if) # commit

#### Saves configuration changes.

• When you issue the **end** command, the system prompts you to commit changes:

```
Uncommitted changes found, commit them before exiting(yes/no/cancel)? [cancel]:
```

- Entering **yes** saves configuration changes to the running configuration file, exits the configuration session, and returns the router to EXEC mode.
- Entering no exits the configuration session and returns the router to EXEC mode without committing the configuration changes.
- Entering **cancel** leaves the router in the current configuration session without exiting or committing the configuration changes.
- Use the **commit** command to save the configuration changes to the running configuration file and remain within the configuration session.

### **Step 5 show interfaces***type instance*

### Example:

RP/0/RP0/CPU0:router# show interfaces Loopback0

(Optional) Displays the configuration of the loopback interface.

### Example

This example shows how to configure a loopback interface:

```
RP/0/RP0/CPU0:router# configure
RP/0/RP0/CPU0:router(config) # interface Loopback0
RP/0/RP0/CPU0:router(config-if)# ipv4 address 100.100.100.69 255.255.255
RP/0/RP0/CPU0:router(config-if)# ipv6 address 100::69/128
RP/0/RP0/CPU0:router(config-if) # end
Uncommitted changes found, commit them? [yes]: yes
RP/0/RP0/CPU0:router# show interfaces Loopback0
Loopback0 is up, line protocol is up
  Interface state transitions: 1
  Hardware is Loopback interface(s)
  Internet address is 100.100.100.69/32
  MTU 1500 bytes, BW 0 Kbit
     reliability Unknown, txload Unknown, rxload Unknown
  Encapsulation Loopback, loopback not set,
  Last link flapped 01:57:47
  Last input Unknown, output Unknown
  Last clearing of "show interface" counters Unknown
  Input/output data rate is disabled.
```

### Null Interface Overview

A null interface functions similarly to the null devices available on most operating systems. This interface is always up and can never forward or receive traffic; encapsulation always fails. The null interface provides an alternative method of filtering traffic. You can avoid the overhead involved with using access lists by directing undesired network traffic to the null interface.

The only interface configuration command that you can specify for the null interface is the **ipv4 unreachables** command. With the **ipv4 unreachables** command, if the software receives a non-broadcast packet destined for itself that uses a protocol it does not recognize, it sends an Internet Control Message Protocol (ICMP) protocol unreachable message to the source. If the software receives a datagram that it cannot deliver to its ultimate destination because it knows of no route to the destination address, it replies to the originator of that datagram with an ICMP host unreachable message. By default **ipv4 unreachables** command is enabled. If we do not want ICMP to send protocol unreachable, then we need to configure using the **ipv4 icmp unreachable disable** command.

The Null 0 interface is created by default during boot process and cannot be removed. The **ipv4 unreachables** command can be configured for this interface, but most configuration is unnecessary because this interface just discards all the packets sent to it.

The Null 0 interface can be displayed with the show interfaces null0 command.

### **Configuring Null Interfaces**

This task explains how to configure a basic null interface.

### SUMMARY STEPS

- 1. configure
- 2. interface null 0
- 3. end or commit
- 4. show interfaces null 0

### **DETAILED STEPS**

| Step 1 | configure<br>Example:                                               |
|--------|---------------------------------------------------------------------|
|        | RP/0/RP0/CPU0:router# configure<br>Enters global configuration mode |
| Step 2 | interface null 0                                                    |
|        | Example:<br>RP/0/RP0/CPU0:router(config) # interface null 0         |
|        | Enters the null 0 interface configuration mode.                     |
| Step 3 | end or commit                                                       |
|        | Example:                                                            |

```
RP/0/RP0/CPU0:router(config-null0)# end
```

or

RP/0/RP0/CPU0:router(config-null0)# commit

### Saves configuration changes.

• When you issue the **end** command, the system prompts you to commit changes:

```
Uncommitted changes found, commit them before
exiting(yes/no/cancel)?
[cancel]:
```

- Entering **yes** saves configuration changes to the running configuration file, exits the configuration session, and returns the router to EXEC mode.
- Entering **no** exits the configuration session and returns the router to EXEC mode without committing the configuration changes.
- Entering **cancel** leaves the router in the current configuration session without exiting or committing the configuration changes.
- Use the **commit** command to save the configuration changes to the running configuration file and remain within the configuration session.

### Step 4 show interfaces null 0

#### Example:

RP/0/RP0/CPU0:router# show interfaces null 0

Verifies the configuration of the null interface.

#### Example

This example shows how to configure a null interface:

```
RP/0/RP0/CPU0:router# configure
RP/0/RP0/CPU0:router(config)# interface Null 0
RP/0/RP0/CPU0:router(config-null0)# ipv4 icmp unreachables disable
RP/0/RP0/CPU0:router(config-null0)# end
Uncommitted changes found, commit them? [yes]: yes
RP/0/RP0/CPU0:router# show interfaces Null 0
```

```
NullO is up, line protocol is up
Interface state transitions: 1
Hardware is Null interface
Internet address is Unknown
MTU 1500 bytes, BW 0 Kbit
reliability 255/255, txload Unknown, rxload Unknown
Encapsulation Null, loopback not set,
Last link flapped 4d20h
Last input never, output never
Last clearing of "show interface" counters 05:42:04
5 minute input rate 0 bits/sec, 0 packets/sec
```

```
5 minute output rate 0 bits/sec, 0 packets/sec
0 packets input, 0 bytes, 0 total input drops
0 drops for unrecognized upper-level protocol
Received 0 broadcast packets, 0 multicast packets
0 packets output, 0 bytes, 0 total output drops
Output 0 broadcast packets, 0 multicast packets
```

### **Configuring Virtual IPv4 Interfaces**

This task explains how to configure an IPv4 virtual interface.

### **SUMMARY STEPS**

- 1. configure
- 2. ipv4 virtual address ipv4-
- 3. end or commit

### **DETAILED STEPS**

### Step 1 configure

### Example:

RP/0/RP0/CPU0:router# configure

Enters global configuration mode.

#### **Step 2** ipv4 virtual address *ipv4*-

#### Example:

RP/0/RP0/CPU0:router(config) # ipv4 virtual address 10.3.32.154/8

Defines an IPv4 virtual address for the management Ethernet interface.

### Step 3 end or commit

### Example:

RP/0/RP0/CPU0:router(config-null0)# end

### or

RP/0/RP0/CPU0:router(config-null0)# commit

Saves configuration changes.

• When you issue the end command, the system prompts you to commit changes:

```
Uncommitted changes found, commit them before
exiting(yes/no/cancel)?
[cancel]:
```

• Entering **yes** saves configuration changes to the running configuration file, exits the configuration session, and returns the router to EXEC mode.

- Entering **no** exits the configuration session and returns the router to EXEC mode without committing the configuration changes.
- Entering **cancel** leaves the router in the current configuration session without exiting or committing the configuration changes.
- Use the **commit** command to save the configuration changes to the running configuration file and remain within the configuration session.

### Example

This is an example for configuring a virtual IPv4 interface:

```
RP/0/RP0/CPU0:router# configure
RP/0/RP0/CPU0:router(config)# ipv4 virtual address 10.3.32.154/8
RP/0/RP0/CPU0:router(config-null0)# commit
```

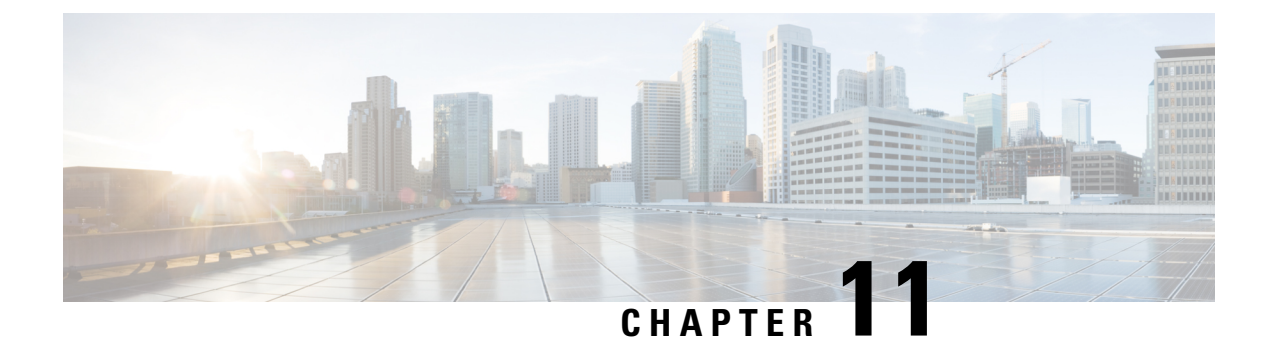

# **Configuring GRE Tunnels**

Generic Routing Encapsulation (GRE) is a tunneling protocol that provides a simple generic approach to transport packets of one protocol over another protocol by means of encapsulation. This module provides information about how to configure a GRE tunnel.

- Configuring GRE Tunnels, on page 269
- Single Pass GRE Encapsulation Allowing Line Rate Encapsulation, on page 271

# **Configuring GRE Tunnels**

Tunneling provides a mechanism to transport packets of one protocol within another protocol. Generic Routing Encapsulation (GRE) is a tunneling protocol that provides a simple generic approach to transport packets of one protocol over another protocol with encapsulation. GRE encapsulates a payload, that is, an inner packet that needs to be delivered to a destination network inside an outer IP packet. The GRE tunnel behave as virtual point-to-point link that have two endpoints identified by the tunnel source and tunnel destination address. The tunnel endpoints send payloads through GRE tunnels by routing encapsulated packets through intervening IP networks. Other IP routers along the way do not parse the payload (the inner packet); they only parse the outer IP packet as they forward it towards the GRE tunnel endpoint. Upon reaching the tunnel endpoint, GRE encapsulation is removed and the payload is forwarded to the packet's ultimate destination.

Encapsulation by the outer packet takes place at the tunnel source whereas decapsulation of the outer packet takes place at the tunnel destination. Encapsulation and decapsulation data is collected periodically or on demand. Encapsulation statistics provide us the number of packets encapsulated at the tunnel source. Decapsulation statistics provide us the number of packets that are decapsulated at the tunnel destination. This data is stored as statistics in logical tables that are based on statistics type in the route processor. The different statistics types include L2 Interface TX Stats, L3 Interface TX Stats, TRAP stats, and so on. Encapsulation statistics are help you to infer the source of the traffic, and decapsulation statistics provide you the destination of the traffic. Decapsulation statistics also help you to detect the type of traffic as well.

### **Guidelines and Restrictions for Configuring GRE Tunnels**

The following restrictions apply while configuring GRE tunnels:

- The router supports up to 500 GRE tunnels.
- Only up to 16 unique source IP addresses are supported for the tunnel source.
- 2-pass to Single-pass migration, which means converting the same GRE tunnel, is not possible in a single configuration step. You must first delete the 2-pass tunnel and then add the Single-pass tunnel.

- Configurable MTU is not supported on Single-pass GRE interface, but supported on 2-pass GRE interface.
- L3VPN over GRE is not supported.
- •
- To use the outer IPv4 GRE header for IP tunnel decapsulation in the hashing algorithm for ECMP and bundle member selection, use the **hw-module profile load-balance algorithm** command.

Table 26: GRE Tunnels with Supported MTU and TOS Hardware Profiles

| Supported Hardware | Profile<br>Type | Maximum Supported<br>Profile |
|--------------------|-----------------|------------------------------|
| NC55-36x100G       | MTU             | 3                            |
| NC55-18H18F        |                 |                              |
| NC55-24x100G-SE    |                 |                              |
| NC55-24H12F-SE     |                 |                              |
| NC55-36x100G-S     |                 |                              |
| NC55-6x200-DWDM-S  |                 |                              |
| NC55-36x100G-A-SE  | MTU             | 3                            |
| NC55-MOD-A-S       |                 |                              |
| NC55-MOD-A-SE-S    |                 |                              |
| NC55-32T16Q4H      |                 |                              |
| NC57-24DD          | MTU             | 7                            |
| NC57-18DD-SE       |                 |                              |
| NC57-36H-SE        |                 |                              |
| NC57-36H6D         |                 |                              |
| NC57-MOD-S         |                 |                              |
| NC55-36x100G       | TOS             | 8                            |
| NC55-18H18F        |                 |                              |
| NC55-24x100G-SE    |                 |                              |
| NC55-24H12F-SE     |                 |                              |
| NC55-36x100G-S     |                 |                              |
| NC55-6x200-DWDM-S  |                 |                              |
| NC55-36x100G-A-SE  | TOS             | 8                            |
| NC55-MOD-A-S       |                 |                              |
| NC55-MOD-A-SE-S    |                 |                              |
| NC55-32T16Q4H      |                 |                              |

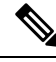

Note

If the configured MTU and Tunnel TOS profile exceeds the supported hardware limit, the system displays SDK-Out of Memory error.

### **Configuration Example**

Configuring a GRE tunnel involves creating a tunnel interface and defining the tunnel source and destination. This example shows how to configure a GRE tunnel between Router1 and Router2. You need to configure tunnel interfaces on both the routers. Tunnel source IP address on Router1 will be configured as the tunnel destination IP address on Router2. Tunnel destination IP address on Router1 will be configured as the tunnel source IP address on Router1 will be configured as the tunnel source IP address on Router2. In this example, OSPF is used as the routing protocol between the two routers. You can also configure BGP or IS-IS as the routing protocol.

```
RP/0/RP0/CPU0:Router1# configure
RP/0/RP0/CPU0:Router1(config)# interface tunnel-ip 30
RP/0/RP0/CPU0:Router1(config-if) # tunnel mode gre ipv4
RP/0/RP0/CPU0:Router(config-if)# ipv4 address 10.1.1.1 255.255.255.0
RP/0/RP0/CPU0:Router1(config-if) # tunnel source 192.168.1.1
RP/0/RP0/CPU0:Router1(config-if)# tunnel destination 192.168.2.1
RP/0/RP0/CPU0:Router1(config-if) # exit
RP/0/RP0/CPU0:Router1(config) # interface Loopback 0
RP/0/RP0/CPU0:Router1(config-if) # ipv4 address 10.10.10.1
RP/0/RP0/CPU0:Router1(config-if) # exit
RP/0/RP0/CPU0:Router1(config) # router ospf 1
RP/0/RP0/CPU0:Router1(config-ospf)# router-id 192.168.4.1
RP/0/RP0/CPU0:Router1(config-ospf)# area 0
RP/0/RP0/CPU0:Router1(config-ospf-ar)# interface tunnel-ip 30
RP/0/RP0/CPU0:Router1(config-ospf-ar)# interface Loopback 0
RP/0/RP0/CPU0:Router1(config-ospf-ar)# commit
```

```
RP/0/RP0/CPU0:Router2# configure
RP/0/RP0/CPU0:Router2(config)# interface tunnel-ip 30
RP/0/RP0/CPU0:Router2(config-if)# tunnel mode gre ipv4
RP/0/RP0/CPU0:Router2(config-if)# ipv4 address 10.1.1.2 255.255.255.0
RP/0/RP0/CPU0:Router2(config-if)# tunnel source 192.168.2.1
RP/0/RP0/CPU0:Router2(config-if)# tunnel destination 192.168.1.1
RP/0/RP0/CPU0:Router2(config-if)# exit
RP/0/RP0/CPU0:Router2(config-if)# exit
RP/0/RP0/CPU0:Router2(config-if)# ipv4 address 2.2.2.2
RP/0/RP0/CPU0:Router2(config)# router ospf 1
RP/0/RP0/CPU0:Router2(config-ospf)# router-id 192.168.3.1
RP/0/RP0/CPU0:Router2(config-ospf)# area 0
RP/0/RP0/CPU0:Router2(config-ospf-ar)# interface tunnel-ip 30
RP/0/RP0/CPU0:Router2(config-ospf-ar)# interface Loopback 0
RP/0/RP0/CPU0:Router2(config-ospf-ar)# interface Loopback 0
RP/0/RP0/CPU0:Router2(config-ospf-ar)# interface Loopback 0
RP/0/RP0/CPU0:Router2(config-ospf-ar)# interface Loopback 0
RP/0/RP0/CPU0:Router2(config-ospf-ar)# interface Loopback 0
RP/0/RP0/CPU0:Router2(config-ospf-ar)# interface Loopback 0
RP/0/RP0/CPU0:Router2(config-ospf-ar)# interface Loopback 0
```

# Single Pass GRE Encapsulation Allowing Line Rate Encapsulation

Single Pass GRE Encapsulation Allowing Line Rate Encapsulation feature, also known as Prefix-based GRE Tunnel Destination for Load Balancing feature, enables line rate GRE encapsulation traffic and enables flow entropy. Data-plane forwarding performance supports full line rate, which is adjusted to consider added encapsulation. GRE tunnel goes down if the destination is not available in RIB. Routing over GRE Single-pass tunnel is not supported in Release 6.3.2, so the traffic that is eligible for GRE encapsulation is identified using

an ACL filter that is based on GRE encapsulation. GRE tunnel destination address is an anycast address. All of the GRE encapsulation must be assigned based upon either an ACL or a policy-map, or both. Destinations may be individual addresses or /28 prefixes.

### **Configure GRE Single-Pass Entropy**

Perform the following tasks to configure the GRE Single-Pass Entropy feature:

- GRE Single-pass
- GRE Entropy(ECMP/UCMP)

```
/* GRE Single-Pass */
Router# configure
Router(config)# interface tunnel-ip30016
Router(config-if)# ipv4 address 216.1.1.1 255.255.255.0
Router(config-if)# ipv6 address 216:1:1::1/64
Router(config-if)# tunnel mode gre ipv4 encap
Router(config-if)# tunnel source Loopback22
Router(config-if)# tunnel destination 170.170.170.22
Router(config-if)# commit
Router(config-if)# exit
```

```
/* GRE Entropy(ECMP/UCMP)*/
```

ECMP (ISIS)

```
Router# configure

Router(config)# router isis core

Router(config)# apply-group ISIS-INTERFACE

Router(config-isis)# is-type level-2-only

Router(config-isis)# net 49.1111.0000.0000.002.00

Router(config-isis)# net 49.1111.0000.0000.002.00

Router(config-isis)# log adjacency changes

Router(config-isis)# log adjacency changes

Router(config-isis)# address-family ipv4 unicast

Router(config-isis-af)# metric-style wide

Router(config-isis-af)# metric 2

Router(config-isis-af)# mpls traffic-eng level-2-only

Router(config-isis-af)# mpls traffic-eng router-id Loopback0

Router(config-isis-af)# maximum-paths 5

Router(config-isis-af)# commit
```

```
/* UCMP(ISIS) */
```

```
Router# configure
Router(config)# router isis core
Router(config)# apply-group ISIS-INTERFACE
Router(config-isis)# is-type level-2-only
Router(config-isis)# net 49.1111.0000.0000.002.00
Router(config-isis)# log adjacency changes
Router(config-isis)# address-family ipv4 unicast
Router(config-isis-af)# metric-style wide
Router(config-isis-af)# metric 2
Router(config-isis-af)# mpls traffic-eng level-2-only
```
```
Router(config-isis-af) # mpls traffic-eng router-id Loopback0
Router(config-isis-af)# maximum-paths 5
Router(config-isis-af)# redistribute connected
Router(config-isis-af) # commit
Router(config-isis-af)# exit
1
Router# configure
Router(config) # interface Bundle-Ether3
Router(config-if)# apply-group ISIS-INTERFACE
Router(config-if)# address-family ipv4 unicast
Router(config-af) # metric 20
Router(config-af) # commit
Router(config-af) # exit
!
Router# configure
Router(config) # interface Bundle-Ether111
Router(config-if)# apply-group ISIS-INTERFACE
Router(config-if)# address-family ipv4 unicast
Router(config-af) # metric 15
Router(config-af) # commit
Router(config-af) # exit
/* ECMP(OSPF) */
Router# configure
Router(config) # router ospf 3
Router(config-ospf)# nsr
Router(config-ospf) # maximum paths 5
Router(config-ospf)# address-family ipv4 unicast
Router(config-ospf-af)# area 0
Router (config-ospf-af-ar) # interface Bundle-Ether3
Router(config-ospf-af-ar-if) # exit
Router(config-ospf-af-ar) # interface Bundle-Ether4
Router(config-ospf-af-ar-if) # exit
Router(config-ospf-af-ar) # interface Bundle-Ether111
Router(config-ospf-af-ar-if) # exit
!
Router(config-ospf-af-ar)# interface Bundle-Ether112
Router(config-ospf-af-ar-if) # exit
Router(config-ospf-af-ar) # interface Loopback23
Router(config-ospf-af-ar-if) # exit
!
Router(config-ospf-af-ar) # interface HundredGigE0/7/0/23
Router(config-ospf-af-ar-if) # commit
Router(config-ospf-af-ar-if) # exit
/* UCMP(OSPF) */
Router# configure
Router(config) # router ospf 3
Router(config-ospf) # nsr
Router(config-ospf) # maximum paths 5
Router(config-ospf) # ucmp
```

Router(config-ospf)# address-family ipv4 unicast

Router(config-ospf-af-ar) # interface Bundle-Ether3 cost 2

Interface and Hardware Component Configuration Guide for Cisco NCS 5500 Series Routers, IOS XR Release 7.9.x

Router(config-ospf-af)# area 0

```
Router(config-ospf-af-ar-if) # exit
Router(config-ospf-af-ar)# interface Bundle-Ether4
Router(config-ospf-af-ar-if) # exit
Router (config-ospf-af-ar) # interface Bundle-Ether111
Router(config-ospf-af-ar-if) # exit
Router(config-ospf-af-ar) # interface Bundle-Ether112 cost 2
Router(config-ospf-af-ar-if) # exit
Router(config-ospf-af-ar)# interface Loopback23
Router(config-ospf-af-ar-if) # exit
1
Router(config-ospf-af-ar) # interface HundredGigE0/7/0/23
Router(config-ospf-af-ar-if) # commit
Router(config-ospf-af-ar-if) # exit
/* ECMP(BGP) */
Router# configure
Router (config) # router bgp 800
Router(config-bgp)# bgp bestpath as-path multipath-relax
Router(config-bgp)# address-family ipv4 unicast
Router(config-bgp-af) # network 170.170.3/32
Router(config-bgp-af) # network 170.170.170.10/32
Router(config-bgp-af)# network 170.170.170.11/32
Router(config-bgp-af) # network 170.170.172.3/32
Router(config-bgp-af) # network 180.180.180.9/32
Router(config-bgp-af)# network 180.180.180.20/32
Router(config-bgp-af)# network 180.180.180.21/32
Router(config-bgp-af) # network 180.180.24/32
Router(config-bgp-af) # network 180.180.180.25/32
Router(config-bgp-af) # commit
Router# configure
Router(config) # router bgp 800
Router(config-bgp) # neighbor 4.1.1.2
Router(config-bgp-nbr) # remote-as 300
Router(config-bgp-nbr)# address-family ipv4 unicast
Router(config-bgp-nbr-af)# address-family ipv4 unicast
Router(config-bgp-nbr-af)# route-policy pass-all in
Router(config-bgp-nbr-af) # route-policy pass-all out
Router(config-bgp-nbr-af) # commit
1
/* UCMP(BGP) */
Router# configure
Router(config) # router bgp 800
Router(config-bgp) # bgp bestpath as-path multipath-relax
Router(config-bgp) # address-family ipv4 unicast
Router(config-bgp-af) # maximum-paths ebgp 5
Router(config-bgp-af)# network 180.180.180.9/32
Router(config-bgp-af) # network 180.180.180.20/32
Router(config-bgp-af) # network 180.180.180.21/32
Router(config-bgp-af)# network 180.180.180.24/32
Router(config-bgp-af) # network 180.180.180.25/32
Router(config-bgp-af) # commit
Router# configure
Router(config) # router bgp 800
Router (config-bgp) # neighbor 7.1.5.2
```

```
Router(config-bgp-nbr) # remote-as 4000
Router(config-bgp-nbr) # address-family ipv4 unicast
Router(config-bgp-nbr-af) # address-family ipv4 unicast
Router(config-bgp-nbr-af) # route-policy TRANSITO IN in
Router(config-bgp-nbr-af) # route-policy pass-all out
Router(config-bgp-nbr-af) # next-hop-self
Router(config-bgp-nbr-af) # commit
Router# configure
Router(config) # router bgp 800
Router(config-bgp)# 4.1.111.2
Router(config-bgp-nbr)# remote-as 4000
Router(config-bgp-nbr)# address-family ipv4 unicast
Router(config-bgp-nbr-af) # address-family ipv4 unicast
Router(config-bgp-nbr-af) # route-policy TRANSITO IN in
Router(config-bgp-nbr-af) # route-policy pass-all out
Router(config-bgp-nbr-af) # next-hop-self
Router(config-bgp-nbr-af) # commit
/* Configure roupte policy */
Router# configure
Router(config) # route-policy TRANSITO_IN
Router(config-rpl)# if destination in (170.170.170.24/32) then
Router(config-rpl-if) # set extcommunity bandwidth (2906:1250000)
Router(config-rpl-if)# else
Router(config-rpl-else) # pass
Router(config-rpl-else) # endif
Router(config-rpl) # end-policy
!
Router# configure
Router(config) # route-policy TRANSIT1 IN
Router(config-rpl)# if destination in (170.170.170.24/32) then
Router(config-rpl-if) # set extcommunity bandwidth (2906:37500000
Router(config-rpl-if)# else
Router(config-rpl-else) # pass
Router(config-rpl-else) # endif
Router(config-rpl) # end-policy
```

### **Running Configuration**

```
/* GRE Single-Pass configuration */
interface tunnel-ip30016
ipv4 address 216.1.1.1 255.255.255.0
ipv6 address 216:1:1::1/64
ipv6 enable
tunnel mode gre ipv4 encap
tunnel source Loopback22
tunnel destination 170.170.170.22
!
/* GRE Entropy(ECMP/UCMP) */
ECMP (ISIS)
router isis core
apply-group ISIS-INTERFACE
```

```
is-type level-2-only
net 49.1111.0000.0000.002.00
nsr
log adjacency changes
address-family ipv4 unicast
metric-style wide
metric 2
mpls traffic-eng level-2-only
mpls traffic-eng router-id Loopback0
maximum-paths 5
1
/* UCMP(ISIS) */
router isis core
apply-group ISIS-INTERFACE
is-type level-2-only
net 49.1111.0000.0000.002.00
nsr
log adjacency changes
address-family ipv4 unicast
metric-style wide
ucmp
metric 2
mpls traffic-eng level-2-only
mpls traffic-eng router-id Loopback0
maximum-paths 5
redistribute connected
interface Bundle-Ether3
apply-group ISIS-INTERFACE
address-family ipv4 unicast
metric 20
!
interface Bundle-Ether111
apply-group ISIS-INTERFACE
address-family ipv4 unicast
metric 15
T
!
/* ECMP(OSPF) */
router ospf 3
nsr
maximum paths 5
address-family ipv4 unicast
area O
interface Bundle-Ether3
interface Bundle-Ether4
1
interface Bundle-Ether111
interface Bundle-Ether112
1
interface Loopback23
interface HundredGigE0/7/0/23
T.
!
!
```

/\* UCMP (OSPF) \*/

L

```
router ospf 3
nsr
maximum paths 5
ucmp
address-family ipv4 unicast
area O
interface Bundle-Ether3
cost 2
!
interface Bundle-Ether4
1
interface Bundle-Ether111
Т
interface Bundle-Ether112
cost 2
interface Loopback23
!
interface HundredGigE0/7/0/23
!
1
1
/* ECMP(BGP)*/
router bgp 800
bgp bestpath as-path multipath-relax
address-family ipv4 unicast
maximum-paths ebgp 5
network 170.170.170.3/32
network 170.170.170.10/32
network 170.170.170.11/32
network 170.170.172.3/32
network 180.180.180.9/32
network 180.180.180.20/32
network 180.180.180.21/32
network 180.180.180.24/32
network 180.180.180.25/32
1
neighbor 4.1.1.2
remote-as 300
address-family ipv4 unicast
route-policy PASS-ALL in
route-policy PASS-ALL out
next-hop-self
!
1
/* UCMP(BGP) */
router bgp 800
bgp bestpath as-path multipath-relax
address-family ipv4 unicast
maximum-paths ebgp 5
network 180.180.180.9/32
network 180.180.180.20/32
network 180.180.180.21/32
network 180.180.180.24/32
network 180.180.180.25/32
1
neighbor 7.1.5.2
```

```
remote-as 4000
address-family ipv4 unicast
route-policy TRANSITO IN in
route-policy PASS-ALL out
next-hop-self
T
neighbor 4.1.111.2
remote-as 4000
address-family ipv4 unicast
route-policy TRANSIT1 IN in
route-policy PASS-ALL out
next-hop-self
!
T.
/* Configure roupte policy */
route-policy TRANSITO IN
if destination in (170.170.170.24/32) then
set extcommunity bandwidth (2906:1250000)
else
pass
endif
end-policy
1
route-policy TRANSIT1 IN
if destination in (170.170.170.24/32) then
set extcommunity bandwidth (2906:37500000)
else
pass
endif
end-policy
!
```

### Verification

Verify if the tunnel mode GRE encapsulation is enabled.

```
Router# show int tunnel-ip2 interface tunnel-ip2
```

```
ipv4 address 80.80.82.1 255.255.255.0
 ipv6 address 2000:80:80:82::1/64
load-interval 30
tunnel mode gre ipv4 encap
tunnel source Loopback4
tunnel destination 11.4.2.2
1
RP/0/RP0/CPU0:PE1 5516#show int tunnel-ip2
tunnel-ip2 is up, line protocol is up
 Interface state transitions: 1
  Hardware is Tunnel
  Internet address is 80.80.82.1/24
 MTU 1500 bytes, BW 100 Kbit (Max: 100 Kbit)
    reliability 255/255, txload 0/255, rxload 0/255
  Encapsulation TUNNEL IP, loopback not set,
 Last link flapped 1d18h
  Tunnel TOS 0
  Tunnel mode GRE IPV4, encap
  Keepalive is disabled.
  Tunnel source 11.11.12.1 (Loopback4), destination 11.4.2.2/32
  Tunnel TTL 255
```

Last input never, output never Last clearing of "show interface" counters 14:53:37 30 second input rate 0 bits/sec, 0 packets/sec 30 second output rate 0 bits/sec, 0 packets/sec 0 packets input, 0 bytes, 0 total input drops 0 drops for unrecognized upper-level protocol Received 0 broadcast packets, 0 multicast packets 0 packets output, 0 bytes, 0 total output drops Output 0 broadcast packets, 0 multicast packets

Verify if the tunnel mode GRE encapsulation and decapsulation are enabled.

| Router# sh interfac | es tunnel-ip 5 a | ccounting |          |           |
|---------------------|------------------|-----------|----------|-----------|
| Wed May 16 01:50:57 | .258 UTC         |           |          |           |
| tunnel-ip5          |                  |           |          |           |
| Protocol            | Pkts In          | Chars In  | Pkts Out | Chars Out |
| IPV4 UNICAST        | 489              | 55746     | 0        | 0         |
| IPV6 UNICAST        | 489              | 55746     | 0        | 0         |
| MPLS                | 587              | 69266     | 0        | 0         |

Verify if the recycle of the packets are not done under Recycle VoQ: 48:

### Router# show tunnel ip ea summary location 0/7/CPU0

| Number o:<br>Number o:<br>Number o:<br>Platform | f tunnel updates<br>f tunnel updates<br>f tunnel retries<br>: | to retry: 0<br>retried: 0<br>failed: 0 |              |
|-------------------------------------------------|---------------------------------------------------------------|----------------------------------------|--------------|
| Recycle Y                                       | VoQ: 48<br>ReceivedBytes                                      | ReceivedPackets                        | ReceivedKbps |
|                                                 | DroppedBytes                                                  | DroppedPackets                         | DroppedKbps  |
| NPU 0:0                                         | 0                                                             | 0                                      | 0            |
| 1                                               | 0                                                             | 0                                      | 0            |
| 2                                               | 0                                                             | 0                                      | 0            |
| 3                                               | 0                                                             | 0                                      | 0            |
| <br>NPU 1:0                                     | 0                                                             | 0                                      | 0            |
| 1                                               | 0<br>0                                                        | 0<br>0                                 | 0<br>0       |
| 2                                               | 0<br>0                                                        | 0<br>0                                 | 0<br>0       |
| 3                                               | 0<br>0                                                        | 0<br>0                                 | 0<br>0       |
|                                                 | 0                                                             | 0                                      | 0            |
| NPU 2:0                                         | 0                                                             | 0                                      | 0            |
| 1                                               | 0                                                             | 0                                      | 0            |
| 2                                               | 0                                                             | 0                                      | 0            |
| 3                                               | 0                                                             | 0                                      | 0            |

Verify if the tunnel mode GRE encapsulation is enabled.

Router# show interfaces tunnel-ip \* brief

Thu Sep 7 00:04:39.125 PDT Intf Intf LineP Encap MTU BW 
 Name
 State
 State
 Type
 (byte) (Kbps)

 ti30001
 down
 down
 TUNNEL\_IP
 1500
 100

 ti30002
 up
 up
 TUNNEL\_IP
 1500
 100

Verify the tunnel endpoint route in RIB.

Router# show route 10.1.1.1

Routing entry for 10.0.0.0/8 Known via "static", distance 1, metric 0 (connected) Installed Oct 2 15:50:56.755 for 00:39:24 Routing Descriptor Blocks directly connected, via tunnel-ip109 Route metric is 0, Wt is 1 No advertising protos.

Verify if the tunnel mode GRE encapsulation is enabled.

Router# show tunnel ip ea database tunnel-ip 109 location 0/7/CPU0

```
----- node0 0 CPU0 -----
tunnel ifhandle 0x80022cc
tunnel source 161.115.1.2
tunnel destination 162.1.1.1/32
tunnel transport vrf table id 0xe0000000
tunnel mode gre ipv4, encap
tunnel bandwidth 100 kbps
tunnel platform id 0x0
tunnel flags 0x40003400
IntfStateUp
BcStateUp
Ipv4Caps
Encap
tunnel mtu 1500
tunnel tos 0
tunnel ttl 255
tunnel adjacency flags 0x1
tunnel o/p interface handle 0x0
tunnel key 0x0, entropy length 0 (mask 0xfffffff)
tunnel QT next 0x0
tunnel platform data (nil)
Platform:
Handle: (nil)
Decap ID: 0
Decap RIF: 0
Decap Recycle Encap ID: 0x0000000
Encap RIF: 0
Encap Recycle Encap ID: 0x0000000
Encap IPv4 Encap ID: 0x4001381b
Encap IPv6 Encap ID: 0x0000000
Encap MPLS Encap ID: 0x0000000
DecFEC DecRcyLIF DecStatsId EncRcyLIF
```

### Verify if the QoS table is updated properly.

| Route<br>0/0/C<br>Asic | er# <b>s</b><br>CPUO<br>Inst | show controlle:     | rs npu stats voq l | base 48 instance | e all location |
|------------------------|------------------------------|---------------------|--------------------|------------------|----------------|
| VOQ E                  | Base<br>Re                   | = 48<br>eccivedPkts | ReceivedBytes      | DroppedPkts      | DroppedBytes   |
| COS0                   | =                            | 0                   | 0                  | 0                | 0              |
| COS1                   | =                            | 0                   | 0                  | 0                | 0              |
| COS2                   | =                            | 0                   | 0                  | 0                | 0              |
| COS3                   | =                            | 0                   | 0                  | 0                | 0              |

| Asic Ins<br>VOQ Base | tance = 1<br>= 48 |               |             |              |
|----------------------|-------------------|---------------|-------------|--------------|
| R(                   | eceivedPkts       | ReceivedBytes | DroppedPkts | DroppedBytes |
| COSO =               | 0                 | 0             | 0           | 0            |
| COS1 =               | 0                 | 0             | 0           | 0            |
| COS2 =               | 0                 | 0             | 0           | 0            |
| COS3 =               | 0                 | 0             | 0           | 0            |
| Asic Ins<br>VOQ Base | tance = 2<br>= 48 |               |             |              |
| R                    | eceivedPkts       | ReceivedBytes | DroppedPkts | DroppedBytes |
| COSO =               | 0                 | 0             | 0           | 0            |
| COS1 =               | 0                 | 0             | 0           | 0            |
| COS2 =               | 0                 | 0             | 0           | 0            |
| COS3 =               | 0                 | 0             | 0           | 0            |

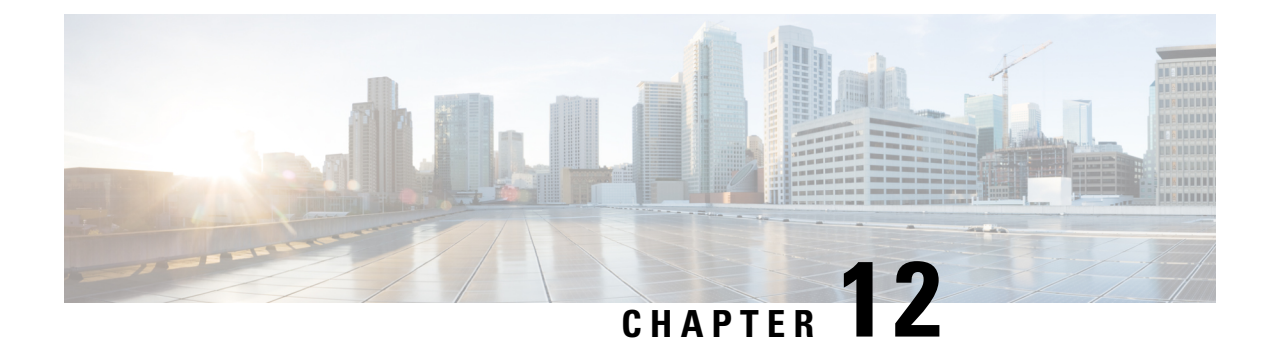

## **Understand Generic UDP Encapsulation**

UDP encapsulation is a technique of adding network headers to the packets and then encapsulating the packets within the User Datagram Protocol (UDP).

Encapsulating packets using UDP facilitates efficient transport across networks. By leveraging Receive Side Scaling (RSS) and Equal Cost Multipath (ECMP) routing, UDP provides significant performance benefits for load-balancing. The use of the UDP source port provides entropy to ECMP hashing and provides the ability to use the IP source or destination, and the L4 Port for load-balancing entropy.

Traditional mechanisms like Generic Routing Encapsulation (GRE) can only handle the outer Source IP address and parts of the destination address and may not provide sufficient load balance entropy.

Generic UDP Encapsulation (GUE) is a UDP-based network encapsulation protocol that encapsulates IPv4 and IPv6 packets. GUE provides native UDP encapsulation and defines an additional header, that helps to determine the payload carried by the IP packet. The additional header can include items such as a virtual networking identifier, security data for validating or authenticating the GUE header, congestion control data, and so on.

In GUE, the payload is encapsulated in an IP packet that can be IPv4 or IPv6 Carrier. The UDP header is added to provide extra hashing parameters, and optional payload demultiplexing. At the decapsulation node, the Carrier IP and UDP headers are removed, and the packet is forwarded based on the inner payload.

A GUE packet has the general format:

### Figure 15: GUE Packet Format

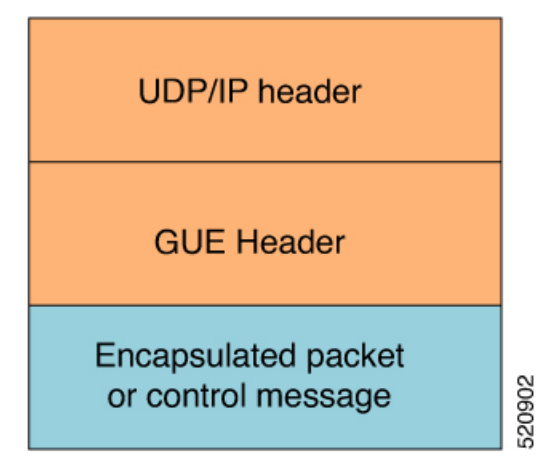

For example, if the data stream is sent from Host 1 to Host 2. The server acts as a GUE encapsulator that is sending the packets from Host 1. The server, on the other end receiving the data, validates the data for the valid carrier IP and UDP header and decapsulates the data.

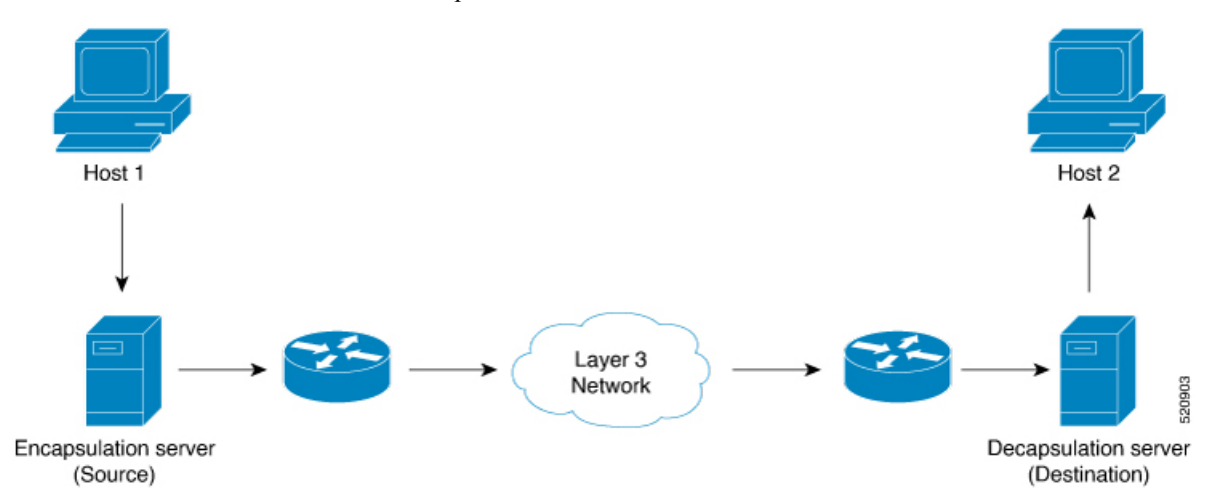

GUE has various variants, but variant 1 of GUE allows direct encapsulation of IPv4 and IPv6 in UDP. This technique saves encapsulation overhead on links for the use of IP encapsulation, and also need not allocate a separate UDP port number for IP-over-UDP encapsulation.

Variant 1 has no GUE header, but a UDP packet carries an IP packet. The first two bits of the UDP payload is the GUE variant field and match with the first 2 bits of the version number in the IP header.

### **Benefits of using GUE**

- Allows direct encapsulation of payloads like IPv4 and IPv6 in the UDP packet.
  - You can use UDP port for demultiplexing payloads.
  - You can use a single UDP port allowing systems to employ parsing models to identify payloads.
- Leverages the UDP header for entropy labels by encoding a tuple-based source port.
- Leverages source IP addresses for load-balance encoding. Destination also could be terminated based on a subnet providing additional bits for entropy.
- Avoids special handling for tranist nodes because they only see an IP-UDP packet with some payload...
- Eases implementation of UDP tunneling with GUE. This is because of the direct encapsulation method of the payloads into UDP.
- Restrictions, on page 284
- Configure GUE, on page 285
- Flexible Assignment of UDP Port Numbers for Decapsulation, on page 287

## **Restrictions**

- Supports Generic UDP Decapsulation for variant 1 only.
- Receives IPv4 packets with the defined GUE port of 6080.

- Decapsulates IPv6 packets with the defined GUE port of 6615.
- Receives MPLS packets with the UDPoMPLS port of 6635
- Range of source or destination ports is not supported.
- Range, Source, or Destination addresses are not supported, but subnet mask enteries are allowed.
- Destination Port is mandatory to perform decapsulation.
- Terminating GRE after GUE or GUE after GRE is not supported.
- Terminating a label such as a VPN Deaggregation after GUE termination is not supported.
- Slow path support is not supported. To resolve the inner IP Adjacency, use the **cef proactive-arp-nd enable** command.
- Running the **clear all** command doesn't clear the interface of all its existing configurations.

## **Configure GUE**

Use the following configuration work flow to configure GUE, which is required to decode an incoming GUE packet on router:

- 1. Configure a traffic class: Create a traffic class and specify various criteria for classifying packets using the match commands, and an instruction on how to evaluate these match commands.
- 2. Configure a policy map: Define a policy map and associate the traffic class with the traffic policy.
- 3. Apply the policy per VRF basis, and apply this policy on all the interfaces that are part of the VRF.

### **Configuration Example**

1. Configure a traffic class:

```
Router# configure
Router(config) # class-map type traffic match-all gre-1
Router(config-cmap)# match destination-address ipv4 225.100.20.0 255.255.255.0
Router(config-cmap) # match protocol gre
Router(config-cmap) # end-class-map
Router(config) # commit
Router(config)# class-map type traffic match-all udp-v4
Router(config-cmap)# match destination-address ipv4 220.100.20.0 255.255.255.0
Router(config-cmap)# match source-address ipv4 210.100.20.0 255.255.255.0
Router(config-cmap) # match protocol udp
Router(config-cmap) # match destination-port 6080
Router(config-cmap) # end-class-map
Router(config) # commit
Router(config) # class-map type traffic match-all udp-mpls1
Router(config-cmap)# match destination-address ipv4 220.100.20.0 255.255.255.0
Router(config-cmap)# match source-address ipv4 210.100.20.0 255.255.255.0
Router(config-cmap) # match destination-port 6635
Router(config-cmap) # end-class-map
Router(config) # commit
```

```
Router(config) # class-map type traffic match-all udp-v6
Router(config-cmap) # match destination-address ipv4 220.100.20.0 255.255.255.0
Router(config-cmap) # match source-address ipv4 210.100.20.0 255.255.255.0
Router(config-cmap) # match protocol udp
Router(config-cmap) # match destination-port 6615
Router(config-cmap) # end-class-map
Router(config) # commit
```

2. Define a policy map and associate the traffic class with the traffic policy:

```
Router(config) # policy-map type pbr magic-decap
Router(config-pmap)# class type traffic gre-1
Router(config-pmap-c) # decapsulate gre
Router(config-pmap-c)# exit
Router(config-pmap) # class type traffic udp-v4
Router(config-pmap-c) # decapsulate gue variant 1
Router(config-pmap-c) # exit
Router(config-pmap) # class type traffic udp-v6
Router(config-pmap-c)# decapsulate gue variant 1
Router(config-pmap-c) # exit
Router(config-pmap) # class type traffic udp-mpls1
Router(config-pmap-c) # decapsulate gue variant 1
Router(config-pmap-c) # exit
Router(config-pmap)# class type traffic class-default
Router(config-pmap-c)# exit
Router(config-pmap) # end-policy-map
Router(config) # commit
Router(config) # exit
```

3. Apply the policy per VRF basis:

```
Router# configure
Router(config)# vrf-policy
Router(config-vrf-policy)# vrf default address-family ipv4 policy type pbr input magic-decap
Router(config-vrf-policy)# commit
```

### **Configure Generic UDP Decapsulation for Load Balancing**

On transit routers, the outer IP for hashing is used to encode the entropy parameters. But at the terminating or decapsulating router, the payload is used for hashing. However, you can use the outer IP at the decapsulating router as well, as payloads may have limited entropy. To enable the outer IP based hashing on the decapsulation router, use this command:

```
Router(config)# hw-module profile load-balance algorithm ip-tunnel
Router(config)# commit
```

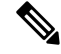

Note

Unlike other **hw-module** commands, the **hw-module profile load-balance algorithm ip-tunnel** command requires a reload of the system.

## **Flexible Assignment of UDP Port Numbers for Decapsulation**

| Feature Name                                                 | Release Information | Feature Description                                                                                                    |
|--------------------------------------------------------------|---------------------|----------------------------------------------------------------------------------------------------|
| Flexible Assignment of UDP Port<br>Numbers for Decapsulation | Release 7.3.3       | This feature gives you the<br>flexibility to assign UDP port<br>numbers from 1000 through 6400,<br>through which IPv4, IPv6, and<br>MPLS packets can be decapsulated.<br>Such flexibility allows you to<br>segregate the ingress traffic based<br>on a QoS policy. |
|                                                              |                     | In earlier releases, you could assign only default ports for decapsulation.                                                                                                    |
|                                                              |                     | The following command is introduced for this feature:                                                                                                    |
|                                                              |                     | hw-module profile gue                                                                                                    |
|                                                              |                     | udp-dest-port ipv4 <port< td=""></port<>                                                                                                    |
|                                                              |                     | number> ipv6 <port number=""></port>                                                                                                    |
|                                                              |                     | mpls <port number=""></port>                                                                                                    |

Table 27: Feature History Table

This feature provides decapsulation support for GUE packets. In GUE, the payload is encapsulated in an IP packet—IPv4 or IPv6 carrier. The UDP header is added to provide extra hashing parameters and optional payload demultiplexing. At the decapsulation node, the carrier IP and UDP headers are removed, and the packet is forwarded based on the inner payload. Prior to Release 7.3.3, packets were decapsulated using UDP port numbers 6080, 6615, and 6635 for IPv4, IPv6, and MPLS payloads respectively. Starting from Release 7.3.3, you can assign UDP port numbers from 1000 through 64000 to decapsulate IPv4, IPv6, and MPLS packets.

## **Guidelines for Setting up Decapsulation Using Flexible Port Numbers**

| Packet                        | IPv4                                                                                 | IPv6                                                                   | MPLS                                                                   |  |
|-------------------------------|--------------------------------------------------------------------------------------|------------------------------------------------------------------------|------------------------------------------------------------------------|--|
| UDP Outer Header              | Configure IPv4 port on the hardware module.                                          | Configure IPv6 port on the hardware module.                            | Configure MPLS port on the hardware module.                            |  |
| Encapsulation Outer<br>Header | Configure an IPv4 encapsulation outer header that matches with the class map source. |                                                                        |                                                                        |  |
| Inner Payload                 | Note that packets are<br>forwarded based on the<br>inner IPv4 payload.               | Note that packets are<br>forwarded based on the<br>inner IPv6 payload. | Note that packets are<br>forwarded based on the<br>inner MPLS payload. |  |

Apply these guidelines while assigning flexible port numbers for decapsulation:

Note

• During the decapsulation of the IPv4, IPv6, and MPLS packets, the following headers are removed:

- The UDP outer header
- The IPv4 encapsulation outer header
- Select different values for each of these protocols. Valid port numbers are from 1000 through 64000.

## **Outer-Header Hashing Support for IPoGREoGUE and MPLSoGREoUDP Flows**

| Feature Name                                                              | Release Information | Feature Description                                                                                                    |
|---------------------------------------------------------------------------|---------------------|----------------------------------------------------------------------------------------------------|
| Outer-header hashing support for<br>IPoGREoGUE and<br>MPLSoGREoUDP flows. | Release 7.5.3       | This feature specifies the hashing<br>only on outer IP (L3 and L4)<br>headers for IPoGREoGUE and<br>MPLSoGREoUDP flows.     |
|                                                                           |                     | You must enable <b>ip-tunnel</b> mode for GUE decapsulation.                                                                |
|                                                                           |                     | This feature enables load-balancing<br>control across the L3 and L4<br>headers and allows full utilization<br>of the paths. |
|                                                                           |                     | Example for the two flows:                                                                                                  |
|                                                                           |                     | • Eth + Ipv4 + UDP + IPv4 +<br>GRE + IPv4 + UDP or TCP                                                                      |
|                                                                           |                     | • Eth + Ipv4 + UDP + IPv4 +<br>GRE + MPLS + IPv4 + UDP<br>or TCP                                                            |

Table 28: Feature History Table

- GUE transit functionality, wherein the router forwards the traffic, works in both default and **ip-tunnel** mode.
- When the **ip-tunnel** mode is enabled for load balancing, the "outer" header is used for hashing. This includes the outer IP SRC/DST and the outer UDP SRC port.
- For more information on hashing, refer Understand Generic UDP Encapsulation.
- For configuring ip-tunnel mode, use the following command:

```
Router(config) # hw-module profile load-balance algorithm ip-tunnel
Router(config) # commit
```

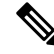

Note Unlike other **hw-module** commands, the **hw-module profile load-balance algorithm ip-tunnel** command, requires a reload of the system.

### Restrictions

- GUE transit functionality is supported in both default and **ip-tunnel** mode.
- GUE decapsulation functionality is only supported with ip-tunnel mode.
- GUE decapsulation is supported only for IPv4 carrier packets.

Example: Outer header as IPv4 and UDP.

• GUE decapsulation is not supported for IPv6 and MPLS carrier packets.

Example: Outer header as IPv6 and UDP.

### **Running Configuration**

For configuration steps see, Configure GUE.

```
Router# show running-config class-map
class-map type traffic match-all gre-1
match destination-address ipv4 225.100.20.0 255.255.255.0
match protocol gre
end-class-map
1
class-map type traffic match-all udp-v4
match destination-address ipv4 220.100.20.0 255.255.255.0
match source-address ipv4 210.100.20.0 255.255.255.0
match protocol udp
match destination-port 6080
end-class-map
!
class-map type traffic match-all udp-v6
match destination-address ipv4 220.100.20.0 255.255.255.0
match source-address ipv4 210.100.20.0 255.255.255.0
match protocol udp
match destination-port 6615
 end-class-map
1
class-map type traffic match-all gue ipv4
match destination-address ipv4 120.0.0.0 255.255.0.0
match source-address ipv4 96.0.0.0 224.0.0.0
match protocol udp
match destination-port 6080
end-class-map
!
class-map type traffic match-all udp-mpls1
match destination-address ipv4 220.100.20.0 255.255.255.0
match source-address ipv4 210.100.20.0 255.255.255.0
match protocol udp
match destination-port 6635
 end-class-map
1
Router# show running-config policy-map
policy-map type pbr magic-decap
```

```
class type traffic gre-1
  decapsulate gre
1
class type traffic udp-v4
 decapsulate gue variant 1
!
class type traffic udp-v6
 decapsulate que variant 1
!
class type traffic udp-mpls1
 decapsulate que variant 1
!
class type traffic class-default
 !
end-policy-map
!
Router# show running-config vrf-policy
vrf-policy
vrf default address-family ipv4 policy type pbr input magic-decap
!
```

### Verification

Run the **show of a objects sys location 0/0/CPU0 | inc gue** command in the XR Config mode to verify that the unique GUE port numbers have been configured to decapsulate IPv4, IPv6, and MPLS payloads.

```
Router#show ofa objects sys location 0/0/CPU0 | inc gue
uint32_t gue_ipv4_port => 1001
uint32_t gue_ipv6_port => 1002
uint32 t gue mpls port => 1003
```

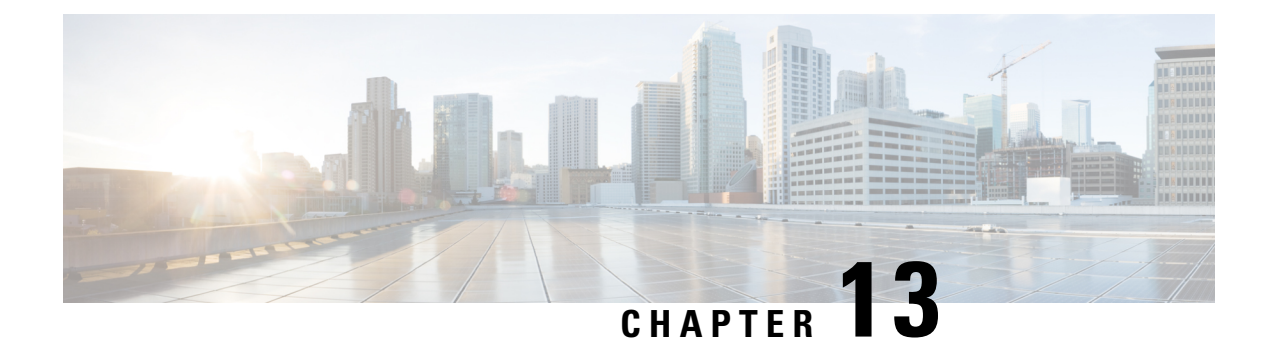

# **Configuring 400G Digital Coherent Optics**

Table 29: Feature History Table

| Feature Name                                     | Release Information | Description                                                                                                    |
|--------------------------------------------------|---------------------|----------------------------------------------------------------------------------------------------|
| Support for DP04QSDD-HE0<br>optical module       | Release 7.9.1       | This release introduces support for the Cisco<br>400G QSFP-DD High-Power (Bright)<br>Optical Module, Ethernet Variant.                                                                                                    |
|                                                  |                     | The Cisco 400G QSFP-DD High-Power<br>(Bright) Optical module is an enhanced<br>version of the currently available QSFP-DD<br>ZR+ Optical Module, leveraging the same<br>operational modes but providing as a major<br>enhancement the increase of the Tx Optical<br>Power up to +1dBm. |
| oFEC Traffic Configuration for<br>QDD-400G-ZRP-S | Release 7.9.1       | QDD-400G-ZRP-S optical module can now support the following oFEC traffic configurations:                                                                                                    |
|                                                  |                     | • 400G-TXP-1x1 DAC-16 QAM                                                                                                    |
|                                                  |                     | • 3x100G-MXP-1x1 DAC-8 QAM                                                                                                    |
|                                                  |                     | • 2x100G-MXP-1x1.25 DAC-8 QAM                                                                                                    |
|                                                  |                     | • 2x100G-MXP-1x1.25 DAC-16 QAM                                                                                                    |
|                                                  |                     | This increases the interoperability of the QDD-400G-ZRP-S optical module across network components supporting these formats.                                                                                                    |

The following 400G Digital Coherent QSFP-DD optical modules are supported:

- QDD-400G-ZR-S
- QDD-400G-ZRP-S
- DP04QSDD-HE0

- Note
- The information in this chapter applies to all supported 400G Digital Coherent QSFP-DD optical modules unless otherwise specified.
- To determine the transceivers that Cisco hardware device supports, refer to the Transceiver Module Group (TMG) Compatibility Matrix tool.

This chapter describes the 400G Digital Coherent QSFP-DD optical modules and their supported configurations.

The 400G Digital Coherent QSFP-DD optical modules enable wavelength-division multiplexing (WDM) functionality in the router. These optical modules are DWDM C-band (196.1 THz to 191.3 THz) tunable optical modules. They can be used in both transponder and muxponder modes.

Cisco IOS XR software creates optics and coherent DSP controllers to configure and monitor the performance of the 400G Digital Coherent QSFP-DD optical modules. Optics controllers are used to configure and monitor optical parameters, such as frequency, chromatic dispersion, transmitted output power, modulation, and so on. Coherent DSP controllers are used to monitor network performance parameters like pre- and post-forward error correction (FEC) bit-error rate (pre-FEC BER, post-FEC BER), error corrected bits (EC-BITS), and so on. Forward error correction (FEC) is configured using optical controllers and monitored using coherent DSP controllers.

The 400G Digital Coherent QSFP-DD optical modules support traffic configuration and firmware download. The Cisco IOS XR software collects performance monitoring data and alarms using versatile DOM (VDM).

Due to more power consumption by the 400G Digital Coherent QSFP-DD optical modules, the Cisco IOS XR software operates the fans at an higher speed to cool these optical modules.

The 400G Digital Coherent QSFP-DD optical module configuration is divided into the following categories:

- Traffic configuration Comprises configuring DAC rate, muxponder mode, modulation, and FEC parameters. Applicable for optics controllers:
  - Configuring DAC Rate, on page 308
  - Configuring Muxponder Mode, on page 303
  - Configuring Modulation, on page 306
  - Configuring FEC, on page 310
- Optical configuration Comprises configuring frequency, chromatic dispersion, and optical transmit power. Applicable for optics controllers:
  - Configuring Frequency, on page 296
  - Configuring Chromatic Dispersion, on page 298
  - Configuring Optical Transmit Power, on page 300
- Performance monitoring (PM) Enables or disables performance monitoring in optical modules. You
  can also configure PM parameters that comprise signal power, chromatic dispersion, optical signal-to-noise
  ratio (OSNR), and differential group delay (DGD). Applicable for optics controllers and coherent DSP
  controllers:
  - Configuring Performance Monitoring, on page 312

- Configuring PM Parameters, on page 312
- · Loopback configuration Configures loopback. Applicable for coherent DSP controller:
  - Configuring Loopback, on page 311
- Alarms threshold configuration Configures thresholds for monitoring alarms that include optical signal-to-noise ratio (OSNR), differential group delay (DGD), chromatic dispersion (cd high and low), and so on. Applicable for optics controllers:
  - Configuring Alarms Threshold, on page 315

The following table contains the possible traffic configuration values for the 400G Digital Coherent QSFP-DD optical modules, in the transponder and muxponder mode:

### **Restrictions and Limitations**

- DP04QSDD-HE0 optical modules are supported on the NCS-57C3-MOD-SYS and NCS-57C3-MODS-SYS routers using NC57-MPA-2D4H-S MPA.
- 400G Digital Coherent QSFP-DD optical modules are supported on all 400G ports of the MPA (NC57-MPA-2D4H-S) available on the NC55-MOD-A-S and NC55-MOD-A-SE-S line cards.
- 400G Digital Coherent QSFP-DD optical modules are supported on all 400G ports of the MPA (NC57-MPA-2D4H-S) available on the NCS-55A2-MOD-S and NCS-55A2-MOD-SE-S routers.
- 400G Digital Coherent QSFP-DD optical modules are supported on all 400G ports of NC57-MOD-S line cards.
- 400G Digital Coherent QSFP-DD optical modules are supported on all 400G ports of fixed-port routers.
- For supported combinations of QDD-400G-ZRP and other optical modules on the NCS-57D2-18DD-SYS, NCS-57B1-6D24H-S, NCS-57B1-5D24-SE, NCS-57C1-48Q6-SYS, NCS-57C3-MOD-SYS, and NCS-57C3-MODS-SYS routers, see the "Network Interfaces" section in the *Hardware Installation Guide for Cisco NCS 5700 Series Fixed-Port Routers*.
- 400G Digital Coherent QSFP-DD optical modules are supported only on 400G even-numbered ports (at the top row) of the line cards. In addition, the following points describe the limitations of specific line cards:
  - NC57-24DD: All twelve 400G even-numbered ports support 400G Digital Coherent QSFP-DD optical modules.
  - NC57-18DD-SE: Up to a maximum of six 400G Digital Coherent QSFP-DD optical modules are supported in the 400G even-numbered ports.
  - NC57-36H6D-S: Up to a maximum of six 400G Digital Coherent QSFP-DD optical modules are supported in the 400G even-numbered ports.
- The following platform combination doesn't support native 400G speed but can operate in 4x100G mode:
  - NCS-57C3-MOD-S/-SE-S with NC57-MPA-2D4H-S in MPA slot1
  - NC55-MOD-A-SE-S with NC57-MPA-2D4H-S
  - NCS-55A2-MOD-S/-HD-S/-HX-S with NC57-MPA-2D4H-S

### FPD Upgrades Enabled for QDD-400G-ZR-S and QDD-400G-ZRP-S Optical Modules

### Table 30: Feature History Table

| Feature Name                                                                       | Release Information | Feature Description                                                                                                    |
|------------------------------------------------------------------------------------|---------------------|----------------------------------------------------------------------------------------------------|
| FPD Upgrades Enabled for<br>QDD-400G-ZR-S and<br>QDD-400G-ZRP-S Optical<br>Modules | Release 7.3.2       | This feature allows you to perform<br>Field Programmable Device (FPD)<br>upgrades on the QDD-400G-ZR-S<br>and QDD-400G-ZRP-S optical<br>modules to ensure they have the<br>latest fixes and features. For more<br>information about the optic module<br>portfolio, see the Cisco 400G<br>Digital Coherent Optics QSFP-DD<br>Optical Modules Data Sheet. |

Although an FPD upgrade is not mandatory in this release, we recommend upgrading the FPD to the latest version in the subsequent releases to ensure that all the latest fixes and features are enabled on the optical modules.

The QDD-400G-ZR-S and QDD-400G-ZRP-S optical modules have two internal FPD image banks: image banks A and B. These image banks contain running and programmed FPD versions, which are fetched during boot-up. The active image is fetched from bank A, while the standby image is fetched from bank B. To upgrade the optical modules, you must perform the FPD upgrade twice, once for the active image bank and once for the standby image bank. After each upgrade, you must disable and re-enable the QDD-400G-ZR-S and QDD-400G-ZRP-S optical modules using the controller optics command to activate the latest firmware.

See the *Upgrading Field-Programmable Device* chapter in the *System Management Configuration Guide for Cisco NCS 5500 Series Routers* for details on the procedure to upgrade the FPD.

### **QDD-400G-ZR-S Transponder and Muxponder Configuration Values**

The following table contains the possible Transponder and Muxponder configuration values for the QDD-400G-ZR-S optical module:

| TXP/MXP     | Client                   | Trunk         | Modulation | FEC  | DAC Rate |
|-------------|--------------------------|---------------|------------|------|----------|
| 400G-TXP    | 1 client, 400G<br>speed  | 1 trunk, 400G | 16 QAM     | cFEC | 1x1      |
| 4x100G- MXP | 4 clients, 100G<br>speed | 1 trunk, 400G | 16 QAM     | cFEC | 1x1      |

Table 31: QDD-400G-ZR-S Transponder and Muxponder Configuration Values

### **QDD-400G-ZRP-S Transponder and Muxponder Configuration Values**

The following table contains the possible Transponder and Muxponder configuration values for the QDD-400G-ZRP-S optical module:

| TXP/MXP     | Client                   | Trunk                  | Modulation | FEC  | DAC Rate |
|-------------|--------------------------|------------------------|------------|------|----------|
| 400G-TXP    | 1 Client, 400G<br>speed  | 1 trunk, 400G<br>speed | 16 QAM     | oFEC | 1x1.25   |
| 400G-TXP    | 1 Client, 400G<br>speed  | 1 trunk, 400G<br>speed | 16 QAM     | cFEC | 1x1      |
| 400G-TXP    | 1 Client, 400G<br>speed  | 1 trunk, 400G<br>speed | 16 QAM     | oFEC | 1x1      |
| 4x100G- MXP | 4 clients, 100G<br>speed | 1 trunk, 400G<br>speed | 16 QAM     | oFEC | 1x1.25   |
| 4x100G- MXP | 4 clients, 100G<br>speed | 1 trunk, 400G<br>speed | 16 QAM     | cFEC | 1x1      |
| 4x100G-MXP  | 4 clients, 100G<br>speed | 1 trunk, 400G<br>speed | 16 QAM     | oFEC | 1x1      |
| 3x100G-MXP  | 3 clients, 100G speed    | 1 trunk, 300G<br>speed | 8 QAM      | oFEC | 1x1.25   |
| 3x100G-MXP  | 3 clients, 100G<br>speed | 1 trunk, 300G<br>speed | 8 QAM      | oFEC | 1x1      |
| 2x100G-MXP  | 2 clients, 100G<br>speed | 1 trunk, 200G<br>speed | QPSK       | oFEC | 1x1.5    |
| 2x100G-MXP  | 2 clients, 100G<br>speed | 1 trunk, 200G<br>speed | 8 QAM      | oFEC | 1x1.25   |
| 2x100G-MXP  | 2 clients, 100G<br>speed | 1 trunk, 200G<br>speed | 16 QAM     | oFEC | 1x1.25   |
| 1x100G-MXP  | 1 client, 100G<br>speed  | 1 trunk, 100G<br>speed | QPSK       | oFEC | 1x1.5    |

Table 32: QDD-400G-ZRP-S Transponder and Muxponder Configuration Values

### DP04QSDD-HE0 Transponder and Muxponder Configuration Values

The following table contains the possible Transponder and Muxponder configuration values for the DP04QSDD-HE0 optical module:

Table 33: DP04QSDD-HE0 Transponder and Muxponder Configuration Values

| TXP/MXP  | Client                  | Trunk                  | Modulation | FEC  | DAC Rate |
|----------|-------------------------|------------------------|------------|------|----------|
| 400G-TXP | 1 Client, 400G<br>speed | 1 trunk, 400G<br>speed | 16 QAM     | oFEC | 1x1.25   |
| 400G-TXP | 1 Client, 400G<br>speed | 1 trunk, 400G<br>speed | 16 QAM     | cFEC | 1x1.5    |

| TXP/MXP     | Client                   | Trunk                  | Modulation | FEC  | DAC Rate |
|-------------|--------------------------|------------------------|------------|------|----------|
| 400G-TXP    | 1 Client, 400G<br>speed  | 1 trunk, 400G<br>speed | 16 QAM     | oFEC | 1x1.5    |
| 4x100G- MXP | 4 clients, 100G<br>speed | 1 trunk, 400G<br>speed | 16 QAM     | oFEC | 1x1.25   |
| 4x100G- MXP | 4 clients, 100G speed    | 1 trunk, 400G<br>speed | 16 QAM     | cFEC | 1x1.5    |
| 4x100G-MXP  | 4 clients, 100G<br>speed | 1 trunk, 400G<br>speed | 16 QAM     | oFEC | 1x1.5    |
| 3x100G-MXP  | 3 clients, 100G speed    | 1 trunk, 300G<br>speed | 8 QAM      | oFEC | 1x1.25   |
| 3x100G-MXP  | 3 clients, 100G speed    | 1 trunk, 300G<br>speed | 8 QAM      | oFEC | 1x1.5    |
| 2x100G-MXP  | 2 clients, 100G speed    | 1 trunk, 200G<br>speed | QPSK       | oFEC | 1x1.5    |
| 2x100G-MXP  | 2 clients, 100G speed    | 1 trunk, 200G<br>speed | 8 QAM      | oFEC | 1x1.25   |
| 2x100G-MXP  | 2 clients, 100G speed    | 1 trunk, 200G<br>speed | 16 QAM     | oFEC | 1x1.25   |
| 1x100G-MXP  | 1 client, 100G<br>speed  | 1 trunk, 100G<br>speed | QPSK       | oFEC | 1x1.5    |

• Configuring Frequency, on page 296

- Configuring Chromatic Dispersion, on page 298
- Configuring Optical Transmit Power, on page 300
- Configuring Muxponder Mode, on page 303
- Configuring Modulation, on page 306
- Configuring DAC Rate, on page 308
- Configuring FEC, on page 310
- Configuring Loopback, on page 311
- Configuring Performance Monitoring, on page 312
- Configuring PM Parameters, on page 312
- Configuring Alarms Threshold, on page 315
- Alarms Troubleshooting, on page 317

## **Configuring Frequency**

You can configure frequency on optics controllers. You can select any C band frequency between the range 196.1 to 191.3 THz, in both ITU and NON-ITU channels.

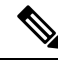

**Note** The 100MHz-grid keyword accepts only frequency values as user input. The 50GHz-grid keyword accepts frequency, ITU-channel, or wavelength values as user input. The Cisco IOS XR software then caculates the frequency for a given wavelength or ITU-channel.

### **Frequency Configuration Example**

The following example shows how to configure frequency on the optics controller:

```
Router#config
Router(config)#controller optics 0/2/0/16
Router(config-Optics)#dwdm-carrier 100MHz-grid frequency 1921500
Router(config-Optics)#commit
Router(config-Optics)#exit
Router(config)#exit
```

### **Running Configuration**

This example shows the running configuration:

```
Router#show run controller optics 0/2/0/16
Fri May 28 01:42:32.488 UTC
controller Optics0/2/0/16
dwdm-carrier 100MHz-grid frequency 1921500
cd-low-threshold -5000
cd-high-threshold -5000
```

### Verification

This example shows how to verify the frequency configuration:

```
Router#show controller optics 0/2/0/16
Fri May 28 01:47:23.953 UTC
 Controller State: Up
Transport Admin State: In Service
Laser State: Off
LED State: Off
 FEC State: FEC ENABLED
 Optics Status
         Optics Type: QSFPDD 400G ZRP
        DWDM carrier Info: C BAND, MSA ITU Channel=80, Frequency=192.15THz,
         Wavelength=1560.200nm
        Alarm Status:
         _____
         Detected Alarms: None
        LOS/LOL/Fault Status:
        Alarm Statistics:
         _____
                                 LOW-RX-PWR = 0
        HTGH-RX-PWR = 0
                                   LOW-TX-PWR = 0
        HIGH-TX-PWR = 0
        HIGH-LBC = 0
                                   HIGH-DGD = 0
        OOR-CD = 0
                                   OSNR = 0
        WVL-OOL = 0
                                   MEA = 0
        IMPROPER-REM = 0
         TX-POWER-PROV-MISMATCH = 0
         Laser Bias Current = 0.0 mA
        Actual TX Power = -40.00 dBm
        RX Power = -40.00 dBm
        RX Signal Power = -40.00 dBm
        Frequency Offset = 0 \text{ MHz}
        Laser Temperature = 0.00 Celsius
         Laser Age = 0 %
```

```
DAC Rate = 1 \times 1.25
        Performance Monitoring: Enable
        THRESHOLD VALUES
        _____
                                    High Alarm Low Alarm High Warning Low Warning
        Parameter
                                    _____
                                                 _____
                                                                             _____
        Rx Power Threshold(dBm)
                                         13.0
                                                   -24.0
                                                                    10.0
                                                                                   -22.0
                                                                     -2.0
                                                    -16.0
        Tx Power Threshold(dBm)
                                           0.0
                                                                                  -14.0

        LBC Threshold(mA)
        0.00
        0.00
        0.00

        Temp. Threshold(celsius)
        80.00
        -5.00
        75.00

        Voltage Threshold(volt)
        3.46
        3.13
        3.43

                                                                                  0.00
                                                                                   0.00
                                                                                    3.16
        LBC High Threshold = 98 %
        Configured Tx Power = -10.00 dBm
        Configured CD High Threshold = -5000 \text{ ps/nm}
        Configured CD lower Threshold = -5000 \text{ ps/nm}
        Configured OSNR lower Threshold = 9.00 dB
        Configured DGD Higher Threshold = 80.00 ps
        Baud Rate = 60.1385459900 GBd
        Modulation Type: 16QAM
        Chromatic Dispersion 0 ps/nm
        Configured CD-MIN -26000 ps/nm CD-MAX 26000 ps/nm
        Second Order Polarization Mode Dispersion = 0.00 ps^2
        Optical Signal to Noise Ratio = 0.00 dB
        Polarization Dependent Loss = 0.00 dB
        Polarization Change Rate = 0.00 rad/s
        Differential Group Delay = 0.00 ps
        Temperature = 21.00 Celsius
        Voltage = 3.42 V
Transceiver Vendor Details
        Form Factor
                               : QSFP-DD
        Optics type
                               : QSFPDD 400G ZRP
        Name
                                : CISCO-ACACIA
                               : 7c.b2.5c
        OUI Number
                                : DP04QSDD-E30-19E
: 10
        Part Number
        Rev Number
        Serial Number
                               : ACA244900GN
        PTD
                                : QDD-400G-ZRP-S
                               : ES03
        VTD
        Firmware Version
        Firmware Version : 161.06
Date Code(yy/mm/dd) : 20/12/08
```

### !

## **Configuring Chromatic Dispersion**

You can configure chromatic dispersion on optics controllers. When you configure the maximum and minimum values for chromatic dispersion for any data rate, ensure that the minimum difference between the configured values is equal to or greater than 1000 ps/nm.

The following table lists the default CD search range:

| Table : | 34: I | Default | CD | Search | Range |
|---------|-------|---------|----|--------|-------|
|---------|-------|---------|----|--------|-------|

| Muxponder Rate | FEC Value | Default CD Search Range<br>(Min-Max) |
|----------------|-----------|--------------------------------------|
| 400            | OFEC      | -26000 to +26000                     |
| 400            | CFEC      | -2400 to +2400                       |

| Muxponder Rate | FEC Value | Default CD Search Range<br>(Min-Max) |
|----------------|-----------|--------------------------------------|
| 300            | OFEC      | -50000 to +50000                     |
| 200            | OFEC      | -50000 to +50000                     |
| 100            | OFEC      | -80000 to +80000                     |

Note

For cd-max and cd-min range details, see the controller optics command.

### **Chromatic Dispersion Configuration Example**

This example shows how to configure chromatic dispersion on the optics controller:

```
Router#configure
Router(config)#controller optics 0/0/0/13
Router(config-Optics)#cd-max 4000
Router(config-Optics)#cd-min -4000
Router(config-Optics)#commit
Router(config-Optics)#exit
Router(config)#exit
```

### **Running Configuration**

This example shows the running configuration for the optics controller:

```
Router#show run controller optics 0/0/0/13
Thu May 13 12:24:42.353 UTC
controller Optics0/0/0/13
cd-min -4000
cd-max 4000
```

### Verification

This example shows how to verify the configured chromatic dispersion values for the optics controller:

```
Router#show controller optics 0/0/0/13
Controller State: Up
Transport Admin State: In Service
Laser State: On
LED State: Green
FEC State: FEC ENABLED
Optics Status
        Optics Type: QSFPDD 400G ZR
        DWDM carrier Info: C BAND, MSA ITU Channel=61, Frequency=193.10THz,
        Wavelength=1552.524nm
        Alarm Status:
        _____
        Detected Alarms: None
        LOS/LOL/Fault Status:
        Alarm Statistics:
        _____
        HIGH-RX-PWR = 0
                                LOW-RX-PWR = 0
        HIGH-TX-PWR = 0
                                LOW-TX-PWR = 0
        HIGH-LBC = 0
                                 HIGH-DGD = 0
        OOR-CD = 0
                                 OSNR = 35
        WVL-OOL = 0
                                 MEA = 0
        IMPROPER-REM = 0
```

```
TX-POWER-PROV-MISMATCH = 0
         Laser Bias Current = 0.0 %
         Actual TX Power = -7.87 dBm
         RX Power = -8.27 dBm
         RX Signal Power = -8.43 dBm
         Frequency Offset = 130 MHz
         Performance Monitoring: Enable
         THRESHOLD VALUES
         _____
                                      High Alarm Low Alarm High Warning Low Warning
         Parameter
         _____
                                       ----- -----

      1.9
      -28.2
      0.0

      1a rower Threshold(dBm)
      0.0
      -15.0
      -2.0

      LBC Threshold(mA)
      0.00
      0.00
      0.00

      Temp. Threshold(celsius)
      80.00
      -5.00
      75.00

      Voltage Threshold(volt)
      3.46
      3.13
      3.43

      LBC High Threshold = 98 %
      Configured Tx Power = 0.000
      0.00

                                                                                           -25.0
                                                                                           -16.0
                                                                                           0.00
                                                                                          15.00
                                                                           3.43
                                                                                            3.16
         Configured Tx Power = -6.00 dBm
         Configured CD High Threshold = 80000 ps/nm
         Configured CD lower Threshold = -80000 ps/nm
         Configured OSNR lower Threshold = 9.00 dB
         Configured DGD Higher Threshold = 80.00 ps
         Baud Rate = 59.8437500000 GBd
         Modulation Type: 16QAM
         Chromatic Dispersion 0 ps/nm
         Configured CD-MIN -4000 ps/nm CD-MAX 4000 ps/nm
         Second Order Polarization Mode Dispersion = 5.00 ps^2
         Optical Signal to Noise Ratio = 36.30 dB
         Polarization Dependent Loss = 0.40 dB
         Polarization Change Rate = 0.00 rad/s
         Differential Group Delay = 4.00 ps
         Temperature = 54.00 Celsius
         Voltage = 3.37 V
Transceiver Vendor Details
         Form Factor
                                   : OSFP-DD
                               : QSFPDD 400G ZR
         Optics type
                                  : CISCO-ACACIA
         Name
                                  : 7c.b2.5c
         OUT Number
         Part Number
                                   : DP04QSDD-E20-19E
         Rev Number
                                    : 10
                                   : ACA2447003L
         Serial Number
         PID
                                   : QDD-400G-ZR-S
         VID
                                  : ES03
         Firmware Version
         Firmware Version : 61.12
Date Code(yy/mm/dd) : 20/12/02
```

## **Configuring Optical Transmit Power**

You can set the transmit power of the optical signal.

Each 400G Digital Coherent QSFP-DD optical module has its own optical transmit (TX) power range. User can change the optical transmit (TX) power value based on the module capability. For "Transmitter specifications", see the following data sheets:

- Cisco 400G Digital Coherent Optics QSFP-DD Optical Modules Data Sheet
- Cisco 400G QSFP-DD High-Power (Bright) Optical Module Data Sheet

| Optical Module | Trunk Optical<br>Speed Transmit<br>Power (Tx) |         | Interval | Supported Range of Optical Transmit Power<br>(Tx) Values (in units of 0.1dBm) <sup>1</sup> |                          |                            |  |
|----------------|-----------------------------------------------|---------|----------|--------------------------------------------------------------------------------------------|--------------------------|----------------------------|--|
|                |                                               | Shaping |          | Minimum<br>Value                                                                           | Maximum<br>Typical Value | Maximum Worst<br>CaseValue |  |
| QDD-400G-ZR-S  | 400G                                          | No      | 1        | -150                                                                                       | -100                     | -100                       |  |
| QDD-400G-ZRP-S | 400G                                          | Yes     | 1        | -150                                                                                       | -110                     | -130                       |  |
|                | 300G                                          |         |          | -150                                                                                       | -104                     | -119                       |  |
|                | 200G                                          |         |          | -150                                                                                       | -90                      | -105                       |  |
|                | 100G                                          |         |          | -150                                                                                       | -59                      | -75                        |  |
| DP04QSDD-HE0   | 400G                                          | Yes     | 1        | -150                                                                                       | 15                       | 25                         |  |
|                | 300G                                          |         |          |                                                                                            |                          |                            |  |
|                | 200G                                          |         |          |                                                                                            |                          |                            |  |
|                | 100G                                          |         |          |                                                                                            |                          |                            |  |

#### Table 35: Optical Transmit Power Values

1. The default optical transmit power (Tx) value is -10 dBm, however with TX shaping enabled the maximum power in 1x400G, 4x100G, 3x100G, 2x100G, and 1x100G modes may be less than -10 dBm.

### **Transmitting Power Configuration Example**

The following example shows how to configure the optical transmit (TX) power on the optics controller:

```
Router#config
Router(config)#controller optics 0/2/0/16
Router(config-Optics)#transmit-power -125
Router(config-Optics)#commit
Router(config-Optics)#exit
Router(config)#exit
```

### **Running Configuration**

This example shows the running configuration for the optics controller:

```
Router#show run controller optics 0/2/0/16
Thu May 13 12:52:35.020 UTC
controller Optics0/0/0/1
cd-min -4000
cd-max 4000
transmit-power -125
```

### Verification

This example shows how to verify the configured optical transmit power for the optics controller:

```
Router#show controller optics 0/2/0/16
Fri May 28 02:52:06.182 UTC
Controller State: Up
Transport Admin State: In Service
Laser State: Off
LED State: Off
```

```
FEC State: FEC ENABLED
Optics Status
       Optics Type: QSFPDD 400G ZRP
       DWDM carrier Info: C BAND, MSA ITU Channel=80, Frequency=192.15THz,
       Wavelength=1560.200nm
       Alarm Status:
       _____
       Detected Alarms: None
       LOS/LOL/Fault Status:
       Alarm Statistics:
        -----
       HIGH-RX-PWR = 0
                              LOW-RX-PWR = 0
                              LOW-TX-PWR = 0
       HIGH-TX-PWR = 0
       HIGH-LBC = 0
                              HIGH-DGD = 0
       OOR-CD = 0
                               OSNR = 0
       WVL-OOL = 0
                               MEA = 0
       IMPROPER-REM = 0
       TX-POWER-PROV-MISMATCH = 0
       Laser Bias Current = 0.0 mA
       Actual TX Power = -40.00 dBm
       RX Power = -40.00 dBm
       RX Signal Power = -40.00 dBm
       Frequency Offset = 0 \text{ MHz}
       Laser Temperature = 0.00 Celsius
       Laser Age = 0 %
       DAC Rate = 1 \times 1.25
       Performance Monitoring: Enable
       THRESHOLD VALUES
       _____
       Parameter
                             High Alarm Low Alarm High Warning Low Warning
       13.0
       Rx Power Threshold(dBm)
                                            -24.0
                                                         10.0
                                                                     -22.0
      -2.0
0.00
                                                                     -14.0
                                                                      0.00
                                                                     0.00
                                            -5.00
                                                        75.00
                                                       3.43
                                            3.13
                                                                     3.16
       Configured Tx Power = -12.50 dBm
       Configured CD High Threshold = -5000 \text{ ps/nm}
       Configured CD lower Threshold = -5000 ps/nm
       Configured OSNR lower Threshold = 9.00 \text{ dB}
       Configured DGD Higher Threshold = 80.00 ps
       Baud Rate = 60.1385459900 GBd
       Modulation Type: 16QAM
       Chromatic Dispersion 0 ps/nm
       Configured CD-MIN -4000 ps/nm CD-MAX 4000 ps/nm
       Second Order Polarization Mode Dispersion = 0.00 ps^2
       Optical Signal to Noise Ratio = 0.00 dB
       Polarization Dependent Loss = 0.00 dB
       Polarization Change Rate = 0.00 rad/s
       Differential Group Delay = 0.00 ps
       Temperature = 20.00 Celsius
       Voltage = 3.41 V
Transceiver Vendor Details
                          : QSFP-DD
       Form Factor
                           : QSFPDD 400G ZRP
       Optics type
       Name
                           : CISCO-ACACIA
                          : 7c.b2.5c
       OUI Number
       Part Number
                          : DP04QSDD-E30-19E
       Rev Number
                           : 10
                          : ACA244900GN
       Serial Number
       PTD
                           : QDD-400G-ZRP-S
       VID
                           : ES03
```

L

| Firmware Version    | : | 161.06   |
|---------------------|---|----------|
| Date Code(yy/mm/dd) | : | 20/12/08 |

## **Configuring Muxponder Mode**

By default, the Cisco IOS XR software configures the 400G Digital Coherent QSFP-DD optical modules in the 400G transponder mode.

However, you can configure muxponder mode on optics controllers. Based on the muxponder mode, you can choose the modulation.

| Fixed-Port Routers | Ports                                                                | Command                                                                                    |
|--------------------|----------------------------------------------------------------------|--------------------------------------------------------------------------------------------|
| NCS-57B1-6D24H-S   | 400G ports (ports 24-29)                                             | breakout muxponder mode                                                                    |
| NCS-57B1-5D24H-SE  | 400G ports (ports 24-28)                                             | breakout muxponder mode                                                                    |
| NCS-57C3-MODS-SYS  | NCS57-MPA-2D4H-S<br>MPA (ports 0 to 3)                               | Table 37: Supported Ports and Commands for<br>Configuring Breakout on NCS-57C3-MOD Routers |
| NCS-57C3-MOD-SYS   | NCS57-MPA-2D4H-S<br>MPA (ports 0 to 3)                               | Table 37: Supported Ports and Commands for<br>Configuring Breakout on NCS-57C3-MOD Routers |
| Line Cards         | Ports                                                                | Command                                                                                    |
| NC57-24DD          | 400G even-numbered<br>ports (port 0, port 2, port<br>4, and so on)   | breakout muxponder mode                                                                    |
| NC57-18DD-SE       | 400G ports (port 18<br>through port 23)                              | breakout muxponder mode                                                                    |
|                    | remaining 400G<br>even-numbered ports (port<br>0, port 2, and so on) | hw-module port-range                                                                       |
| NC57-36H6D-S       | 400G even-numbered<br>(ports 24-35) ports                            | hw-module port-range                                                                       |

Table 36: Supported Ports and Command for Configuring Muxponder Mode

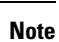

The 400G Digital Coherent QSFP-DD optical modules are supported on NCS-57C3-MOD-SYS and NCS-57C3-MODS-SYS fixed-port routers through NC57-MPA-2D4H-S MPA. Following are the supported breakout combinations on the NCS-57C3-MOD-SYS and NCS-57C3-MODS-SYS routers using NC57-MPA-2D4H-S MPA.

Note

The following line cards do not support CVR-QSFP-SFP10G and any 1Gbps optics:

- NCS-57B1-6D24-SYS
- NCS-57B1-5DSE-SYS
- NC57-24DD
- NC57-18DD-SE
- NC57-36H-SE
- NC57-36H6D
- NC57-MOD-S

Table 37: Supported Ports and Commands for Configuring Breakout on NCS-57C3-MOD Routers

| Breakout mode | MPA slot 1 command                  | MPA slots 2 and 3 command           |
|---------------|-------------------------------------|-------------------------------------|
| 1x100         | breakout muxponder mode             | breakout muxponder mode             |
| 2x100 PAM4    | <b>hw-module port-range</b> [01 23] | Not Supported                       |
| 2x100         | Not Supported                       | breakout muxponder mode             |
| 3x100         | hw-module port-range [02]           | <b>hw-module port-range</b> [01 23] |
| 4x100         | hw-module port-range [03]           | <b>hw-module port-range</b> [01 23] |
| 400           | Not Supported                       | <b>hw-module port-range</b> [01 23] |

Muxponder mode options available for QDD-400G-ZR-S are:

• 4x100

Muxponder mode options available for QDD-400G-ZRP-S and DP04QSDD-HE0 are:

- 4x100
- 3x100
- 2x100 (or 2x100-PAM4)
- 1x100

See the following tables for the modulation values, based on the muxponder mode:

- Table 31: QDD-400G-ZR-S Transponder and Muxponder Configuration Values, on page 294
- Table 32: QDD-400G-ZRP-S Transponder and Muxponder Configuration Values, on page 295

• Table 33: DP04QSDD-HE0 Transponder and Muxponder Configuration Values, on page 295

Using the **no breakout** *muxponder mode* command, you can switch from the muxponder mode to the transponder mode, on optics controllers.

### **Muxponder Mode Configuration Example**

The following example shows how to configure muxponder mode on the optics controller:

```
Router#config
Router(config)#controller optics 0/0/0/13
Router(config-Optics)#breakout 4x100
Router(config-Optics)#commit
Router(config-Optics)#exit
Router(config)#exit
```

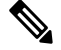

**Note** In the above example, the Cisco IOS XR software creates four Ethernet clients with 100GE speed, which can be verified using the **show interfaces brief** | **include** *R/S/I/P* command.

#### **Running Configuration**

This example shows the running configuration for the optics controller:

```
Router#show run controller optics 0/0/0/13
Thu May 13 12:24:42.353 UTC
controller Optics0/0/0/13
cd-min -4000
cd-max 4000
breakout 4x100
!
```

#### Verification

This example shows how to verify the muxponder mode configuration:

| Router# <b>show</b> | interfaces | brief | include | 0/0/0/13 |      |      |          |
|---------------------|------------|-------|---------|----------|------|------|----------|
| Hu0/0/0/13/         | 0          | up    | up      |          | ARPA | 1514 | 10000000 |
| Hu0/0/0/13/         | 1          | up    | up      |          | ARPA | 1514 | 10000000 |
| Hu0/0/0/13/         | 2          | up    | up      |          | ARPA | 1514 | 10000000 |
| Hu0/0/0/13/         | '3         | up    | up      |          | ARPA | 1514 | 10000000 |

**Transponder Mode Configuration Example** 

The following example shows how to switch to the transponder mode, on the optics controller:

```
Router#config
Router(config)#controller optics 0/0/0/13
Router(config-Optics)#no breakout 4x100
Router(config-Optics)#commit
Router(config-Optics)#exit
Router(config)#exit
```

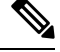

Note

The Cisco IOS XR software creates a single 400GE interface, which can be verified using the **show interfaces brief** | **include** *R/S/I/P* command.

**Running Configuration** 

This example shows the running configuration for the optics controller. The breakout configuration is absent in the running configuration.

```
Router#show run controller optics 0/0/0/13
Thu May 13 13:51:20.330 UTC
controller Optics0/0/0/13
cd-min -4000
cd-max 4000
transmit-power -100
!
```

### Verification

This example shows how to verify the transponder mode configuration:

```
Router#show interfaces brief | include 0/0/0/13
FH0/0/0/13 up up ARPA 1514 40000000
```

## **Configuring Modulation**

You can configure modulation on optics controllers. Based on the muxponder mode, you can choose the modulation.

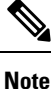

The system accepts any modulation value that is entered. However, if the modulation value is outside the supported range, it is not configured on the optical module. Instead, the optical module is auto-configured with a valid modulation value. To view this value, use the **show controller optics** *R/S/I/P* command.

See the following tables for the supported modulation values:

- Table 31: QDD-400G-ZR-S Transponder and Muxponder Configuration Values, on page 294
- Table 32: QDD-400G-ZRP-S Transponder and Muxponder Configuration Values, on page 295
- Table 33: DP04QSDD-HE0 Transponder and Muxponder Configuration Values, on page 295

### **Modulation Configuration Example**

The following example shows how to configure modulation on the optics controller:

```
Router#config
Router(config)#controller optics 0/0/0/1
Router(config-Optics)#modulation 16Qam
Router(config-Optics)#commit
Router(config-Optics)#exit
Router(config)#exit
```

### **Running Configuration**

This example shows the running configuration:

```
Router#show run controller optics 0/0/0/1
controller Optics0/0/0/1
cd-min -4000
cd-max 4000
transmit-power -100
modulation 16Qam
```

**Note** Use the **show controller optics** *R/S/I/P* command to verify the modulation value of the optical module.

### Verification

This example shows how to verify the configured modulation value for the optics controller:

```
Router#show controller optics 0/0/0/1
Controller State: Up
Transport Admin State: In Service
Laser State: On
LED State: Green
FEC State: FEC ENABLED
Optics Status
        Optics Type: QSFPDD 400G ZR
        DWDM carrier Info: C BAND, MSA ITU Channel=61, Frequency=193.10THz,
        Wavelength=1552.524nm
        Alarm Status:
        _____
        Detected Alarms: None
        LOS/LOL/Fault Status:
        Alarm Statistics:
        _____
        HIGH-RX-PWR = 0
                                LOW-RX-PWR = 0
        HIGH-TX-PWR = 0
                                LOW-TX-PWR = 0
        HIGH-LBC = 0
                                HIGH-DGD = 0
                                 OSNR = 35
        OOR-CD = 0
        WVL-OOL = 0
                                 MEA = 0
        IMPROPER-REM = 0
        TX - POWER - PROV - MISMATCH = 0
        Laser Bias Current = 0.0 %
        Actual TX Power = -7.87 dBm
        RX Power = -8.27 dBm
        RX Signal Power = -8.43 dBm
        Frequency Offset = 130 \text{ MHz}
        Performance Monitoring: Enable
        THRESHOLD VALUES
        _____
        Parameter
                                High Alarm Low Alarm High Warning Low Warning
        _____
                                _____
                                            _____
                                                      _____
                                                                    _____
                                              -28.2
                                                              0.0
        Rx Power Threshold(dBm)
                                      1.9
                                                                         -25.0
        Tx Power Threshold(dBm)
                                      0.0
                                               -15.0
                                                             -2.0
                                                                        -16.0
        LBC Threshold(mA)
                                     0.00
                                               0.00
                                                             0.00
                                                                         0.00
                                   80.00
                                               -5.00
                                                                        15.00
        Temp. Threshold(celsius)
                                                             75.00
                                    3.46
                                                3.13
                                                              3.43
        Voltage Threshold(volt)
                                                                          3.16
        LBC High Threshold = 98 %
        Configured Tx Power = -6.00 dBm
        Configured CD High Threshold = 80000 ps/nm
        Configured CD lower Threshold = -80000 ps/nm
        Configured OSNR lower Threshold = 9.00 dB
        Configured DGD Higher Threshold = 80.00 ps
        Baud Rate = 59.8437500000 GBd
        Modulation Type: 16QAM
        Chromatic Dispersion 0 ps/nm
        Configured CD-MIN -4000 ps/nm CD-MAX 4000 ps/nm
        Second Order Polarization Mode Dispersion = 5.00 ps^2
        Optical Signal to Noise Ratio = 36.30 dB
        Polarization Dependent Loss = 0.40 dB
        Polarization Change Rate = 0.00 rad/s
        Differential Group Delay = 4.00 ps
        Temperature = 54.00 Celsius
        Voltage = 3.37 V
```

| Transceiver Vendor Details |                    |
|----------------------------|--------------------|
| Form Factor                | : QSFP-DD          |
| Optics type                | : QSFPDD 400G ZR   |
| Name                       | : CISCO-ACACIA     |
| OUI Number                 | : 7c.b2.5c         |
| Part Number                | : DP04QSDD-E20-19E |
| Rev Number                 | : 10               |
| Serial Number              | : ACA2447003L      |
| PID                        | : QDD-400G-ZR-S    |
| VID                        | : ES03             |
| Firmware Version           | : 61.12            |
| Date Code(vv/mm/dd)        | : 20/12/02         |

## **Configuring DAC Rate**

You can set the DAC (digital to analog conversion) sampling rate on optics controllers. You can modify the DAC sampling rate only on the QDD-400G-ZRP-S and DP04QSDD-HE0 optical modules.

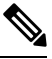

Note

QDD-400G-ZR-S supports 1x1 dac-rate in cFEC mode. QDD-400G-ZRP-S optical modules support 1x1 dac-rate in cFEC mode and 1x1.25 dac-rate in oFEC mode. DP04QSDD-HE0 optical modules support 1x1.5 dac-rate in cFEC mode and 1x1.25 dac-rate in oFEC mode

### **DAC Rate Configuration Example**

The following example shows how to set the DAC rate on the optics controller:

```
Router#config
Router(config)#controller optics 0/0/0/1
Router(config-Optics)#dac-rate 1x1
```

### Verification

This example shows the running configuration:

```
Router#show run controller optics 0/0/0/1
Thu May 13 12:52:35.020 UTC
controller Optics0/0/0/1
cd-min -4000
cd-max 4000
transmit-power -100
modulation 16Qam
DAC-Rate 1x1
!
```

### Verification

This example shows how to verify the configured DAC rate for the optics controller:

```
Router#show controller optics 0/0/0/1
Controller State: Up
Transport Admin State: In Service
Laser State: On
LED State: Green
FEC State: FEC ENABLED
Optics Status
Optics Type: QSFPDD 400G ZR
DWDM carrier Info: C BAND, MSA ITU Channel=61, Frequency=193.10THz,
Wavelength=1552.524nm
```
Alarm Status: \_\_\_\_\_ Detected Alarms: None LOS/LOL/Fault Status: Alarm Statistics: HIGH-RX-PWR = 0LOW-RX-PWR = 0 HIGH-TX-PWR = 0LOW-TX-PWR = 0 HIGH-DGD = 0HIGH-LBC = 0OOR-CD = 0OSNR = 35WVL-OOL = 0MEA = 0IMPROPER-REM = 0TX-POWER-PROV-MISMATCH = 0Laser Bias Current = 0.0 % Actual TX Power = -7.87 dBm RX Power = -8.27 dBm RX Signal Power = -8.43 dBm Frequency Offset = 130 MHz DAC Rate = 1x1Performance Monitoring: Enable THRESHOLD VALUES \_\_\_\_\_ Parameter High Alarm Low Alarm High Warning Low Warning \_\_\_\_\_ \_\_\_\_ \_\_\_\_\_ 
 1.9
 -28.2
 0.0
 -25.0

 0.0
 -15.0
 -2.0
 -16.0

 0.00
 0.00
 0.00
 0.00

 80.00
 -5.00
 75.00
 15.00

 3.46
 3.13
 3.43
 3.16
 Rx Power Threshold(dBm) Tx Power Threshold(dBm) LBC Threshold(mA) Temp. Threshold(celsius) 3.43 Voltage Threshold(volt) LBC High Threshold = 98 % Configured Tx Power = -6.00 dBm Configured CD High Threshold = 80000 ps/nm Configured CD lower Threshold = -80000 ps/nm Configured OSNR lower Threshold = 9.00 dB Configured DGD Higher Threshold = 80.00 ps Baud Rate = 59.8437500000 GBd Modulation Type: 16QAM Chromatic Dispersion 0 ps/nm Configured CD-MIN -4000 ps/nm CD-MAX 4000 ps/nm Second Order Polarization Mode Dispersion = 5.00 ps^2 Optical Signal to Noise Ratio = 36.30 dB Polarization Dependent Loss = 0.40 dB Polarization Change Rate = 0.00 rad/s Differential Group Delay = 4.00 ps Temperature = 54.00 Celsius Voltage = 3.37 V Transceiver Vendor Details Form Factor : QSFP-DD : QSFPDD 400G ZR Optics type : CISCO-ACACIA Name OUI Number : 7c.b2.5c Part Number : DP04QSDD-E20-19E : 10 Rev Number Serial Number : ACA2447003L : QDD-400G-ZR-S PID VID : ES03 Firmware Version : 61.12 Date Code (yy/mm/dd) : 20/12/02

# **Configuring FEC**

You can configure forward error correction (FEC) only on optics controllers. You can modify FEC only on the QDD-400G-ZRP-S and DP04QSDD-HE0 optical modules. FEC is a feature that is used for controlling errors during data transmission. This feature works by adding data redundancy to the transmitted message using an algorithm. This redundancy allows the receiver to detect and correct a limited number of errors occurring anywhere in the message, instead of having to ask the transmitter to resend the message.

Note

QDD-400G-ZR-S supports cFEC (concatenated forward error correction). QDD-400G-ZRP-S and DP04QSDD-HE0 support cFEC and oFEC (open forward error correction).

## **FEC Configuration Example**

The following sample shows how to configure FEC on the optics controller:

```
Router#configure
Router (config) #controller optics 0/0/0/13
Router (config-Optics) #fec CFEC
Router (config-Optics) #commit
Router (config-Optics) #exit
Router (config) #exit
```

#### **Running Configuration**

This example shows the running configuration:

```
Router#show controllers optics 0/0/0/13
controller Optics0/0/0/1
cd-min -4000
cd-max 4000
transmit-power -100
fec CFEC
modulation 16Qam
DAC-Rate 1x1.25
I
```

### Verification

This example shows how to verify the FEC configuration for the optics controller:

```
Router#show controller coherentdsp 0/0/0/13
Thu May 27 17:28:51.960 UTC
                                                : CoherentDSP 0/0/0/13
Port
Controller State
                                                : Down
                                                : Normal
Inherited Secondary State
Configured Secondary State
                                               : Maintenance
Derived State
                                               : Maintenance
Loopback mode
                                                : Internal
                                                : SF = 1.0E-5 SD = 1.0E-7
BER Thresholds
Performance Monitoring
                                                : Enable
Bandwidth
                                                : 400.0Gb/s
Alarm Information:
LOS = 6 LOF = 0 LOM = 0
OOF = 0 OOM = 0 AIS = 0
IAE = 0 BIAE = 0 SF BER = 0
SD BER = 0 BDI = 0 TI\overline{M} = 0
FECMISMATCH = 0 FEC-UNC = 0 FLEXO GIDM = 0
```

| FEC mode          |               |               | : | C_FEC   |
|-------------------|---------------|---------------|---|---------|
| OTU TTI Received  |               |               |   |         |
| Q-Margin          |               |               | : | -7.20dB |
| Q-Factor          |               |               | : | 0.00 dB |
| POSTFEC BER       |               |               | : | 0.0E+00 |
| PREFEC BER        |               |               | : | 5.0E-01 |
| Bit Error Rate In | nformation    |               |   |         |
| Detected Alarms   |               |               | : | LOS     |
| FLEXO-LOF = 5     |               |               |   |         |
| FLEXO-MM = 0      | FLEXO-LOM = 0 | FLEXO-RDI = 0 |   |         |

# **Configuring Loopback**

You can configure internal or line loopback on coherent DSP controllers. Loopback can be performed only in the maintenance mode.

### Loopback Configuration Example

This example shows how to enable internal loopback configuration on coherent DSP controllers:

```
Router#config
Router(config)#controller coherentDSP 0/0/0/4
Router(config-CoDSP)#secondary-admin-state maintenance
Router(config-CoDSP)#loopback internal
Router(config-CoDSP)#commit
```

#### **Running Configuration**

This example shows the running configuration on coherent DSP controllers:

```
Router#show run controller coherentdsp 0/0/0/4
Thu May 13 19:51:08.175 UTC
controller CoherentDSP0/0/0/4
secondary-admin-state maintenance
loopback internal
!
```

#### Verification

This example shows how to verify the loopback configuration on coherent DSP controllers:

```
Router#show controller coherentdsp 0/0/0/4
Thu May 27 17:28:51.960 UTC
                                              : CoherentDSP 0/0/0/4
Port
Controller State
                                              : Down
Inherited Secondary State
                                              : Normal
Configured Secondary State
                                           : Maintenance
Derived State
                                              : Maintenance
Loopback mode
                                            : Internal
BER Thresholds
                                              : SF = 1.0E-5 SD = 1.0E-7
Performance Monitoring
                                              : Enable
Bandwidth
                                              : 400.0Gb/s
Alarm Information:
LOS = 6 LOF = 0 LOM = 0
OOF = 0 OOM = 0 AIS = 0
IAE = 0 BIAE = 0
                    SF BER = 0
SD BER = 0 BDI = 0 TIM = 0
FECMISMATCH = 0 FEC-UNC = 0 FLEXO_GIDM = 0
FLEXO-MM = 0 FLEXO-LOM = 0 FLEXO-RDI = 0
FLEXO-LOF = 5
Detected Alarms
                                              : LOS
Bit Error Rate Information
```

| PREFEC BER       | : | 5.0E-01 |
|------------------|---|---------|
| POSTFEC BER      | : | 0.0E+00 |
| 2-Factor         | : | 0.00 dB |
| 2-Margin         | : | -7.20dB |
| DTU TTI Received |   |         |
| FEC mode         | : | C_FEC   |
|                  |   |         |

# **Configuring Performance Monitoring**

Performance monitoring (PM) parameters are used by service providers to gather, store, set thresholds for, and report performance data for early detection of problems. The user can retrieve both current and historical PM counters for the various controllers in 30-second, 15-minute, and 24-hour intervals.

Performance monitoring can be configured on optics controllers and coherent DSP controllers.

To stop performance monitoring on optics or coherent DSP controllers, use the perf-mon disable keyword.

# **Configuring PM Parameters**

The performance monitorning (PM) threshold and the threshold crossing alert (TCA) reporting status can be configured for optics controllers and coherent DSP controllers:

| Description                                                                               |
|-------------------------------------------------------------------------------------------|
| Sets the CD (chromatic dispersion) threshold or TCA reporting status.                     |
| Sets the DGD (differential group delay) threshold or TCA reporting status.                |
| Sets the LBC (laser bias current) threshold or TCA reporting status in mA.                |
| Sets the FREQ-OFF (low signal frequency offset) threshold or TCA reporting status in Mhz. |
| Sets the OPR (optical power RX) threshold or TCA reporting status in uW or dbm.           |
| Sets the OPT (optical power TX) threshold or TCA reporting status in uW or dbm.           |
| Sets the OSNR (optical signal-to-noise ratio) threshold or TCA reporting status.          |
| Sets the PCR (polarization change rate) threshold or TCA reporting status.                |
| Sets the PDL (polarization dependent loss) threshold<br>or TCA reporting status.          |
|                                                                                           |

Table 38: PM Thresholds and TCA Report Status for Optics Controllers

L

| PM Parameters | Description                                                                                   |
|---------------|-----------------------------------------------------------------------------------------------|
| RX-SIG        | Sets the RX-SIG (receiving signal power) threshold<br>or TCA reporting status in uW or dbm.   |
| SNR           | Sets the SNR (signal-to-noise ratio) threshold or TCA reporting status.                       |
| SOPMD         | Sets the SOPMD (second order polarization mode dispersion) threshold or TCA reporting status. |

Table 39: PM Thresholds TCA Report Status for Coherent DSP Controllers

| PM Parameters | Description                                                                 |
|---------------|-----------------------------------------------------------------------------|
| Q             | Sets the Q threshold or TCA reporting status.                               |
| Q-margin      | Sets the Q margin threshold or TCA reporting status.                        |
| EC-BITS       | Sets the EC-BITS (error corrected bits) threshold or TCA reporting status.  |
| PostFEC BER   | Sets the post-FEC BER threshold or TCA reporting status.                    |
| PreFEC BER    | Sets the pre-FEC BER threshold or TCA reporting status.                     |
| UC-WORDS      | Sets the UC-WORDS (uncorrected words) threshold<br>or TCA reporting status. |

### **Performance Monitoring Configuration Example**

This example shows how to enable performance monitoring and set PM thresholds on the optics controller:

```
Router#config
Router(config)#controller optics 0/2/0/16
Router(config-Optics)#perf-mon enable
Router(config-Optics)#pm 30-sec optics threshold cd max 100
Router(config-Optics)#pm 30-sec optics threshold cd min -100
Router(config-Optics)#commit
```

### **Running Configuration**

This example shows the running configuration on optics controllers:

```
Router#show run controller optics 0/2/0/16
Thu May 13 20:18:55.957 UTC
controller Optics0/2/0/16
pm 30-sec optics threshold cd max 100
pm 30-sec optics threshold cd min -100
perf-mon enable
!
```

### Verification

This example shows how to verify the PM parameters on optics controllers. Verify the configuration changes in the Configured Threshold fields:

| Router# <b>shc</b> | ow co | ntrolle | r optics 0/2 | /0/16 pm  | current 30- | sec optics 1    |         |       |          |
|--------------------|-------|---------|--------------|-----------|-------------|-----------------|---------|-------|----------|
| Thu May            | 27 1  | 7:58:49 | .889 UTC     |           |             |                 |         |       |          |
| Optics in          | the   | current | interval [1  | 7:58:30 - | 17:58:49 T  | hu May 27 2021] |         |       |          |
| Optics cur         | rrent | bucket  | type : Vali  | d         |             |                 |         |       |          |
|                    | MI    | N       | AVG M        | AX Oj     | perational  | Configured      | TCA     | Ope   | rational |
| Conf               | figur | ed [    | TCA          |           |             |                 |         |       |          |
|                    |       |         |              | Thre      | eshold(min) | Threshold(min)  | (min) T | nresh | old(max) |
| Thresho            | old(m | ax) (ma | x)           |           |             |                 |         |       |          |
| LBC[mA]            |       | : 0.0   | 0.0          | 0.0       | 0.0         | NA              |         | NO    | 100.0    |
|                    | NA    |         | NO           |           |             |                 |         |       |          |
| OPT[dBm]           | :     | -9.98   | -9.98        | -9.98     | -15.09      | NA              |         | NO    | 0.00     |
|                    | NA    |         | NO           |           |             |                 |         |       |          |
| OPR[dBm]           | :     | -40.00  | -40.00       | -40.00    | -30.00      | NA              |         | NO    | 8.00     |
|                    | NA    |         | NO           |           |             |                 |         |       |          |
| CD[ps/nm]          | :     | 0       | 0            | 0         | -80000      | -100            | NO      | 100   |          |
| 100                |       | NO      |              |           |             |                 |         |       |          |
| DGD[ps ]           | :     | 0.00    | 0.00         | 0.00      | 0.00        | NA              |         | NO    | 80.00    |
|                    | NA    |         | NO           |           |             |                 |         |       |          |
| SOPMD[ps^2         | 2] :  | 0.00    | 0.00         | 0.00      | 0.00        | NA              |         | NO    | 2000.00  |
|                    | NA    |         | NO           |           |             |                 |         |       |          |
| OSNR[dB]           | :     | 0.00    | 0.00         | 0.00      | 0.00        | NA              |         | NO    | 40.00    |
|                    | NA    |         | NO           |           |             |                 |         |       |          |
| PDL[dB]            | :     | 0.00    | 0.00         | 0.00      | 0.00        | NA              |         | NO    | 7.00     |
|                    | NA    |         | NO           |           |             |                 |         |       |          |
| PCR[rad/s]         | ] :   | 0.00    | 0.00         | 0.00      | 0.00        | NA              | NO      | 25    | 00000.00 |
| NA                 |       |         | NO           |           |             |                 |         |       |          |
| RX SIG[dBn         | n] :  | -40.00  | -40.00       | -40.00    | -30.00      | NA              |         | NO    | 1.00     |
|                    | NA    |         | NO           |           |             |                 |         |       |          |
| FREQ OFF[N         | Mhz]: | 0       | 0            | 0         | -3600       | NA              |         | NO    | 3600     |
| —                  | NA    |         | NO           |           |             |                 |         |       |          |
| SNR[dB]            | :     | 0.00    | 0.00         | 0.00      | 7.00        | NA              |         | NO    | 100.00   |
|                    | NA    |         | NO           |           |             |                 |         |       |          |

Last clearing of "show controllers OPTICS" counters never  ${}^{\prime}$ 

#### **Performance Monitoring Configuration Example**

This example shows how to enable performance monitoring and set PM thresholds and TCA reporting status on the coherent DSP controller:

```
Router#config
Router(config)#controller CoherentDSP0/2/0/16
Router(config-CoDSP)#perf-mon enable
Router(config-CoDSP)#pm 30-sec fec report Q max-tca enable
Router(config-CoDSP)#pm 30-sec fec report Q min-tca enable
Router(config-CoDSP)#pm 30-sec fec report Q min-tca enable
Router(config-CoDSP)#pm 30-sec fec report Q-margin min-tca enable
Router(config-CoDSP)#pm 30-sec fec threshold Q max 1200
Router(config-CoDSP)#pm 30-sec fec threshold Q-margin max 500
Router(config-CoDSP)#pm 30-sec fec threshold Q min 900
Router(config-CoDSP)#pm 30-sec fec threshold Q min 900
Router(config-CoDSP)#pm 30-sec fec threshold Q-margin min 280
Router(config-CoDSP)#pm 30-sec fec threshold Q-margin min 280
```

#### **Running Configuration**

This example shows the running configuration on coherent DSP controllers:

```
Router#show run controller coherentdsp 0/2/0/16
Thu May 13 19:56:09.136 UTC
controller CoherentDSP0/2/0/16
pm 30-sec fec report Q max-tca enable
pm 30-sec fec report Q-margin max-tca enable
pm 30-sec fec report Q min-tca enable
pm 30-sec fec report Q-margin min-tca enable
```

```
pm 30-sec fec threshold Q max 1200
pm 30-sec fec threshold Q-margin max 500
pm 30-sec fec threshold Q min 900
pm 30-sec fec threshold Q-margin min 280
perf-mon enable
'
```

#### Verification

This example shows how to verify the PM parameters on coherent DSP controllers. Verify the configuration changes in the highlighted fields:

Router#show controllers coherentdsp 0/2/0/16 pm current 30-sec fec Thu May 27 23:04:54.167 UTC g709 FEC in the current interval [23:04:30 - 23:04:54 Thu May 27 2021] FEC current bucket type : Valid Threshold : 111484000000 EC-BITS : 0 TCA(enable) : YES UC-WORDS : 0 Threshold : 5 TCA(enable) : YES MIN AVG MAX Threshold TCA Threshold TCA (enable) (min) (enable) (max) 0E-15 PreFEC BER 0E - 150E - 150E - 15NO : 0E-15 NO PostFEC BER 0E-15 0E-15 0E-15 0E-15 NO : 0E-15 NO 0.00 0.00 0.00 9.00 YES 120.00 : YES O[dB] Q Margin[dB] 0.00 0.00 0.00 2.80 YES 5.00 YES :

# **Configuring Alarms Threshold**

1

The alarms threshold can be configured for monitoring alarms on optics controllers:

Table 40: Alarms Threshold Parameters for Optics Controllers

| Alarm Threshold Parameters | Description                                                                                  |
|----------------------------|----------------------------------------------------------------------------------------------|
| CD                         | Sets the CD (chromatic dispersion) alarm threshold (cd-low-threshold and cd-high-threshold). |
| DGD                        | Sets the DGD (differential group delay) alarm threshold.                                     |
| LBC                        | Sets the LBC (laser bias current) threshold in mA.                                           |
| OSNR                       | Sets the OSNR (optical signal-to-noise ratio) alarm threshold.                               |

### **Alarm Threshold Configuration Example**

This example shows how to configure alarm threshold on the optics controller:

```
Router#config
Router(config)#controller optics 0/2/0/16
Router(config-Optics)#cd-low-threshold -2000
```

```
Router(config-Optics)#cd-high-threshold 2000
Router(config-Optics)#commit
```

#### **Running Configuration**

This example shows the running configuration on the optics controller:

```
Router#show run controller optics 0/2/0/16
Thu May 13 20:18:55.957 UTC
controller Optics0/2/0/16
cd-low-threshold 2000
cd-high-threshold 2000
!
```

#### Verification

This example shows how to verify the alarm threshold on optics controllers:

```
Router#show controller optics 0/2/0/16
Fri May 28 01:04:33.604 UTC
 Controller State: Up
 Transport Admin State: In Service
 Laser State: Off
 LED State: Off
 FEC State: FEC ENABLED
 Optics Status
         Optics Type: QSFPDD 400G ZRP
          DWDM carrier Info: C BAND, MSA ITU Channel=61, Frequency=193.10THz,
          Wavelength=1552.524nm
          Alarm Status:
           -----
          Detected Alarms: None
          LOS/LOL/Fault Status:
          Alarm Statistics:
          _____
          HIGH-RX-PWR = 0
                                      LOW-RX-PWR = 0
          HIGH-TX-PWR = 0
                                      LOW-TX-PWR = 0
          HIGH-LBC = 0
                                      HIGH-DGD = 0
          OOR-CD = 0
                                       OSNR = 0
          WVL-OOL = 0
                                       MEA = 0
          IMPROPER-REM = 0
          TX-POWER-PROV-MISMATCH = 0
          Laser Bias Current = 0.0 mA
          Actual TX Power = -40.00 dBm
          RX Power = -40.00 dBm
          RX Signal Power = -40.00 dBm
          Frequency Offset = 0 \text{ MHz}
          Laser Temperature = 0.00 Celsius
          Laser Age = 0 %
          DAC Rate = 1 \times 1.25
          Performance Monitoring: Enable
          THRESHOLD VALUES
          _____
          Parameter
                                     High Alarm Low Alarm High Warning Low Warning

        Rx Power Threshold(dBm)
        13.0
        -24.0

        Tx Power Threshold(dBm)
        0.0
        -16.0

        LBC Threshold(mA)
        0.00
        0.00

        Temp. Threshold(celsius)
        80.00
        -5.00

        Voltage Threshold(volt)
        3.46
        3.13

                                                                 10.0
                                                                                 -22.0
                                                                         -2.0
                                                                                      -14.0
                                                                        0.00
                                                                                      0.00
                                                                      75.00
                                                                                      0.00
                                                                        3.43
                                                                                       3.16
          LBC High Threshold = 98 %
          Configured Tx Power = -10.00 dBm
          Configured CD High Threshold = -5000 ps/nm
          Configured CD lower Threshold = -5000 ps/nm
          Configured OSNR lower Threshold = 9.00 dB
```

```
Configured DGD Higher Threshold = 80.00 ps
       Baud Rate = 60.1385459900 GBd
       Modulation Type: 16QAM
       Chromatic Dispersion 0 ps/nm
       Configured CD-MIN -26000 ps/nm CD-MAX 26000 ps/nm
       Second Order Polarization Mode Dispersion = 0.00 \text{ ps}^2
       Optical Signal to Noise Ratio = 0.00 dB
       Polarization Dependent Loss = 0.00 dB
       Polarization Change Rate = 0.00 rad/s
       Differential Group Delay = 0.00 ps
       Temperature = 21.00 Celsius
       Voltage = 3.42 V
Transceiver Vendor Details
       Form Factor
                            : QSFP-DD
       Optics type
                            : QSFPDD 400G ZRP
                             : CISCO-ACACIA
       Name
       OUI Number
                             : 7c.b2.5c
       Part Number
                             : DP04QSDD-E30-19E
       Rev Number
                             : 10
       Serial Number
                             : ACA244900GN
       PTD
                             : QDD-400G-ZRP-S
       VID
                             : ES03
       Firmware Version
                             : 161.06
       Date Code(yy/mm/dd) : 20/12/08
```

# Alarms Troubleshooting

!

This section contains the procedures for troubleshooting alarms.

# **CD** Alarm

Default Severity: Minor (MN), Non-Service-Affecting (NSA)

Logical Object: Controller

The Chromatic Dispersion (CD) alarm is raised when the detected chromatic dispersion value is above or below the configured threshold values.

## **Clear the CD Alarm**

Configure threshold value within range if CD value is not within the threshold range.

If the alarm does not clear, log into the Technical Support Website at http://www.cisco.com/c/en/us/support/index.html for more information or call Cisco TAC (1 800 553-2447).

## **DGD** Alarm

Default Severity: Minor (MN), Non-Service-Affecting (NSA) Logical Object: Controller The Differential Group Delay (DGD) alarm is raised when the value of the differential group delay read by the pluggable port module exceeds the configured threshold value.

## **Clear the DGD Alarm**

Configure the threshold value within range if DGD value is not within the threshold range.

If the alarm does not clear, log into the Technical Support Website at http://www.cisco.com/c/en/us/support/index.html for more information or call Cisco TAC (1 800 553-2447).

# FLEX0\_LOF

Default Severity: Critical

Logical Object: OTN

Flexo LOF alarm is raised when loss of alignment is detected on the Flexo frame for more than 3ms.

## Clear the FLEXO\_LOF Alarm

Identify and correct the underlying cause of mis-alignment. The Flexo LOF (Loss of Frame) alarm is cleared when good alignment is detected on the Flexo frame for more than 3ms.

If the alarm does not clear, log into the Technical Support Website at http://www.cisco.com/c/en/us/support/index.html for more information or call Cisco TAC (1 800 553-2447).

# FLEXO\_LOM

Default Severity: Critical

Logical Object: OTN

Flexo LOM (Loss of Multi-Frame) is raised when loss of multi-frame alignment is detected on the Flexo multi-frame for more than 10ms

## Clear the FLEXO\_LOM Alarm

Identify and correct the underlying cause of mis-alignment. The Flexo LOM alarm is cleared when good multi-frame alignment is detected on the Flexo multi-frame.

If the alarm does not clear, log into the Technical Support Website at http://www.cisco.com/c/en/us/support/index.html for more information or call Cisco TAC (1 800 553-2447).

# **HI-LASERBIAS** Alarm

Default Severity: Minor (MN), Non-Service-Affecting (NSA)

Logical Object: Controller

The HI-LASERBIAS alarm is raised when the physical pluggable port laser detects a laser bias value beyond the configured high threshold.

## **Clear the HI-LASERBIAS Alarm**

Configure the threshold value within range if high laser bias threshold value is not within the threshold range.

If the alarm does not clear, log into the Technical Support Website at http://www.cisco.com/c/en/us/support/index.html for more information or call Cisco TAC (1 800 553-2447).

# **HI-RXPOWER Alarm**

Default Severity: Minor (MN), Non-Service-Affecting (NSA)

Logical Object: Controller

The HI-RXPOWER alarm occurs on the client optics controller when the measured individual lane optical signal power of the received signal exceeds the default threshold. The HI-RXPOWER alarm occurs on the trunk optics controller when the total optical signal power of the received signal exceeds the default threshold.

## **Clear the HI-RXPOWER Alarm**

Physically verify by using a standard power meter that the optical input power is overcoming the expected power threshold. Connect an attenuator accordingly.

If the alarm does not clear, log into the Technical Support Website at http://www.cisco.com/c/en/us/support/index.html for more information or call Cisco TAC (1 800 553-2447).

## **HI-RXPOWER** Warn

Default Severity: Minor (MN), Non-Service-Affecting (NSA)

Logical Object: Software

The HI-RXPOWER warning occurs on the client optics controller when the measured individual lane optical signal power of the received signal exceeds the default threshold. The HI-RXPOWER warning occurs on the trunk optics controller when the total optical signal power of the received signal exceeds the default threshold.

## **Clear the HI-RXPOWER Warn Alarm**

Physically verify by using a standard power meter that the optical input power is overcoming the expected power threshold. Connect an attenuator accordingly.

If the alarm does not clear, log into the Technical Support Website at http://www.cisco.com/c/en/us/support/index.html for more information or call Cisco TAC (1 800 553-2447).

# **HI-TEMP Alarm**

Default Severity: Critical

Logical Object: Software

The HI-TEMP alarm occurs when the optical module temperature exceeds the default threshold.

## **Clear the HI-TEMP Alarm**

Verify the fan is intact and empty slots are blocked for cooling.

If the alarm does not clear, log into the Technical Support Website at http://www.cisco.com/c/en/us/support/index.html for more information or call Cisco TAC (1 800 553-2447).

## **HI-TEMP Warn**

Default Severity: Minor (MN), Non-Service-Affecting (NSA)

Logical Object: Software

The HI-TEMP warning occurs when the optical module temperature exceeds the default threshold.

## Clear the HI-TEMP Warn Alarm

Verify the fan is intact and empty slots are blocked for cooling

If the alarm does not clear, log into the Technical Support Website at http://www.cisco.com/c/en/us/support/index.html for more information or call Cisco TAC (1 800 553-2447).

# **HI-TXPOWER Alarm**

Default Severity: Minor (MN), Non-Service-Affecting (NSA)

Logical Object: Controller

The HI-TXPOWER alarm occurs on the client optics controller when the measured individual lane optical signal power of the transmitted signal exceeds the default threshold. The HI-TXPOWER alarm occurs on the trunk optics controller when the total optical signal power of the transmitted signal exceeds the default threshold.

## **Clear the HI-TXPOWER Alarm**

Physically verify by using a standard power meter that the optical output power is overcoming the expected power threshold.

If the alarm does not clear, log into the Technical Support Website at http://www.cisco.com/c/en/us/support/index.html for more information or call Cisco TAC (1 800 553-2447).

## **HI-TXPOWER** Warn

Default Severity: Minor (MN), Non-Service-Affecting (NSA)

Logical Object: Software

The HI-TXPOWER warning occurs on the client optics controller when the measured individual lane optical signal power of the transmitted signal exceeds the default threshold. The HI-TXPOWER warning occurs on the trunk optics controller when the total optical signal power of the transmitted signal exceeds the default threshold.

## **Clear the HI-TXPOWER Warn Alarm**

Physically verify by using a standard power meter that the optical output power is overcoming the expected power threshold.

If the alarm does not clear, log into the Technical Support Website at http://www.cisco.com/c/en/us/support/index.html for more information or call Cisco TAC (1 800 553-2447).

## **IMPROPER-REM**

Default Severity: Critical

Logical Object: Software

The Improper Removal alarm is raised when a physical pluggable is not present on a service-provisioned port.

## **Clear the IMPROPER-REM Alarm**

Insert the appropriate QSFP.

If the alarm does not clear, log into the Technical Support Website at http://www.cisco.com/c/en/us/support/index.html for more information or call Cisco TAC (1 800 553-2447).

## LOF

Default Severity: Critical

Logical Object: OTN

Flexo LOF alarm is raised when loss of alignment is detected on the Flexo frame for more than 3ms.

## **Clear the LOF Alarm**

Identify and correct the underlying cause of mis-alignment. The Flexo LOF (Loss of Frame) alarm is cleared when good alignment is detected on the Flexo frame for more than 3ms.

If the alarm does not clear, log into the Technical Support Website at http://www.cisco.com/c/en/us/support/index.html for more information or call Cisco TAC (1 800 553-2447).

# LOL

Default Severity: Major

Logical Object: Software

LOL alarm is raised when loss of lock is detected on the receive side of the CDR (Clock and Data Recovery)

## **Clear the LOL Alarm**

Verify the fiber and power levels.

If the alarm does not clear, log into the Technical Support Website at http://www.cisco.com/c/en/us/support/index.html for more information or call Cisco TAC (1 800 553-2447).

## LOM

Default Severity: Critical

Logical Object: OTN

Flexo LOM (Loss of Multi-Frame) is raised when loss of multi-frame alignment is detected on the Flexo multi-frame for more than 10ms

## **Clear the LOM Alarm**

Identify and correct the underlying cause of mis-alignment. The Flexo LOM alarm is cleared when good multi-frame alignment is detected on the Flexo multi-frame.

If the alarm does not clear, log into the Technical Support Website at http://www.cisco.com/c/en/us/support/index.html for more information or call Cisco TAC (1 800 553-2447).

# **LO-RXPOWER Alarm**

Default Severity: Minor (MN), Non-Service-Affecting (NSA)

Logical Object: Controller

The LO-RXPOWER alarm is raised on the client or trunk optics controller when the measured individual lane optical signal power of the received signal falls below the default threshold.

## **Clear the LO-RXPOWER Alarm**

Verify that the trunk-rx port is cabled correctly and clean the fiber connecting the faulty TXP/MXP card to the drop port of the DWDM card.

If the alarm does not clear, log into the Technical Support Website at http://www.cisco.com/c/en/us/support/index.html for more information or call Cisco TAC (1 800 553-2447).

# **LO-RXPOWER Warn**

Default Severity: Minor (MN), Non-Service-Affecting (NSA)

Logical Object: Software

The LO-RXPOWER warning is raised on the client or trunk optics controller when the measured individual lane optical signal power of the received signal falls below the default threshold.

## **Clear the LO-RXPOWER Warn Alarm**

Verify that the trunk-rx port is cabled correctly and clean the fiber connecting the faulty TXP/MXP card to the drop port of the DWDM card.

If the alarm does not clear, log into the Technical Support Website at http://www.cisco.com/c/en/us/support/index.html for more information or call Cisco TAC (1 800 553-2447).

# LOS

Default Severity: Major

Logical Object: Software

This alarm occurs when there is a loss of signal

## **Clear the LOS Alarm**

Identify and correct the underlying cause of signal LOS. The alarm is cleared when signal is improved.

If the alarm does not clear, log into the Technical Support Website at http://www.cisco.com/c/en/us/support/index.html for more information or call Cisco TAC (1 800 553-2447).

# LOS-P

Default Severity: Minor

Logical Object: OTN

This alarm occurs when there is a loss of signal.

## **Clear the LOS-P Alarm**

Identify and correct the underlying cause of signal LOS. The alarm is cleared when signal is improved.

If the alarm does not clear, log into the Technical Support Website at http://www.cisco.com/c/en/us/support/index.html for more information or call Cisco TAC (1 800 553-2447).

# **LO-TXPOWER Alarm**

Default Severity: Minor (MN), Non-Service-Affecting (NSA)

Logical Object: Controller

The LO-TXPOWER alarm is raised on the client or trunk optics controller when the measured individual lane optical signal power of the transmitted signal falls below the default threshold.

## **Clear the LO-TXPOWER Alarm**

Verify the optics detection and any failures.

If the alarm does not clear, log into the Technical Support Website at http://www.cisco.com/c/en/us/support/index.html for more information or call Cisco TAC (1 800 553-2447).

## LO-TXPOWER Warn

Default Severity: Minor (MN), Non-Service-Affecting (NSA)

Logical Object: Software

The LO-TXPOWER warning is raised on the client or trunk optics controller when the measured individual lane optical signal power of the transmitted signal falls below the default threshold.

## Clear the LO-TXPOWER Warn Alarm

Verify the optics detection and any failures.

If the alarm does not clear, log into the Technical Support Website at http://www.cisco.com/c/en/us/support/index.html for more information or call Cisco TAC (1 800 553-2447).

## OOR\_CD

Default Severity: Minor

Logical Object: Controller

This alarm occurs when the Chromatic Dispersion is out of range

## Clear the OOR\_CD Alarm

Configure threshold value within range if CD value is not within the threshold range.

If the alarm does not clear, log into the Technical Support Website at http://www.cisco.com/c/en/us/support/index.html for more information or call Cisco TAC (1 800 553-2447).

# **OSNR** Alarm

Default Severity: Minor (MN), Non-Service-Affecting (NSA)

Logical Object: Controller

The Optical Signal Noise Ratio (OSNR) alarm occurs when the measured OSNR falls below the threshold.

## **Clear the OSNR Alarm**

Step 1 Verify the value of the minimum acceptable OSNR value of NCS 5500 using the show controller optics R/S/I/P command.
 Step 2 If the value is not within the OSNR threshold range, configure the minimum acceptable OSNR value using the controller optics R/S/I/P osnr-low-threshold command in the config mode. The range is 0–4000 (in units of 01db).

**Step 3** If the value is within the range of the minimum acceptable OSNR, contact TAC.

If the alarm does not clear, log into the Technical Support Website at http://www.cisco.com/c/en/us/support/index.html for more information or call Cisco TAC (1 800 553-2447).

# **UNC-WORD Alarm**

Default Severity: Not Reported (NR), Not-Alarmed, Non-Service-Affecting (NSA)

Logical Object: OTN

The Uncorrected FEC Word (UNC-WORD) condition is raised when the FEC is unable to correct the frame.

## **Clear the UNC-WORD Alarm**

| Step 1 | Ensure that the fi | per connector for the | e card is complete | ly plugged in. |
|--------|--------------------|-----------------------|--------------------|----------------|
|--------|--------------------|-----------------------|--------------------|----------------|

- **Step 2** Ensure that the ports on the far end and near end nodes have the same port rates and FEC settings.
- **Step 3** If the BER threshold is correct and at the expected level, use an optical test set to measure the power level of the line to ensure it is within guidelines. For specific procedures to use the test set equipment, consult the manufacturer.
- **Step 4** If the optical power level is good, verify that the optical receive levels are within the acceptable range.
- **Step 5** If receive levels are good, clean the fibers at both ends.
- **Step 6** If the condition does not clear, verify that a single-mode fiber is used.

If the alarm does not clear, log into the Technical Support Website at http://www.cisco.com/c/en/us/support/index.html for more information or call Cisco TAC (1 800 553-2447).

## WVL-00L

Default Severity: Major

Logical Object: Controller

The Wavelength Out of Lock alarm is raised when the port detects the optical input frequency to be out of range.

## **Clear the WVL-OOL Alarm**

- **Step 1** Verify the wavelength configuration.
- **Step 2** Verify whether the pluggable is inserted properly.

If the alarm does not clear, log into the Technical Support Website at http://www.cisco.com/c/en/us/support/index.html for more information or call Cisco TAC (1 800 553-2447).

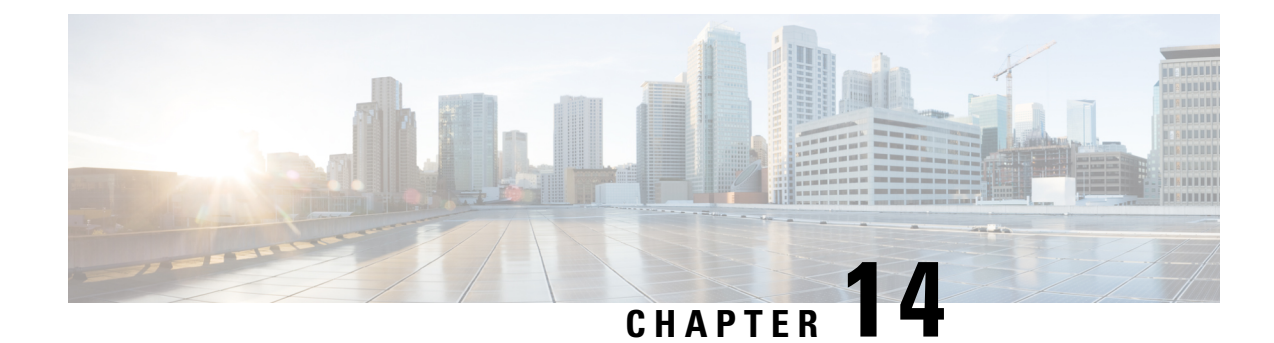

# **Configuring Controllers**

This chapter describes the Optics Controller and Coherent DSP Controller for the 6-port Coherent Line Card (NC55-6X200-DWDM-S). This chapter also describes the procedures used to configure the controllers.

Note

When you plan to replace a configured optical module with a different type of optical module, you must clear the configurations of the old module before installing the new optical module.

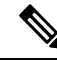

**Note** When two MACsec enabled Cisco NCS 5500 routers with Coherent Line Cards are connected, there is no compatibility between Coherent Line Cards of IOS XR Release version 6.5.x (or lower) and 6.6.1 (or higher).

- Optics Controllers, on page 327
- Maintenance Mode, on page 330
- Performance Monitoring, on page 330
- How to Configure Controllers, on page 331
- Verify Controller Details, on page 344
- Replace Optical Module, on page 346

# **Optics Controllers**

Controllers are represented in the *rack/slot/instance/port* format (r/s/i/p); for example, 0/3/0/1. Each port has an optics controller that is created on startup.

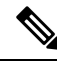

Note

You must shut down the optics controller before you perform any of the following tasks:

- Configure the controller
- Restore a saved configuration
- Upgrade the DSP processor or CFP2 optics module Field Programmable Device (FPD)

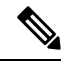

Note

When there are dualrate optics on NCS-57C3-MOD-S/-SE-S + NC57-MPA-12L-S, and while configuring lower speed, you may see a few initial link flaps, after that the link stabilizes and no further flaps will be seen.

#### **Bidirectional CFP2 DC0 Optics Support**

#### Table 41: Feature History Table

| Feature Name                                                         | Release       | Description                                                                                                    |
|----------------------------------------------------------------------|---------------|----------------------------------------------------------------------------------------------------|
| Support for DP04CFP2-D15<br>Bidirectional CFP2-DCO Optical<br>Module | Release 7.8.1 | In this release, support for<br>DP04CFP2-D15 bidirectional<br>CFP2-DCO optical module is added<br>for NC55-MOD-A-S and<br>NCS-55A2-MOD-S routers with<br>the following MPAs:<br>• NC55-MPA-2TH-S<br>• NC55-MPA-1TH2H-S<br>The bidirectional CFP2-DCO<br>optical module allows for data<br>transmission and reception in both<br>directions over a single fiber of a<br>network, offering a cost and<br>operationally effective method for<br>expanding the network capacity in<br>fiber-restricted networks. |
|                                                                      |               |                                                                                                    |

The bidirectional CFP2-DCO optical module provides an effective way to increase the network capacity in situations where only single fiber is available. The bidirectional CFP2-DCO optical module enables data transmission and reception in both directions over single fiber of a network. Using dense wavelength division multiplexing (DWDM), the bidirectional CFP2-DCO optics can operate at 100G and 200G speeds through NC55-MPA-2TH-S and NC55-MPA-1TH2H-S MPAs operating in NC55-MOD-A-S and NCS-55A2-MOD-S routers.

The bidirectional CFP2 DCO optics support the following traffic configurations:

| Speed | Modulation | Forward Error Correction | Differential |
|-------|------------|--------------------------|--------------|
| 100G  | qpsk       | ofec                     | disable      |
| 200G  | qpsk       | ofec                     | disable      |

The bidirectional CFP2 DCO optics support the following Tx-Rx channel mapping:

#### Table 42: Tx-Rx Channel Map

| Tx channel | Rx channel |
|------------|------------|
| 1          | 3          |

| Tx channel | Rx channel |
|------------|------------|
| 5          | 7          |
| 9          | 11         |
| 13         | 15         |
| 17         | 19         |
| 21         | 23         |
| 25         | 27         |
| 29         | 31         |
| 33         | 35         |
| 37         | 39         |
| 41         | 43         |
| 45         | 47         |
| 49         | 51         |
| 53         | 55         |
| 57         | 59         |
| 61         | 63         |
| 65         | 67         |
| 69         | 71         |
| 73         | 75         |
| 77         | 79         |
| 81         | 83         |
| 85         | 87         |
| 89         | 91         |
| 93         | 95         |

## **Configuring Bidirectional CFP2 DCO Optical Module**

This example shows steps to configure a 200G bidirectional CFP2 DCO optical module with Tx channel 1 and Rx channel 3:

```
RP/0/RP0/CPU0:router(config)#controller optics 0/0/1/0
RP/0/RP0/CPU0:router(config-optics)#port-mode 200G qpsk ofec diff disable
RP/0/RP0/CPU0:router(config-optics)#commit
RP/0/RP0/CPU0:router(config-optics)#dwdm-carrier 50Ghz-grid itu-ch 1
```

```
RP/0/RP0/CPU0:router(config-optics)#commit
RP/0/RP0/CPU0:router(config-optics)#exit
RP/0/RP0/CPU0:router(config)#controller optics 0/0/1/1
RP/0/RP0/CPU0:router(config-optics)#port-mode 200G qpsk ofec diff disable
RP/0/RP0/CPU0:router(config-optics)#commit
RP/0/RP0/CPU0:router(config-optics)#dwdm-carrier 50Ghz-grid itu-ch 3
RP/0/RP0/CPU0:router(config-optics)#commit
RP/0/RP0/CPU0:router(config-optics)#commit
RP/0/RP0/CPU0:router(config-optics)#exit
```

#### Verification

This example displays the verification of bidirectional CFP2 DCO optical module communication between 0/0/1/0 and 0/0/1/1:

```
RP/0/RP0/CPU0:router#show coherent driver summary location 0/0/CPU0
Thu Sep 29 03:23:58.778 UTC
```

| PORT<br>LASER STATE | ADMIN-STATE<br>E | PLUGGABLE | TRAFFIC TYPE           | FREQUENCY(100Mhz) |
|---------------------|------------------|-----------|------------------------|-------------------|
| 0/0/1/0<br>OFF      | UP               | CFP2      | 200G_QPSK_0-FEC_NODIFF | 1961000           |
| 0/0/1/1<br>OFF      | UP               | CFP2      | 200G_QPSK_0-FEC_NODIFF | 1960000           |

# **Maintenance Mode**

Coherent DSP controllers can be placed in maintenance mode. Use the **controller coherentDSP secondary-admin-state maintenance** command to place controllers in maintenance mode.

Use the **show controllers optics** r/s/i/p command to view optics parameter values, laser state, controller state, admin state, and trunk alarms on the card, and threshold values for the different optics parameters.

Use the **show controllers coherentDSP** r/s/i/p command to view the DSP controller state and alarm status and statistics.

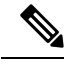

Note

In maintenance mode, all alarms are suppressed and the **show alarms** command does not display alarm details. However, traffic is not affected in maintenance mode.

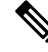

Note The FEC is disabled for 25G and 50G optics in NC57-MPA-12L-S MPA when connected on 55A2-MOD-SE-S/-SE-H-S router, and in Line card NC57-MOD-S while verifying the FEC status using show controllers { TwentyfiveGigE | FiftyGigE}

# **Performance Monitoring**

Performance monitoring (PM) parameters are used by service providers to gather, store, set thresholds for, and report performance data for early detection of problems. The user can retrieve both current and historical PM counters for the various controllers in 30-second, 15-minute, and 24-hour intervals.

PM for optical parameters include input signal power and transmit power, optical signal-to-noise ratio, chromatic dispersion, polarization dependent loss, second order polarization mode dispersion, differential group delay, and transmitter laser bias current.

PM for DSP parameters include:

- FEC: error corrected bits, uncorrectable blocks, pre-FEC BER (block errors ratio)
- · OTN: errored seconds, severely effected seconds, unavailable seconds, failed counts

These parameters simplify troubleshooting operations and enhance data that can be collected directly from the equipment.

# How to Configure Controllers

This section contains the following procedures:

# **Configuring Optics Controller**

You can configure parameters such as performance monitoring, high power threshold, and wavelength for Optics controller.

To configure the Optics controller, use the following commands:

#### Before you begin

You must shut down the optics controller before you perform any of the following tasks:

- Configure the controller
- Restore a saved configuration
- Upgrade the DSP processor or CFP2 optics module Field Programmable Device (FPD)

### **SUMMARY STEPS**

- 1. configure
- **2.** controller optics r/s/i/p
- 3. shutdown
- 4. commit
- 5. rx-high-threshold rx-high
- 6. tx-high-threshold tx-high
- 7. no shutdown
- 8. commit

#### **DETAILED STEPS**

|        | Command or Action | Purpose                           |
|--------|-------------------|-----------------------------------|
| Step 1 | configure         | Enters global configuration mode. |
|        | Example:          |                                   |

|        | Command or Action                                             | Purpose                                                      |
|--------|---------------------------------------------------------------|--------------------------------------------------------------|
|        | RP/0/RP0/CPU0:router# configure terminal                      |                                                              |
| Step 2 | controller optics r/s/i/p                                     | Enters optics controller configuration mode.                 |
|        | Example:                                                      |                                                              |
|        | RP/0/RP0/CPU0:router(config)# controller optics<br>0/3/0/1    |                                                              |
| Step 3 | shutdown                                                      | Shuts down the optics controller.                            |
|        | Example:                                                      |                                                              |
|        | RP/0/RP0/CPU0:router(config-Optics)# shutdown                 |                                                              |
| Step 4 | commit                                                        | Saves the configuration changes to the running configuration |
|        | Example:                                                      | file and remains within the configuration session.           |
|        | RP/0/RP0/CPU0:router(config-Optics)# commit                   |                                                              |
| Step 5 | rx-high-threshold rx-high                                     | Configures the high receive power threshold. The range is    |
|        | Example:                                                      | -400 to 300 (in the units of 0.1 dBm).                       |
|        | RP/0/RP0/CPU0:router(config-Optics)#<br>rx-high-threshold 200 |                                                              |
| Step 6 | tx-high-threshold <i>tx-high</i>                              | Configures the high transmit power threshold. The range      |
|        | Example:                                                      | is -400 to 300 dBm (in the units of $0.1$ dBm).              |
|        | RP/0/RP0/CPU0:router(config-Optics)#<br>tx-high-threshold 300 |                                                              |
| Step 7 | no shutdown                                                   | Removes the shutdown configuration on the optics             |
|        | Example:                                                      | controller.                                                  |
|        | RP/0/RP0/CPU0:router(config-Optics)# no shutdown              |                                                              |
| Step 8 | commit                                                        | Saves the configuration changes to the running configuration |
|        | Example:                                                      | The and remains within the configuration session.            |
|        | RP/0/RP0/CPU0:router(config-Optics)# commit                   |                                                              |

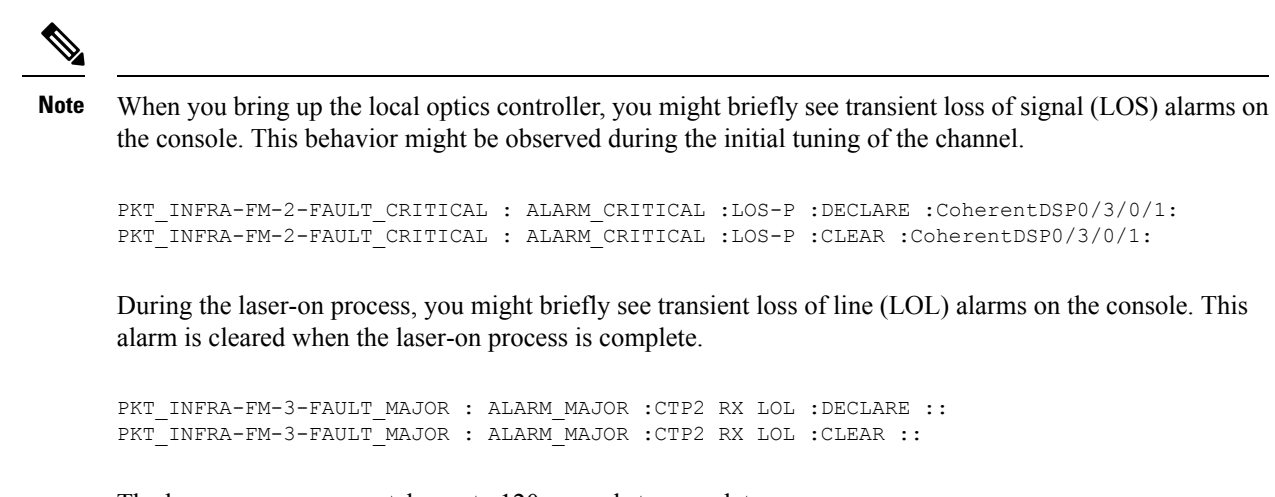

The laser-on process can take up to 120 seconds to complete.

## **Configuring Port Mode Speed**

Each port on the 6-port Coherent Line Card can support 100 Gbps (DWDM QPSK), 150Gbps (DWDM 8 QAM), or 200Gbps (DWDM 16 QAM) WDM signals.

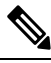

Note

You might rarely see up to five syslog messages mentioning that the recovery mechanism got triggered to recover the port. These messages are about a port in down state due to auto-negotiation mismatch with the peer port and other port-down scenarios. You can ignore such syslog messages as they will not affect the functionality of the ports.

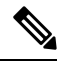

Note

The line card has three Digital Signal Processors (DSPs), one for each pair of ports:

- Ports 0 and 1 DSP0
- Ports 2 and 3 DSP1
- Ports 4 and 5 DSP2

When you configure the port-mode speed for 150Gbps (8 QAM), the port pairs belonging to a DSP are coupled. Ensure that you configure the port-mode speed on each port of the port pair that belongs to the same DSP.

To configure the port mode speed, use the following commands:

#### Before you begin

Ensure that you shut down the controller before you configure the controller or restore a saved configuration.

### SUMMARY STEPS

- 1. configure
- **2.** controller optics *r/s/i/p*

I

- **3**. shutdown
- 4. commit
- 5. port-mode speed { 100G | 150G | 200G } mod { 16qam | 8qam |qpsk } fec { 15sdfec | 15sdfecde | 25sdfec | otu7staircase } diff { enable | disable }
- 6. no shutdown
- 7. commit

## **DETAILED STEPS**

|        | Command or Action                                                                                                    | Purpose                                                      |
|--------|----------------------------------------------------------------------------------------------------|--------------------------------------------------------------|
| Step 1 | configure                                                                                                    | Enters global configuration mode.                            |
|        | Example:                                                                                                    |                                                              |
|        | RP/0/RP0/CPU0:router# configure                                                                                                    |                                                              |
| Step 2 | <b>controller optics</b> <i>r/s/i/p</i>                                                                                                    | Enters optics controller configuration mode                  |
|        | Example:                                                                                                    |                                                              |
|        | <pre>RP/0/RP0/CPU0:router(config)# controller optics 0/3/0/0</pre>                                                                                                    |                                                              |
| Step 3 | shutdown                                                                                                    | Shuts down the optics controller.                            |
|        | Example:                                                                                                    |                                                              |
|        | RP/0/RP0/CPU0:router(config-Optics)# <b>shutdown</b>                                                                                                    |                                                              |
| Step 4 | commit                                                                                                    | Saves the configuration changes to the running configuration |
|        | Example:                                                                                                    | file and remains within the configuration session.           |
|        | RP/0/RP0/CPU0:router(config-Optics)# commit                                                                                                    |                                                              |
| Step 5 | port-mode speed { 100G   150G   200G } mod { 16qam             8qam  qpsk } fec { 15sdfec   15sdfecde   25sdfec             otu7staircase } diff { enable   disable } | Configures the port mode speed.                              |
|        | Example:                                                                                                    |                                                              |
|        | <pre>RP/0/RP0/CPU0:router(config-Optics)# port-mode speed 100G mod qpsk fec 15sdfec diff</pre>                                                                        |                                                              |
| Step 6 | no shutdown                                                                                                    | Removes the shutdown configuration on the optics             |
|        | Example:                                                                                                    | controller.                                                  |
|        | RP/0/RP0/CPU0:router(config-Optics)# no shutdown                                                                                                    |                                                              |
| Step 7 | commit                                                                                                    | Saves the configuration changes to the running configuration |
|        | Example:                                                                                                    | nie.                                                         |
|        | RP/0/RP0/CPU0:router(config-Optics)# commit                                                                                                    |                                                              |

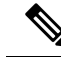

**Note** When you bring up the local optics controller, you might briefly see transient loss of signal (LOS) alarms on the console. This behavior might be observed during the initial tuning of the channel.

PKT\_INFRA-FM-2-FAULT\_CRITICAL : ALARM\_CRITICAL :LOS-P :DECLARE :CoherentDSP0/3/0/1: PKT INFRA-FM-2-FAULT\_CRITICAL : ALARM\_CRITICAL :LOS-P :CLEAR :CoherentDSP0/3/0/1:

During the laser-on process, you might briefly see transient loss of line (LOL) alarms on the console. This alarm clears when the laser-on process is complete.

```
PKT_INFRA-FM-3-FAULT_MAJOR : ALARM_MAJOR :CTP2 RX LOL :DECLARE ::
PKT INFRA-FM-3-FAULT MAJOR : ALARM_MAJOR :CTP2 RX LOL :CLEAR ::
```

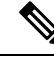

Note On NCS-55A2-MOD-S and NC55-MOD-A-S with CFP2-DCO optics:

 During the laser-on process, you might briefly see Optical Transport Network (OTN) alarms on the console. This alarm clears when the laser-on process is complete.

```
PKT_INFRA-FM-6-FAULT_INFO : OTUK-BDI :DECLARE :CoherentDSP0/0/2/2:
PKT INFRA-FM-6-FAULT INFO : OTUK-BDI :CLEAR :CoherentDSP0/0/2/2:
```

• During the laser-on process, you might briefly see transient transmit power and receive power alarms on the console. These alarms are cleared when the laser-on process is complete.

```
PKT_INFRA-FM-4-FAULT_MINOR : ALARM_MINOR :LO-RXPOWER :DECLARE :Optics0/0/2/0:
PKT_INFRA-FM-4-FAULT_MINOR : ALARM_MINOR :LO-TXPOWER :DECLARE :Optics0/0/2/0:
PKT_INFRA-FM-4-FAULT_MINOR : ALARM_MINOR :HI-RXPOWER :DECLARE :Optics0/0/2/0:
PKT_INFRA-FM-4-FAULT_MINOR : ALARM_MINOR :LO-RXPOWER :CLEAR :Optics0/0/2/0:
PKT_INFRA-FM-4-FAULT_MINOR : ALARM_MINOR :HI-RXPOWER :CLEAR :Optics0/0/2/0:
PKT_INFRA-FM-4-FAULT_MINOR : ALARM_MINOR :LO-TXPOWER :CLEAR :Optics0/0/2/0:
```

• When you bring up the local optics controller, you might see repeated remote faults on the console.

```
PLATFORM-DPA-2-RX_FAULT : Interface HundredGigE0/0/2/2/0, Detected Remote Fault
PLATFORM-DPA-2-RX_FAULT : Interface HundredGigE0/0/2/2/1, Detected Remote Fault
PLATFORM-DPA-2-RX_FAULT : Interface HundredGigE0/0/2/2/0, Detected Local Fault
PLATFORM-DPA-2-RX_FAULT : Interface HundredGigE0/0/2/2/1, Detected Local Fault
PLATFORM-DPA-2-RX_FAULT : Interface HundredGigE0/0/2/2/0, Detected Remote Fault
PLATFORM-DPA-2-RX_FAULT : Interface HundredGigE0/0/2/2/0, Detected Remote Fault
PLATFORM-DPA-2-RX_FAULT : Interface HundredGigE0/0/2/2/1, Detected Remote Fault
```

If you need to change the port-mode speed, ensure that you remove the existing port mode speed configuration by entering the **no port-mode** command. You can then change the port mode speed.

The following example shows how to change the port mode speed to 100Gbps.

```
RP/0/RP0/CPU0:router# configure
RP/0/RP0/CPU0:router(config)# controller optics 0/3/0/0
RP/0/RP0/CPU0:router(config-Optics)# shutdown
RP/0/RP0/CPU0:router(config-Optics)# commit
RP/0/RP0/CPU0:router(config-Optics)# no port-mode
RP/0/RP0/CPU0:router(config-Optics)# port-mode speed 100G mod qpsk fec 15sdfec diff enable
RP/0/RP0/CPU0:router(config-Optics)# commit
RP/0/RP0/CPU0:router(config-Optics)# commit
RP/0/RP0/CPU0:router(config-Optics)# no shutdown
RP/0/RP0/CPU0:router(config-Optics)# commit
RP/0/RP0/CPU0:router(config-Optics)# commit
RP/0/RP0/CPU0:router(config-Optics)# commit
RP/0/RP0/CPU0:router(config-Optics)# commit
```

RP/0/RP0/CPU0:router(config)#

### What to do next

### **Configuring Port Speed on 25G ports**

The 25G ports are divided into four quads (0-3). Each quad houses the following ports:

- Quad 0 Ports 24-27
- Quad 1 Ports 28-31
- Quad 2 Ports 32-35
- Quad 3 Ports 36-39

### **Generic Limitations and Guidelines**

- 25G is the default mode set on the quad.
- 1G and 10G cannot co-exist on the same quad as 25G.
- 10G mode supports both 1G and 10G.

#### To modify the default 25G quad ports into 10G ports, perform the below configuration:

#### Before Release 7.5.1:

RP/0/RP0/CPU0:router(config) # hw-module quad X location 0/0/CPU0

RP/0/RP0/CPU0:router(config-quad-0x0) # mode 10g

#### From Release 7.5.1:

RP/0/RP0/CPU0:router(config) # hw-module quad X location 0/0/CPU0 instance Y mode 10g

RP/0/RP0/CPU0:router(config-quad-0x0) # mode 10g

Here, X is the number of quads (0,1,2,3...n) supported. Each quad has a default speed of 25G.

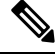

Note To revert to the default 25G mode, use the no form of the hw-module quad command.

Y denotes MPA card instance. It can range from 0-5. For Cisco NCS 540 Series Routers, it is always 0. Whereas, for Cisco NCS 5500 Series Routers, the instance can be between 0-5, adding 1 for every MPA instance. The default value is 0.

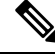

**Note** A quad number always starts from 0 to the maximum supported number. The number of quads supported varies from platform to platform and the CLI validates it. For example, the NCS 540 Series Router supports two quads (0 and 1). If you enter X=3, the CLI returns an error.

After you configure the port-mode speed, you can configure the following interfaces:

- 100G Each optics controller configuration creates a single 100GE port:
  - interface HundredGigE r/s/i/p/0 (where p = CTP2 port 0-5)

0/3/0/0/0 0/3/0/1/0 0/3/0/2/0 0/3/0/3/0 0/3/0/3/0 0/3/0/5/0

• • 200G – Each optics controller configuration creates two 100GE ports:

interface HundredGigE r/s/i/p/0, r/s/i/p/1 (wherep = CTP2 port 0-5 0/3/0/0/0, 0/3/0/0/1
0/3/0/1/0, 0/3/0/1/1
0/3/0/2/0, 0/3/0/2/1
0/3/0/3/0, 0/3/0/3/1
0/3/0/4/0, 0/3/0/4/1
0/3/0/5/0, 0/3/0/5/1

• 150G (coupled) - Coupled optics controller configuration creates three 100GE port:

interface HundredGigE r/s/i/p/0, r/s/i/p/1, r/s/i/p+1/0 (where p = CTP2 port: 0, 2, 4 [port p and p +1 are coupled])
0/3/0/00, 0/3/0/0/1, 0/3/0/1/0
0/3/0/2/0, 0/3/0/2/1, 0/3/0/3/0
0/3/0/4/0, 0/3/0/4/1, 0/3/0/5/0

For more information, see the Configuring Ethernet Interfaces chapter.

# **Configure Lower Port Speeds for Dual-Mode Optical Modules**

| Table 43: | Feature | History | Table |
|-----------|---------|---------|-------|
|-----------|---------|---------|-------|

| Feature Name                                                 | Release       | Description                                                                                                    |
|--------------------------------------------------------------|---------------|----------------------------------------------------------------------------------------------------|
| Configure lower port speeds for<br>dual-mode optical modules | Release 7.9.1 | You can now configure the lower<br>port speed using simple CLI<br>keyword: <b>speed</b> or <b>quad</b> and switch<br>between the higher and lower<br>speeds without changing the optical<br>module. |
|                                                              |               | Earlier, by default, only the higher port speed was available.                                                                                                    |
|                                                              |               | The feature introduces new XPaths<br>for YANG Data Model:<br><b>Cisco-IOS-XR-optics-speed-cfg.yang</b>                                                                                              |
|                                                              |               | (see GitHub, YANG Data Models<br>Navigator.)                                                                                                    |

A dual-mode optic operates in two port speeds, a higher or a lower speed. For more information on how to configure the Port Mode Speed, refer Configuring Port Mode Speed, on page 333.

From Cisco IOS XR Software Release 7.9.1 onwards, you can configure the following dual-mode optical modules to operate on their lower port speeds:

- SFP-10/25G-CSR-S
- SFP-10/25G-LR-S
- SFP-10/25G-LR-I
- SFP-10/25G-BXD-I
- SFP-10/25G-BXU-I
- QSFP-40/100-SRBD

#### Configuration

To configure a lower port speed use the following command:

hw-module quadnumber location node-id [ instance mpa-instance ] mode mode-type

A **quad** number always starts from 0 to the maximum supported number (0,1,2,3...n). Each quad houses a group of 2 or 4 ports. The number of quads supported varies from platform to platform and the CLI validates it.

Based on the platform support, configure the optical module to operate at lower port speed by using the CLI keywords: **speed** or **quad**.

For more information on the platforms supported, refer Optics Compatibility Matrix.

#### Examples

In the following example, **quad** keyword is used in the command to change the speed from 25G to 10G:

Router (config) **#hw-module quad 2 location 0/0/CPU0 instance 2 mode 10g** Router (config) **#commit** 

#### Verification

Use the show controller command to verify the configuration:

Router **#show controller tengige 0/2/2/0 internal** Mon Mar 6 11:43:02.036 UTC

```
Internal data for interface: TenGigE0/2/2/0
Subport Number : 255
Port Number
                   : 0 *
Bay Number
                   : 2 *
Board Type
                   : 0x000069bc *
                   : 10GE *
Port Type
                  : 10000000 *
: LAN *
Bandwidth(Kbps)
Transport mode
BIA MAC addr
                   : 008a:96f5:2d60
Oper. MAC addr
                   : 008a:96f5:2d60
                  : 008a:96f5:2d60
Egress MAC addr
Port Available : true *
Status polling is : disabled *
Status events are : disabled
I/F Handle
                   : 0x04000210 *
Cfg Link Enabled : enabled
H/W Tx Enable
                  : yes
MTU
                   : 1514 *
H/W Speed
                   : 10 Gbps *
H/W Duplex
                  : Full *
{\rm H}/{\rm W} Loopback Type \  : None *
                   : Not Configured *
FEC
H/W FlowCtrl Type : Disabled *
H/W AutoNeg Enable : Off *
H/W Link Defects
                   : Link Local Fault *
Link Up
                   : no *
Link Led Status
                   : Yellow On *
Pluggable Present : Yes *
Pluggable Type
                   :
                      *
Pluggable PID
                    :
                    : Third Party Optics
Pluggable Compl.
```

In the following example, **speed** keyword is used in the command to change the speed from 100G to 40G:

```
Router (config)#controller optics 0/0/1/1
Router (config)#speed 40g
Router (config)#commit
```

#### Verification

Use the show controller command to verify the configuration:

Router **#show controller fortyGigE 0/1/0/34 internal** Mon Mar 6 11:39:22.635 UTC Internal data for interface: FortyGigE0/1/0/34 Subport Number : 255

Subport Number: 255Port Number: 34 \*Bay Number: 0 \*Board Type: 0x0000698f \*Port Type: 40GE \*Bandwidth (Kbps): 40000000 \*

| Transport mode     | : LAN *             |
|--------------------|---------------------|
| BIA MAC addr       | : 008a:96f5:2d18    |
| Oper. MAC addr     | : 008a:96f5:2d18    |
| Egress MAC addr    | : 008a:96f5:2d18    |
| Port Available     | : true *            |
| Status polling is  | : disabled *        |
| Status events are  | : disabled          |
| I/F Handle         | : 0x02001a08 *      |
| Cfg Link Enabled   | : enabled           |
| H/W Tx Enable      | : yes               |
| MTU                | : 1514 *            |
| H/W Speed          | : 40 Gbps *         |
| H/W Duplex         | : Full *            |
| H/W Loopback Type  | : None *            |
| FEC                | : Not Configured *  |
| H/W FlowCtrl Type  | : Disabled *        |
| H/W AutoNeg Enable | : Off *             |
| H/W Link Defects   | : No Fault *        |
| Link Up            | : yes *             |
| Link Led Status    | : Green ON *        |
| Pluggable Present  | : Yes *             |
| Pluggable Type     | : QSFP28 100G SR BD |
| Pluggable PID      | : QSFP-40/100-SRBD  |
| Pluggable Compl.   | : Compliant         |
|                    |                     |

Note

You can configure the port in 10G or revert to 25G using **no** form of the command:

Use the following command to revert the speed to 25G.

Router (config) #no hw-module quad 2 location 0/0/CPU0 instance 2 mode 10g Router (config) #commit

Use the following command to revert the speed to 100G.

Router (config) #no controller optics 0/0/1/1 speed 40g Router (config) #commit

# **Configuring Wavelength**

To configure wavelength, use the following commands:

### Before you begin

- Before configuring the wavelength, use the **show controllers optics** *r/s/i/p* **dwdm-carrrier-map** command to display the wavelength and channel mapping for optics controllers.
- You must shut down the controller before you configure the controller or restore a saved configuration.

## **SUMMARY STEPS**

- 1. configure
- **2.** controller optics r/s/i/p
- **3**. shutdown
- 4. commit
- **5.** dwdm-carrier {100MHz-grid frequency *frequency* } | {50GHz-grid [ frequency *frequency* | *channel-number* ] }

- 6. no shutdown
- 7. commit

### **DETAILED STEPS**

|        | Command or Action                                                                                                | Purpose                                                      |
|--------|----------------------------------------------------------------------------------------------------|--------------------------------------------------------------|
| Step 1 | configure                                                                                                    | Enters global configuration mode.                            |
|        | Example:                                                                                                    |                                                              |
|        | RP/0/RP0/CPU0:router# configure                                                                                  |                                                              |
| Step 2 | controller optics r/s/i/p                                                                                        | Enters optics controller configuration mode.                 |
|        | Example:                                                                                                    |                                                              |
|        | <pre>RP/0/RP0/CPU0:router(config)# controller optics 0/3/0/1</pre>                                               |                                                              |
| Step 3 | shutdown                                                                                                    | Shuts down the optics controller.                            |
|        | Example:                                                                                                    |                                                              |
|        | RP/0/RP0/CPU0:router(config-Optics)# <b>shutdown</b>                                                             |                                                              |
| Step 4 | commit                                                                                                    | Saves the configuration changes to the running configuration |
|        | Example:                                                                                                    | file and remains within the configuration session.           |
|        | RP/0/RP0/CPU0:router(config-Optics)# commit                                                                      |                                                              |
| Step 5 | dwdm-carrier {100MHz-grid frequency frequency }           {50GHz-grid [ frequency frequency   channel-number ] } | Configures the frequency on the trunk port.                  |
|        | Example:                                                                                                    |                                                              |
|        | RP/0/RP0/CPU0:router(config-Optics)# dwdm-carrier<br>100MHz-grid frequency 1960875                               |                                                              |
| Step 6 | no shutdown                                                                                                    | Removes the shutdown configuration on the optics             |
|        | Example:                                                                                                    | controller.                                                  |
|        | RP/0/RP0/CPU0:router(config-Optics)# <b>no shutdown</b>                                                          |                                                              |
| Step 7 | commit                                                                                                    | Saves the configuration changes to the running configuration |
|        | Example:                                                                                                    | The and remains within the configuration session.            |
|        | RP/0/RP0/CPU0:router(config-Optics)# <b>commit</b>                                                               |                                                              |

To configure a DWDM carrier with the required frequency:

```
RP/0/RP0/CPU0:router#config
RP/0/RP0/CPU0:router(config)#controller Optics0/3/0/0
RP/0/RP0/CPU0:router(config-Optics)#dwdm-carrier
RP/0/RP0/CPU0:router(config-Optics)#dwdm-carrier 100MHz-grid
```

RP/0/RP0/CPU0:router(config-Optics)#dwdm-carrier 100MHz-grid frequency RP/0/RP0/CPU0:router(config-Optics)#dwdm-carrier 100MHz-grid frequency 1960625 The output of show run controller optics 0/3/0/0 command is: RP/0/RP0/CPU0:router#show run controller optics 0/3/0/0 Wed Nov 6 13:47:33.178 UTC controller Optics0/3/0/0 transmit-power -7 port-mode speed 100G mod qpsk fec 25sdfec diff disable

dwdm-carrier 100MHz-grid frequency 1960625

Ŵ

Note

When you bring up the local optics controller, you might briefly see transient loss of signal (LOS) alarms on the console. This behavior might be observed during the initial tuning of the channel.

```
PKT_INFRA-FM-2-FAULT_CRITICAL : ALARM_CRITICAL :LOS-P :DECLARE :CoherentDSP0/3/0/1:
PKT_INFRA-FM-2-FAULT_CRITICAL : ALARM_CRITICAL :LOS-P :CLEAR :CoherentDSP0/3/0/1:
```

During the laser-on process, you might briefly see transient loss of line (LOL) alarms on the console. This alarm is cleared when the laser-on process is complete.

```
PKT_INFRA-FM-3-FAULT_MAJOR : ALARM_MAJOR :CTP2 RX LOL :DECLARE ::
PKT INFRA-FM-3-FAULT MAJOR : ALARM_MAJOR :CTP2 RX LOL :CLEAR ::
```

## **Configuring Coherent DSP Controller**

You can configure the administrative state for the Coherent DSP controller. To configure the Coherent DSP controller, use the following commands.

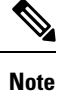

The coherent DSP controller doesn't support Q factor, Q margin, and post FEC BER reporting. Therefore, no threshold crossing alert (TCA) is raised for these parameters.

## SUMMARY STEPS

- 1. configure
- **2.** controller coherentDSP r/s/i/p
- 3. secondary-admin-state admin-state
- 4. commit

### **DETAILED STEPS**

|        | Command or Action               | Purpose                           |
|--------|---------------------------------|-----------------------------------|
| Step 1 | configure                       | Enters global configuration mode. |
|        | Example:                        |                                   |
|        | RP/0/RP0/CPU0:router# configure |                                   |

|        | Command or Action                                                                | Purpose                                                                                                    |
|--------|----------------------------------------------------------------------------------|----------------------------------------------------------------------------------------------------|
| Step 2 | controller coherentDSP r/s/i/p                                                   | Enters Coherent DSP optics controller configuration mode.                                                  |
|        | Example:                                                                         |                                                                                                    |
|        | <pre>RP/0/RP0/CPU0:router(config)# controller coherentDSP 0/3/0/1</pre>          |                                                                                                    |
| Step 3 | secondary-admin-state admin-state<br>Example:                                    | Configures the administrative state of the controller indicating that the controller is under maintenance. |
|        | <pre>RP/0/RP0/CPU0:router(config-CoDSP)# secondary-admin-state maintenance</pre> |                                                                                                    |
| Step 4 | commit                                                                           | Saves the configuration changes to the running configuration                                               |
|        | Example:                                                                         | file and remains within the configuration session.                                                         |
|        | RP/0/RP0/CPU0:router(config-CoDSP)# commit                                       |                                                                                                    |

# **Configuring Performance Monitoring**

You can configure the performance monitoring parameters for the optics and Coherent DSP controllers. To configure PM parameters, use the following commands.

## **SUMMARY STEPS**

- 1. configure
- **2.** controller { optics | coherentDSP } r/s/i/p
- **3.** pm { 30-sec | 15-min | 24-hour } { optics | fec | otn } [ report | threshold *value*]
- 4. commit

## **DETAILED STEPS**

|        | Command or Action                                                                                                    | Purpose                                                |
|--------|----------------------------------------------------------------------------------------------------|--------------------------------------------------------|
| Step 1 | configure                                                                                                    | Enters global configuration mode.                      |
|        | Example:                                                                                                    |                                                        |
|        | RP/0/RP0/CPU0:router# <b>configure</b>                                                                                    |                                                        |
| Step 2 | controller { optics   coherentDSP } r/s/i/p                                                                               | Enters optics or Coherent DSP controller configuration |
|        | Example:                                                                                                    | mode.                                                  |
|        | <pre>RP/0/RP0/CPU0:router(config)# controller coherentDSP 0/3/0/1</pre>                                                   |                                                        |
| Step 3 | pm         30-sec   15-min   24-hour         { optics   fec             otn         }         [ report   threshold value] | Configures the performance monitoring parameters.      |
|        | Example:                                                                                                    |                                                        |

|        | Command or Action                                                    | Purpose                                                      |
|--------|----------------------------------------------------------------------|--------------------------------------------------------------|
|        | RP/0/RP0/CPU0:router(config-CoDSP)# pm 15-min otr<br>threshold es-ne |                                                              |
| Step 4 | commit                                                               | Saves the configuration changes to the running configuration |
|        | Example:                                                             | file and remains within the configuration session.           |
|        | RP/0/RP0/CPU0:router(config-CoDSP)# commit                           |                                                              |

# **Verify Controller Details**

Execute the **show controllers** *controller-type* command to display and verify the controller details of the Optical Transport Network (OTN).

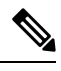

Note

Due to a hardware limitation, this command cannot display the Forward Error Correction (FEC) Correctable and FEC Uncorrectable alarms on the NCS 5500 12 port 10G Modular Port Adaptor (MPA) with PID NC55-MPA-12T-S.

```
Router# show controllers otu20/0/2/1
Thu Jul 14 10:41:57.642 UTC
Port
                                                  : OTU2 0/0/2/1
                                                  : Down
Controller State
LED state
                                                  : Red Flashing
Inherited Secondary State
                                                  : Normal
Configured Secondary State
                                                  : Normal
Derived State
                                                  : In Service
Loopback mode
                                                  : None
                                                  : SF = 1.0E-6 SD = 1.0E-7
BER Thresholds
Performance Monitoring
                                                  : Enable
Alarm Information:
LOS = 0 LOF = 1 LOM = 0
OOF = 1 OOM = 1 AIS = 0
IAE = 0 BIAE = 0 SF BER = 0
SD BER = 0 BDI = 0 TIM = 0
FECMISMATCH = 0FEC-UNC = 0FLEXO_GIDM = 0FLEXO-MM = 0FLEXO-LOM = 0FLEXO-RDI = 0
FLEXO-LOF = 0
Detected Alarms
                                                  : LOF OOF OOM
OTU TTI Received
FEC mode
                                                  : STANDARD
AINS Soak
                                                  : None
AINS Timer
                                                  : Oh, Om
AINS remaining time
                                                  : 0 seconds
```

Execute the **show controllers coherentDSP** command to display status and configuration information for interfaces configured as coherent DSP controllers.
```
Router#show controllers coherentDSP 0/0/0/13
Thu May 27 06:56:37.505 UTC
Port
                                              : CoherentDSP 0/0/0/13
Controller State
                                              : Up
Inherited Secondary State
                                              : Normal
Configured Secondary State
                                              : Normal
                                             : In Service
Derived State
Loopback mode
                                             : None
                                              : SF = 1.0E-5 SD = 1.0E-7
BER Thresholds
                                              : Enable
Performance Monitoring
Bandwidth
                                              : 400.0Gb/s
Alarm Information:
LOS = 32 LOF = 0 LOM = 0
OOF = 0 OOM = 0 AIS = 0
IAE = 0 BIAE = 0
                    SF BER = 0
SD BER = 0 BDI = 0 TIM = 0
FECMISMATCH = 0 FEC-UNC = 0 FLEXO GIDM = 0
FLEXO-MM = 0 FLEXO-LOM = 0 FLEXO-RDI = 0
FLEXO-LOF = 43
Detected Alarms
                                              : None
Bit Error Rate Information
PREFEC BER
                                              : 8.5E-04
POSTFEC BER
                                              : 0.0E+00
                                              : 9.90 dB
O-Factor
Q-Margin
                                              : 2.70dB
```

OTU TTI Received

Execute the **show controllers optics** command to display status and configuration information about the interfaces configured as optics controller.

```
Router#show controllers optics 0/0/0/7
Controller State: Up
Transport Admin State: In Service
Laser State: On
LED State: Green
FEC State: FEC ENABLED
Optics Status
        Optics Type: QSFPDD 400G ZR
        DWDM carrier Info: C BAND, MSA ITU Channel=61, Frequency=193.10THz,
        Wavelength=1552.524nm
        Alarm Status:
        _____
        Detected Alarms: None
        LOS/LOL/Fault Status:
        Alarm Statistics:
        _____
        HIGH-RX-PWR = 0
                                LOW-RX-PWR = 0
                                 LOW-TX-PWR = 0
        HIGH-TX-PWR = 0
        HIGH-LBC = 0
                                 HIGH-DGD = 0
                                 OSNR = 55
        OOR-CD = 0
                                 MEA = 0
        WVL-OOL = 0
        IMPROPER-REM = 0
        TX-POWER-PROV-MISMATCH = 0
        Laser Bias Current = 0.0
        Actual TX Power = -8.16 dBm
        RX Power = -7.85 dBm
        RX Signal Power = -7.55 dBm
        Frequency Offset = 5 MHz
        Performance Monitoring: Enable
```

|         | THRESHOLD VALUES                                 |            |         |       |         |        |         |             |
|---------|--------------------------------------------------|------------|---------|-------|---------|--------|---------|-------------|
|         | Parameter                                        | High       | Alarm   | Low   | Alarm   | High   | Warning | Low Warning |
|         | Rx Power Threshold(dBm                           | ·<br>ι)    | 1.9     |       | -28.2   |        | 0.0     | -25.0       |
|         | Tx Power Threshold(dBm                           | ı)         | 0.0     |       | -15.0   |        | -2.0    | -16.0       |
|         | LBC Threshold(mA)                                |            | 0.00    |       | 0.00    |        | 0.00    | 0.00        |
|         | Temp. Threshold(celsiu                           | ıs)        | 80.00   |       | -5.00   |        | 75.00   | 15.00       |
|         | Voltage Threshold(volt<br>LBC High Threshold = 9 | :)<br>)8 % | 3.46    |       | 3.13    |        | 3.43    | 3.16        |
|         | Configured Tx Power =                            | -6.00 dB   | m       |       |         |        |         |             |
|         | Configured CD High Thr                           | eshold =   | 80000   | ps/nn | n       |        |         |             |
|         | Configured CD lower Th                           | reshold    | = -8000 | 0 ps/ | /nm     |        |         |             |
|         | Configured OSNR lower                            | Threshol   | d = 9.0 | 0 dB  |         |        |         |             |
|         | Configured DGD Higher                            | Threshol   | d = 80. | 00 ps | 3       |        |         |             |
|         | Baud Rate = 59.843750                            | 00000 GBd  |         |       |         |        |         |             |
|         | Modulation Type: 16QAM                           | 1          |         |       |         |        |         |             |
|         | Chromatic Dispersion 2                           | 2 ps/nm    |         |       |         |        |         |             |
|         | Configured CD-MIN -240                           | 0 ps/nm    | CD-MAX  | 2400  | ) ps/nm | L      |         |             |
|         | Second Order Polarizat                           | ion Mode   | Disper  | sion  | = 87.0  | 0 ps^: | 2       |             |
|         | Optical Signal to Nois                           | e Ratio    | = 36.30 | dB    |         |        |         |             |
|         | Polarization Dependent                           | Loss =     | 0.40 dE | 5     |         |        |         |             |
|         | Polarization Change Ra                           | te = 0.0   | 0 rad/s |       |         |        |         |             |
|         | Differential Group Del                           | ay = 2.0   | 0 ps    |       |         |        |         |             |
|         | Temperature = 51.00 Ce                           | elsius     |         |       |         |        |         |             |
|         | Voltage = 3.36 V                                 |            |         |       |         |        |         |             |
| Transce | eiver Vendor Details                             |            |         |       |         |        |         |             |
|         | Form Factor                                      | : QSFP-    |         |       |         |        |         |             |
|         | Optics type                                      | : QSFPD    | D 400G  | ZR    |         |        |         |             |
|         | Name                                             | : CISCO    | -ACACIA | L     |         |        |         |             |
|         | OUI Number                                       | : 7c.b2    | .50     |       |         |        |         |             |
|         | Part Number                                      | : DP04Q    | SDD-E20 | -19E  |         |        |         |             |
|         | Rev Number                                       | : 10       |         |       |         |        |         |             |
|         | Serial Number                                    | : ACA24    | 49003P  | 0     |         |        |         |             |
|         | PID                                              | : QDD-4    | 00G-2R- | 5     |         |        |         |             |
|         |                                                  | : ESU3     |         |       |         |        |         |             |
|         | FirmWare Version                                 | : 01.12    | (0.2    |       |         |        |         |             |
|         | Date Code(yy/mm/dd)                              | : 20/12    | / U 3   |       |         |        |         |             |

## **Replace Optical Module**

In this example, we are replacing QSFP-100G-SR4-S QSFP optics configured for 4x25 breakout with QSFP-40G-SR4 optics and configure it for 4x10 breakout.

1. Delete the optical module configuration using the no breakout command.

```
Router# configure
Router(config)# controller optics 0/2/0/35
Router(config-Optics)# no breakout 4x25
Router(config-Optics)# commit
```

- 2. Replace the QSFP-100G-SR4-S QSFP optical module with QSFP-40G-SR4 optical module.
- 3. Configure 4x10 breakout for QSFP-40G-SR4 optical module.

```
Router# configure
Router(config)# controller optics 0/2/0/35
Router(config-Optics)# breakout 4x10
Router(config-Optics)# commit
```

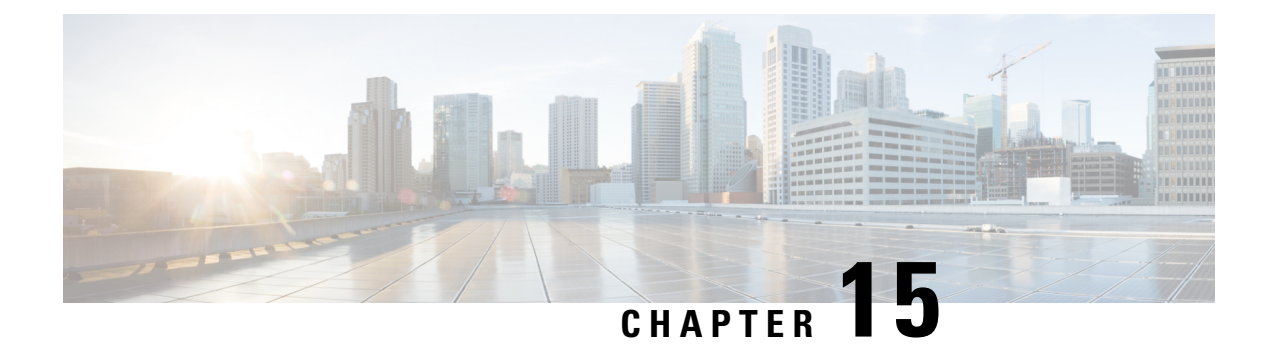

# **Global Navigation Satellite System**

This chapter describes the Global Navigation Satellite System (GNSS) NCS-55A2-MOD-SE-S Line Card. This chapter also describes the procedures used to configure the GNSS port.

This chapter describes the Global Navigation Satellite System (GNSS) and the procedures used to configure the GNSS port for fixed-port routers.

- Configuring the Global Navigation Satellite System, on page 348
- Information About GNSS, on page 348
- Configure GNSS, on page 351

# **Configuring the Global Navigation Satellite System**

| Feature Name                                                                                | Release       | Description                                                                                                    |
|---------------------------------------------------------------------------------------------|---------------|----------------------------------------------------------------------------------------------------|
| Extending GNSS Functionality to<br>Cisco Network Convergence<br>System 5700 Series variants | Release 7.5.1 | A Global Navigation Satellite<br>System (GNSS) receiver receives<br>radio signals from GNSS satellites<br>and decodes the information from<br>multiple satellites to determine its<br>distance from each satellite. Based<br>on this data, the GNSS receiver<br>identifies the location of each<br>satellite. |
|                                                                                             |               | This feature is supported on the<br>following variants of Cisco<br>Network Convergence System 5700<br>Series fixed chassis:                                                                                                    |
|                                                                                             |               | • NCS-57B1-6D24-SYS                                                                                                    |
|                                                                                             |               | • NCS-57B1-5DSE-SYS                                                                                                    |
|                                                                                             |               | For more information about the<br>Cisco NCS 5700 series fixed<br>chassis, see the Cisco NCS-57B1<br>Fixed Chassis Data Sheet.                                                                                                    |

#### Table 44: Feature History Table

In typical telecom networks, synchronization works in a hierarchal manner where the core network is connected to a stratum-1 clock. The stratum-1 clock is then distributed along the network in a tree-like structure. However, with a GNSS receiver, clocking is changed to a flat architecture, where access networks can directly take clock from satellites in sky by using an on-board GPS chip.

To optimize the GNSS system, it requires all the systems to share a common time scale and coordinated system. If all the systems do not have a common time, the receiver sees a time offset and then the receiver will have to select only one constellation having common time scale. Then there will be a requirement to add more satellites to increase the coverage of the constellation itself.

This capability simplifies network synchronization planning, provides flexibility and resilience in resolving network synchronization issues in the hierarchical network.

These Cisco IOS XR routers now support on board GNSS receiver to recover time.

# **Information About GNSS**

### **Overview of GNSS**

The following routers support the GNSS receiver:

- NCS-55A2-MOD-S
- NCS-55A2-MOD-HD-S
- NCS-55A2-MOD-HX-S
- NCS-55A2-MOD-SE-S

Starting from Cisco IOS XR Release 7.5.1, the following 57B1 variants of NCS 5700 fixed chassis support GNSS receiver:

- NCS-57B1-6D24-SYS
- NCS-57B1-5DSE-SYS

No license is required to enable the GNSS module. The GNSS LED on the front panel indicates the status of the module. The following table describes the different status of GNSS LED:

| LED Status | Description                              |  |  |
|------------|------------------------------------------|--|--|
| Green      | GNSS NormalState.Selfsurvey is complete. |  |  |
| Amber      | All other states                         |  |  |

The following table describes the different status of GNSS LED for 5700 Series variants:

| LED Status | Description                                   |
|------------|-----------------------------------------------|
| Green      | GNSS is Locked to an RF input (Satellites)    |
| Amber      | GNSS Receiver not Locked RF input(Satellites) |
| OFF        | GNSS not configured                           |

NCS-57B1-6D24-SYS and NCS-57B1-5DSE-SYS can also receive 1PPS, 10 MHz, and ToD signals from an external clocking and timing source. However, the timing signals from the GNSS module (when enabled) take precedence over those of the external source. For more information, see the Cisco NCS 5700 series: NCS-57B1 Fixed Chassis Data Sheet.

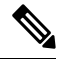

**Note** NCS-55A2-MOD-SE-S can also receive 1PPS, 10 MHz, and ToD signals from an external clocking and timing source. However, the timing signals from the GNSS module (when enabled) take precedence over those of the external source.

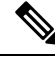

Note

We do not recommend that you configure both the front panel (10M, 1PPS and ToD) input configuration and the GNSS input configuration.

By default, anti-jamming is enabled on the GNSS module.

### **Operation of GNSS Module**

The GNSS module has the following stages of acquiring and providing timing signals to the Cisco router:

- Self-survey mode When the router is reset, the GNSS module comes up in self-survey mode. It tries to lock on to a minimum of four different satellites and computes approximately 2000 different positions of the satellites to obtain a 3-D location (Latitude, Longitude, and Height) of it current position. This operation takes about 35 to 40 minutes. During this stage also, the module is able to generate accurate timing signals and achieve a Normal or Phase-locked state.
- Over determined clock mode The router switches to over determined (OD) mode when the self-survey mode is complete and the position information is stored in non-volatile memory on the router. In this mode, the module only processes the timing information based on satellite positions captured in self-survey mode.

The router saves the tracking data, which is retained even when the router is reloaded.

The GNSS module stays in the OD mode unless one of the following conditions occur:

- A position relocation of the antenna of more than 100 meters is detected. This detection causes an automatic restart of the self-survey mode.
- A manual restart of the self-survey mode or when the stored reference position is deleted.
- A worst-case recovery option after a jamming-detection condition that cannot be resolved with other methods.

You can configure the GNSS module to automatically track any satellite or configure it to explicitly use a specific constellation. However, the module uses configured satellites only in the OD mode.

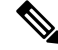

Note GLONASS and BeiDou satellites cannot be enabled simultaneously.

When the router is reloaded, it always comes up in the OD mode unless:

- The router is reloaded when the self-survey mode is in progress.
- The physical location of the router is changed to more than 100 m from its pre-reloaded condition.

When the system restarts GNSS self-survey by using the default gnss slot R0/R1 command in config mode, the 10MHz, 1PPS, and ToD signals are not changed and remain up.

### **Prerequisites for GNSS**

To use GNSS, the antenna must see as much as possible from the sky. For proper timing, a minimum of four satellites must be locked. For more information, see the *Cisco NCS 5500 Series Router Hardware Installation Guide or Cisco NCS 5700 Series Router Hardware Installation Guide*.

### **Restrictions for GNSS**

- The GNSS module is not supported through SNMP; all configurations are performed through commands.
- The GNSS holdover performance is one microsecond in two hours of holdover after twelve hours of GNSS lock time.
- TDEV fails marginally on NCS-55A2-MOD-SE-S with GNSS input.

### **Configure GNSS**

#### **Configuration Example**

You can configure any of the following constellation options for a router:

- GPS
- Galileo
- GLONASS
- BeiDou
- QZSS

Based on your configuration, the output displays the status of the GNSS receiver on the router models.

This section describes how you can configure GNSS for a router.

/\* Enable the GNSS receiver and enter the gnss-receiver submode \*/

```
Router(config)# gnss-receiver 0 location 0/0/CPU0
Router(config-gnss)# frequency synchronization
Router(config-gnss-freqsync)# selection input
```

#### **Optional Configuration Example**

```
Router(config) # gnss-receiver 0 location 0/0/CPU0
Router(config-gnss) # anti-jam disable
Router(config-gnss) # constellation GPS
Router(config-gnss) # snr threshold 10
Router(config-gnss) # frequency synchronization
Router(config-gnss-freqsync) # selection input
Router(config-gnss-freqsync) # priority 5
Router(config-gnss-freqsync) # wait-to-restore 0
```

#### **Running Configuration**

```
gnss-receiver 0 location 0/RP0/CPU0
frequency synchronization
  selection input
  priority 1
  wait-to-restore 0
  quality receive exact itu-t option 1 PRC
 !
```

#### Verification

The following is the output of the **show gnss-receiver** command on the router models.

```
# show gnss-receiver
GNSS-receiver 0 location 0/RP0/CPU0
Status: Available, Up
Position: 741:12.12 N 4451:39.60 E 0.827km
```

Time: 2019:01:17 14:43:08 (UTC offset: 18s) Firmware version: 1.4 Lock Status: Phase Locked, Receiver Mode: 3D-fix Survey Progress: 100, Holdover Duration: 0 Major Alarm: Not used Minor Alarm: Not used Anti-jam: Enabled, Cable-delay compensation: 0 1PPS polarity: Positive PDOP: 6.000, HDOP: 0.000, VDOP: 0.000, TDOP: 1.000 Constellation: GPS, Satellite Count: 10 Router# show gnss-receiver Fri Jan 17 07:27:34.804 UTC GNSS-receiver 0 location 0/RP0/CPU0 Status: Available, Up Position: 12:56.18 N 77:41.77 E 0.823km Time: 2020:01:17 07:31:41 (UTC offset: 0s) Locked at: 2020:01:15 17:15:28 Firmware version: TIM 1.10 Lock Status: Phase Locked, Receiver Mode: Time fix only Survey Progress: 100, Holdover Duration: Unknown Major Alarms: Unknown Minor Alarms: Unknown Anti-jam: Enabled, Cable-delay compensation: 0 1PPS polarity: Positive PDOP: 99.990, HDOP: 99.990, VDOP: 99.990, TDOP: 0.240 Constellation: GPS, Satellite Count: 17 Satellite Thresholds: SNR - 0 dB-Hz, Elevation - 0 degrees, PDOP - 0, TRAIM - 0 us Satellite Info: CHN: Channel, AQUN: Aquisition, EPH: Ephemeris PRN CHN AQUN EPH SV Signal No. No. Flag Flag Туре Strength Elevat'n Azimuth \_\_\_\_ \_\_\_ \_\_\_ \_\_\_\_ \_\_\_\_\_ \_\_\_\_\_ \_\_\_\_\_ \_\_\_\_\_ 1 n/a On On GPS 44.000 19.000 220.000 48.000 3 n/a On On GPS 62.000 299.000 On 30.000 On GPS 46.000 338.000 4 n/a 7 47.000 9.000 n/a On On GPS 261.000 8 n/a On On GPS 41.000 17.000 172.000 On On 9 n/a GPS 44.000 7.000 317,000 10.000 11 n/a On On GPS 42.000 202.000 GPS On 14 On 42.000 22.000 90.000 n/a 16 n/a On On GPS 46.000 66.000 59.000 n/a On On GPS 22 47.000 71.000 238.000 On 332.000 2.3 n/a On GPS 46.000 27.000

GPS

48.000

40.000

40.000

26

n/a

On

On

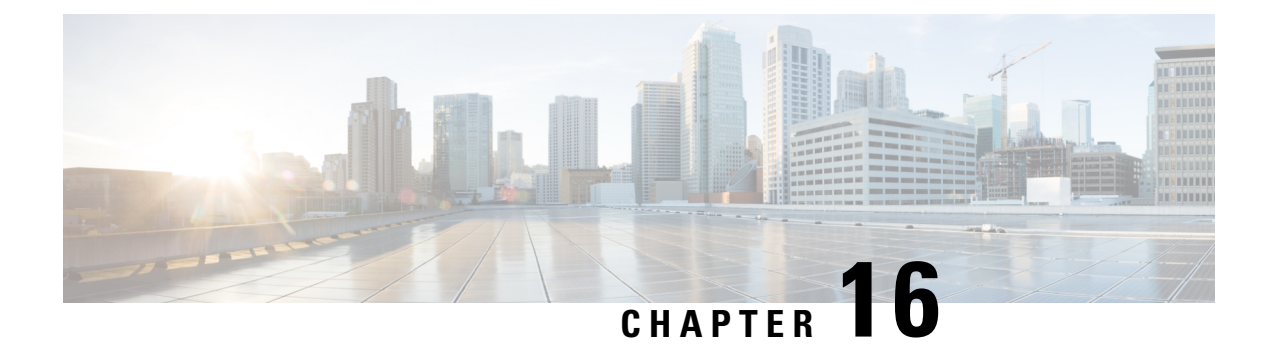

# **Configuring WAN-PHY Controllers**

This module describes the configuration of WAN-PHY controllers on the Cisco NCS 5500 Series Routers.

Table 45: Feature History for Configuring WAN-PHY Controllers

| Release       | Modification                 |
|---------------|------------------------------|
| Release 7.2.1 | This feature was introduced. |

- WAN-PHY Controller, on page 353
- Restrictions, on page 354
- Configuring SONET Mode on an Interface, on page 354
- Configuring SDH Mode on an Interface, on page 356
- TSoP Smart SFP for SDH and SONET Encapsulation, on page 359
- Prerequisites for TSoP, on page 360
- Restrictions for TSoP, on page 360
- Guidelines for TSoP Smart SFP, on page 360
- De-jitter Buffer, on page 361
- Configuration for TSoP, on page 362

## **WAN-PHY Controller**

#### Table 46: Feature History Table

| Feature Name                                     | Release Information | Feature Description                                                                                                    |
|--------------------------------------------------|---------------------|----------------------------------------------------------------------------------------------------|
| WAN-PHY SONET<br>Controller                      | Release 7.2.1       | <ul><li>WAN-PHY renders 10 Gigabit Ethernet frames compatible with the SONET OC-192 or SDH STM-64 container format as defined by ANSI.</li><li>In this release WAN-PHY supports only SONET OC-192 format.</li></ul> |
| Support for SDH mode under<br>WAN-PHY Controller | Release 7.2.2       | In this release, support of SDH STM-64 format is<br>added for WAN-PHY Controllers. Support of<br>SONET OC-192 formats existed in earlier releases.                                                                  |

WAN-PHY renders 10 Gigabit Ethernet compatible with the SONET STS-192c and SDH STM-64 container format as defined by ANSI. WAN-PHY effectively bridges the asynchronous world of Ethernet data with synchronous SONET/SDH transport allowing 10 Gigabit Ethernet to be transparently carried over current DWDM networks without having to directly map the Ethernet frames into SONET/SDH.

To achieve this compatibility, a WAN Interface Sublayer (WIS) is inserted between the 10 Gigabit Ethernet Physical Coding Sublayer (PCS) and the serial Physical Medium Attachment sublayer/Physical Medium Dependent sublayer (PMA/PMD).

When the controller is in SONET mode the WIS sublayer transports 10 Gigabit Ethernet frames in an OC-192c SONET payload which can interoperate with SONET section or line level repeaters.

When the controller is in SDH mode the WIS sublayer transports 10 Gigabit Ethernet frames in an STM-64 payload which can interoperate with SDH section or line level repeaters.

WAN-PHY is supported on NC55-MPA-12T-S card and 10G pluggables.

This table lists modular line cards and 2-RU systems that support NC55-MPA-12T-S card:

Table 47: Supported MOD Line Cards and 2-RU Systems:

| Modular Line Card | 2-RU Systems          |
|-------------------|-----------------------|
| • NC55-MOD-A-S    | • NCS-55A2-MOD-S      |
| • NC55-MOD-A-SE-S | • NCS-55A2-MOD-SE-S   |
|                   | • NCS-55A2-MOD-HX-S   |
|                   | • NCS-55A2-MOD-SE-H-S |
|                   | • NCS-55A2-MOD-HD-S   |
|                   |                       |

### **Restrictions**

Consider these limitations before configuring WAN-PHY mode:

- WAN-PHY feature works on these 10G pluggables:
  - SFP-10G-SR-X
  - SFP-10G-LR-X
  - SFP-10G-ZR
- SONET or SDH configurations are rejected if the port has 1G optics.
- SONET or SDH configurations are rejected if MACsec is already configured on that port.

## **Configuring SONET Mode on an Interface**

This task describes how to configure WAN-PHY in the SONET mode on the NC55-MPA-12T-S.

To enable WAN-PHY in SONET mode on an interface, configure **port-mode sonet framing WIS** command in the controller optics mode:

```
controller Optics 0/0/1/10
  port-mode sonet framing WIS
!
```

#### Verification

To verify the WHY-PHY SONET configuration, run these show coomands:

- show portmode all
- show controllers OC192 0/0/1/10
- show controllers STS192c 0/0/1/10

RP/0/RP0/CPU0:ios**#show portmode all** Tue Apr 28 11:45:55.671 UTC

| Portmode Information   |               |                          |                   |         |  |
|------------------------|---------------|--------------------------|-------------------|---------|--|
| Port Name              | Portmode Type | Framing<br>Rate          | Mapping           | PT type |  |
| None<br>Optics0_0_1_10 | Sonet         | WIS framing type<br>None | None mapping type | NA      |  |

In above show command, the Framing column confirms that the framing type is WIS (WAN Interface Sublayer). When the controller is in WAN-PHY mode the WIS sublayer transports 10 Gigabit Ethernet frames in an OC-192c SONET payload.

When the online help function (?) on the router is used against the **show controllers oc192** or **show controllers STS192c** command, the list of WAN-PHY enabled card locations are displayed. This is a simple way to verify if WAN-PHY is enabled on the router.

#### For example:

```
RP/0/RP0/CPU0:ios # show controllers oc192 ?
0/0/1/10 OC192 Interface Instance
R/S/I/P Forward interface in Rack/Slot/Instance/Port format
```

```
RP/0/RP0/CPU0:ios#show controllers OC192 0/0/1/10
Port OC1920/0/1/10:
```

Status: Primary State: Up Configured Sec admin State: Normal Inherited Sec admin State: Normal Derived State: In Service performace\_monitoring enabled

Loopback: None

| SECTION      |     |     |           |             |
|--------------|-----|-----|-----------|-------------|
| LOF = 0      | LOS | = 0 | TIM-S = 0 | BIP(B1) = 0 |
| Overhead     |     |     |           |             |
| JO Transmit: | (0) |     |           |             |
| J0 Receive:  | (0) |     |           |             |

J0 Expected: (0) LINE AIS = 0 RDI = 0 FEBE = 0 BIP(B2) = 0 Last clearing of "show controllers SONET" counters never Detected Alarms: None Masked Alarms: None Detected Alerts: None Masked Alerts: None Framing: SONET PEP threebolds: SE = 1 0E 2 SD = 1 0E 6

```
BER thresholds: SF = 1.0E-3 SD = 1.0E-6
TCA thresholds: B1 = 1.0E-6 B2 = 1.0E-6
Clock source: internal (actual) line (configured)
```

Finally, the **show controllers STS192c 0/0/1/10** command is used to check SONET STS-192c format and data rate:

RP/0/RP0/CPU0:ios#show controllers STS192c 0/0/1/10

```
Primary State: Up
 Sec Admin State: Normal
 Derived State: In Service
PATH
 FEBE = 0
                  BIP(B3) = 0
                   PSE = 0
 NEWPTR = 0
                                      NSE = 0
Detected Alarms:
                    None
Mask for Detected->Asserted:
                              None
Detected Alerts: None
Mask for Detected->Reported: None
Payload Scrambling: Disabled
C2 State: Stable C2 rx = 0x0 (0) C2 tx = 0x0 (0) / Scrambling Derived
B3 = 10e-6
Overhead J1
Transmit
             : (0)
              : (0)
Received
Expected
              : (0)
```

performace\_monitoring enabled

The purpose of WAN-PHY is to render 10 Gigabit Ethernet compatible with the SONET STS-192c format and data rate, as defined by ANSI.

### **Configuring SDH Mode on an Interface**

This task describes how to configure SDH mode on the NC55-MPA-12T-S:

```
controller Optics 0/0/2/1
port-mode sdh framing WIS
!
```

#### Verification

To verify the SDH configuration, run these show coomands:

- show portmode all
- show controllers STM64 0/0/2/1
- show controllers vc4-64c 0/0/2/1

RP/0/RP0/CPU0:ios#show portmode all

```
Portmode Information

Port Name Portmode Type Framing Mapping PT type

Rate

Optics0_0_2_1 SDH WIS framing type None mapping type NA

None
```

The show command confirms that the Portmode type is SDH. When the controller is in SDH mode, WIS transports 10GE frames in an STM-64 payload.

The show controllers STM64 command is used to check STM64 format and data rate:

```
RP/0/RP0/CPU0:ios#show controllers STM64 0/0/2/1
Mon Dec 7 11:13:31.697 UTC
Port STM640/0/2/1:
Status:
Primary State: Down
 Configured Sec admin State: Normal
 Inherited Sec admin State: Normal
 Derived State: In Service
performace monitoring enabled
Loopback: None
REGENERATOR SECTION
 LOF = 1 LOS = 0
                                    RS-TIM = 0 RS-BIP = 0
Overhead
JO Transmit: (0)
J0 Receive:
              (0)
JO Expected: (0)
MULTIPLEX SECTION
                                                      MS-BIP = 0
 AIS = 0 RDI = 0
                                     FEBE = 0
Last clearing of "show controllers SDH" counters never
Detected Alarms: LOF
Masked Alarms: None
Detected Alerts: None
Masked Alerts: None
Framing: SDH
BER thresholds: SF = 1.0E-3 SD = 1.0E-6
TCA thresholds: B1 = 1.0E-6 B2 = 1.0E-6
```

```
RP/0/RP0/CPU0:ios#show controllers vc4-64c 0/0/2/1
Mon Dec 7 11:15:26.535 UTC
Primary State: Down
Sec Admin State: Normal
Derived State: In Service
PATH
             BIP(B3) = 0
PSE = 0
 FEBE = 0
 NEWPTR = 0
                                       NSE = 0
Detected Alarms: AU-LOP
Mask for Detected->Asserted: None
Detected Alerts: None
Mask for Detected->Reported: None
Payload Scrambling: Disabled
C2 State: Stable C2 rx = 0x0 (0)
                                    C2 tx = 0x0 (0) / Scrambling Derived
B3 = 10e-6
Overhead J1
           : (0)
: (0)
Transmit
Received
             : (0)
Expected
performace_monitoring enabled
```

L

## **TSoP Smart SFP for SDH and SONET Encapsulation**

| Feature Name                                      | Release        | Description                                                                                                    |
|---------------------------------------------------|----------------|----------------------------------------------------------------------------------------------------|
| TSoP Smart SFP for SDH and<br>SONET Encapsulation | Release 7.11.1 | Introduced in this release on NCS<br>5500 fixed port routers                                                                                                    |
|                                                   |                | This release introduces support for<br>the Clear Channel Synchronous<br>Transport Module Level-1 (STM1)<br>Smart SFP (SFP-TS-OC3STM1-I)<br>for the Transparent SONET or SDH<br>over Packet (TSoP) protocol. This<br>allows you to leverage your<br>existing packet-switched network<br>to transport traditional<br>time-division multiplexing (TDM)<br>traffic. TSoP Smart SFPs offer the<br>following advantages:<br>• Encapsulation of SDH or |
|                                                   |                | SONET bit streams into<br>packet-switched network<br>format                                                                                                    |
|                                                   |                | • Improved suitability for<br>pseudowire transport over an<br>Ethernet network                                                                                                    |

#### **Table 48: Feature History Table**

The TSoP Smart SFP (SFP-TS-OC3STM1-I) is a special type of optical transceiver that allows for the transparent encapsulation of SDH or SONET bit streams into a packet format. This format is suitable for transporting pseudowires over an Ethernet network. The TSoP pseudowires can be manually configured or set up using the PWE3 control protocol [RFC4447].

TSoP provides packetization, de-packetization, and clock recovery. It translates the TDM bit stream into fixed-size data blocks (810 octets) and vice versa.

TSoP follows the SAToP method described in [RFC4553] for transporting E1/DS1 pseudowires over a packet-switched network. With TSoP, the entire OC-3 or STM-1 is encapsulated in a single circuit emulating pseudowire traffic. This traffic is then transported to a single destination across the Ethernet network.

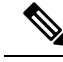

#### Note

- The TSoP Smart SFP is used on any of the front panel ports of the 8-port Gigabit Ethernet SFP Interface Module (8x1GE).
  - The Smart SFP transceivers are compatible with the Small Form Factor Pluggable 20-pin Multi-Source Agreement (MSA).
  - TSoP Smart SFP (SFP-TS-OC3STM1-I) transports up to 155 Mbps on a L1.1 (40km) optical data link.

## **Prerequisites for TSoP**

This section provides information about the prerequisites that apply to TSoP.

- Single mode optical fiber must be used to connect TSoP Smart SFP with the OC-3 port.
- The TSoP smart SFP pseudowire endpoints must use the same configuration parameters.

### **Restrictions for TSoP**

This section provides information about the restrictions that apply to TSoP.

- TSoP is not supported on the 25GE ports, but it's supported only on 1GE and 10GE ports.
- The RTP clock source value is Ethernet, by default. The Clock source internal/line under the controller STM1 r/s/i/p, is not applicable.
- Ensure that there is at least 2 minutes time-delay between the swaps, during a quick OIR of TSoP smart SFP with other SFPs on the same port.
- Before you insert TSoP, always ensure that the Ethernet interface is in a **shutdown** state. If TSoP doesn't come up when the Ethernet interface is accidentally present in **no shut**, then remove TSoP and insert Gigabit Ethernet SFP to move it to the shutdown state, and then reinsert TSoP as a workaround.
- TSoP only supports Differential Clock Recovery (DCR) by default and doesn't support any other clock configuration.
- Both sides of PE only support TSoP. Currently, interoperability with other devices is not supported.

## **Guidelines for TSoP Smart SFP**

The TSoP is compatible with the following SFPs supported on the OC-3 interface module. We recommend using the specified attenuator:

- ONS-SI-155-I1 For a cable length of 15km, use a 2 dB attenuator. Use an 8 dB attenuator for short distances to avoid receiver overload.
- ONS-SI-155-L1 For a cable length of 40km, no attenuator is needed. Use a 10 dB attenuator for short distances to avoid receiver overload.

• ONS-SI-155-L2 - For a cable length of 40km, use a 2 dB attenuator. Use a 10 dB attenuator for short distances to avoid receiver overload.

Ø

Note Multimode SFP is not supported with TSoP.

## **De-jitter Buffer**

A de-jitter buffer is a component in a packet-based network that helps mitigate the effects of jitter. Jitter refers to the variation in the arrival time of packets, which can lead to inconsistent delays and packet loss in real-time applications like voice or video.

The de-jitter buffer works by temporarily storing incoming packets and then releasing them at a regulated pace. It smooths out the variations in packet arrival times and ensures a more consistent and reliable stream of packets for playback.

The primary purpose of the de-jitter buffer is to ensure a steady and continuous playback of real-time data, such as voice packets in a voice-over-IP (VoIP) call. By absorbing and compensating for the variable delay, it helps maintain a stable voice quality without noticeable gaps or interruptions in the audio stream.

The size of the de-jitter buffer is a critical parameter to consider in network design. It should be large enough to handle the maximum expected delay variation (jitter) while still providing an acceptable level of delay. However, the buffer cannot be too large, as excessive buffering can introduce additional delay and affect the real-time nature of the application.

The de-jitter buffer for the TSoP can be configured to the following values:

- 292
- 627
- 810
- 1296
- 2633

#### **Example configuration**

This example shows how to configure De-jitter buffer.

cem payload 810 dejitter 696 !

## **Configuration for TSoP**

Here is a sample configuration for TSoP:

Figure 16: TSoP in Packet Switched Network

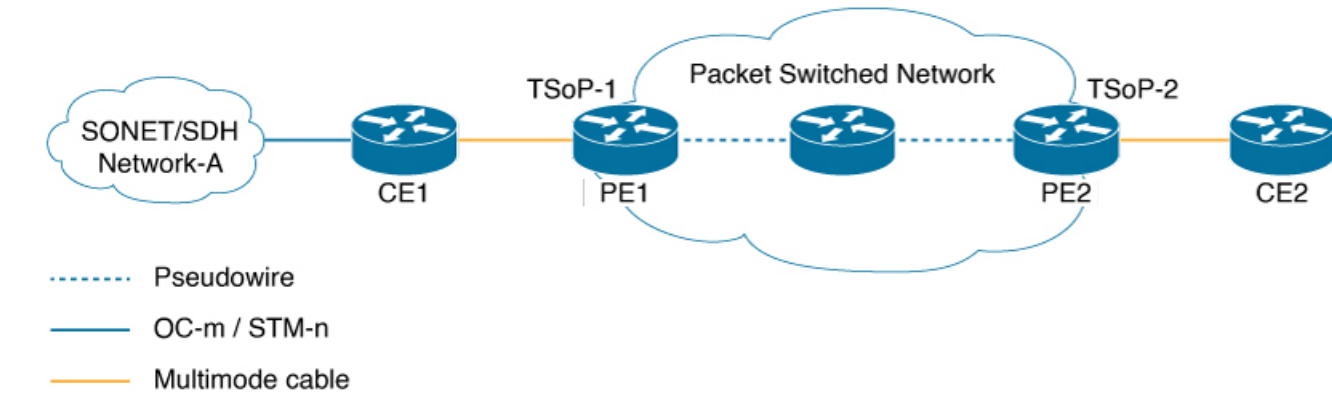

#### **Pre-requisites**

These are the prerequisites for configuring PE routers and CE (SONET or SDH) routers for TSoP:

- The following are the pre-requisites on CE routers ASR 903:
  - The CE side routers must be ASR 903 operating on RSP4 or RSP3
  - SFP-OC3-SR must be plugged into ASR 903 for transmitting SONET or SDH packets
  - Supported Interface modules are:
    - NCS4200-1T8S-20CS
    - A900-IMA3G-1MSG
- The PE side routers must be NCS 5500.
- PE and CE routers must be connected using multimode cable
- Only static L2VPN tunnel configuration is supported
- Sync-E should be operational

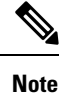

Traffic switch over is not supported even when multiple links are available. Traffic flow occurs as per the adjacent labels or hops defined by the user during static L2VPN tunnel configuration

#### **Configuration for**

- **1.** This example shows how to configure clock synchronization on the PE routers.
  - Configuring Smart SFP in PE1

```
Router(config)# frequency synchronization quality itu-t option 1
Router(config)# interface GigabitEthernet0/0/0/5
Router(config)# no shut
Router(config)# frequency synchronization
Router(config)# quality transmit exact itu-t option 1 PRC
```

Configuring Smart SFP in PE2

```
Router(config)# frequency synchronization quality itu-t option 1
Router(config)# interface GigabitEthernet0/0/0/18
Router(config)# frequency synchronization
Router(config)# selection input
Router(config)# priority 1
Router(config)# wait-to-restore 0
```

- 2. This example shows how to configure PE and CE interfaces.
  - Configuration at CE1

```
Router(config)# interface CEM0/0/0/10
Router(config)# l2transport
```

Configuration at PE1

```
Router(config) # interface GigabitEthernet0/0/0/5
Router(config) # ipv4 address 10.1.1.1 255.255.255.0
Router(config) # no shut
```

Configuration at CE2

Router(config)# interface CEM0/0/0/17
Router(config)# l2transport

Configuration at PE2

Router(config) # interface GigabitEthernet0/0/0/18
Router(config) # ipv4 address 10.1.1.2 255.255.255.0
Router(config) # no shut

- 3. This example shows how to configure loopback interface.
  - Configuration at PE1

Router(config)# interface Loopback0 Router(config)# ipv4 address 1.1.1.1 255.255.255.255

Configuration at PE2

```
Router(config)# interface Loopback0
Router(config)# ipv4 address 1.1.1.4 255.255.255.255
```

- 4. This example shows how to configure the ISIS IGP and advertise loopback and core interfaces.
  - Configuration at PE1

```
Router(config)# router isis core
Router(config)#is-type level-2-only
Router(config)#net 49.0000.0000.0001.00
Router(config)#nsr
```

```
Router (config) #nsf cisco
Router(config) #log adjacency changes
Router(config) #address-family ipv4 unicast
Router(config) #metric-style wide
Router(config) #segment-routing mpls sr-prefer
Router(config) #segment-routing bundle-member-adj-sid
Router(config) #address-family ipv6 unicast
Router (config) #metric-style wide
Router(config) #segment-routing mpls sr-prefer
Router (config) #segment-routing bundle-member-adj-sid
Router(config) #interface Loopback0
Router (config) #point-to-point
Router(config) #address-family ipv4 unicast
Router (config) #prefix-sid index 1
Router(config) #address-family ipv6 unicast
Router(config) #interface GigabitEthernet0/0/0/5
Router(config) #point-to-point
Router(config) #address-family ipv4 unicast
Router(config) #adjacency-sid absolute 28121
Router(config) #address-family ipv6 unicast
```

#### Configuration at PE2

```
Router (config) #router isis core
Router(config) #is-type level-2-only
Router(config) #net 49.0000.0000.0000.0004.00
Router (config) #nsr
Router(config) #nsf cisco
Router(config) #log adjacency changes
Router(config) #address-family ipv4 unicast
Router(config) #metric-style wide
Router(config) #segment-routing mpls sr-prefer
Router (config) #segment-routing bundle-member-adj-sid
Router (config) #address-family ipv6 unicast
Router (config) #metric-style wide
Router(config) #segment-routing mpls sr-prefer
Router (config) #segment-routing bundle-member-adj-sid
Router(config) #interface Loopback0
Router (config) #point-to-point
Router(config) #address-family ipv4 unicast
Router(config) #prefix-sid index 4
Router(config) #address-family ipv6 unicast
Router(config) #interface GigabitEthernet0/0/0/18
Router(config) #point-to-point
Router(config) #address-family ipv4 unicast
Router(config) #adjacency-sid absolute 28211
Router(config) #address-family ipv6 unicast
```

- 5. This example shows how to configure Circuit-styled Segment routing traffic engineering tunnels.
  - Configuration at PE1

```
Router (config) #segment-routing
Router (config) #global-block 80000 111999
Router (config) #local-block 25000 28999
Router (config) #traffic-eng
Router (config) #segment-list pel-pe2-forward-path
Router (config) #index 1 mpls label 28121
Router (config) #segment-list pel-pe2-reverse-path
Router (config) #index 1 mpls label 28211
Router (config) #index 1 mpls label 28211
Router (config) #policy pel-pe2-circuit-styled-srte
Router (config) #color 10 end-point ipv4 1.1.1.4
```

```
Router (config) #path-protection
Router (config) #candidate-paths
Router (config) #preference 10
Router (config) #explicit segment-list pel-pe2-forward-path
Router (config) #reverse-path segment-list pel-pe2-reverse-path
```

Configuration at PE2

```
Router (config) #segment-routing
Router (config) #global-block 80000 111999
Router (config) #local-block 25000 28999
Router (config) #traffic-eng
Router (config) #segment-list pel-pe2-forward-path
Router (config) #index 1 mpls label 28121
Router (config) #segment-list pel-pe2-reverse-path
Router (config) #index 1 mpls label 28211
Router (config) #jelicy pel-pe2-circuit-styled-srte
Router (config) #color 10 end-point ipv4 1.1.1.4
Router (config) #path-protection
Router (config) #candidate-paths
Router (config) #preference 10
Router (config) #preference 10
Router (config) #explicit segment-list pel-pe2-reverse-path
Router (config) #reverse-path segment-list pel-pe2-reverse-path
```

- 6. This example shows how to configure BGP EVPN neighbor session.
  - Configuration at PE1

```
Router (config) #router bgp 100
Router (config) #bgp router-id 1.1.1.1
Router (config) #bgp graceful-restart
Router (config) #address-family ipv4 unicast
Router (config) #address-family 12vpn evpn
Router (config) #neighbor 1.1.1.4
Router (config) #remote-as 100
Router (config) #update-source Loopback0
Router (config) #graceful-restart
Router (config) #graceful-restart
Router (config) #address-family 12vpn evpn
```

Configuration at PE2

```
Router (config) #bgp router-id 1.1.1.4
Router (config) #bgp graceful-restart
Router (config) #address-family ipv4 unicast
Router (config) #address-family 12vpn evpn
Router (config) #neighbor 1.1.1.1
Router (config) #remote-as 100
Router (config) #update-source Loopback0
Router (config) #graceful-restart
Router (config) #graceful-restart
Router (config) #address-family 12vpn evpn
```

- 7. This example shows how to configure EVPN xconnect.
  - Configuration at PE1

```
Router(config) #12vpn
Router(config) #pw-class pw-cs-srte
Router(config) #encapsulation mpls
Router(config) #preferred-path sr-te policy pe1-pe2-circuit-styled-srte
Router(config) #xconnect group evpn_vpws
Router(config) #p2p p1
Router(config) #interface CEM0/0/0/10
```

Router(config) #**neighbor evpn evi 10 target 1 source 2** Router(config) #**pw-class pw-cs-srte** 

Configuration at PE2

```
Router(config)#l2vpn
Router(config)#pw-class pw-cs-srte
Router(config)#encapsulation mpls
Router(config)#preferred-path sr-te policy pe1-pe2-circuit-styled-srte
Router(config)#xconnect group evpn_vpws
Router(config)#p2p p1
Router(config)#interface CEM0/0/0/17
Router(config)#neighbor evpn evi 10 target 2 source 1
Router(config)#pw-class pw-cs-srte
```

- 8. This example shows how to configure Dejitter.
  - Configuration at PE1

```
Router(config)#int cem0/0/0/10
Router(config)#cem payload 810 dejitter 696
```

Configuration at PE2

Router(config)#int cem0/0/0/17
Router(config)#cem payload 810 dejitter 696

#### Verification

Use the **show inventory** command to display all TSoP Smart SFPs installed on the router.

```
Router#show inventory
NAME: "GigabitEthernet0/0/0/17", DESCR: "Cisco SFP TSOP STM1 Pluggable Optics Module"
PID: SFP-TS-OC3STM1-I, VID: V01, SN: OEA2536001J
```

Use the **show hw-module fpd** command to display TSoP Smart SFPs FPD version.

```
Router#show hw-module fpd
Auto-upgrade:Disabled
FPD Versions
_____
Location Card type HWver FPD device ATR Status Running Programd
_____
                                                                  -----
0/RP0 NCS-55A2-MOD-SE-S 1.0 MB-MIFPGA CURRENT 0.21 0.21
0/RP0 NCS-55A2-MOD-SE-S 1.0 SSFP OC3 STM1 6 CURRENT 12.01 12.01
0/RP0 NCS-55A2-MOD-SE-S 1.0 SSFP STM1 TSOP 17 CURRENT 13.00 13.00 <<<<
0/RP0 NCS-55A2-MOD-SE-S 1.0 Bootloader CURRENT 1.18 1.18
0/RP0 NCS-55A2-MOD-SE-S 1.0 CPU-IOFPGA CURRENT 1.27 1.27
0/RP0 NCS-55A2-MOD-SE-S 1.0 MB-IOFPGA NEED UPGD 0.18 0.18
0/RP0 NCS-55A2-MOD-SE-S 1.0 SATA-INTEL 240G NEED UPGD 1120.00 1120.00
0/PM0 NC55-1200W-ACFW 1.0 LIT-PriMCU-ACFW CURRENT 2.09 2.09
0/PM1 NC55-1200W-ACFW LIT-PriMCU-ACFW NOT READY
RP/0/RP0/CPU0:ios#
```

#### Use the **show ipv4 interface brief** command to display the interface status.

#### Router#show ipv4 interface brief

```
Interface IP-Address Status Protocol Vrf-Name
MgmtEth0/RP0/CPU0/0 unassigned Shutdown Down default
TenGigE0/0/0/0 unassigned Shutdown Down default
GigabitEthernet0/0/0/1 unassigned Shutdown Down default
GigabitEthernet0/0/0/2 unassigned Shutdown Down default
TenGigE0/0/0/3 unassigned Shutdown Down default
```

TenGigE0/0/0/4 unassigned Shutdown Down default GigabitEthernet0/0/0/5 unassigned Shutdown Down default GigabitEthernet0/0/0/6 unassigned Up Up default GigabitEthernet0/0/0/7 unassigned Shutdown Down default GigabitEthernet0/0/0/8 unassigned Shutdown Down default GigabitEthernet0/0/0/9 unassigned Shutdown Down default GigabitEthernet0/0/0/10 unassigned Shutdown Down default TenGigE0/0/0/11 unassigned Shutdown Down default TenGigE0/0/0/12 unassigned Shutdown Down default TenGigE0/0/0/13 unassigned Shutdown Down default TenGigE0/0/0/14 unassigned Shutdown Down default TenGigE0/0/0/15 unassigned Shutdown Down default GigabitEthernet0/0/0/16 unassigned Up Up default CEM0/0/0/17 unassigned Up Up default <<< GigabitEthernet0/0/0/18 unassigned Shutdown Down default TenGigE0/0/0/19 unassigned Shutdown Down default

Use the **show controller cem** verifying TSoP smart SFP stats and Dejitter configuration.

```
Router#show controller cem 0/0/0/17
Interface : CEM0/0/0/17
Admin state : Up
Oper state : Up
Port bandwidth : 155000 kbps
Dejitter buffer (oper/in-use) : 1296/180064 usec <<<<<
Payload size (oper) : 810 bytes
PDV (min/max/avg) : 51589/142643/97116 usec
Dummy mode : last-frame
Dummy pattern : 0x0
Idle pattern : 0x0
Signalling : No CAS
RTP : Not Enabled
Clock type : Differential
Detected Alarms : None
Statistics Info
_____
Ingress packets : 0, Ingress packets drop : 0
Egress packets : 0, Egress packets drop : 0
Total error : 1145472000
Missing packets : 572736000, Malformed packets : 0
Jitter buffer underrun : 572736000, Jitter buffer overrun : 0
Misorder drops : 0
Reordered packets : 0, Frames fragmented : 0
Error seconds : 0, Severely error seconds : 0
Unavailable seconds : 0, Failure counts : 0
Generated L bits : 0, Received L bits : 0
Generated R bits : 0, Received R bits : 0
Endpoint Info
_____
Passthrough : No
//Run the same command on CEm interface of PE1 router.
Router#show controll CEM0/0/0/10
Sat Mar 25 10:49:19.471 UTC
Interface
                                  : CEM0/0/0/6
Admin state
                                  : Up
Oper state
                                  : Up
Port bandwidth
                                  : 155000 kbps
Dejitter buffer (oper/in-use)
                                  : 1296/180645 usec
Payload size (oper)
                                 : 810 bytes
PDV (min/max/avg)
                                 : 51589/142643/97116 usec
```

I

```
Dummy mode
                                      : last-frame
Dummy pattern
                                      : 0xab
Idle pattern
                                     : 0xff
Signalling
                                     : No CAS
                                     : Enabled
RTP
Clock type
                                      : Differential
Detected Alarms
                                      : None
Statistics Info
_____
Ingress packets: 0, Ingress packets drop: 0Egress packets: 0, Egress packets drop: 0Total error: 385536000
       Missing packets : 192768000, Malformed packets
                                                                       : 0
        Jitter buffer underrun : 192768000, Jitter buffer overrun : 0
        Misorder drops
                                  : 0
Reordered packets: 0, Frames fragmentedError seconds: 0, Severely error secondsUnavailable seconds: 0, Failure counts
                                                            : 0
                           : 0, Severely error seconds : 0
                         : 0, Failure counts
                                                           : 0
Generated L bits: 0, Received L bitsGenerated R bits: 0, Received R bits
                                                          : 0
                          : 0, Received R bits
                                                          : 0
Endpoint Info
-----
Passthrough : No
RP/0/RP0/CPU0:Router#
```